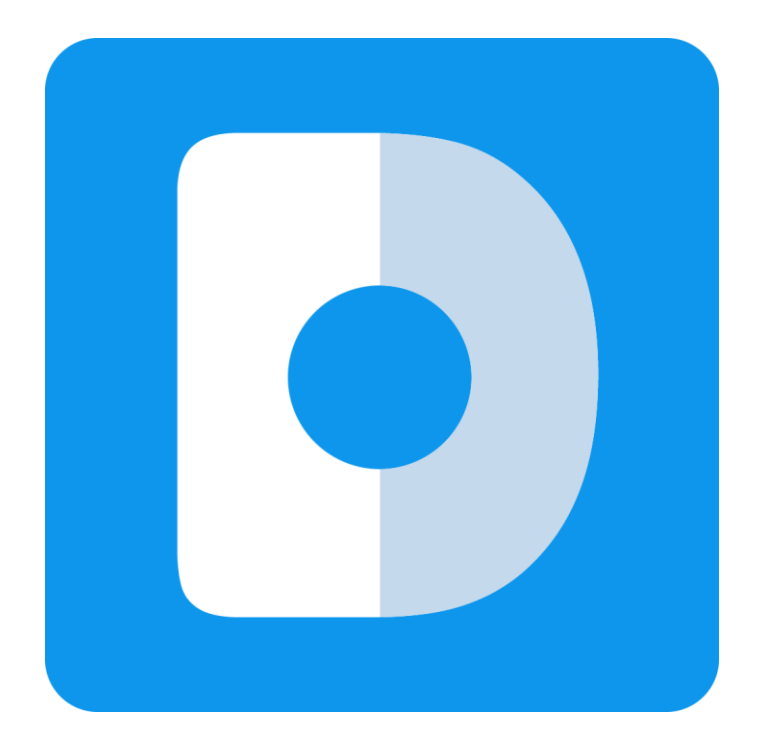

# andisk 教学盘 使用帮助

# 简洁、专业、安全

当前版本号 5.3.2,修订时间 2019 年 4 月 8 日

### 目录

| 网站启动概述                          |   |
|---------------------------------|---|
| 上线的主要步骤                         |   |
| 步骤 1:设置应用基本信息                   |   |
| 步骤 2:建立课程目录结构                   |   |
| 步骤 3:建立官方宣传网站(企业内训忽略)…          |   |
| 1) 设置官网首页推荐                     |   |
| 首页幻灯                            |   |
| 首页推荐课程                          |   |
| 2) 发布新闻                         |   |
| 新建栏目和发布新闻                       |   |
| 推荐新闻                            |   |
| 最新公告                            |   |
| 新闻资讯                            |   |
| 3) 设置购买套餐                       |   |
| 4)最新开班和常见问题                     |   |
| 最新开班                            |   |
| 常见问题                            |   |
| 5)设置课程价格和详情介绍                   |   |
| 当前版本号 5.3.2,修订时间 2019 年 4 月 8 日 | 2 |

| 1、设置价格24                            |
|-------------------------------------|
| 2、设置课程详情                            |
| 3、设置直播详情页                           |
| 4、设置培训详情页29                         |
| 5、设置套餐详情页                           |
| 编辑页面的注意事项                           |
| 通过 ftp 自定义修改网页                      |
| 其他设置                                |
| 步骤 4:权限管理                           |
| 步骤 5:会员管理                           |
| 步骤 6:建立考试                           |
| 步骤 7:操作微站                           |
| 步骤 8:签到管理                           |
| 步骤 8:考核管理                           |
| 步骤 9:奖励管理                           |
| 步骤 10:常见问题 50                       |
| 如何上传带附件的 HTML 课件,或者带附件的 Scorm 课件 51 |
| 上传 TXT 文件51                         |
| 解锁帐号                                |
| 当前版本号 5.3.2,修订时间 2019 年 4 月 8 日     |

| 您专署应用的访问网址                              | 52 |
|-----------------------------------------|----|
| 同步播放时会导致目录其他课件不可见                       | 52 |
| 如何查看学习进度                                | 53 |
| 如何再课件中插入问题                              | 55 |
| 如何设置文档课件与视频的同步关系                        | 56 |
| 如何在线录课和编辑语音                             | 58 |
| 给用户布置学习任务并要求指定日期内完成                     | 59 |
| 如何设置课程,完成进度后才能看下一进度                     | 62 |
| 系统不支持某些通过代理服务器访问外网的网络,会报错 ink API error | 66 |
| 谷歌浏览器打开视频没有显示?                          | 66 |
| 如何绑定域名?                                 | 68 |
| 如何设置网站更好被百度检索                           | 69 |
| 直播端的使用说明                                | 70 |
| 1、发起直播                                  | 71 |
| 网页直播                                    | 71 |
| 软件直播                                    | 72 |
| 微信直播                                    | 78 |
| 2、设置房间权限或者分发给用户                         | 80 |
| 设置密码                                    | 82 |
| 当前版本号 5.3.2,修订时间 2019 年 4 月 8 日         | 4  |

|    | 授权给指定用户                | . 83 |
|----|------------------------|------|
| 3. | 老师进入直播间互动              | . 84 |
|    | 打开文档                   | . 86 |
|    | 放映文档                   | . 86 |
|    | 老师和学会可以在白板上画画,大家能立即看到  | . 88 |
|    | 直接贴图到白板上,学生端能立即看到      | . 89 |
|    | 学生发送图片给老师,老师贴图到白板给大家讲解 | . 89 |
|    | 发送重点课件给学生收藏            | . 90 |
|    | 收到学生提问                 | . 90 |
|    | 管理房间操作                 | . 91 |
| 4. | 常见问题                   | . 92 |
|    | 切换直播视频和老师课件            | . 92 |
|    | 回顾老师放映过的所有课件           | . 93 |
|    | 如何分享直播                 | . 94 |
|    | 将地址发送给用户               | . 95 |
| 如  | ]何与学生视频连线              | . 96 |
| 如  | 间存获取直播回放               | . 98 |
| 如  | 间位让学生可以查看回放            | . 98 |
| 如  | 间一避免学生进入房间发生流量         | . 99 |
|    |                        | 5    |

| 上线前需准备素材99                      | 9 |
|---------------------------------|---|
| 基本信息100                         | 0 |
| 提交基本信息100                       | 0 |
| 提交目录结构100                       | 0 |
| 课件基本信息10                        | 1 |
| 提供封面图片102                       | 2 |
| 课程的封面图片                         | 2 |
| 课程手机版图片                         | 2 |
| 课件的封面图片(可选)103                  | 3 |
| 微站首页的轮播幻灯 103                   | 3 |
| 微站新闻中心的轮播幻灯10                   | 5 |
| 网站首页的轮播幻灯 10                    | 5 |
| 企业 logo 图片100                   | 6 |
| 发布网站内容100                       | 6 |
| 发布不少于 14 篇新闻带图片的。               | 6 |
| 网站的标题图,尺寸要求 1920*35010          | 7 |
| 二级目录下至少 2 个课件,而且配上封面10          | 7 |
| 补充问题10                          | 7 |
| 设置师资介绍10                        | 7 |
| 当前版本号 5.3.2,修订时间 2019 年 4 月 8 日 | 6 |

| 设置开班计划10                                | 17 |
|-----------------------------------------|----|
| 公司介绍10                                  | 8  |
| 会员套餐(可选) 10                             | 8  |
| 设置在线支付类型和帐号信息                           | 18 |
| 1、支付接入类型10                              | 18 |
| 2、准备支付帐户10                              | 19 |
| 手机 APP 上线准备(仅针对已购买 app 定制服务用户有效)11      | .0 |
| 1、准备应用商店的帐号11                           | .0 |
| 2、提供 APP 启动封面11                         | .0 |
| 3、手机 LOGO 图片11                          | .1 |
| 4、提供 APP 基本信息11                         | .1 |
| 微信公众号绑定(仅针对已购买微信公众号绑定服务有效)11            | .2 |
| 1、以管理员身份后台                              | .2 |
| 2、进入公众号设置11                             | .2 |
| 3、保证网页授权被许可                             | .4 |
| 4、告知我司,贵公司微信公众号的 APPID 11               | .4 |
| 5、对方要在微信后台设置白名单                         | .5 |
| 6、贵公司的微站的链接和二维码(仅示例)                    | .6 |
| 7 独立部署时,服务器要修改 IP 地址,如何同步修改系统设置里的 ip 11 | .7 |
| 当前版本号 5.3.2,修订时间 2019 年 4 月 8 日         | /  |

| 8 独立部署的定时备份, | 存储在那里 | 118 |
|--------------|-------|-----|
|              |       |     |

9如何设置任务计划的具体时间和周期 ...... 118

## 网站启动概述

#### 上线的主要步骤

- 1) 设置应用基础信息
- 2) 准备好上传课件和目录结构。
  - a) 目录是两级目录,一级对应的是产品或者专业,二级对应的是课程
  - b) 课件上传到对应的课程目录下
  - c) 设置价格,封面,和所属章节等信息
- 3) 建设官方宣传网站。(企业内训这个步骤可以跳过)
  - a) 装修首页
  - b) 发布新闻
  - c) 设置购买套餐
  - d) 最新开班和常见问题
  - e) 设置课程封面,装修课程详情页
  - f) 装修直播,培训,套餐详情页

- g) 装修公司相关页面
- 4) 设置官方微站
  - a) 设置首页幻灯
  - b) 设置课程封面
- 5) 分配会员角色.
  - a) 权限管理里新建角色(不同角色对应不同课程范围和操作权限)
  - b) 如果需要学员自己注册,请发布正确的注册网址给他们.否则在 and isk 官

#### 网上注册会导致注册的是企业体验帐号,没法使用.

- 6) 刷新数据缓存
  - a) 老师和管理员看到实时数据,学生端看到缓存数据.

#### 4) 建立考试

- a) 布置习题或批量导入试题
- b) 组卷
- c) 布置作业
- d) 在课程目录下新建课后习题

#### 特别说明:

a) 以下操作如无特别说明,均是在系统后台

http://admin.andisk.com 进行操作的。

当前版本号 5.3.2,修订时间 2019 年 4 月 8 日

b) 如果有大批量的同步在线学习,请提前一周告知我们,否则,会因为系统数据还没有

缓存好,出现访问卡顿或者系统慢的情况

# 步骤 1: 设置应用基本信息

进入数据管理

| antisk | 控制台         | 使用帮助 开发文档 工单 查看进度                                                                                                    | 下载云管家                                                                                                    | 王林     |
|--------|-------------|----------------------------------------------------------------------------------------------------|----------------------------------------------------------------------------------------------------|--------|
| III.   | 商家联系信息设置    | 保存                                                                                                    |                                                                                                    |        |
| ▶ 内容管理 | 企业实际。       | 北京汉科锐科技有限公司 必填,做为企业显示名称                                                                                                    |                                                                                                    | · .    |
| ▶ 作业管理 | 血血的。<br>邮箱: | 8190793@qq.com 做为企业联系邮箱                                                                                                    |                                                                                                    | ·      |
| ▶ 前端网站 | 地址:         | 北京市石泉山区万达广场简勇做为企业联系地址                                                                                                    |                                                                                                    | -      |
| ▶ 培训管理 | 电话:         | 010-88182873 做为企业联系方式                                                                                                    |                                                                                                    |        |
| ▶ 会员设置 | QQ:         | 85356494 做为企业客服QQ                                                                                                    |                                                                                                    |        |
| ▼ 数据设置 | 葡亥号:        | 京ICP备09063872号-2,京公5 网站省载号                                                                                                    |                                                                                                    | 一咨问    |
| ◆ 账户设置 | 浏览样式:       | ● 学习进度模式                                                                                                    | ◎ 网盘浏览模式                                                                                                    | -<br>建 |
| ■ 基础信息 |             |                                                                                                    |                                                                                                    | 议      |
| ③ 数据设置 |             | andisk@P@r/& #95/5 #81 andisk@P@r/&668 andisk@P@r/&                                                                                                    | 1886/162<br>  2186/16日<br>  2186/16日<br>  2186/16<br>  2186/16 |        |
| N 菜单设置 |             | 238.04 (2) 238.04 (2) (2) 238.04 (2)                                                                                                    | Directedenter                                                                                                    |        |
| 分校设置   |             |                                                                                                    | 20 4世 近美術時代科<br>20 世形思議Constants                                                                                                    |        |
| ▶ 费用中心 |             |                                                                                                    | ・ 取上作者(2)         ・ 取上作者(2)         ・ 取 上作者(2)         ・ 取 」         ・ 取 」         ・ 取 」         ・ 取 」         ・ 取 」         ・ 取 」         ・ 取 」         ・ 取 」         ・ 取 」         ・ 取 」         ・ 取 」                                                                                                    |        |
| ▶ 统计查询 |             | avorado Strategia (1) avorad (1) avorad (1) | - 10 H 8                                                                                                    |        |
|        |             | 我的课程里看到的列表是课程,不是课件,课程如果阅读会显示学习进度完                                                                                                    | 我的课程里看到以目录结构展示课程,点击课程看到课件是文件样式展示,简<br>单 查达田奈,去每时收课件+35两运业/2 运力和每点去,站到50年,来到500年                                                                                                    |        |

# 步骤 2: 建立课程目录结构

| 序 操作    | 功能所在位置                  | 说明      |
|---------|-------------------------|---------|
| 号       |                         |         |
| 1. 建立目录 | 以老师身份或者管理员身份进入后台        | 一级目录是专业 |
|         | http://admin.andisk.com | 二级目录是课程 |
|         | 内容管理》课程管理》鼠标右键》新建一级目    |         |
|         | 录、新建二级目录                |         |

| 2. | 上传课件 | 后台首页的右上角》下载客户端                         | 大文件,可以通过上传客户 |
|----|------|----------------------------------------|--------------|
|    |      | 或者,从下载地址下载:                            | 端进行上传        |
|    |      | http://www.andisk.com/andisk/api/p27.h | 小文件,可以直接在网页上 |
|    |      | tml                                    | 上传           |
|    |      |                                        |              |
| 3. | 设置课程 | 课程管理,选择相应二级目录,点击鼠标右键,                  | 主要设置课程的章节和课件 |
|    | 属性   | 选择设置筛选属性,可以增加章节                        | 类型或者自定义其他属性。 |
|    |      |                                        | 注意:设置上价格,价格为 |
|    |      |                                        | 0访客可以试读。     |
| 4. | 设置课件 | 选择对应课件视频,点击鼠标右键,选择属性                   | 包括改名、设置价格、设置 |
|    | 属性(可 | 设置。                                    | 简介、设置筛选属性(属于 |
|    | 选)   |                                        | 哪一章)         |
|    |      |                                        | 注意:设置上价格,价格为 |
|    |      |                                        | 0访客可以试读。     |
|    |      |                                        |              |
| 5. | 设置课程 | 文档管理,选择相应二级目录,点击鼠标右键,                  | 注意:界面上有图片的尺寸 |
|    | 封面   | 选择属性                                   | 提示。          |
| 6. | 设置课件 | 课件的属性设置中。                              | 如果是视频,大纲对应位置 |
|    | 大纲   | <br>  选择设置大纲标签,插入或者修改对应的大纲             | 单位是秒         |
|    | (可选) |                                        | 如果是文档,对应位置是页 |
|    |      |                                        | 码            |

| 7. | 设置课件 | 课件的属性设置中。            | 问题类型有三种:      |  |
|----|------|----------------------|---------------|--|
|    | 中提问  | 选择设置重点标签,插入或者修改对应的问  | 1、提醒。文字描述的提醒, |  |
|    | (可选) | 题。                   | 起到提示作用。       |  |
|    |      |                      | 2、提问。从题库里选择出  |  |
|    |      | 以后播放到响应位置会自动弹出问题。    | 来的问题,是客观题。    |  |
|    |      |                      | 3、分支。多个选择。让用  |  |
|    |      |                      | 户可以选择看那一部     |  |
|    |      |                      | 分。            |  |
| 8. | 设置课件 | 课件的属性设置中。            | 只能视频同步文档或者文档  |  |
|    | 同步播放 | 选择设置同步标签,插入或者修改对应的同步 | 同步视频,不能文档同步文  |  |
|    | (可选) | 记录。                  | 档.            |  |
|    |      |                      |               |  |
| 9. | 刷新缓存 | 控制台首页》缓存数据           | 所有设置完成后,只有刷新  |  |
|    |      | 注意,点击后出现等待界面,要等待刷新完成 | 后学员才能看到。      |  |
|    |      | 后关闭窗口。               | 前端网站页面,需要静态化  |  |
|    |      |                      | 页面才可以看到 (企业内训 |  |
|    |      |                      | 忽略)           |  |

刷新缓存:

| an <b>tis</b> k 🔪                                          | 控制合 使用帮助                       | 开发文档 工单                 | 查看进度                                                                                                    | 下载云管家 🤵 王林                                     |
|------------------------------------------------------------|--------------------------------|-------------------------|----------------------------------------------------------------------------------------------------|------------------------------------------------|
| □□<br>▶ 内容管理                                               | 现                              | 口概览                     | 资产总选   用户数   磁盘空间                                                                                                    | 公告   工单   待办事项                                 |
| <ul> <li>▶ 作业管理</li> <li>▶ 前號网站</li> </ul>                 | <sup>账户余额元)</sup><br>¥ 1000元   | 加速流量424G<br>直播时长10413分钟 |                                                                                                    | andisk教学盘版本升级通知<br>关于正确使用android版本问题<br>系统维护通知 |
| <ul> <li>▶ 培训管理</li> <li>▶ 会员设置</li> <li>▶ 数据设置</li> </ul> | <u> </u>                       | 酒用时代19分钟                | 光道 光道                                                                                                    | 更多                                             |
| <ul> <li>→ 裁用中心</li> <li>→ 统计查询</li> </ul>                 | 常光读作                           | 上传课件                    | 右置作业                                                                                                    | 如何发布课程 如何发布考试 建<br>如何设置网校 学习中心概述 议<br>更多       |
|                                                            |                                | 總存数据                    | 静态网页                                                                                                    | <b>学用丁目 答言更</b> 念                              |
|                                                            | 产品<br>微信公众号<br>第正要<br>第二の人名 単常 |                         | 日 一 教     一 第二 日 一 教     一 第二 日 一 教     一 第二 日 一 教     一 第二 日 一 教     一 第二 日 一 和     一 第二 日 一 和     一 第二 日 一 和     一 第二 日 一 和 | 上传工具<br>云信意交持大文件收量上传,视频直<br>强文体管理<br>立即下载      |

### 步骤 3: 建立官方宣传网站 (企业内训忽略)

### 1) 设置官网首页推荐

### 首页幻灯

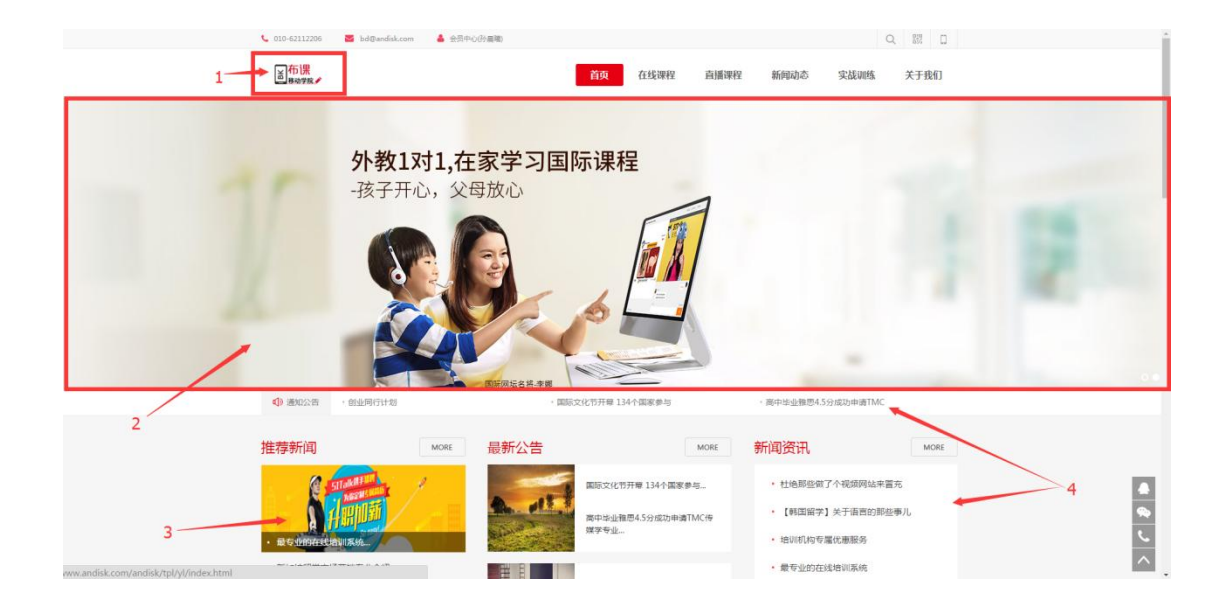

#### 1、LOGO

#### 进入前端网站

| andisk 🔨 | 控制台 使用帮助 开                              | 发文档 工单                          | 查看进度     |           |                        | 下载云管家 🌘 王林 |  |  |  |  |  |  |  |  |
|----------|-----------------------------------------|---------------------------------|----------|-----------|------------------------|------------|--|--|--|--|--|--|--|--|
| ш        | 页面设置 首页幻灯 首页弹音                          | 新闻推荐 产品排                        | 時 新品推荐   | 热门推荐 免费推荐 | 文库推荐 直播推荐 培训推荐         |            |  |  |  |  |  |  |  |  |
| ▶ 内容管理   |                                         | 4015                            |          |           |                        |            |  |  |  |  |  |  |  |  |
| ▶ 作业管理   | 站点地址: http://www5.andisk.com/tp         | ymaa<br>l/nm ∠编辑站点              |          |           |                        |            |  |  |  |  |  |  |  |  |
| ▼ 前端网站   | 域名: http://www5.andisk.com ()           | 绑定域名                            |          |           |                        |            |  |  |  |  |  |  |  |  |
| 🔋 网站设置 💊 | 产品: andisk教学云·网校版                       | 产品: andisk数学云洞纹版 QPC Q 做油 Q/H编码 |          |           |                        |            |  |  |  |  |  |  |  |  |
| 原 页面设置   |                                         |                                 |          |           |                        |            |  |  |  |  |  |  |  |  |
| ら 发布新闻   | 新手存办 提示:域名备案请提前做哦!                      | 如何备案?                           |          |           |                        | (.) 咨      |  |  |  |  |  |  |  |  |
| 心 微計设置   | ○ 设置站点信息                                | ∅ 新増文章、課                        | 程或培训     | 🕢 网站设计    | 4 完成域名解析               | ○ Ø 网站发布上线 |  |  |  |  |  |  |  |  |
|          |                                         |                                 |          |           |                        | 建议         |  |  |  |  |  |  |  |  |
|          | 北京市石景山区万达<br>广场商务中心906室                 | 63 52<br>文音 课程                  | 11<br>網測 | 使用说明      | ¢.                     | ° 🖵        |  |  |  |  |  |  |  |  |
|          |                                         | 43 54                           | 26       |           | 域名:未绑定                 |            |  |  |  |  |  |  |  |  |
| 常见问题     | 设置站点信息                                  | <u>且</u> 播 回答                   | 文库       | 网站设计      | 绑定域名                   | 再次发布网站     |  |  |  |  |  |  |  |  |
| ▶ 培训管理   |                                         |                                 |          |           |                        |            |  |  |  |  |  |  |  |  |
| ▶ 会员设置   | 近7日访问统计                                 |                                 |          | 最新动       | 边态                     | 更多>        |  |  |  |  |  |  |  |  |
| ▶ 数据设置   | 2019-04-25 08:52:41.0 0 13801081129登陈上线 |                                 |          |           |                        |            |  |  |  |  |  |  |  |  |
| ▶ 费用中心   | 20                                      |                                 |          | 2019-0    | 04-25 08:38:06.0 13801 | 081129登陆上线 |  |  |  |  |  |  |  |  |

#### 按要求尺寸上传 logo 图片

| and sk 🔨           | 控制台 使用帮助 开                      | 发文档 工单 音       | 查看进度             | $\mathcal{X} \mathcal{X} \mathcal{X}$ |                 | 下载云管家 🌻 王林      |  |  |  |  |  |  |  |
|--------------------|---------------------------------|----------------|------------------|---------------------------------------|-----------------|-----------------|--|--|--|--|--|--|--|
|                    | 页面设置 首页幻灯 首页弹音                  | 新闻推荐 产品推荐      | 新品推荐 热门推荐        | 免费推荐 文库推荐 直播                          | 離存 培训推荐         |                 |  |  |  |  |  |  |  |
| ▶ 内容管理             |                                 | 101+13         |                  |                                       |                 |                 |  |  |  |  |  |  |  |
| ▶ 作业管理             | 站点齿标: 北京汉科税科技有限公司               |                |                  |                                       |                 |                 |  |  |  |  |  |  |  |
| ▼ 前端网站             | 域名: http://www5.andisk.com ()   | 期定域名           |                  |                                       |                 |                 |  |  |  |  |  |  |  |
| 😵 网站设置             | 产品: andisk数字云词纹版 QPC Q 网络 Q 小招牌 |                |                  |                                       |                 |                 |  |  |  |  |  |  |  |
| 原面设置               |                                 | 1              |                  |                                       |                 |                 |  |  |  |  |  |  |  |
| 「二」 发布新闻           | 新手待办 提示:城名詹婆谢提前做晚:如何答案? 答       |                |                  |                                       |                 |                 |  |  |  |  |  |  |  |
| の 微站设置             | ✓ 设置站点信息                        | 分 新増文章、课程      | <b>成培训</b> 🕢 网站设 | tit 4 s                               | 完成域名解析          | ○ 网站发布上线 通<br>建 |  |  |  |  |  |  |  |
| ● 师资设置             | - 北京市石黒山区万法                     | 62 52          | 1.1              |                                       | д               | ×               |  |  |  |  |  |  |  |
| 开班计划               | 「场南各中心906室                      | 05 52<br>文章 课程 | 11<br>培训<br>20   | 使用说明 域名:                              |                 | °. – •          |  |  |  |  |  |  |  |
| 🔥 常见问题             |                                 | 43 54<br>直播 问答 | <b>20</b><br>文库  |                                       |                 |                 |  |  |  |  |  |  |  |
| ▶ 培训管理             | 设置站点信息                          |                |                  | 网站设计                                  | 绑定域名            | 再次发布网站          |  |  |  |  |  |  |  |
| ▶ 会员设置             |                                 |                |                  | BACK                                  |                 |                 |  |  |  |  |  |  |  |
| . 901-100 V/L 800  | 近7日访问统计                         |                |                  | 最新动态                                  |                 | 更多〉             |  |  |  |  |  |  |  |
| > 数据设置             |                                 |                |                  | 2019-04-25 08:52:41.0                 | 0 13801081129登陆 | 上线              |  |  |  |  |  |  |  |
| iavascrint-void(0) |                                 |                |                  | 2019-04-25 08:38:06.0                 | 13801081129登陆   | F维              |  |  |  |  |  |  |  |

| 🛛 andisk 📉 | 控制台 使用帮                          | 助 开发文档 工单                                | 查看进度                                        | $X \times X$                                                      | 下载云管家 🌘 王林      |
|------------|----------------------------------|------------------------------------------|---------------------------------------------|-------------------------------------------------------------------|-----------------|
|            | 页面设置  首页幻灯                       |                                          |                                             |                                                                   |                 |
| ▶ 内容管理     | 站卢久称,北南汉利锐利持有限                   | 基本信息 网站图片                                | 网站代码 网站菜单                                   |                                                                   | ×               |
| ▶ 作业管理     | 站点地址: http://www5.andie          | c.com/tpl/nm                             |                                             |                                                                   |                 |
| ▼ 前簧网站     | 域名: http://www5.andisk.co        | n (🕀 // 202                              |                                             |                                                                   | الکا تھا ت      |
| 网站设置       | 产品:andisk教学云·网校版                 | vipJr                                    |                                             |                                                                   |                 |
| ③ 页面设置     | 新干结办 坦二,过夕冬空清                    | 网站Logo图片(logo.png,尺寸<br>124*57以网站模板实测为准) | ▶<br>网站标题图标(格式png,尺寸16*1)                   | <ul> <li>上・支売可定込</li> <li>6) 公众号二维码(格式jpg,尺寸不小于150*150</li> </ul> |                 |
| 「二 发布新闻    | 101.0 102.0 102.0 101.00 million |                                          |                                             | 公众是图片                                                             |                 |
| の 微站设置     | ─ 设置站点信息                         |                                          | 20003428                                    |                                                                   | ) 网站发布上线 · 建    |
| 🚭 师资设置     | 北京市石景山区                          |                                          |                                             |                                                                   |                 |
| 开班计划       | レロション 广场商务中心90                   |                                          |                                             |                                                                   |                 |
| 📣 常见问题     |                                  |                                          | - Chan                                      | Prop                                                              |                 |
| ▶ 培训管理     | 设置站点信息                           | App二維码(格式png,尺寸不小于<br>128*128)           | (満定) (福式) (福式) (福式) (福式) (福式) (福式) (福式) (福式 | 128<br>小于 微信会员中心免登陆二维码(格式png,尺寸7<br>128*128)                      | 两次发布网站          |
| ▶ 会员设置     | 近7日访问统计                          | 公众号图片                                    | 微信官网图片                                      | 微信会员中心图片                                                          | 更多〉             |
| ▶ 数据设置     |                                  |                                          |                                             | 2019-04-25 08:52:41.0                                             | 13801081129登陆上线 |
| ▶ 费用中心     | 20                               |                                          |                                             | 2019-04-25 无标题 - 记事本                                              |                 |

### 2、轮播幻灯

#### 在前端网站的首页幻灯

|     | andisk 🔨         |        | 空制台     | 使用帮助       | 开发      | 文档     | 工単    | 查看进度                  |                   |                | X          |   |                                    |             | 下载  | 云管家   | 9 | 王林     |
|-----|------------------|--------|---------|------------|---------|--------|-------|-----------------------|-------------------|----------------|------------|---|------------------------------------|-------------|-----|-------|---|--------|
|     |                  | 页面设    |         | <b>运幻灯</b> | 间弹窗     | 新闻推荐   | 产品    | 推荐 新品推荐               | 热门推荐              | 免费推荐           | 文库推荐       | j | 福推荐 培                              | 川推荐         |     |       |   |        |
|     | ▶ 内容管理           | 输入栏目(0 | )代表首页,1 | -代表新闻页?    | -代表直播,3 | -精品套餐, | 4-培训, | 如有自定义栏目根据             | 我们给您绑定模板          | 时的说明为准)        | 全部         | • | 查找                                 |             |     | 新増    |   | 删除     |
|     | ▶ 作业管理           |        | D       | 序号         | 崔目      |        | ŧ     | 涟接                    |                   |                |            |   | 标题                                 | 副标题         | 图片  | Appid | 状 | خ      |
|     | ▼ 前端网站           | 1 4    | 1       | 0          | 首页      |        |       |                       |                   |                |            |   | 背景                                 | 各国文化相融<br>合 | 有图片 | 1     | ন | и<br>И |
| 5   | 9 网络沿客           | 2 4    | 0       | 0          | 首页      |        |       |                       |                   |                |            |   | 唐山南湖                               | 唐山湖南        | 有图片 | 1     | 可 | и<br>И |
| · · | - Posticiel      | 3 1    | 55      | 0          | 新闻      |        |       |                       |                   |                |            |   |                                    | 11          | 有图片 | 1     | 可 | X      |
|     |                  | 4 1    | 67      | 0          | 自定义     |        | ł     | https://bk.andisk.com | /tpl/nm/n.jsp?ar= | :144714283100  | 10         |   | 指导分委员会<br>来华侨大学调<br>研              |             | 有图片 | 1     | 可 | u 🛈    |
|     | コ 及布新闻<br>の 微站设置 | 5 1    | 73      | 0          | 直播      |        | ł     | https://admin.andisk. | com/andisk/tpl/n  | m/n.jsp?ar=143 | 9173138000 | ) | 杜绝那些做了<br>个视频网站来<br>冒充             |             | 有图片 | 1     | 可 | い。     |
| •   | ❷ 师资设置<br>❹ 开班计划 | 6 1    | 74      | 0          | 直播      |        | ł     | nttps://admin.andisk. | com/andisk/tpl/n  | m/n.jsp?ar=144 | 7133639000 | ) | 高中毕业雅思<br>4.5分成功申<br>请TMC传媒学<br>专业 |             | 有图片 | 1     | 可 | ц<br>Ц |
| 4   | \Lambda 常见问题     |        |         |            |         |        |       |                       |                   |                |            |   |                                    |             |     |       |   |        |
|     | ▶ 培训管理           |        |         |            |         |        |       |                       |                   |                |            |   |                                    |             |     |       |   |        |
|     | ▶ 会员设置           |        |         |            |         |        |       |                       |                   |                |            |   |                                    |             |     |       |   |        |
|     | ▶ 数据设置           |        |         |            |         |        |       |                       |                   |                |            |   |                                    |             |     |       |   |        |
|     | ▶ 裁用中心           |        |         |            |         |        |       |                       |                   |                |            |   |                                    |             |     |       |   |        |

### 首页推荐课程

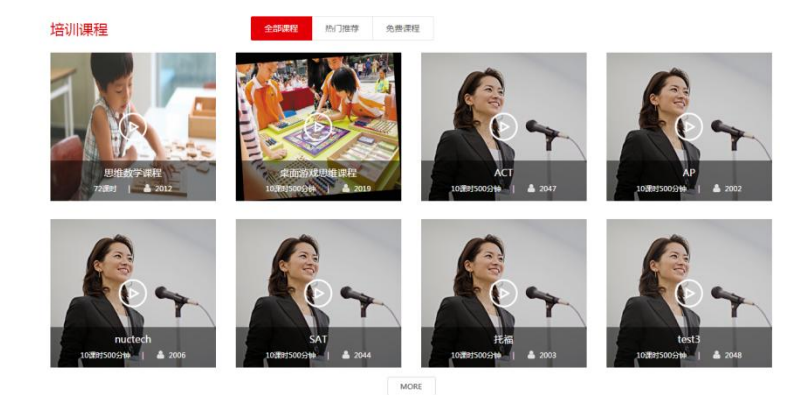

全部课程显示你建立的所有课程目录,显示不下只显示最新建立的前8个课程。

热门推荐是显示在前端网站的课程推荐里推荐的课程。

免费课程,显示课程里,设置了价格为0的课件。

如果设置最新的直播,这里还会显示直播。

### 2) 发布新闻

#### 新建栏目和发布新闻

在后台的消息中心可以发布新闻,刚开始建站,保证至少发布不少于14篇新闻,才能 保证官网首页被铺满。否则会不好看。

|   | andisk 📉 | 控制台           | 使用帮助 | 开发文档 | I\$     | 查看进度 |    |    |      | <b>T</b> | 载云管家  | 🤵 I#    |
|---|----------|---------------|------|------|---------|------|----|----|------|----------|-------|---------|
|   |          | 新增分类          |      |      | 查找关键词   | 删除所选 |    |    | 发送通知 | 发表文章     | 静态化页面 | 预览原页面   |
|   | 内容管理     | 分类            | 文理   | 章数   | <b></b> | 的    | 标题 | 简介 | key  | 1        | 日期    |         |
|   | 作业管理     | 全部            | 31   |      |         |      |    |    |      |          |       |         |
|   |          | 通知            | 4    |      |         |      |    |    | /    |          |       |         |
|   | 前蒲树站     | 国子·加心<br>留学初创 | 6    |      |         |      |    |    | /    |          |       |         |
| 8 | 网站设置     | 留学咨询          | 6    |      |         |      |    |    |      |          |       |         |
| Ģ | 页面设置     |               |      |      |         |      |    |    |      |          |       | $\odot$ |
| F | 发布新闻     |               |      |      |         |      |    |    |      |          |       | 咨询      |
|   | ) 微站设置   |               |      |      |         |      |    |    |      |          |       | 建       |
| 0 | 师资设置     |               |      |      |         |      |    |    |      |          |       | ×       |
| đ | ) 开班计划   |               |      |      |         |      |    |    |      |          |       |         |
| • | 常见问题     |               |      |      |         |      |    |    |      |          |       |         |
|   | 培训管理     |               |      |      |         |      |    |    |      |          |       |         |
|   | 会员设置     |               |      |      |         |      |    |    |      |          |       |         |
|   | 数据设置     |               |      |      |         |      |    |    |      |          |       |         |
|   | 费用中心     |               |      |      |         |      |    |    |      |          |       |         |

#### 首先应创建相应的新闻分类.

| 消息管理 |          |          |          |      |    |    |        |            |       |          |
|------|----------|----------|----------|------|----|----|--------|------------|-------|----------|
| 发布新闻 | 群发短信 历史图 | E BESSAR | 內信 历史站内信 |      |    |    |        |            |       |          |
| 新增分类 |          | A        | 直找关键词    | 册修所选 |    |    | 发送通知发表 | (文章 静态化页面) | 预览原页面 | 预览静态化后页面 |
| 分类   | 文章       | 180      |          |      | 标题 | 職合 | key    |            | 日期    |          |
| 全部   | 32       |          |          |      |    |    |        |            |       |          |
| 通知   | 5        |          |          |      |    |    |        |            |       |          |
| 留学动态 | 6        |          |          |      |    |    |        |            |       |          |
| 留学规划 | 6        |          |          |      |    |    |        |            |       |          |
| 留学咨询 | 6        |          |          |      |    |    |        |            |       |          |
|      |          |          |          |      |    |    |        |            |       |          |
|      |          |          |          |      |    |    |        |            |       |          |

其次,往相应的新闻分类里发布新闻.

| 消息管理         |      |      |           |       |                          |      |         |                    |   |                             |                                                                          |           |                 |       |                  |          |
|--------------|------|------|-----------|-------|--------------------------|------|---------|--------------------|---|-----------------------------|--------------------------------------------------------------------------|-----------|-----------------|-------|------------------|----------|
| 发布新闻         | 群发短度 | 历史短信 | 群发站       | 内信    | 历史站内信                    |      |         |                    |   |                             |                                                                          |           |                 |       |                  |          |
| 新增分类         |      |      | ^         | 直找    | 关键词                      | 删除所选 | 查找类别为留学 | 动态的文章,共有6条记录       |   |                             | 发送i                                                                      | 助         | 发表文章            | 静态化页面 | 预览原页面            | 预览静态化后页面 |
| 分类           |      | 文章取  |           |       | 一 兆別                     |      |         | 52 <u>2</u>        |   | 简介                          |                                                                          | key       | 1               |       | 日期               |          |
| 全部<br>通知     |      | 32   |           | 1     | <ul> <li>留学动态</li> </ul> |      |         | 指导分委员会来华侨大学调研      |   | 指导分委员会来华侨大学调研 近日,#<br>商等学校大 | (2) 南部                                                                   | 144714283 | 100             |       | 2015-11-10 16:7: | 11       |
| 留学动态         |      | 6    |           | 2     | 留学动态                     |      |         | 新加坡高中留学学费          |   | 新加坡高中留学学费 在对兑换率有一;<br>解,这里图 | 的了                                                                       | 144713999 | 16000           |       | 2015-11-10 15:1  | 56       |
| 留学规划<br>留学咨询 |      | 6    |           | 3     | <ul> <li>留学动态</li> </ul> |      |         | 海外"微留学"成就后字游亲子营受热搏 | 5 | 海外·微留学·或越东学游亲子营受热播<br>来,游学  | 近年                                                                       | 144713840 | 15000           |       | 2015-11-10 14:5  | :25      |
|              |      |      |           | 4     | 留学动态                     |      |         | 【韩国留学】关于语言的那些事儿    |   | 【韩国留学】关于语言的那些事儿 -<br>语要先打好  | 一、韩                                                                      | 144713832 | 2发布文章<br>327000 |       | 2015-11-10 14:5  | :7       |
|              |      |      |           | 5     | 留学动态                     |      |         | 加拿大经济要靠留学生拉动       |   | 加拿大经济要都留学生拉动 留学市场目<br>国際要吸引 | 自己的伝導ルレー、幹 1447338327000 2<br>土村辺3留学市场里、各 144737902000 2<br>NTERをたい1日の日下 |           |                 |       | 2015-11-10 14:4  | 2        |
|              | 1世   |      |           |       |                          |      |         | 国际文化节开着 134个国家参与   |   | 国际文化节开幕 134个国家参与 11月9<br>午, | ET ;                                                                     | 144713261 | 1000            |       | 2015-11-10 13:1  | 51       |
|              |      |      | × (, 1) ⊢ | - 1-1 |                          |      |         |                    |   |                             |                                                                          |           |                 |       |                  |          |
| (?)          |      |      |           |       |                          |      |         |                    |   |                             |                                                                          |           |                 |       |                  |          |

发布新闻的时候是可以通过截屏贴图.新闻的第一张图片会被用来作为封面图片.封面图

新加坡高中留学学费

新加坡留学优势

片的尺寸选择不小于 190\*188;并建议宽高比与 190\*188 保持一致

在消息中心里发布新闻

首页新闻上按照新旧关系,分区域显示

滚动的新闻,是显示最新发布的信息,按照发布时间到序排列。

○ 正正 ● 通知公告 · andisk数学云盘介绍

推荐新闻

推荐新闻主要会在下图位置显示:

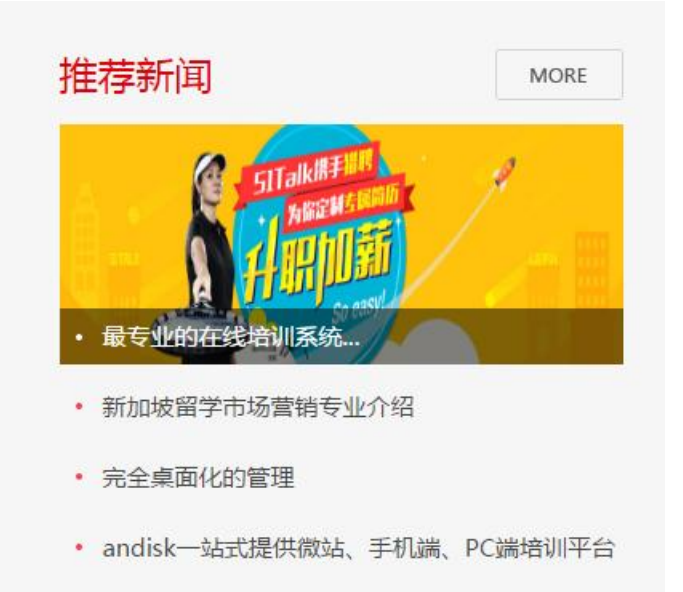

#### 在前端设置的新闻推荐里设置

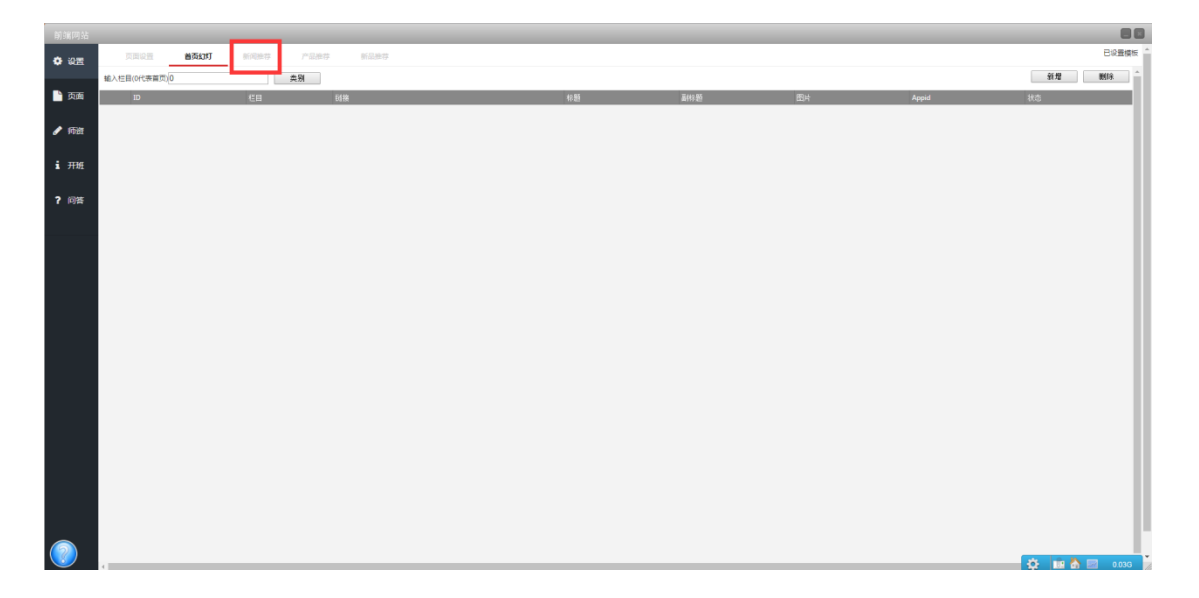

### 最新公告

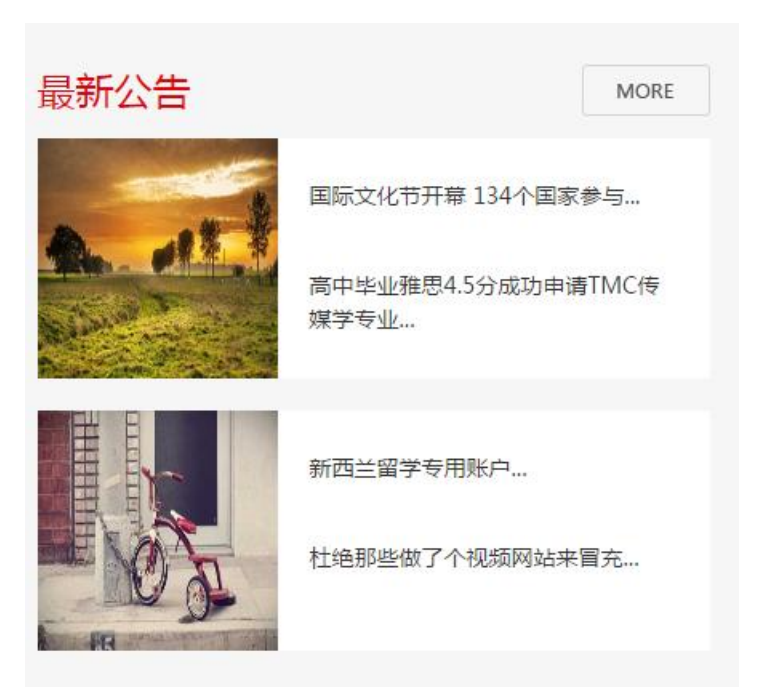

- 第一个图片,显示最新发布公告的图片
- 第二,三个显示最新发布的第二个,第三个新闻标题
- 第二个图片 , 第四个新闻的图片
- 第五, 六个, 显示第五、六个新闻的标题

### 新闻资讯

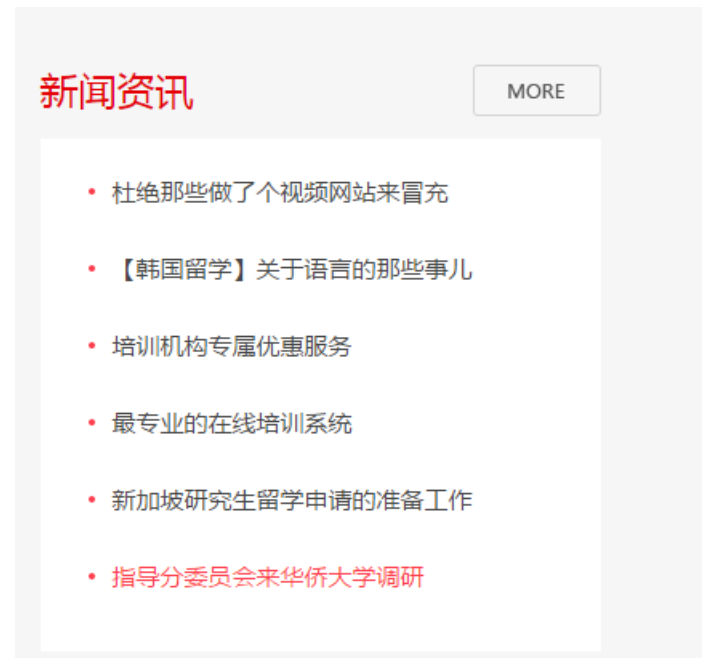

显示最新发布的第7个往后数6个新闻。

### 3) 设置购买套餐

#### 购买套餐

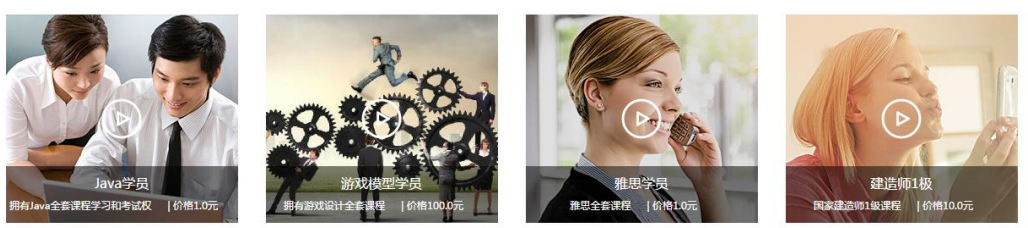

MORE

#### 在权限管理里

| antisk 🔨                 | 控制的         | a ( | 使用帮助    | 开发文档             | Iŧ  | e ; | 查看进度 |     |                                                            |            | 下载云管家                                      | . 🤵 🗉      | E林      |
|--------------------------|-------------|-----|---------|------------------|-----|-----|------|-----|------------------------------------------------------------|------------|--------------------------------------------|------------|---------|
|                          | <b>四</b> 保存 | 选择角 | 絶       |                  |     |     |      |     | 可学习课程                                                      | 可使         | 用功能                                        |            |         |
| ▶ 内容管理                   |             |     |         |                  |     | 新増  | 删除   |     | ▶ 🖌 🖾 体验课                                                  |            | ✔ 功能名称                                     |            |         |
| ▶ 作业管理                   | 2 缓存        | 1   | ID<br>1 | 角色               | 类型  | 收费  |      |     | <ul> <li>▶ □ □ □ □ □ □ □ □ □ □ □ □ □ □ □ □ □ □ □</li></ul> | ▶ 1<br>▶ 2 | <ul> <li>✓ 我的课程</li> <li>✓ 我的作业</li> </ul> |            |         |
| ▶ 前端网站                   |             | 2   | 110     | 普通<br>学员daw      | い各  | 200 |      |     |                                                            | • 3        | ✔ 我的问答                                     |            |         |
| ▶ 培训管理                   |             | 3   | 111     | 学员Isb            | 学员  | 100 |      |     | <ul> <li>         ・          ・          ・</li></ul>        | ▶ 4        | ✔ 我的文库                                     |            |         |
|                          |             | 4   | 133     | 基业常青学员           | 学员  | 150 |      |     | <ul> <li>▶ □ □ □ □ □ □ □ □ □ □ □ □ □ □ □ □ □ □ □</li></ul> | ► 5        | ✔ 我的直播                                     |            |         |
| ▼ 会员设置                   |             | 5   | 134     | 苹果测试             | 学员  | 100 |      |     | ▶ 🗌 🖾 系统培训123                                              | ► 6        | ✔ 我的评价                                     |            | $\odot$ |
| ▲ 会员管理                   |             | 6   | 135     | 摩尔龙学员            | 学员  | 0   |      | -11 | ▶ 🔄 🛅 —级目录                                                 | ▶7         | ✓ 习题集                                      |            | 咨       |
| 内容                       |             | 7   | 136     | ttt              | 学员  | 0   |      | -11 |                                                            | 8          | ✓ 除书信阅                                     |            |         |
| - Minded                 |             | 8   | 138     | 测试卓越             | 学员  | 0   |      | -11 |                                                            | 对调         | 件的操作                                       |            | 建议      |
| 📩 奖励管理                   |             | 9   | 137     | 车间技术             | 学员  | 0   |      | -11 |                                                            |            | ✔ 操作                                       | 说明         |         |
| 111 证书管理                 |             | 11  | 201     | Java老师<br>游戏模型老师 | 老师  | 0   |      | Ш   |                                                            |            |                                            | 商线文例       | 牛到本     |
| (1) 人事管理                 |             | 12  | 206     | 老师isb            | 老师  | 0   |      |     |                                                            | ▶ 1        | ✓ 缓存                                       | 地,但F<br>不走 | 月户拷贝    |
|                          |             | 13  | 301     | 管理员              | 管理员 | 0   |      |     |                                                            |            |                                            |            |         |
| <ul> <li>数据设置</li> </ul> |             | 14  | 320     | 管理员              | 管理员 | 0   |      |     |                                                            |            |                                            |            |         |
| <ul> <li>费用中心</li> </ul> |             | 15  | 321     | 赦务               | 管理员 | 0   |      | _   |                                                            |            |                                            |            |         |
|                          |             | 16  | 323     | 测试管理员            | 管理员 | 0   |      | 11  |                                                            |            |                                            |            |         |
| ▶ 統计查询                   |             |     |         |                  |     |     |      | -   |                                                            |            |                                            |            |         |
|                          |             |     |         |                  |     |     |      |     |                                                            |            |                                            |            |         |

#### 将角色设置价格,和配上图片和说明,就会在首页显示出你要出售的套餐。

| andisk 🔨                   | 控制          | 台  | 使用帮助       | 开发文档           | I#       | K I        | 查看进度 |    |                                                                                                    | <b>۲</b> 4                                               | izes 🌔 I     | 林                                       |
|----------------------------|-------------|----|------------|----------------|----------|------------|------|----|----------------------------------------------------------------------------------------------------|----------------------------------------------------------|--------------|-----------------------------------------|
|                            | <b>門</b> 保存 | 选择 | 铯          |                |          |            |      |    | 可学习课程                                                                                                    | 可使用功能                                                    | ③ 账户中心       |                                         |
| 内容管理                       |             |    |            |                | ÷        | 新增         | 删除   | П  | ▶ 🛃 @ 体验课                                                                                                    | 🖌 功能                                                     |              |                                         |
| ▶ 作业管理                     | € 緩存        |    | ID         | 角色             | 类型       | 收费         |      |    | <ul> <li>▶ □ □ 测试</li> <li>▶ □ □ □ 法带培训</li> </ul>                                                                                                    | ▶ 1 		 ● 我的                                              | <u>2</u> 180 | _                                       |
| ▶ 前端网站                     |             | 1  | 1          | 普通<br>学员daw    | 访客       | 0          |      |    |                                                                                                    | <ul> <li>&gt;2 ✓ 我的f</li> <li>&gt;3 ✓ 我的f</li> </ul>     | F业<br>可答     |                                         |
| ▶ 培训管理                     |             | 3  | 111        | 学员lsb          | 学员       | 100        |      | Ш  | <ul> <li>・</li> <li>・</li></ul> | > 4 🛛 🖌 我的!                                              | 乙库           |                                         |
| ▼ 会员设置                     |             | 4  | 133<br>134 | 基业常青学员<br>苹果测试 | 学员<br>学员 | 150<br>100 |      | IJ | <ul> <li>▶ ○ ○ → 26068 (5-144)</li> <li>▶ ○ ◎ 中挪课程</li> <li>▶ ○ ◎ 系统培训123</li> </ul>                                                                                                    | <ul> <li>&gt;5 &lt; 我的正</li> <li>→ 6 &lt; 我的正</li> </ul> | 互播<br>平价     |                                         |
| ▲ 会员管理                     |             | 6  | 135        | 摩尔龙学员          | 学员       | 0          | 8    |    |                                                                                                    | ▶7 🖌 习题創                                                 | E            | 谷                                       |
| 😇 权限管理                     |             | 7  | 136<br>138 | ttt<br>测试卓越    | 学员学员     | 0          |      | H  |                                                                                                    | ▶ 8 ✔ 图书(<br>对理件的操作                                      | <u>時</u> 间   | 11日 11日 11日 11日 11日 11日 11日 11日 11日 11日 |
| - 大 - 奖励管理                 |             | 9  | 137        | 车间技术           | 学员       | 0          |      | Ш  |                                                                                                    | ✓ 操作                                                     | 说明           | Ŵ                                       |
| <b>"</b> " 证书管理            |             | 10 | 201        | Java老师         | 老师       | 0          | \    |    |                                                                                                    |                                                          | 高线文件         | 判本                                      |
|                            |             | 11 | 204        | 游戏模型老师<br>表面kb | 老师       | 0          | X    | ίΞ | 可以编辑属性,设置价格                                                                                                    | ▶ 1 🛛 🖌 缓存                                               | 地, 但用<br>天士  | 沪拷贝                                     |
| <ul> <li>③ 人事管理</li> </ul> |             | 13 | 301        | 管理员            | 管理员      | 0          | 禾    | 瞶  | 寸面                                                                                                    |                                                          | 小定           |                                         |
| ▶ 数据设置                     |             | 14 | 320        | 管理员            | 管理员      | 0          |      |    |                                                                                                    |                                                          |              |                                         |
| ▶ 费用中心                     |             | 15 | 321        | 教务             | 管理员      | 0          |      | Ш  |                                                                                                    |                                                          |              |                                         |
| ▶ 统计查询                     |             | 16 | 323        | 测试管理员          | 管理员      | 0          |      | 1  |                                                                                                    |                                                          |              |                                         |
|                            |             |    |            |                |          |            |      |    |                                                                                                    |                                                          |              |                                         |

MORE

每月开班

每月开班

### 4) 最新开班和常见问题

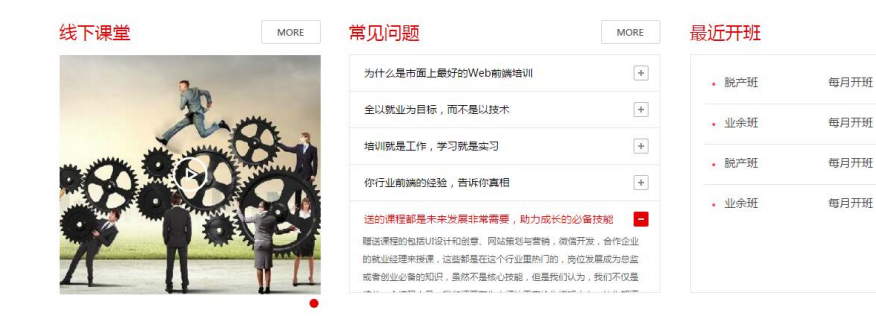

#### 最新开班

培训管理里有个开班计划,可以发布最近招生。

|   | andisk 🚿    |    | 擅  | 制台 | 使用          | 日帮助      | Ha  | 纹档   | I        | X i      | 百石进口 | ŧ    |      |        | X                  | X.              | X               |            |               |      | J          | 载云管                    | is ) |      | E林      |
|---|-------------|----|----|----|-------------|----------|-----|------|----------|----------|------|------|------|--------|--------------------|-----------------|-----------------|------------|---------------|------|------------|------------------------|------|------|---------|
|   |             |    | 进行 | ф  | 历5          | 史授课      |     |      |          |          |      |      |      |        |                    |                 |                 |            |               |      |            |                        |      |      |         |
|   | 内容管理        | 产品 | 名称 | 取消 | 发布          | 科目       | 停用彩 | 目局   | 釟新       |          | 已发布  | 的招   | 生班次或 | 者活动通知  | 1                  |                 |                 |            | 发             | 布招生  | 撤销         | 習生                     | 预览页词 | 面静;  | あ化页面    |
|   | 作业管理        |    | id | ř  | 品名 そ        | 色水       | 课时  | 价格   | 介绍       | 常见       |      |      | id   | 班级名称   |                    | 产品名             |                 | i)<br>ا    | 即数            | 价格   | 开班         | 状态                     |      | 编辑   | 操作      |
|   | 前端网站        | 1  | 1  | W  | eb前<br>工程 d | *论课      | 200 | 6800 | 编辑       | 发布       | ⊨ 1  | ~    | 1    | 脱产班    |                    | Web前端<br>人)(用户数 | E程师(用户<br>(30人) | 数30 2<br>即 | 00课<br>†      | 6800 | 毎月开<br>班   | 进行中                    |      | 编辑   | 排课      |
|   | 培训管理        |    |    | 师  |             | TALEN    | 200 |      | 页面       | 问题       | 2    |      | 2    | 业余班    |                    | Web前端           | E程师             | 21         | -<br>00课<br>† | 6800 | 每月开        | 进行中                    |      | 编辑   | 排课      |
| ■ | 预订会议        | 2  | 2  | 开程 | 发工。         | 音训测<br>式 | 500 | 7500 | 编辑<br>页面 | 发布<br>问题 | 3    |      | 56   | 动力英语(  | )1                 | Web前端           | C程师             | 2)<br>B    | 」<br>00课<br>† | 6800 | 毎月开        | 进行中                    |      | 编辑   | $\odot$ |
| ■ | 图书管理        | 3  | 20 | 基青 | 业长<br>内训 均  | 音训测      | 20  | 0    | 编辑       | 发布       |      |      |      |        |                    |                 |                 |            | -             |      | ~~         |                        |      |      | 咨询      |
| ۳ |             | Ľ  | 20 | 炸  | 训练 ii<br>!  | đ        | 20  | ·    | 页面       | 问题       |      |      |      |        |                    |                 |                 |            |               |      |            |                        |      |      | 建       |
|   | <b>救室排座</b> | 4  | 90 | ib | m 🕼         | 4.脸课     | 500 | 2800 | 编辑<br>页面 | 发布<br>问题 |      |      |      |        |                    |                 |                 |            |               |      |            |                        |      |      | i)      |
|   | 签到管理        | 5  | 91 | ib | m ¢         | 4.验课     | 500 | 3000 | 编辑<br>页面 | 发布<br>问题 | 当前   | 旺极,1 | 服名总数 | 2,已审核通 | 过人数2,拒绝人           | 数0,未审           |                 |            | 拒绝            |      | 通过         |                        | 刷新   |      | 导出      |
|   | 会议室管理       | 6  | 92 | 员训 | 工培 5        | 見工培      | 500 | 0    | 编辑页面     | 发布<br>问题 |      |      | id   | 班级ID   | 班级名称               |                 | 用户名             | 电话         | 邮件            | 单位   | 报          | 3时                     | 付件   | 报名人… | 状态      |
|   | 出勤查询        | 7  | 97 | 运  | 苦培 道        | 云营培      | 500 | 0    | 编辑       | 发布       | 1    |      | 6    | 1      | Web前端工程》           | 1-脱产班           | test            | 13801      | 81907         |      | 201<br>11- | 16-<br>18 <sup>3</sup> | Ŧ    | 1    | 已通过     |
|   | 会员设置        |    |    | ¥I | l N         | 4        |     |      | 贝国       |          | 2    |      | 7    | 1      | Web前端工程(<br>人)-脱产班 | 5(用户数30         | 大春              | 17701      | 81907         |      | 201<br>12- | 16-<br>03              | £    | 1    | 已通过     |
|   | 数据设置        |    |    |    |             |          |     |      |          |          |      |      |      |        |                    |                 |                 |            |               |      |            |                        |      |      |         |
| • | 费用中心        |    |    |    |             |          |     |      |          |          |      |      |      |        |                    |                 |                 |            |               |      |            |                        |      |      |         |

#### 常见问题

| an                                   | d <b>isk</b> 🔨 | 控制         | 台 使用帮助                                 | 开发文档                         | IŴ               | 查看进度 下载云管家 🧔 王林                                                                                                    |
|--------------------------------------|----------------|------------|----------------------------------------|------------------------------|------------------|----------------------------------------------------------------------------------------------------|
|                                      |                | 名称查找       | 取消                                     | 浙 添加问题                       |                  | 预览页面                                                                                                    |
| ▶ 内容                                 | 管理             | 删除问题       | 刷新                                     |                              |                  |                                                                                                    |
| ▶ 作业                                 | 管理             | 1D         | 发布时间<br>2016-05-01<br>21:51:52.0       | 内容<br>为什么是市面上<br>前端培训        | 最好的 🕤            | 为什么是中國工程對於WEG時國專業叫<br>項目都实实在在的別在大调量、對时機構肯定」。很多机构導上說多少项目。多少代詞,实际上是课本里的小项目,而且在大调上很本<br>不利出来,到底上達的时候總建現是一般们比較這种範疇行为。每小项目都是投加國菜工作过的項目,项目的需求和工作物需要例出                                                                                                    |
| <ul> <li>HUM</li> <li>開始</li> </ul>  | Misa<br>S设置    | 2 2<br>3 3 | 2016-05-01<br>21:56:39.0<br>2016-05-01 | 全以就业为目标<br>技术<br>培训就是工作,     | F, 而不是以<br>学习就是实 | 来给大家,保证开发项目的复杂度,保证你从中能学到经验和洗髓。<br>目前最考址最简单的之外也就拥得机,我们这重学到属工的会的课程已经相当于别的机构全部了,我们第三阶段素献HTML5的开发框<br>架,以及微档开架流线,Phone Gap                                                                                                    |
| 原 页面<br>5 发标                         | ī设置<br>5新闻     | 4 4        | 21:57:20.0<br>2016-05-01<br>21:58:34.0 | 习<br>你行业前端的组<br>真相           | 融;告诉你            | 目前最专业最简单的Web前端格NL 我们这里学到第二阶段的课程已经相当于别的机构全部了。我们第三阶段基础HTML5的开发框<br>第,以及物质开发实践                                                                                                    |
| ഗ്ര്ക്                               | 设置             | 5 5        | 2016-05-01<br>22:04:24.0<br>2016-05-01 | 送的课程都是未<br>需要,助力成长<br>全部百次零例 | F来发展非常<br>行的必备技能 | 2011年1日日本 1月1日日本 1月1日年 1月1日年 1月1日年 1月1日日本 1月1日年 1月1日年 1月1日日本 1月1日日本 1月1日日年 1月1日日年 1月1日日本 1月1日日年 1月1日日年 1月1日日年 1月1日日年 1月1日日年 1月1日日年 1月1日日年 1月1日日年 1月1日日年 1月1日日年 1月1日日年 1月1日日年 1月1日日年 1月1日日年 1月 |
| (1) 师子                               | 設置             | 7 7        | 22:07:01.0<br>2016-05-01<br>22:08:34.0 | 免费无限次重听                      | 223131 GH3:      | 培训就是工作,学习就是实习                                                                                                    |
| <ul> <li>Ø 卅</li> <li>▲ 第</li> </ul> | 动题             | 8 8        | 2016-05-01<br>22:09:25.0               | 企业轮岗实训?                      |                  | 你行业前端的经验,告诉你真相                                                                                                    |
| ▶ 培训                                 | 管理             | 99         | 2016-05-01<br>22:10:15.0               | 终身VIP资格,<br>课程和社区的资          | 享受最新在线<br>5源     | 送的课程都是未来发展非常需要,助力成长的必备技能                                                                                                    |
| ▶ 会员                                 | 设置             | 10 10      | 2016-05-01<br>22:12:43.0               | 课程随时补充量<br>项目成果              | 嚴新的内容和           | 全部真实案例, 2万行代码?                                                                                                    |
| ▶ 数据                                 | 设置             |            |                                        |                              |                  | 免费无限次重听?                                                                                                    |
| ▶ 费用                                 | 中心             |            |                                        |                              |                  | 无标题 - 记事本                                                                                                    |

在前端网站里有个常见问题,设置招生的常见问题。会在首页显示。

### 5) 设置课程价格和详情介绍

课程课件上传后,需要设置价格才能对外发布。否则访客是可以查看的。 课程要设置价格,里面的课件也要设置价格,没有设置价格的课件,相当于可以免 费试读,访客是可以打开看的。当访客浏览的课件有价格,就会跳转到收费页面提 示收费。

### 1、设置价格

鼠标右键课程,点击属性可以设置课程价格。

鼠标右键课程里的课件,可以设置属性,里面可以设置课件价格。以及试读百分比。

目前试读百分比仅在电脑端的浏览器有效,在手机端还不能使用。

#### 可以批量设置价格

可以全部选择,也可以鼠标框选课件,然后选择设置价格批量设置。

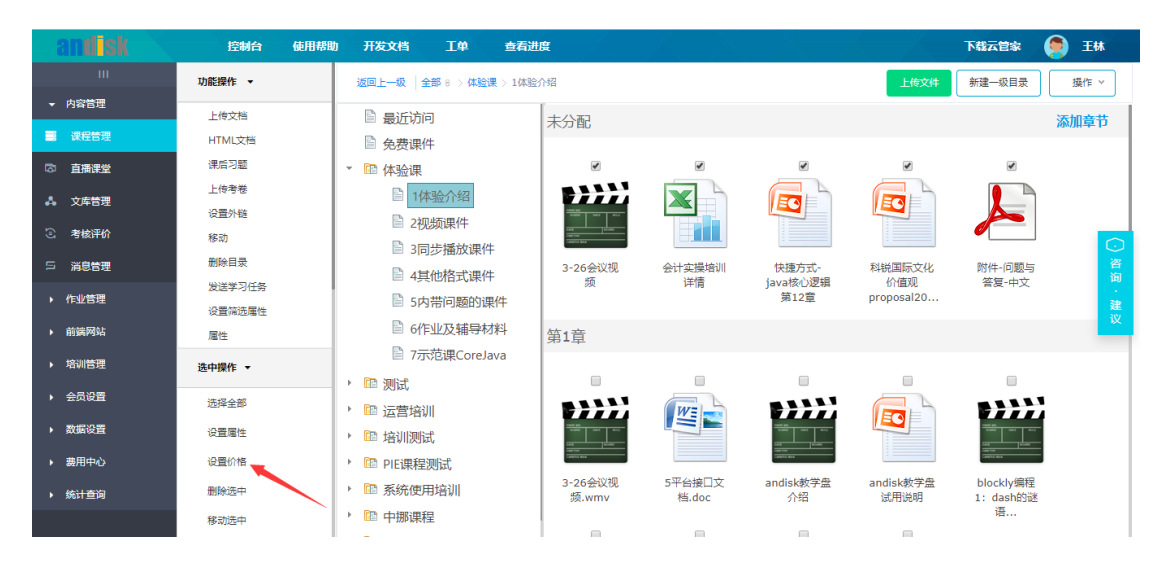

设置好课程的价格和内部课件价格,您可以进行后面的网站设置和静态化页面了, 静态化后,页面上就会显示您发布的课程,您的访客就可以看到了。

#### 2、设置课程详情

鼠标右键点击属性,可以设置课程的封面和详情介绍。

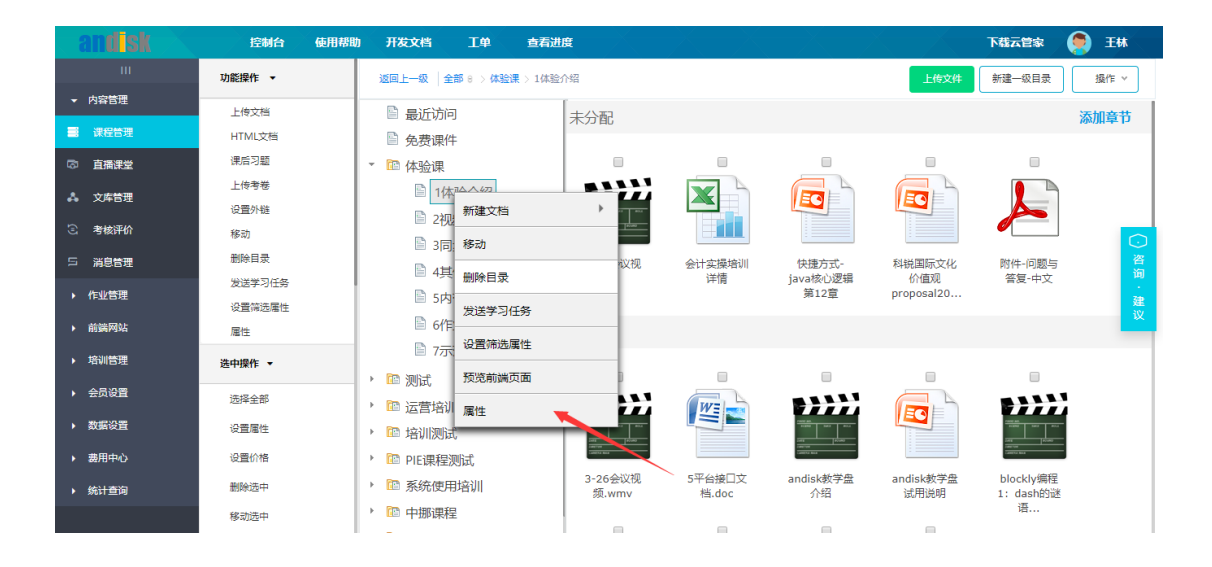

#### 设置后课程的介绍页面 , 可以预览效果。

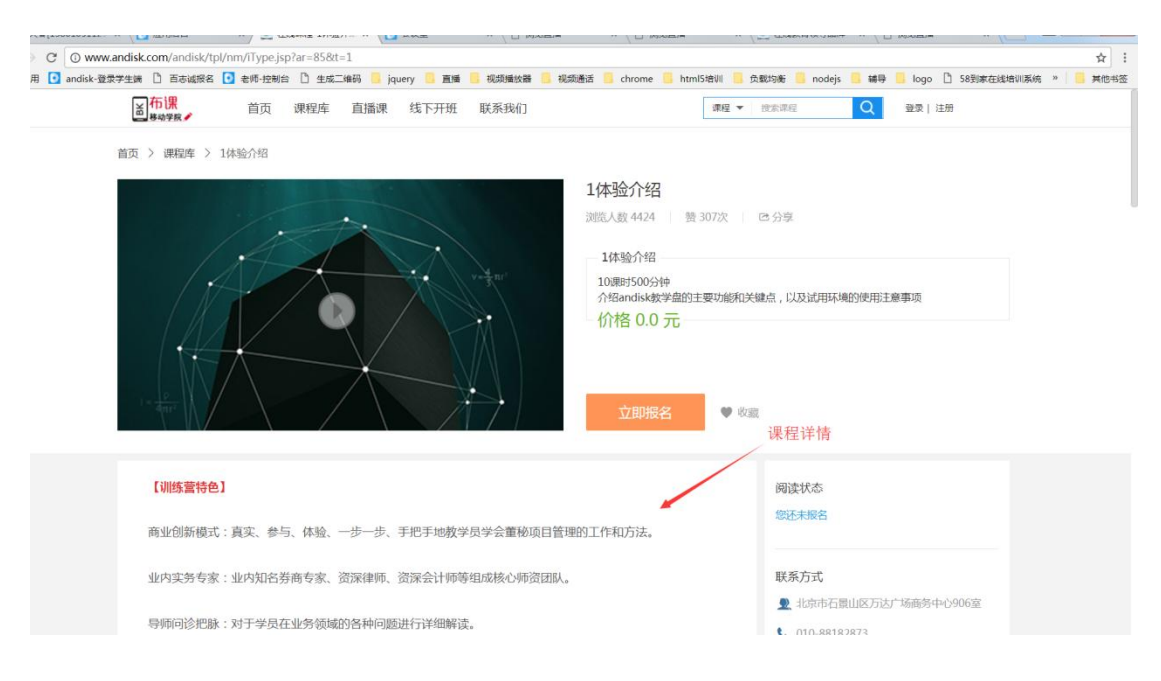

每个课程都有详情展示页,请注意做好装修,设置好对应的封面图片和内容介绍, 包括价格和简介。

您可以设置一门课的头一个课件免费,这样,用户点击详情里的播放按钮,会进入 26 当前版本号 5.3.2,修订时间 2019 年 4 月 8 日 试读界面,可以播放您设置免费的课件,然后如果选择收费课件则提示收费。

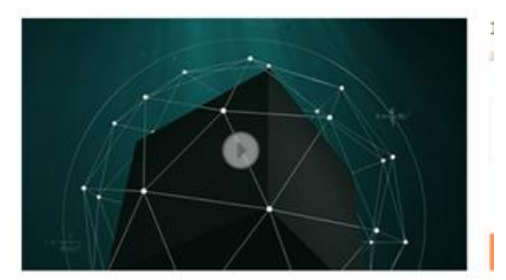

如果确认都设置无误,可以进行静态化该页面,等于正式发布这个页面。静态化后的页面,用户打开速度最快,服务器的压力小,适合承载大规模的访问。

### 3、设置直播详情页

进入后台的实时课堂。

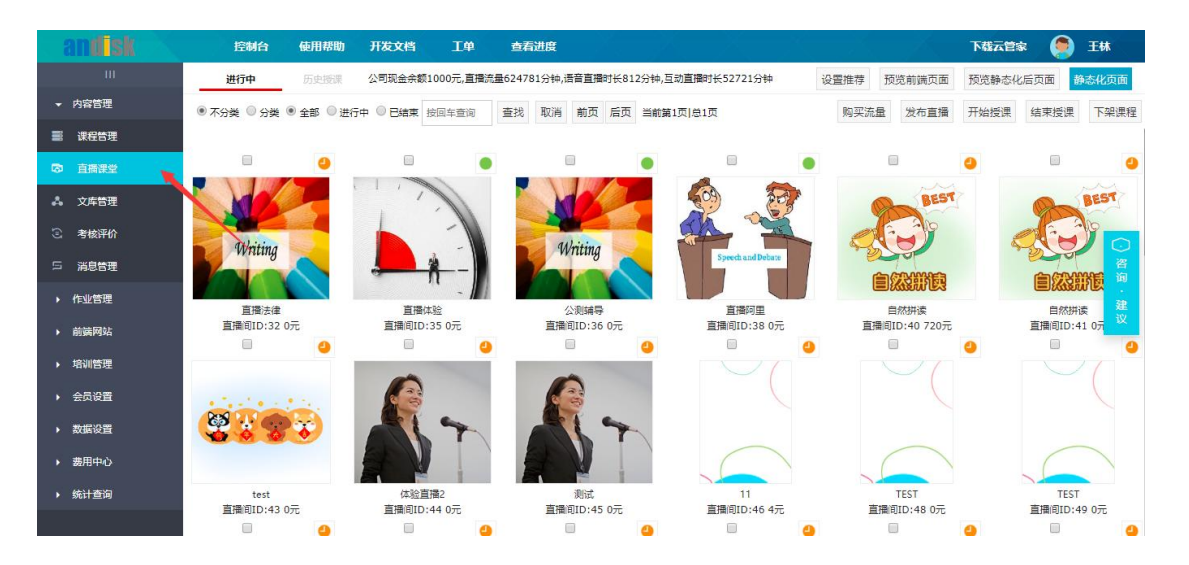

#### 发布直播

| andisk | 控制台 使用帮助                                        | 助 开发文档 工单                             | 查看进度                   |                     |                     | 下载云管家 🌘 王林          |
|--------|-------------------------------------------------|---------------------------------------|------------------------|---------------------|---------------------|---------------------|
| 10     | 进行中历史感                                          | ※ 公司现金余额1000元,直播流                     | 量624781分钟,语音直播时长812分钟, | 互动直播时长52721分钟       | 设置推荐 预览前端页面         | 预览静态化后页面 静态化页面      |
| → 内容管理 | <ul> <li>不分类</li> <li>分类</li> <li>全部</li> </ul> | 进行中 🔍 已結束 按回车查询                       | 查找 取消 前页 后页 当前         | 第1页 总1页             | 购买流量 发布直播 法         | 开始授课 结束授课 下架课程      |
| ■ 课程管理 |                                                 |                                       |                        |                     |                     |                     |
| ◎ 直播課堂 | . 4                                             |                                       |                        |                     |                     |                     |
| A 文库管理 |                                                 | 1. il                                 |                        |                     | BEST<br>告在          | 古採                  |
| ③考核评价  | alliting                                        |                                       | Alisting.              |                     |                     |                     |
| ら 消息管理 | Winning                                         | · · · · · · · · · · · · · · · · · · · | Witting                | Speech and Debate   | (CONVICE)           |                     |
| ▶ 作业管理 | <b></b><br><b> </b>                             | - M                                   | () JURITE              |                     |                     |                     |
| ▶ 前姨网站 | 直周/法律<br>直播间ID:32 0元                            | 直播间ID:35 0元                           | 五州湖寺<br>直播间ID:36 0元    | 直通问至<br>直播间ID:38 0元 | 直播间ID:40 720元       | 直播间ID:41 0元 以       |
| ▶ 培训管理 | •                                               |                                       |                        |                     |                     |                     |
| → 会员设置 | Sector Sec.                                     |                                       |                        | 2点开可以后              | i续装修                |                     |
| ▶ 数据设置 |                                                 | 15                                    | -                      |                     |                     |                     |
| ▶ 费用中心 |                                                 |                                       |                        |                     |                     |                     |
| ▶ 统计查询 | test<br>直播间ID:43 0元                             | 体验直播2<br>直播间ID:44 0元                  | 测试<br>直播间ID:45 0元      | 11<br>直播间ID:46 4元   | TEST<br>直播间ID:48 0元 | TEST<br>直播间ID:49 0元 |
|        |                                                 |                                       |                        |                     |                     |                     |

#### 发布直播后可以点击设置,进行详情页面的装修。

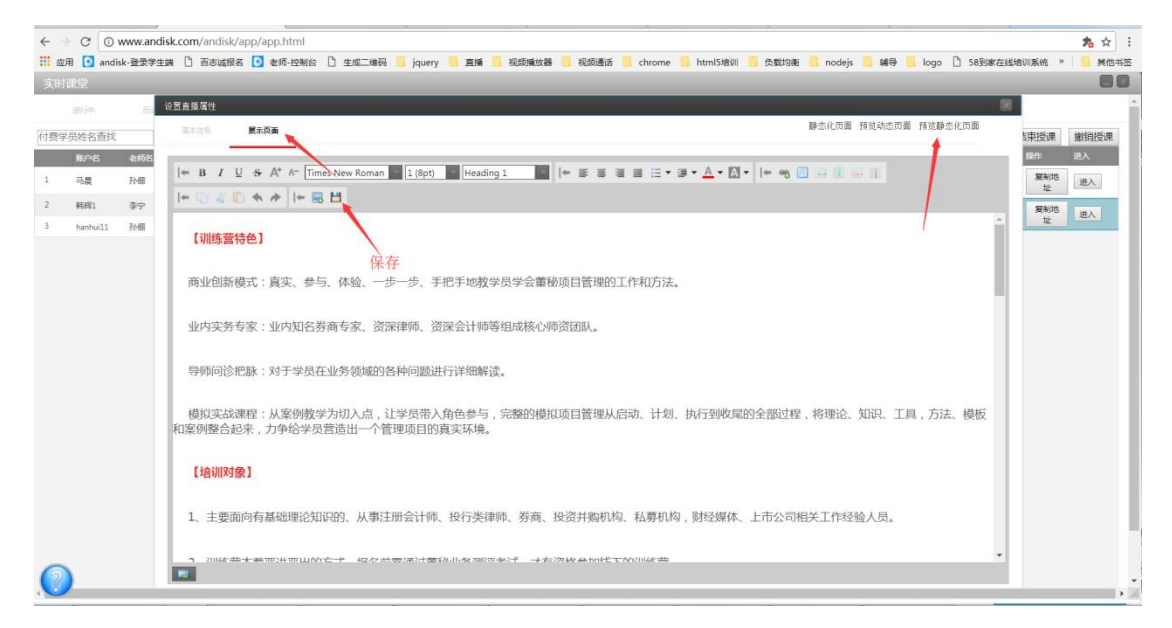

详情页设计后,可以点击保存按钮。然后可以进行预览。

如果确认都设置无误,可以进行静态化该页面,等于正式发布这个页面。静态化后的页

面 , 用户打开速度最快, 服务器的压力小, 适合承载大规模的访问。

### 4、设置培训详情页

进入后台的培训管理有个开班计划

|   | andisk 🛛 | X |     | 控制台        | i (i             | 用帮助       | Ŧ   | 反文档  | IA       | 2 (      | 查看进 | g       |                  |                                          | X         |      |               | 「載云旨 | 18   | <b>)</b> I | 林           |
|---|----------|---|-----|------------|------------------|-----------|-----|------|----------|----------|-----|---------|------------------|------------------------------------------|-----------|------|---------------|------|------|------------|-------------|
|   |          |   |     | 进行中        | J                | 历史授课      |     |      |          |          |     |         |                  |                                          |           |      |               |      |      |            |             |
|   | 内容管理     |   | 产品名 | <b>弥</b> 耳 | 消发               | 布科目       | 停用和 | 48 A | 制新       |          | 已发杯 | 前的招生班次的 | 成者活动通知           |                                          |           | 发布招生 | 撤销            | 宿生   | 预览页面 | 静态         | 5化页面        |
|   | 作业管理     |   |     | id         | 产品名              | 专业        | 课时  | 价格   | 介绍       | 常见       |     | 🗌 id    | 班级名称             | 产品名                                      | 课时数       | 价格   | <del>开班</del> | 状态   |      | 编辑         | 操作          |
|   | 前端网站     |   | 1   | 1          | Web前<br>端工程<br>师 | 体验课       | 200 | 6800 | 编辑<br>页面 | 发布<br>问题 | 1   | 1       | 脱产班              | Web前端工程师(用户数30<br>人)(用户数30人)(用户数30<br>人) | 200课<br>时 | 6800 | 毎月开<br>班      | 进行中  |      | 编辑         | 排课          |
|   | 预订会议     |   | 2   | 2          | HTML5<br>开发工     | 培训测<br>试  | 500 | 7500 | 编辑<br>页面 | 发布<br>问题 | 2   | 2       | 业余班              | Web前端工程师(用户数30<br>人)                     | 200课<br>时 | 6800 | 每月开<br>班      | 进行中  |      | 编辑         | 推           |
|   | 图书管理     |   |     |            | 基业长              | 400310280 |     |      | (d) 49   | ₩÷       | 3   | 3       | 脱产班              | HTML5开发工程师(用户数<br>30人)                   | 500课<br>时 | 7500 | 每月开<br>班      | 进行中  |      | 编辑         | ·<br>咨      |
| ۲ | 开班计划     |   | 3   | 20         | 育内训<br>师训练<br>营  | 诸训则试      | 20  | 0    | 蝙蝠<br>页面 | 反印<br>问题 | 4   | 4       | 业余班              | HTML5开发工程师(用户数<br>30人)                   | 500课<br>时 | 7500 | 每月开<br>班      | 进行中  |      | 编辑         | 间<br>•<br>建 |
|   | 教室排座     |   | 4   | 90         | ibm              | 体验课       | 500 | 2800 | 编辑<br>页面 | 发布<br>问题 | 5   | 30      | 基业长青内训师训练营班<br>级 | 基业长青内训师训练营(用<br>户数30人)(用户数30人)           | 20课时      | 0    | 每月开<br>班      | 进行中  |      | 编辑         | 议课          |
|   | 签到管理     |   |     | 91         | ibm              | 体验课       | 500 | 3000 | 编辑<br>页面 | 发布<br>问题 | 所有  | 未审核记录,托 | 發名总数0,已审核通过人数0,; | E绝人数                                     | 拒绝        |      | 通过            |      | 刷新   | ų          | 导出          |
|   | 会议室管理    |   | 6   | 92         | 员工培<br>训         | 员工培<br>训  | 500 | 0    | 编辑<br>页面 | 发布<br>问题 |     | id      | 班级ID 班级名称        | 用户名电话                                    | 邮件        | : 单位 | ž 报           | 名时 A | b件 括 | 铭人         | 状态          |
|   | 出勤查询     |   | 7   | 97         | 运营培<br>训         | 运营培<br>训  | 500 | 0    | 编辑页面     | 发布<br>问题 |     |         |                  |                                          |           |      |               |      |      |            |             |
|   | 会员设置     |   |     |            |                  |           |     |      |          |          |     |         |                  |                                          |           |      |               |      |      |            |             |
|   | 数据设置     |   |     |            |                  |           |     |      |          |          |     |         |                  |                                          |           |      |               |      |      |            |             |
| • | 费用中心     |   |     |            |                  |           |     |      |          |          |     |         |                  |                                          |           |      |               |      |      |            |             |

发布培训安排

控制台 使用帮助 开发文档 工单 查看进度 下载云管家 🌘 王林 进行由 ③ 账户中心 内容管理 发布招生 撤销招 💋 退出 品名称 取消 发布科目 停用科目 刷新 已发布的招生班次或者活动通知 作业管理 id Web前端工程师(用户数30 人)(用户数30人)(用户数30 时 6800 班 人) ▶ 前端 Web前 端工程 体验课 200 6800 编辑 发布 排课 1 🗌 1 脱产班 编辑 1 Web前端工程师(用户数30 200课 6800 人) 时 6800 HTML5 开发工 毎月开 班 进行中 排 2 2 业余班 编辑 发布 页面 问题 编辑 培训测 试 500 7500 ■ 预订会议 HTML5开发工程师(用户数 500课 7500 毎月开 进行中 30人) 时 7500 班 3 3 脱产班 编辑 📃 図书管理 基业长 青内训 师训练 培训测 试 20 0 编辑 发布 页面 问题 20 HTML5开发工程师(用户数 500课 7500 每月开 30人) 时 7500 班 进行中 4 4 业余班 编辑 每月开 TH 川练营(用 放室排座 ibm 体验课 500 2800 20课时 0 进行中 编辑 所有未审核记录,报名总数0,已审核通过人数0,拒绝人数 通过 編辑 发布 页面 问题 拒绝 刷新 导出 签到管理 • 5 91 ibm 体验课 500 3000 92 员工培员工培 500 0 训 训 编辑 发布 页面 问题 会议室管理 6 出动查询 97 运营培 运营培 500 0 训 训 编辑 发布 页面 问题 数据设置

首先发布培训的科目,然后发布科目下的招生班次。

发布培训班级后 可以点击科目的设置,进行详情页面的装修。

|   | andisk 📄     |   |      | 控制台 | a (i               | <b>E用帮助</b> | л   | 英文档  | I        |          | 查看进  | 腹      | X X             |                       | X                        | X         |      |          | 下载云管  | <b>\$</b> | <b>)</b> I | 林           |
|---|--------------|---|------|-----|--------------------|-------------|-----|------|----------|----------|------|--------|-----------------|-----------------------|--------------------------|-----------|------|----------|-------|-----------|------------|-------------|
|   |              |   |      | 进行中 |                    | 历史授课        |     |      |          |          |      |        |                 |                       |                          |           |      |          |       |           |            |             |
|   | 内容管理         |   | 产品名称 | R I | 消发                 | 布科目         | 停用和 | 4目 ) | 制新       |          | 已发   | 布的招生班次 | 或者活动通知          |                       |                          |           | 发布招生 | 撤销       | 招生    | 预览页面      | 静态         | 化页面         |
|   | 作业管理         |   |      | id  | 产品名                | 专业          | 课时  | 价格   | 介绍       | 常见       |      | id     | 班级名称            | 产品名                   |                          | 课时数       | 价格   | 开班       | 状态    |           | 编辑         | 操作          |
|   | 前端网站<br>培训管理 | ľ | 1    | 1   | Web前<br>端工程<br>师   | 体验课         | 200 | 6800 | 编辑<br>页面 | 发布<br>问题 | 1    | 1      | 脱产班             | Web前端<br>人)(用户数<br>人) | [程师(用户数30<br>(30人)(用户数30 | 200课<br>时 | 6800 | 每月开<br>班 | 进行中   |           | 编辑         | 排课          |
|   | 预订会议         |   | 2    | 2   | HTML5<br>开发工<br>程师 | 培训测<br>试    | 500 | 7500 | 编辑<br>页面 | 发布<br>问题 | 2    | 2      | 业余班             | Web前端<br>人)           | [程师(用户数30                | 200课<br>时 | 6800 | 每月开<br>班 | 进行中   |           | 编辑         | 推           |
|   | 图书管理         | E |      |     | 基业长                | 1会注意]       |     |      | (命48     | 治左       | 3    | 3      | 脱产班             | HTML5开<br>30人)        | 发工程师(用户数                 | 500课<br>时 | 7500 | 每月开<br>班 | 进行中   |           | 编辑         | 〉咨询         |
| ۷ | 开班计划         |   | 3    | 20  | 师训练<br>营           | Alenau<br>试 | 20  | 0    | 页面       | 问题       | 4    | 4      | 业余班             | HTML5开;<br>30人)       | 发工程师(用户数                 | 500课<br>时 | 7500 | 每月开<br>班 | 进行中   |           | 编辑         | 间<br>-<br>建 |
| 9 | 教室排座         |   | 4    | 90  | ibm                | 体验课         | 500 | 2800 | 编辑<br>页面 | 发布<br>问题 | 5    | 30     | 基业长青内训师训练;<br>级 | 曽班 基业长青F<br>户数30人)    | 内训师训练营(用<br>(用户数30人)     | 20课时      | 0    | 每月开<br>班 | 进行中   |           | 编辑         | 议课          |
| 9 | 签到管理         |   | 5    | 91  | ibm                | 体验课         | 500 | 3000 | 编辑<br>页面 | 发布<br>问题 | ₽f # | 未审核记录, | 报名总数0,已审核通过人    | 数0,拒绝人数               | [                        | 拒绝        |      | 通过       |       | 刷新        | Ę          | 子出          |
|   | 会议室管理        |   | 6    | 92  | 员工培<br>训           | 员工培<br>训    | 500 | 0    | 编辑<br>页面 | 发布<br>问题 |      | id     | 班级ID 班级名称       |                       | 用户名电话                    | 邮件        | ; 单位 | 立报       | 名时… M | 排 报       | 铭人         | 状态          |
|   | 出勤查询         |   | 7    | 97  | 运营培<br>训           | 运营培<br>训    | 500 | 0    | 编辑<br>页面 | 发布<br>问题 |      | 可以编    | 辑页面装            | 修                     |                          |           |      |          |       |           |            |             |
|   | 会员设置         |   |      |     |                    |             |     |      |          |          |      |        |                 |                       |                          |           |      |          |       |           |            |             |
|   | 数据设置         |   |      |     |                    |             |     |      |          |          |      |        |                 |                       |                          |           |      |          |       |           |            |             |
| • | 费用中心         |   |      |     |                    |             |     |      |          |          |      |        |                 |                       |                          |           |      |          |       |           |            |             |

#### 设置保存后,可以选择科目以后,选择右上角的预览。

|   | andisk 📄    |   |      | 控制的 | a 🦷 (i            | <b>b用帮助</b> | Ŧ   | 英文档  | I        | <u>e</u> | 查看进      | 腹        | 7     |           | X                  | X               | X               |                |       | X                     | 下载                  | 法官事         | ) ( |    | E林      |
|---|-------------|---|------|-----|-------------------|-------------|-----|------|----------|----------|----------|----------|-------|-----------|--------------------|-----------------|-----------------|----------------|-------|-----------------------|---------------------|-------------|-----|----|---------|
|   |             |   |      | 进行中 |                   | 历史授课        |     |      |          |          |          |          |       |           |                    |                 |                 |                |       |                       |                     |             |     |    |         |
|   | 内容管理        | I | 产品名称 | 宗 耳 | 湖 发               | 布科目         | 停用和 | 相    | 刮新       |          | 已发       | 布的报      | 留生班次或 | (者活动通知    | 1                  |                 |                 |                | 发     | 闭生                    | 撤销招望                | ± 预         | 览页面 | 静态 | 版化页面    |
|   | 作业管理        | l |      | id  | 产品名               | 专业          | 课时  | 价格   | 介绍       | 常见       | i III    |          | id    | 班级名称      |                    | 产品名             |                 | 谓              | 时数化   | )格 尹                  | 班 状                 | 态           |     | 编辑 | 操作      |
|   | 前蹒网站        | I | • 1  | 1   | Web前<br>端T程       | 体验课         | 200 | 6800 | 编辑       | 发布       | <u>۱</u> | ~        | 1     | Ю́‴Н      |                    | Web前端<br>人)(用户数 | 工程师(用户<br>(30人) | 数30 20<br>时    | 00课 6 | 800 <sup>#</sup><br>B | <sub>野月开</sub><br>旺 | 行中          |     | 编辑 | :0      |
|   | 培训管理        |   |      |     | 川市                |             |     |      | 贝面       | 10,82    | 2        |          | 2     | 业余班       |                    | Web前端           | 工程师             | 20<br>81       | 0课 6  | 800 8                 | 明开进                 | :7 <b>+</b> |     | 编辑 | 排课      |
| = | 预订会议        |   | 2    | 2   | 开发工<br>程师         | 培训测<br>试    | 500 | 7500 | 编辑<br>页面 | えた<br>问题 | 3        |          | 56    | 3.力英语(    | 01                 | Web前端           | 工程师             | 40<br>20<br>81 | 0课 6  | 800 <sup>4</sup>      | ™<br>厚月开<br>□ 进     | 行中          |     | 编辑 | $\odot$ |
| = | 图书管理        |   | 3    | 20  | 基业长<br>青内训<br>师训练 | 培训测<br>试    | 20  | 0    | 编辑页面     | 发布问题     |          | 诰        | ·山*   | н<br>Пофр | 伝えしてま              | 山莊如             | ; L             | *±7            | ≓ F   |                       | -<br>i呰か            | 6里          |     |    | 咨询      |
|   | ,开班计划       |   |      |     | 营                 |             |     |      | (048     | 10.45    |          | <u>M</u> | 3 T 4 | п)к н     | J 197 EL 11        | 14150           | 0 /m            | чцл            |       | ענות                  | אשעי                | XЖ          |     |    | 建议      |
| 9 | <b>救室排座</b> |   | 4    | 90  | ibm               | 体验课         | 500 | 2800 | 編編<br>页面 | 反印题      |          |          |       |           |                    |                 |                 |                |       |                       |                     |             |     |    |         |
| 9 | 签到管理        |   | 5    | 91  | ibm               | 体验课         | 500 | 3000 | 编辑<br>页面 | 发布<br>问题 | 当前       | 前班级      | ,报名总数 | (2,已审核通   | 过人数2,拒绝人           | 数0,未审           |                 |                | 拒绝    | 1                     | 通过                  | 局           | !新  |    | 导出      |
| 0 | 会议室管理       |   | 6    | 92  | 员工培<br>训          | 员工培<br>训    | 500 | 0    | 编辑<br>页面 | 发布<br>问题 |          |          | id    | 班级ID      | 班级名称               |                 | 用户名             | 电话             | 邮件    | 单位                    | 报名印                 | す 附件        | - H | 铭人 | 状态      |
|   | 出勘查询        |   | 7    | 97  | 运营培               | 运营培         | 500 | 0    | 编辑       | 发布       | 1        |          | 6     | 1         | Web前端工程》           | ₱−脱产班           | test            | 13801          | 81907 |                       | 2016-               | 有           | 1   |    | 已通过     |
|   | 会员设置        |   |      |     | 1/II              | γı          |     |      | 贝国       | IFJ88    | 2        |          | 7     | 1         | Web前端工程(<br>人)-脱产班 | 町(用户数30         | 大春              | 17701          | 81907 |                       | 2016-<br>12-03      | 无           | 1   |    | 已通过     |
|   | 数据设置        |   |      |     |                   |             |     |      |          |          |          |          |       |           |                    |                 |                 |                |       |                       |                     |             |     |    |         |
| • | 费用中心        |   |      |     |                   |             |     |      |          |          |          |          |       |           |                    |                 |                 |                |       |                       |                     |             |     |    |         |

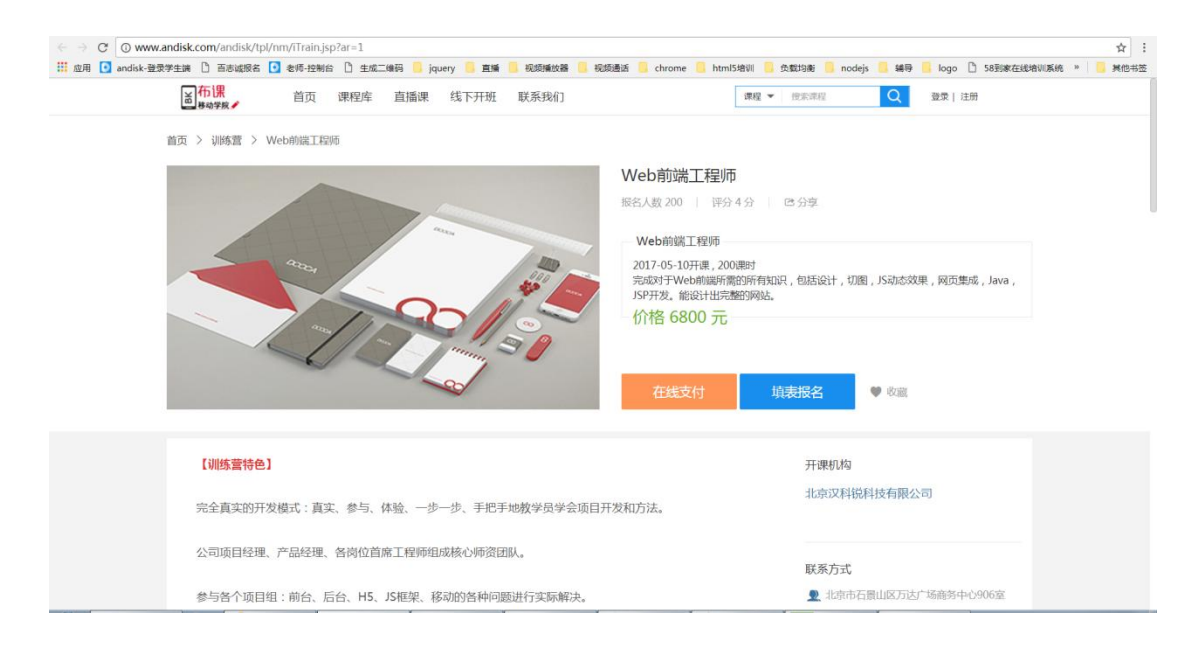

对于培训安排,系统还提供了填表报名的功能,方便您发布培训后的报名搜集和审核工作。

如果确认都设置无误,可以进行静态化该页面,等于正式发布这个页面。静态化后的页面,用户打开速度最快,服务器的压力小,适合承载大规模的访问。

#### 5、设置套餐详情页

设置套餐可以横跨多个科目,选择其中的课件打包就行销售,更加灵活,不局限于只能 一个课程一个课程销售,可以一次打包多个课程,而且可以横跨各个科目选择,然后销售。 进入后台的权限管理。

| 🛛 andisk 📉               | 控制   | i)        | 使用帮助 | 开发文档            | Ι¢  | <u>ه</u> | <b>:</b> 看进度 |      |                                                                                                    | 下载云管家  | ۲  | 王林      |
|--------------------------|------|-----------|------|-----------------|-----|----------|--------------|------|----------------------------------------------------------------------------------------------------|--------|----|---------|
|                          | 四 保存 | 选择        | 角色   |                 |     |          |              |      | 可学习课程                                                                                                    | 可使用功能  |    |         |
| <ul> <li>内容管理</li> </ul> |      |           |      |                 |     | 新増       | 删除           |      | ▶ _ □ □ 体验课                                                                                                    | 📃 功能名称 |    |         |
| ▶ 作业管理                   | 2 缓存 |           | ID   | 角色              | 类型  | 收费       |              |      | <ul> <li>▶ □ □ □ □ □ □ □ □ □ □ □ □ □ □ □ □ □ □ □</li></ul>                                                                                                    |        |    |         |
| ▶ 前端网站                   |      | <u>+1</u> | 1    | 普通              | 访客  | 0        |              |      | ▶ <a>□ </a> <a>□ </a> <a< th=""><th></th><th></th><th></th></a<> |        |    |         |
|                          |      | 2         | 110  | 学员dgw           | 学员  | 200      |              | ч.   | ▶ 🛛 📴 PIE课程测试                                                                                                    |        |    |         |
| ▶ 培训管理                   |      | 3         | 111  | 学员Isb           | 学员  | 100      |              | 41.  | ▶ 📄 系统使用培训                                                                                                    |        |    |         |
| - 会员设置                   |      | 4         | 133  | 基业常青学员          | 学员  | 150      |              | ч.   | ▶ _ 100 中挪溧程                                                                                                    |        |    | _       |
|                          |      | 5         | 134  | 苹果测试            | 学员  | 100      |              | 41.  | ▶ 2 5 5 5 5 5 5 5 5 5 5 5 5 5 5 5 5 5 5                                                                                                    |        |    | $\odot$ |
| \Lambda 会员管理             |      | 6         | 135  | 摩尔龙学员           | 学员  | 0        |              | ш.   |                                                                                                    |        |    | 咨询      |
| 日 収録管理                   |      | <u> </u>  | 136  | ttt             | 学员  | 0        |              | ы.   |                                                                                                    |        |    |         |
|                          |      | 8         | 138  | 测试卓越            | 学员  | 0        |              | ы.   |                                                                                                    | 对课件的操作 |    | 建议      |
| 📩 奖励管理                   |      | 9         | 137  | 车间技术            | 学员  | 0        |              | ы.   |                                                                                                    | □ 操作   | 说明 |         |
| th: □□======             |      | 10        | 201  | Java密帅          | 老师  | 0        |              | ы.   |                                                                                                    |        |    |         |
|                          |      | 11        | 204  | )が<br>次模型<br>老师 | 老帅  | 0        |              | ы.   |                                                                                                    |        |    |         |
| 💩 人事管理                   |      | 12        | 206  | 老帅lsb           | 老帅  | 0        |              | ы.   |                                                                                                    |        |    |         |
| . WHE20 22               |      | 13        | 301  | 管埋页             | 管理员 | 0        |              | ы.   |                                                                                                    |        |    |         |
|                          |      | 14        | 320  | 管埋员             | 管理员 | 0        |              | ы.   |                                                                                                    |        |    |         |
| ▶ 费用中心                   |      | 15        | 321  | 教务              | 官埋员 | 0        |              | 11.  |                                                                                                    |        |    |         |
|                          |      | 16        | 323  | 測试管理员           | 管埋员 | 0        |              |      |                                                                                                    |        |    |         |
| ▶ 況け三间                   |      |           |      |                 |     |          |              | - 11 |                                                                                                    |        |    |         |
|                          |      |           |      |                 |     |          |              |      |                                                                                                    |        |    |         |

发布角色或者选择已经有的角色,设置价格,系统就可以对外出售你的套餐了。价格为

0 的权限系统不对外展示。

| and sk 🔨                               | 控制          | 台(  | <b>吏用帮助</b> | 开发文档             | 14   | 2   | 查看进度 |                                                                                                    |      |     | 下载云管:    | = 🧶 =       | 林   |
|----------------------------------------|-------------|-----|-------------|------------------|------|-----|------|----------------------------------------------------------------------------------------------------|------|-----|----------|-------------|-----|
|                                        | <b>四</b> 保存 | 选择角 | 色           |                  |      |     |      | 可学习课程                                                                                                    |      | 可使  | 助能       | 账户中心        |     |
| ▶ 内容管理                                 |             |     |             |                  |      | 新増  | 删除   | ▶ ✔ 🖾 体验课                                                                                                    |      |     | ✔ 功能     | .e.u.       |     |
| ▶ 作业管理                                 | 2 緩存        |     | ID          | 角色               | 美型   | 收盡  |      | ▶ ● ● 测试<br>▶ ● ■ 运費培训                                                                                                    |      | ► 1 | ✔ 我的 🧀 ' | 844         | _   |
| ▶ 前端网站                                 |             | 1   | 1           | 普通               | 访客   | 0   |      | ▶      □     □     □     □     □     □     □     □     □     □     □     □     □     □     □     □     □     □     □     □     □     □     □     □     □     □     □     □     □     □     □     □     □     □     □     □     □     □     □     □     □     □     □     □     □     □     □     □     □     □     □     □     □     □     □     □     □     □     □     □     □     □     □     □     □     □     □     □     □     □     □     □     □     □     □     □     □     □     □     □     □     □     □     □     □     □     □     □     □     □     □     □     □     □     □     □     □     □     □     □     □     □     □     □     □     □     □     □     □     □     □     □     □     □     □     □     □     □     □     □     □     □     □     □     □     □     □     □     □     □     □     □     □     □     □     □ </th <th></th> <th>2</th> <th>✓ 我的作业</th> <th></th> <th></th> |      | 2   | ✓ 我的作业   |             |     |
|                                        |             | > 2 | 110         | 学员dgw            | 学员   | 200 |      | ▶ 🖌 🖾 PIE课程测试                                                                                                    |      | 4   | ✔ 我的文库   |             |     |
| ▶ 瑞训管理                                 |             | 4   | 133         | 子贝ISD<br>其小学寄送员  | 子贝学员 | 150 |      | ▶ ✔ 111 系统使用培训                                                                                                    |      | ▶ 5 | ✔ 我的直播   |             |     |
| - 会员设置                                 |             | 5   | 134         | 苹果测试             | 学员   | 100 |      | · □ □ □ □ □ □ □ □ □ □ □ □ □ □ □ □ □ □ □                                                                                                    |      | ► 6 | ✔ 我的评价   |             |     |
| ▲ 会员管理                                 |             | 6   | 135         | 摩尔龙学员            | 学员   | 0   | 8    | ▶ 🗌 🛅 —级目录                                                                                                    |      | ▶ 7 | ✓ 习题集    |             | 咨   |
| n name                                 |             | 7   | 136         | ttt              | 学员   | 0   |      |                                                                                                    |      | ▶ 8 | ✔ 图书借阅   |             | 间   |
|                                        |             | 8   | 138         | 测试卓越             | 学员   | 0   |      |                                                                                                    |      | 对课  | 牛的操作     |             | 建议  |
| 🙀 奖励管理                                 |             | 9   | 137         | 车间技术             | 学员   | 0   |      |                                                                                                    |      |     | ✔ 操作     | 说明          |     |
| 1211 1111 1111111111111111111111111111 |             | 11  | 201         | java老师<br>游戏模型表师 | 老师   | 0   | 70   | 土可以追提屋州                                                                                                    | 边置检救 |     |          | 离线文件        | 到本  |
|                                        |             | 12  | 206         | 老师Isb            | 老师   | 0   |      | 山り以洲相周江,                                                                                                    | 以且川俗 | ► 1 | ✔ 缓存     | 地, 但用<br>不走 | 护拷贝 |
|                                        |             | 13  | 301         | 管理员              | 管理员  | 0   | 不由   | <b></b> 町 田                                                                                                    |      | -   |          |             |     |
| ▶ 数据设置                                 |             | 14  | 320         | 管理员              | 管理员  | 0   |      |                                                                                                    |      |     |          |             |     |
| ▶ 费用中心                                 |             | 15  | 321         | 較务               | 管理员  | 0   |      |                                                                                                    |      |     |          |             |     |
| ▲ 统计查询                                 |             | 16  | 323         | 测试管理员            | 管理员  | 0   |      |                                                                                                    |      |     |          |             |     |
|                                        |             |     |             |                  |      |     |      |                                                                                                    |      |     |          |             |     |
|                                        |             |     |             |                  |      |     |      |                                                                                                    |      |     |          |             |     |

发布套餐后可以双击该记录进行设置,进行详情页面的装修。

| 直 成用 💽     | andisk-登 | 录学生端 | D e | 百志城报名 💽 老师-控制台 🗋 生成二角码 📒 jquery 📒 直播 📒 视频播放播 🦲 视频播放 🥵 chrome 📒 html5培训 📒 负数均衡 📒 nodejs 📒 構导 📒 logo 🗋 58到 | ]家在线培训系统 » 📒 其他书签                                     |
|------------|----------|------|-----|----------------------------------------------------------------------------------------------------|-------------------------------------------------------|
|            |          |      |     |                                                                                                    | 80                                                    |
| 🖹 保存       | 选择角      | 色    | 18  | at/h色                                                                                                    |                                                       |
|            |          | ID   |     | 会员属性 <b>介绍页面</b> 预览前端页面                                                                                  |                                                       |
|            | 1        | 110  | 21  |                                                                                                    |                                                       |
|            | 2        | 111  |     |                                                                                                    |                                                       |
|            | 3        | 112  | - L |                                                                                                    |                                                       |
|            | 4        | 113  |     |                                                                                                    |                                                       |
|            | 5        | 136  | 41  | 【训练营持色】                                                                                                  |                                                       |
|            | 6        | 137  | 11  |                                                                                                    |                                                       |
|            | 7        | 116  | - 1 | 完全真实的开发模式:真实、参与、体验、一步一步、手把手地教学员学会项目开发和方法。                                                                |                                                       |
|            | 8        | 117  | 51  |                                                                                                    |                                                       |
|            | 10       | 118  | ÷.  | 公司项目经理、产品经理、各岗位首席工程师组成核心师资团队。                                                                            |                                                       |
|            | 11       | 115  | 11  |                                                                                                    |                                                       |
|            | 12       | 120  |     | 参与各个项目组;前台、后台、H5、JS框架、移动的各种问题进行实际解决。                                                                     |                                                       |
|            | 13       | 121  | 11  |                                                                                                    | 文件到本地,但用户拷贝不走<br>———————————————————————————————————— |
|            | 14       | 122  |     | 横利金球理察,其实周嵘学为打入古 计学员带入备仓会与 宫敷的横利而且等用其自动 计划 指行网络层的全部计规 按理论 知识 工                                           |                                                       |
|            | , 15     | 132  | I.  | 1000×204046:17天=0347547547547547547547547547545575545454545454545454545454545454545454545                |                                                       |
|            | 16       | 138  |     |                                                                                                    |                                                       |
|            | 17       | 133  |     | 【決測対象】                                                                                                   |                                                       |
|            | 18       | 134  |     |                                                                                                    |                                                       |
|            | 19       | 140  |     | 1 主要委告告被刑罪这份犯罪的 计离子服务注意 机气光体质 光金 机激化喷射机 计算机特 时经被从一上走八马说光于你经私口口                                           |                                                       |
|            | 20       | 141  |     | 1、主要曲时有基础理论和读切、从事注册表目别,这打笑律则、芬博、文英升频切码、枯芽切码,刻经晚待、工印公司相大工作经验人员。                                           |                                                       |
| $\bigcirc$ |          |      |     |                                                                                                    |                                                       |

#### 详情页设计后,可以点击保存按钮。然后可以进行预览。

| → C O www.andisk.com/andisk/tpl/nm/iRole.jsp?ar=1328tt=1                                                                                                    | ☆ :                                                                  |
|----------------------------------------------------------------------------------------------------|----------------------------------------------------------------------|
| 应用 🖸 andisk-登录学生第 🗅 百志城报名 🚺 老师-控制台 🗋 生成二條符 🥫 jquery 🦲 直播 🧾 视频播放器 🧧 视频通话 🥛 chrome 📒 html5培训 🧧                                                                                                    | 🛛 负载均衡 🧧 nodejs 🧾 辅导 🧧 logo 🎦 58到家在线培训系统 » 📔 其他书签                    |
| ▲布課 首页 課程库 直播課 线下开班 联系我们 ## ~                                                                                                    | <ul> <li>         · 按索滞程         Q         登取)注册         </li> </ul> |
| 首页 > 课程库 > 中科                                                                                                    |                                                                      |
| 中科                                                                                                    |                                                                      |
| 已分享                                                                                                    |                                                                      |
| 中科                                                                                                    |                                                                      |
| 100课时                                                                                                    |                                                                      |
| 价格 2000.0 元                                                                                                    |                                                                      |
|                                                                                                    |                                                                      |
| A Start of the second second s |                                                                      |
| 我要购买 ♥ (                                                                                                    | 牧藏                                                                   |
|                                                                                                    |                                                                      |
| 【训练营特色】                                                                                                    | 当前状态                                                                 |
| 完全直定的开发模式,直定, 参与, 体验, 一步一步, 手把手地教学员学会项目开发和方法,                                                                                                    | 100人报名                                                               |
|                                                                                                    |                                                                      |
| 公司项目经理、产品经理、各岗位首席工程师组成核心师资团队。                                                                                                    | 联系方式                                                                 |
|                                                                                                    | 2 北京市石景山区万达广场商务中心906室                                                |
| 参与百十项目出,照口、口口、D2、J2框来、传列的合种问题进行头所解决。                                                                                                    | L 010-88182873                                                       |

如果确认都设置无误,可以进行静态化该页面,等于正式发布这个页面。静态化后的页

面 , 用户打开速度最快, 服务器的压力小, 适合承载大规模的访问。

### 编辑页面的注意事项

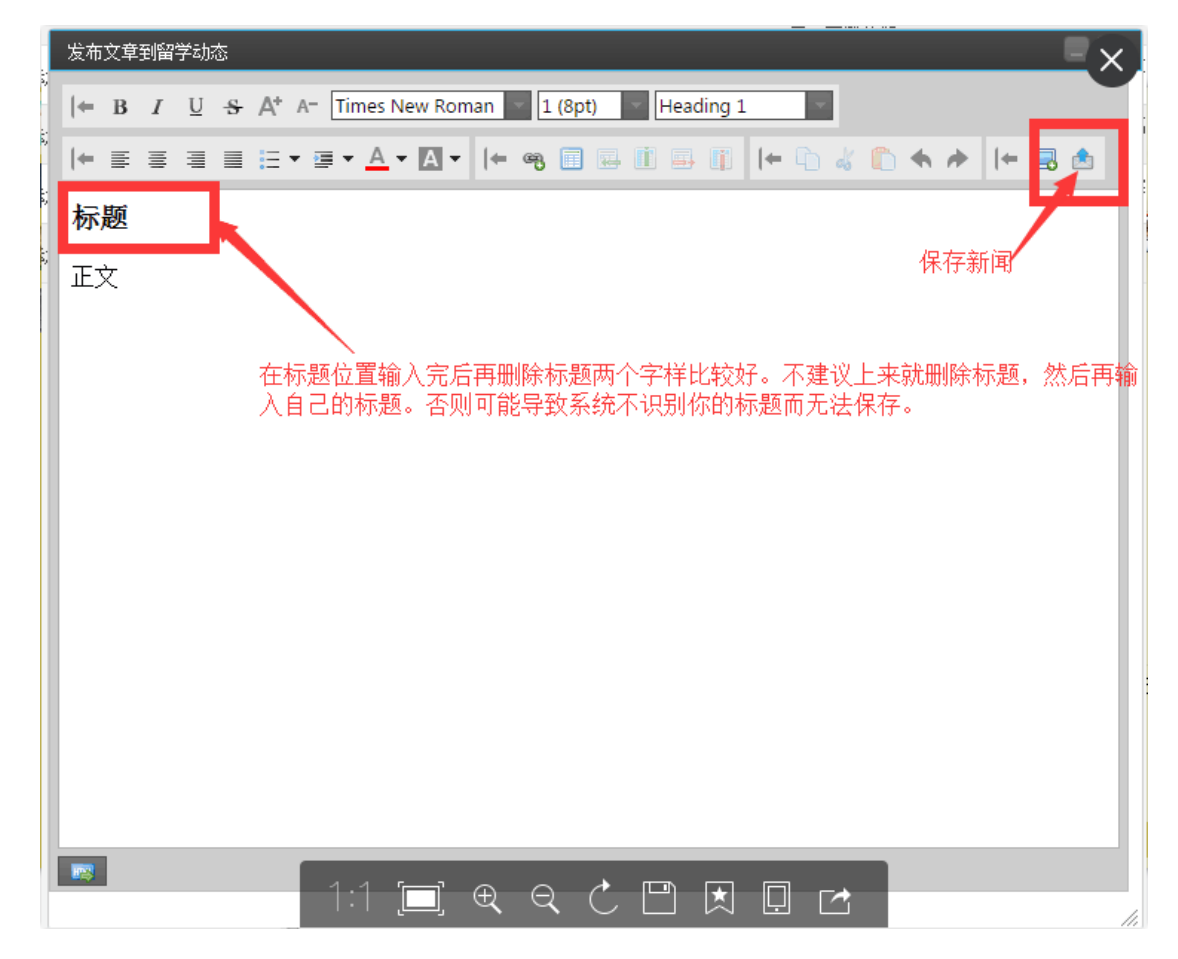

另外,每个新闻建议要有图片,保证新闻列表显示的时候都能有图片显示,否则会不好

看。

### 通过 ftp 自定义修改网页

网站的页面通过 ftp 开放给用户,用户可以通过我们提供的 ftp 获取网站的所有页面, 并进行自定义修改。

当前版本号 5.3.2,修订时间 2019 年 4 月 8 日

这个需要您有一定的网页编辑的技能。

您登陆 ftp 后,可以看到服务器上的所有页面列表。

| :\workspace\andisk\WebContent\tpl\nm | - t               | 9 🖬 🖬 😼   | 1 /andisk/tpl/nm |           |          | - 🔊 🎽 🕯            | ) 💐 🗶 🔜 🌮 💰 |
|--------------------------------------|-------------------|-----------|------------------|-----------|----------|--------------------|-------------|
| lame                                 | Size Type         | Modifie * | Name             | Size      | Туре     | Modified           | Attrib [ *  |
| bout                                 | 文件事               | 2016/4    | course1.jsp      | 31.09 KE  | JSP 文件   | 2017/4/19 15:24:00 | -rw-r       |
| boutus files                         | 文件夹               | 2016/1 -  | Course2.jsp      | 30.12 KE  | JSP 文件   | 2017/4/19 15:24:00 | -rw-r       |
| ackup                                | 文件夹               | 2017/7    | 😨 details.html   | 33.44 KE  | Chrome H | 2017/4/19 15:24:00 | -rw-r       |
| ourse files                          | 文件座               | 2016/4    | 📀 dlogin.html    | 5.12 KE   | Chrome H | 2017/5/24 9:37:00  | -rw-r       |
| 55                                   | 文件夹               | 2017/7    | 🔳 dn.jsp         | 8.74 KE   | JSP 文件   | 2017/4/11 6:41:00  | -rw-r       |
| letails files                        | 文件夹               | 2016/4    | 🔳 dv.jsp         | 23.47 KE  | JSP 文件   | 2017/7/11 19:27:00 | -rw-r       |
| nroll files                          | 文件夹               | 2016/8    | 📀 enroll.html    | 25.60 KE  | Chrome H | 2017/7/5 8:06:00   | -rw-r       |
| uodona                               | 文件夹               | 2017/7    | 🔳 enroll.jsp     | 28.18 KE  | JSP 文件   | 2017/8/16 22:32:00 | -rw-r       |
| nages                                | 文件夹               | 2017/7    | C forget.html    | 27.94 KE  | Chrome H | 2017/8/2 10:47:00  | -rw-r       |
| ndex files                           | 文件夹               | 2016/4    | i forget.jsp     | 30.51 KE  | JSP 文件   | 2017/8/11 8:53:00  | -rw-r       |
|                                      | 文件夹               | 2017/4    | forget2.jsp      | 31.65 KE  | JSP 文件   | 2016/5/17          | -rw-r       |
| esson files                          | 文件夹               | 2016/4    | iLive.jsp        | 33.80 KE  | JSP 文件   | 2017/8/31 12:46:00 | -rw-r       |
| 1                                    | 文件夹               | 2017/8    | iLive1.jsp       | 22.93 KE  | JSP 文件   | 2017/4/19 15:24:00 | -rw-r       |
| files                                | 文件來               | 2016/4    | iLive2.jsp       | 22.71 KE  | JSP 文件   | 2017/4/19 15:24:00 | -rw-r       |
| ews files                            | 文件夹               | 2016/4    | © index.html     | 363.17 KE | Chrome H | 2017/8/2 10:47:00  | -rw-r       |
| core                                 | 文件夹               | 2016/6    | index.jsp        | 39.10 KE  | JSP 文件   | 2017/8/11 12:43:00 | -rw-r       |
| rain                                 | 文件夹               | 2017/7    | index1.jsp       | 41.15 KE  | JSP 文件   | 2016/5/17          | -rw-r       |
| rain files                           | 文件夹               | 2016/4    | index2.jsp       | 40.75 KE  | JSP 文件   | 2017/4/19 15:24:00 | -rw-r 🛫     |
| houtus html                          | 13 51 KR Chrome H | 2017/7 -  | 4                | 11        |          |                    | P           |

目前我们集成的页面(用户自己的页面除外),动态页面均是以 jsp 文件出现,静态化后就是您看到的官网上的页面。例如:我们访问官网上首页 index.html,我们提供了集成后的动态页就是 index.jsp。

当年发布了新的推荐课程和新闻,首页上的动态页面就会立即生效,但是静态页面需要静态化动态页面后才可以生效。因此,我们要修改动态页面,不要修改静态页面,否则您修改的静态页面会在下次动态页面静态化的时候被覆盖。

其他用户自己的页面,不需要担心这个,因为没有集成对应的动态页,你可以自行修改 与我司无关。

| 页面    | 动态页        | 静态化后页面      |
|-------|------------|-------------|
| 首页    | index.jsp  | index.html  |
| 在线课程页 | course.jsp | course.html |
| 在线直播页 | live.jsp   | live.html   |

动态页面的列表。

| 线下培训页   | train.jsp      | train.html      |  |  |  |
|---------|----------------|-----------------|--|--|--|
| 关于我们    | aboutus.jsp    | aboutus.html    |  |  |  |
| 联系我们    | contactus.jsp  | contactus.html  |  |  |  |
| 登陆      | slogin.jsp     | slogin.html     |  |  |  |
| 注册      | register.jsp   | register.html   |  |  |  |
| 忘记密码    | forget.jsp     | forget.html     |  |  |  |
| 学习卡充值   | charge.jsp     | charge.html     |  |  |  |
| 线下培训报名  | enroll.jsp     | enroll.html     |  |  |  |
| 微站首页    | m/index.jsp    | m/index.html    |  |  |  |
| 微站推荐页   | m/sindex.jsp   | m/sindex.html   |  |  |  |
| 微站课程展示页 | m/stypes.jsp   | m/stypes.html   |  |  |  |
| 微站新闻页   | m/snews.jsp    | m/snews.html    |  |  |  |
| 微站注册页   | m/register.jsp | m/register.html |  |  |  |
| 微站登陆页   | m/mlogin.jsp   | m/mlogin.html   |  |  |  |
| 微站培训列表  | m/train.jsp    | m/train.html    |  |  |  |

如果用户还有其他页面通过了我司的集成,以此类推,也需要注意修改同名字的 jsp 文

件。否则一旦静态化会被覆盖。

静态化页面

在后台管理的前端网站模块内
| andisk 🔨                 | 控制台 使用帮助 开发                       | 安文档 工单 🖻                                                           | 5看进度      | $X \times X$          | XX               | 下载云管家 🌘 王林                            |  |  |  |  |  |
|--------------------------|-----------------------------------|--------------------------------------------------------------------|-----------|-----------------------|------------------|---------------------------------------|--|--|--|--|--|
|                          | 页面设置 首页幻灯 首页弹窗                    | 新闻推荐 产品推荐                                                          | 新品推荐 热门推荐 | 免费推荐 文库推荐 直播          | 挂荐 培训推荐          |                                       |  |  |  |  |  |
| ▶ 内容管理                   |                                   | 金田                                                                 |           |                       | •••              |                                       |  |  |  |  |  |
| ▶ 作业管理                   | 站点地址: http://www5.andisk.com/tpl/ | /mm 《编辑站点》                                                         |           |                       |                  |                                       |  |  |  |  |  |
| ▼ 前端网站                   | ka: http://wws.andisk.com ● 硼酸酸a  |                                                                    |           |                       |                  |                                       |  |  |  |  |  |
| 网站设置                     | 产品: andisk教学云网校板                  |                                                                    |           |                       |                  |                                       |  |  |  |  |  |
| ② 页面设置                   |                                   |                                                                    |           |                       |                  |                                       |  |  |  |  |  |
| 5 发布新闻                   | 新手待办 提示:域名备案请提前做哦!                | 如何备案?                                                              |           |                       |                  | ····································· |  |  |  |  |  |
| <ul><li>の 微站设置</li></ul> | 🕢 设置站点信息                          | ○ 新増文章、课程或                                                         |           | 8tt <b>4</b> \$       | 3成域名解析 🕓         | ○ 网站发布上线<br>資<br>・<br>建               |  |  |  |  |  |
| 一师资设置                    | <ul> <li>北京市石黒山区石法</li> </ul>     | 63 53                                                              |           |                       | д                | iv iv                                 |  |  |  |  |  |
| 7. 开班计划                  | マロフト 广场商务中心906室                   | 1030113歳日回力区     63 52 11     广场商务中心906室     文章 课程 培训     43 54 26 |           | 使用说明 域名:              | 大郷定              |                                       |  |  |  |  |  |
| ▲ 常见问题                   | V. Barris                         | 直播 问答                                                              | 文库        | (TALV3)               | (Antonia) da     | THEFT                                 |  |  |  |  |  |
| ▶ 培训管理                   |                                   |                                                                    |           | MIGUEIT               | 卵足吻合             | H97224DMJIA                           |  |  |  |  |  |
| ▶ 会员设置                   | 近7日访问统计                           |                                                                    |           | 最新动态                  |                  | 更多〉                                   |  |  |  |  |  |
| ▶ 数据设置                   | JU                                |                                                                    |           | 2019-04-25 08:52:41.0 | 0 13801081129登陆。 | L线                                    |  |  |  |  |  |
| ▶ 费用中心                   | 20                                |                                                                    |           | 2019-04-25 08:38:06.0 | 13801081129登陆    | L线                                    |  |  |  |  |  |

#### 出来所有可以静态化页面的列表

| 111 AMAR 🛄            | andisk-夏汉子生講 📋 自心碳酸省 🛄 老师-控制                 | 3 📋 王政二項約 🥶 jquery 📪 直播 🥶 6033項政策 📑 6033通道 📑 chrome 🥃 html>批別 📑 汉歌功衡 📑 hodejs 📑 編号 | ) 🚺 logo 📋 58到家住线增加系统 " 🔛 共旧书金 |
|-----------------------|----------------------------------------------|------------------------------------------------------------------------------------|--------------------------------|
| 前端网站                  |                                              |                                                                                    | 80                             |
| <b>#</b>              | 页面设置 [1998] [1998]                           | 产品库得 新品牌得 文件被称 重要推荐 地名德国                                                           | 已以重换权                          |
| ¥ RE                  |                                              | 选择静态化页面                                                                            | 初始化页面                          |
|                       |                                              |                                                                                    |                                |
| 贝丽                    | 長本局示主状训练·□ 分许目示主状训练·                         |                                                                                    |                                |
|                       |                                              | 确定 取消 所有详细页 ②                                                                      |                                |
| <b></b> 602           | 同布课                                          | ✓ 页面名称 文件名                                                                         |                                |
|                       | 四 移动学校 /                                     | ▶1 🖌 首页 index.jsp 🏠                                                                |                                |
| 1 升班                  | 网站Logo图片(logo.png,尺寸124*57)                  | )2 🖌 在缆槍训页 coursejsp                                                               |                                |
| and the second second | LOGO图片                                       | 、3 🖌 新闻访恋页 newsjap                                                                 |                                |
| 🖋 师资                  |                                              | )4 🔽 價程页 list,isp                                                                  |                                |
|                       |                                              | ▶ 5 🖌 案裁训练页 train.jsp                                                              |                                |
| ? 问答                  |                                              | > 6 ✔ 直播页 livejap                                                                  |                                |
|                       |                                              | ▶7 ✔ 直幅页 Vipjsp                                                                    | AL                             |
|                       |                                              | 、8 ✔ 英于側印页 aboutur.jsp                                                             |                                |
|                       |                                              | 9 🗸 注册页 register,itp                                                               |                                |
|                       |                                              | 10 ✔ 学习无负 charge_sp                                                                |                                |
|                       |                                              | 11 V SIGENRIQ TOrgetjsp                                                            |                                |
|                       |                                              | 13 - Distance sugaryp                                                              |                                |
|                       |                                              | 14 Regriged m/ndexizo                                                              |                                |
|                       |                                              | 15 · 移动推荐页 m/endex.isp                                                             |                                |
|                       |                                              | 16 P SROMARNE mylanin ice                                                          |                                |
|                       |                                              |                                                                                    |                                |
|                       | and sections, assume the first on the second |                                                                                    | -                              |
|                       | 11日 MIIAFAHAWI 和国際片(格式JPG,建议尺寸               | 1                                                                                  |                                |

您可以一次全部静态化,也可以选择只静态化其中某个页面。系统默认每次全选。

### 其他设置

| 序号 | 操作            | 功能所在位置               | 说明                |
|----|---------------|----------------------|-------------------|
| 1. | 设置首页推荐        | 数据管理》首页推荐            | 图片尺寸: 700*394     |
| 2. | 设置推荐产品        | 数据管理》产品推荐            |                   |
| 3. | 设置推荐新闻        | 数据管理》新闻推荐            | 图片尺寸: 640*380     |
| 4. | 设置 app 的 logo | 数据管理》设置 app          | 图片尺寸: 256*256     |
| 5. | 设置菜单          | 数据管理》设置菜单            | 菜单会显示在网页最上方。在网页里加 |
|    |               |                      | 入指定代码即可。          |
|    |               |                      | (可选)              |
|    |               |                      |                   |
| 6. | 提供静态页面,手      | 提供贵公司想要集成的页面的静态页面    |                   |
|    | 动集成功能         | +CSS 文件。或者你们已经有网页,只是 |                   |
|    |               | 想添加链接,告知我们位置,我们提供集   |                   |
|    |               | 成。                   |                   |

# 步骤 4: 权限管理

以下操作如无特别说明,

均是在系统后台 http://admin.andisk.com 进行操作的。

| 序号 | 操作     | 功能所在位置         | 说明             |
|----|--------|----------------|----------------|
| 1. | 设置会员角色 | 会员管理>权限管理>设置或新 | 不同类型 对应的权限有很大  |
|    |        | 增角色。有四种类型:访客、学 | 区别.            |
|    |        | 员、老师、管理员。每种可以建 | 访客,只能看免费的或者自己  |
|    |        | 100 种角色。       | 购买的课程。系统不记录访客  |
|    |        |                | 的学习轨迹和不提供的在线   |
|    |        | 你可以建立不同级别的管理员、 | 考试服务.          |
|    |        | 老师、学员          | 学员只有学习和考试,内部消  |
|    |        |                | 息和直播等服务.       |
|    |        | 对应角色设置可以看的课程范  | 老师只有课程管理,作业管理, |
|    |        | 围              | 签到管理,数据统计.     |
|    |        |                | 管理员除老师全部功能外,还  |
|    |        |                | 有权限管理,数据管理,会员管 |
|    |        |                | 理              |
| 2. | 建立会员账号 | 会员管理》新增会员      | 也可以通过学员自己注册来   |
|    |        |                | 完成。要公布正确的给学员注  |

|    |        |                  | 册的网址。 |
|----|--------|------------------|-------|
|    |        |                  |       |
| 3. | 分配会员角色 | 输入会员 ID 查找到会员》双击 |       |
|    |        | 会员进行编辑,可以修改会员很   |       |
|    |        | 多信息,包括设置角色       |       |

会员角色双击可以编辑,如果设置角色价格,则会在首页作为套餐进行销售.

# 步骤 5: 会员管理

注意:会员管理点击全部会员是没有任何信息的,是因为系统不允许显示全部会员。可以输入用户 id 查找。

| 序号 | 操作     | 功能所在位置             | 说明 |
|----|--------|--------------------|----|
| 1. | 注册     | 学生端有注册页面           |    |
|    |        |                    |    |
| 2. | 访客申请班级 | 学生端》注册》登录》个人中心中选择申 |    |
|    |        | 请加入班级              |    |
| 3. | 同意申请   | 管理员在会员管理里》点击会员申请》显 |    |
|    |        | 示申请列表,双击要同意的申请》显示角 |    |
|    |        | 色窗口,双击选择角色         |    |
| 4. | 手动新增会员 | 管理员在会员管理里,新增会员     |    |
|    |        |                    |    |

当前版本号 5.3.2,修订时间 2019 年 4 月 8 日

| 5. | 分配到班级   | 查找到会员,选择会员,点击窗口正上方 |              |
|----|---------|--------------------|--------------|
|    |         | 的分配班级              |              |
| 6. | 移除班级    | 查找到会员,选择会员,点击左侧移除会 |              |
|    |         | 员,出来窗口选择,移除班级      |              |
| 7. | 设置角色    | 查找到会员,选择会员,点击窗口正上方 |              |
|    |         | 的设置角色              |              |
| 8. | 删除会员    | 查找到会员,选择会员,点击左侧移除会 |              |
|    |         | 员,出来窗口选择,删除会员资格    |              |
| 9. | 设置老师到师资 | 双击会员记录,将职位设置对应名称,并 | 头像图片 320*320 |
|    | 力量介绍    | 上传头像图片             |              |

# 步骤 6: 建立考试

| 序号 | 操作   | 功能所在位置            | 说明        |
|----|------|-------------------|-----------|
| 1. | 录入试题 | 作业管理》试题维护         | 注意:有了试题才能 |
|    |      |                   | 在课件里插入提问。 |
| 2. | 导入试题 | 批量倒入的对话框里可以下载试题模板 |           |
|    |      | 上传试题到相应的课程        |           |
| 3. | 组卷   | 作业管理》试卷维护         | 也可以直接批量导  |
|    |      |                   | 入试卷。注意批量导 |
|    |      |                   | 入试卷,请点击批量 |

41

|    |        |                    | 导入功能, 界面上有 |
|----|--------|--------------------|------------|
|    |        |                    | 下载模板。      |
| 4. | 布置作业   | 布置作业前,应组好卷。布置作业将在组 | 注意:使用老师身份  |
|    |        | 好的卷子里选择。           | 布置作业       |
|    |        | 作业管理》布置作业          | 老师和学员都已经   |
|    |        |                    | 分班完毕。否则布置  |
|    |        |                    | 作业会看不见班级,  |
|    |        |                    | 更看不见学员     |
| 5. | 建立课后习题 | 文档管理》新建》课后习题       | 前提是本课程已经   |
|    |        |                    | 有试题        |

# 步骤 7: 操作微站

微站是不需要特别设置的, 主体内容在您在网站后台上传新闻和课件的同时, 微站自就

设置好了。非常方便。需要设置的就是首页轮播图和新闻里的轮播图。

首先进入后台的前端网站模块。

| andisk                   | 控制台 使用帮助                      | 开发文档 工单 🖻                                        | <b>连</b> 看进度 | X X X                 | 下载云管              | 家 🌻 王林                                |  |  |  |  |  |  |
|--------------------------|-------------------------------|--------------------------------------------------|--------------|-----------------------|-------------------|---------------------------------------|--|--|--|--|--|--|
|                          | 页面设置 首页幻灯 首页刻                 | 瘤 新闻推荐 产品推荐                                      | 新品推荐 热门推荐    | 免费推荐 文库推荐 直播推荐        | 培训推荐              |                                       |  |  |  |  |  |  |
| <ul> <li>内容管理</li> </ul> | む占 2 後、 北京 辺 利 道 刻 清 寿 祖 小司   | (c)13                                            |              |                       | •••               |                                       |  |  |  |  |  |  |
| ▶ 作业管理                   | 站点地址: http://www5.andisk.com/ | tpl/nm 《加姆·加姆·加姆·加姆·加姆·加姆·加姆·加姆·加姆·加姆·加姆·加姆·加姆·加 |              |                       |                   |                                       |  |  |  |  |  |  |
| ▼ 前端网站                   | 域名:http://www5.andisk.com 🥡   | 城名: http://www.S.andisk.com (金易編編名)              |              |                       |                   |                                       |  |  |  |  |  |  |
| ◎ 网站设置                   | 产品: andisk教学云·网校版             | 产品: andisk数字云网校板   Q.PC   Q.微論   Q.小服務           |              |                       |                   |                                       |  |  |  |  |  |  |
| 🔉 页面设置                   |                               |                                                  |              |                       |                   |                                       |  |  |  |  |  |  |
| 「」 发布新闻                  | 新手花办 提示:域名角案请提前做喇             | ! 如何备案?                                          |              |                       |                   | 咨                                     |  |  |  |  |  |  |
| の 微站设置                   | ✓ 设置站点信息                      | ✓ 新増文章、课程或                                       | 培训 🕢 网站设     | 计 名成                  | 成名解析 🕒 📿 🕅        | ◎ 网站发布上线 词                            |  |  |  |  |  |  |
| ● 师符设置                   |                               |                                                  |              |                       |                   | ····································· |  |  |  |  |  |  |
|                          | 北京市石最山区万达<br>广场商务中心906室       | 63 52 2 2 2 2 2 2 2 2 2 2 2 2 2 2 2 2 2 2        | 11 (<br>暗训   | 使用说明                  | Ċ,                | ° 🖵 🚬                                 |  |  |  |  |  |  |
|                          |                               | 43 54                                            | 26           | 域名:未辨                 | 定                 |                                       |  |  |  |  |  |  |
| (4) 年北回盟                 | 设置站点信息                        | 上海 門音 2                                          | ×.04         | 网站设计                  | 绑定域名              | 再次发布网站                                |  |  |  |  |  |  |
| ▶ 培训管理                   |                               |                                                  |              |                       |                   |                                       |  |  |  |  |  |  |
| ▶ 会员设置                   | 近7日访问统计                       |                                                  |              | 最新动态                  |                   | 更多〉                                   |  |  |  |  |  |  |
| ▶ 数据设置                   | 30                            |                                                  |              | 2019-04-25 08:52:41.0 | 0 13801081129登陆上线 |                                       |  |  |  |  |  |  |
| ▶ 费用中心                   | 20                            |                                                  |              | - 元振顕 - 记事本 B:38:06.0 | 13801081129登陆上线   | I                                     |  |  |  |  |  |  |

#### 选择其中的微信模块

| and                          |    | 控制台          | 使用帮助       | 开发文档      | I¥       | 查看进度      |      |           |     |    | 下载云管家 | 🤵 IM 📃      |
|------------------------------|----|--------------|------------|-----------|----------|-----------|------|-----------|-----|----|-------|-------------|
|                              |    | 微站首页幻灯       | 微站新闻推荐     |           |          |           |      |           |     |    | 访问言   | 前面 首页静态化    |
| <ul> <li>内容管理</li> </ul>     |    | 输入栏目(0代表首页,1 | -代表新闻页,2-代 | 表直播,3-精品套 | 餐, 4-培训, | 其他自定义) 全部 | ▼ 查找 |           |     |    | 新増    | 删除          |
| ▶ 作业管理                       |    | ID           | ¥8         |           | 链接       |           |      | 标题        | 副标题 | 图片 | Appid | 状态          |
| → 前端网站                       |    |              | Ň          |           |          |           |      |           |     |    |       |             |
| 网站设计                         | 8  |              |            |           |          |           |      |           |     |    |       |             |
| 🔉 页面设                        | 5  |              |            |           |          |           |      |           |     |    |       |             |
| □ 发布新(                       | E) |              |            |           |          |           |      |           |     |    |       | 谷           |
| ⑦ 微站设置                       | 5  |              |            |           |          |           |      |           |     |    |       | 间<br>•<br>* |
| ④ 师资设计                       | 8  |              |            |           |          |           |      |           |     |    |       | 泛           |
| <b>0</b> <del>111011</del> 1 | স  |              |            |           |          |           |      |           |     |    |       | _           |
| /·····                       | 5  |              |            |           |          |           |      |           |     |    |       |             |
|                              |    |              |            |           |          |           |      |           |     |    |       |             |
| ▶ 培训合理                       |    |              |            |           |          |           |      |           |     |    |       |             |
| ▶ 会员设置                       |    |              |            |           |          |           |      |           |     |    |       |             |
| <ul> <li>数据设置</li> </ul>     |    |              |            |           |          |           |      |           |     |    |       |             |
| ▶ 费用中心                       |    |              |            |           |          |           |      | 无标题 - 记事: | 4   |    |       |             |

### 1、设置微站的首页轮播图

|         |              |              |       |     |           |                                           |                    |      |                                          |              | 80            |
|---------|--------------|--------------|-------|-----|-----------|-------------------------------------------|--------------------|------|------------------------------------------|--------------|---------------|
| ₥ 編存    | 得站首页幻灯       | 25/16/7/16/7 | 80000 |     |           |                                           |                    |      |                                          | 幼问喜贡         | 善页静态化         |
|         | 输入栏目(0-盖页)(0 |              | 共历    |     |           |                                           |                    |      |                                          | 81.12        | <b>景(19</b> , |
| P 11    | 80           |              | 110   | 111 |           | 121                                       | Art:H              | E.F. | Apped                                    |              |               |
| 1       |              |              |       |     | 输入下载列表信息  |                                           |                    | edba |                                          |              |               |
| 1 5278  |              |              |       |     | 73924440  | 16                                        | 保存                 | AEH  | b3236bde-5x63-4376-b5eb-<br>a7630c86d15c | 8]1 <u>1</u> |               |
| 0 RB    |              |              |       |     | 12日: -    | is bareau                                 | <b>四百,公本</b> 名代表任日 |      |                                          |              |               |
| 11日 市政  |              |              |       |     | 地址        | http://www.andisk.com/ar                  | 1                  |      |                                          |              |               |
|         |              |              |       |     | 有题        | 1015年初/1019上初日48                          | _                  |      |                                          |              |               |
|         |              |              |       |     | 副作題       | <ul> <li>■ and ○ м в</li> </ul>           | 选择新闻或者             | Š.   |                                          |              |               |
| 12 菜单   |              |              |       |     | 上傳幻灯      |                                           | 手动输入链接             | 妾    |                                          |              |               |
| 🏦 账目    |              |              |       |     |           |                                           |                    |      |                                          |              |               |
| · · · · |              |              |       |     |           | 首页轮推                                      | 斷的封面               |      |                                          |              |               |
| 903     |              |              |       |     | ्र प्रदेश | 權知叶教育 任                                   | <b>续留学专家</b>       |      |                                          |              |               |
|         |              |              |       |     | 医静留学 🧊    | 航者 (#************************************ | <u>ଟ</u> 400-690-  |      |                                          |              |               |
|         |              |              |       |     | 11120A    | 1 《 / / 樱知                                | 叶留学 才              |      |                                          |              |               |
|         |              |              |       |     |           | KEN                                       | TREXS              |      |                                          |              |               |
|         |              |              |       |     | 1000      |                                           | ***********        | *    |                                          |              |               |
|         |              |              |       |     |           |                                           |                    |      |                                          |              |               |

微站首页轮播图,目前微站上能显示的是首页,直播栏目首页,培训栏目首页。

|        | 输入微站首页幻灯信息       |           |                                    | × |
|--------|------------------|-----------|------------------------------------|---|
| ÷<br>÷ | *为必填项            |           | 保存                                 |   |
|        | ID:              | 0         | _*                                 |   |
|        | 栏目:              | 0         | *0-首页,1-新闻,2直播,3-精品套餐,4-培训,分类名代表栏目 |   |
|        | 地址:              |           | * 浏览                               |   |
|        | 标题:              |           |                                    |   |
|        | 副标题:             |           |                                    |   |
|        | 是否更新             | ● 可以 ○ 禁用 |                                    |   |
|        | 上传幻灯             |           |                                    |   |
|        |                  |           |                                    |   |
|        |                  |           |                                    |   |
|        |                  |           |                                    |   |
|        |                  |           |                                    |   |
|        |                  |           |                                    |   |
|        |                  |           |                                    |   |
|        |                  |           |                                    |   |
|        |                  |           |                                    |   |
|        | 手机首页幻灯不少于700*394 |           |                                    |   |
|        |                  |           |                                    |   |
|        |                  |           |                                    |   |

目前在设置栏目时,默认0就是指首页。可以根据提示,设置其它栏目首页。

#### 2、设置微站的新闻轮播图

| <b>m</b> %7  | 1241.7 | 15.C 81435/93/#77 | 0052249 |                           |              |                                          |                                          | 访问重页 | 首页静态化 |
|--------------|--------|-------------------|---------|---------------------------|--------------|------------------------------------------|------------------------------------------|------|-------|
|              |        |                   |         |                           | 输入微线新碱加打信息   |                                          |                                          | 新理   | 809   |
| P 11         | 1      | 0                 | E8      | 6418                      | "为必编项        | 荣辞                                       | Appid                                    | 1    |       |
|              |        |                   |         | http://www.andisk.com/and | ID:          | 16                                       | b323bbde-5x63-4076-b5eb-<br>x7620x86d15c | मध   |       |
| 1 12/11      |        |                   |         | http://www.andidk.com/and | CE:          | 0 0-代表细页,分类名代表栏目                         | b323bbde-5a63-4076-b5eb-<br>a7630c86d15c | 司以   |       |
| Ø 角色         |        |                   |         | http://www.andisk.com/ani | 地址           | http://www.andisk.com/ac <sup>+</sup> 激気 | 1:3230bde-5#83-4075-65eb<br>#7620c86d15c | 리었   |       |
| <b>日</b> 有民  |        |                   |         |                           | 行動:<br>是否更新: | ▲中国國(第·明白明): A ● 可以 ◎ 服用                 |                                          |      |       |
| 🤏 gass       |        |                   |         |                           | 上传幻灯         |                                          |                                          |      |       |
| <b>12</b> ## |        |                   |         |                           |              | 知时教育   始于1997年 《                         |                                          |      |       |
| 🏛 账日         |        |                   |         |                           | W K          | ENTREXS MOHENEU.#2000-10                 |                                          |      |       |
| <b></b>      |        |                   |         |                           | 樱知           | 叶与美国高中 🎘                                 |                                          |      |       |
|              |        |                   |         |                           | 的不<br>TEL:4  | ·解之缘<br>00-0123-076                      | M Com                                    |      |       |
| Service .    |        |                   |         |                           | 新闻标题幻灯尺寸不小   | ₩640px*380px                             |                                          |      |       |

跟上面类似。

3、公众号绑定

公众号绑定,是需要您确认购买了这个服务。我们将为您提供给公众号的免登陆二维码 和免登陆会员中心链接,微官网首页链接。

用户通过公众号可以免登陆进入。具体可以参考本文的 上线前需要准备素材里的微信 公众号绑定设置

# 步骤 8: 签到管理

您可以针对教室或者会议室进行管理,并进行扫码签到或老师点名签到

|          | andisk 🔪      | 控制台 使用制                          | 翻 开发文档            | I\$        | 查看进度 | 下载云管家 🄵 王                                                                                                    | 林   |
|----------|---------------|----------------------------------|-------------------|------------|------|----------------------------------------------------------------------------------------------------|-----|
|          | 内容管理          | 预订会议 (共計<br>● ≠开始 ○ ◇干 ○ ぶー同 ○ ぶ | ])순<br>日 @ 순部 	 西 |            |      |                                                                                                    | A.  |
|          | 作业管理          | 标题 预订人                           | 预订日期              | 操作 1       | 剩作   |                                                                                                    |     |
|          | 前端网站          | 基业长青<br>201610班                  | 未固定几点到            | 开始签到       | 没重 💿 |                                                                                                    |     |
|          | 培训管理          | <b>至</b> 亦代皇                     | 未固定几点到            | THATE      | ·2·晋 | p. Educated!                                                                                                    |     |
| =        | 预订会议          | 201610班                          | 几点                | (Manada) ( |      | De Euro                                                                                                    |     |
| =        | 图书管理          | Java1011班                        | 未回定儿点到<br>几点      | 开始签到       | 设置   | Study In                                                                                                    | 咨询  |
| ¥        | 开班计划          | Java0904                         | 未固定几点到<br>几点      | 开始签到       | 设置   | ANIAL INTERNET, INC., Isanad its business in Swell Ki<br>INS with the feathermal pell of profiling better insume or<br>INS with the feathermal pell of profiling better insume or | ・建议 |
| 9        | 教室排座          | Java0904                         | 未固定几点到<br>几点      | 开始签到       | 设置   |                                                                                                    |     |
| <i>୧</i> | 然到管理<br>会议室管理 | #用组3月                            | 未固定几点到<br>几点      | 开始签到       | 设置   |                                                                                                    | 000 |
|          | 出勤查询          | Java0904                         | 未固定几点到<br>几点      | 开始签到       | 设置   | The state                                                                                                    |     |
|          | 会员设置          | 试用组3月                            | 未固定几点到<br>几点      | 开始签到       | 设置   |                                                                                                    | -11 |
|          | 数据设置          | Java0904                         | 未固定几点到<br>几点      | 开始签到       | 设置   |                                                                                                    |     |
|          | 费用中心          |                                  | <b>未因完日占</b> 到    |            |      |                                                                                                    |     |

#### 预定会议室操作

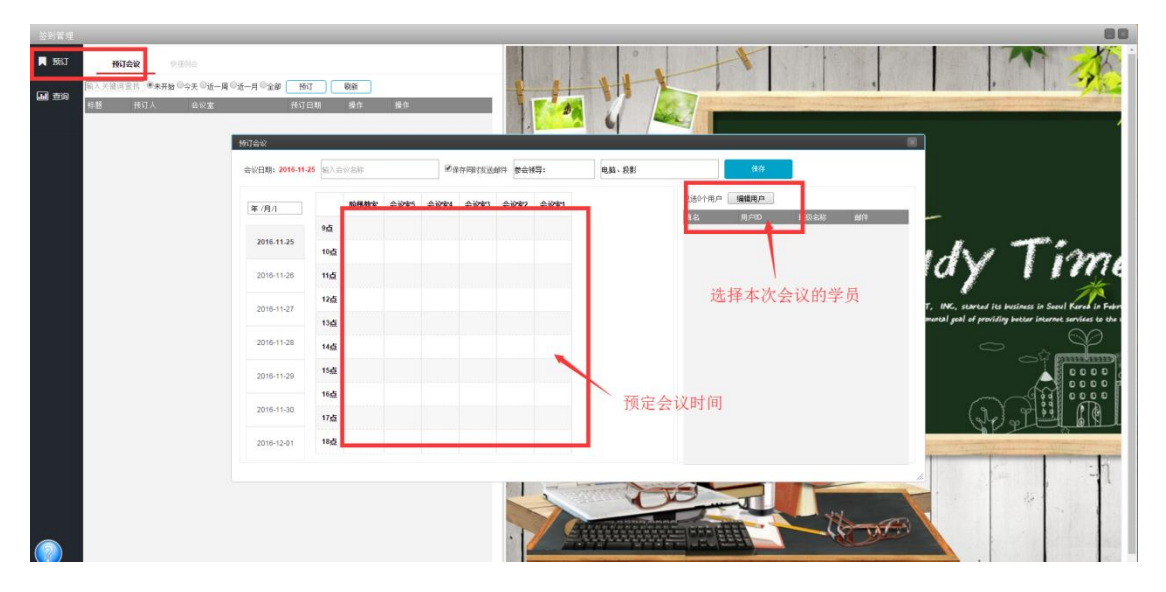

#### 针对会议或者培训开始了,您可以生成签到二维码

| -  |                      |              |                                                                                                    |               |                              |                                                                                                    |          |                                                                                                    |                                                                                                    |
|----|----------------------|--------------|----------------------------------------------------------------------------------------------------|---------------|------------------------------|----------------------------------------------------------------------------------------------------|----------|----------------------------------------------------------------------------------------------------|----------------------------------------------------------------------------------------------------|
|    | 使排制会                 |              | 2016/11/19-444-1-1-444                                                                                                    | 开始会议签到        |                              |                                                                                                    | _        |                                                                                                    |                                                                                                    |
|    | 10000                | - 41         | 被到用户列表                                                                                                    |               |                              | 经到休息                                                                                                    | 5 NO     | 操作                                                                                                    |                                                                                                    |
|    | 4 m                  | 1995<br>1910 | indisk 李好                                                                                                    |               |                              | 未發展                                                                                                    |          | 2210 +22                                                                                                    | · · · · · · · · · · · · · · · · · · ·                                                                                                    |
|    |                      |              | ID:13801081                                                                                                    | 122           |                              |                                                                                                    |          | بحدب بحدب                                                                                                    |                                                                                                    |
|    | Java聚在1011           | 田中           | wx                                                                                                    |               |                              | ±30%4                                                                                                    |          | 2010                                                                                                    |                                                                                                    |
| 4  |                      | 310          | ID:13910886                                                                                                    | 455           |                              | 4-22.91                                                                                                    |          | 239 42                                                                                                    |                                                                                                    |
|    | id # W-16610780007   | 101-12       | andisk 老汪                                                                                                    |               |                              |                                                                                                    |          |                                                                                                    |                                                                                                    |
|    | 近用用-18610780001      | 89           | ID:18910280                                                                                                    | 048           |                              | 未必到                                                                                                    |          | · 圣到 · 未登                                                                                                    |                                                                                                    |
|    | 近期 第-18610780003     | TR           | 同学6                                                                                                    |               |                              |                                                                                                    |          |                                                                                                    |                                                                                                    |
| 8. | 试用 粧-18510280009     | 10.2         | ID 19901050                                                                                                    | 006           |                              | 已發射                                                                                                    | $\odot$  |                                                                                                    | ited!                                                                                                    |
|    | 试用税-18610280008      | 周安           | 同学7                                                                                                    |               |                              |                                                                                                    |          |                                                                                                    |                                                                                                    |
|    | 试用把-19610280011      | 固定           | ID:19901050                                                                                                    | 007           |                              | 已接到                                                                                                    | $\odot$  | > 送到 未設                                                                                                    | · · · · · · · · ·                                                                                                    |
|    | 武明 昭-18610280012     | 間堂           |                                                                                                    |               | HE43(物)信32世                  | 二维码,5分钟定时刷新                                                                                                    |          |                                                                                                    | CAV IN                                                                                                    |
|    | id.H1 HE-18610280014 | 22           | 当前驻到                                                                                                    |               | [බණියිද්ර                    | SK2-620                                                                                                    |          |                                                                                                    |                                                                                                    |
|    | 试用 紙-18510210001     | 周宏           | · 2013年 1月11日 1月11日 1月111日 1月11日 1月11日 1月11日 1月11日 1月11日 1月11日 1月11日 1月11日 1月111日 1月111日 1月111日 1月111日 1月111日 1月111日 1月111日 1月111日 1月111日 1月111日 1月111日 1月11111111 | λ.            |                              | 12 (S.S.S.)                                                                                                    |          |                                                                                                    |                                                                                                    |
| 34 | iRJAH KE-18610280021 | 雨空           | 未装 987                                                                                                    | Α.            | 1977                         | 244-7617                                                                                                    |          |                                                                                                    | VITENNET, ING, started its jusiness in Secul ForeA<br>the fundamental coal of providing better internet services                                                                                                    |
|    | 试用 班-18610280050     | 間定           | 会计 996                                                                                                    | A             |                              | 20.47 - 3.25                                                                                                    |          |                                                                                                    |                                                                                                    |
|    | 试用班-18610280051      | 固定           |                                                                                                    |               | 1 Star 19 2                  | 11940.340                                                                                                    |          |                                                                                                    |                                                                                                    |
|    | 试用 把-18610280052     | 間定           |                                                                                                    |               |                              |                                                                                                    |          |                                                                                                    |                                                                                                    |
| 18 | 试用班-18910280051      | 固定           |                                                                                                    |               | 64523 34                     | 2007 10 10 10 10                                                                                                    |          |                                                                                                    |                                                                                                    |
|    | 试用 モー18910280052     | 司定           |                                                                                                    |               |                              | 2484 A 464 S                                                                                                    |          |                                                                                                    |                                                                                                    |
|    | 试用程-18810280002      | 間定           |                                                                                                    |               | 32304                        | Contraction of                                                                                                    |          |                                                                                                    |                                                                                                    |
|    | 试用 梃-18810280003     | 固定           |                                                                                                    |               | -112202                      | 127.2 A. H.                                                                                                    |          |                                                                                                    | d Durdan                                                                                                    |
|    | test0011             | 間定           |                                                                                                    |               |                              | ಗಳುವಿಗಳ                                                                                                    |          |                                                                                                    |                                                                                                    |
|    | 讷信部                  | 田堂           |                                                                                                    |               |                              | CHRISTER CONTRACTOR                                                                                                    |          |                                                                                                    |                                                                                                    |
| 24 | NE401                | 田定           |                                                                                                    |               |                              |                                                                                                    |          | - 10×4                                                                                                    |                                                                                                    |
|    |                      | 間室           |                                                                                                    | 开始紧张          |                              | 1 m                                                                                                    | - month  |                                                                                                    |                                                                                                    |
| 26 |                      | 固定           |                                                                                                    | 开始证则          |                              | And the local distance of the                                                                                                    | Common a | 11                                                                                                    | The second second second second second second second second second second second second second second second se                                                                                                    |
|    | 销售1部                 | 間定           |                                                                                                    | 开始鉴到          |                              |                                                                                                    |          | 16.1                                                                                                    | No. of the second second second second second second second second second second second second second second se                                                                                                    |
| 28 | 纳惩1部                 | 間定           |                                                                                                    | 开始驳到          |                              | A PARTICIPALITY OF THE PARTY OF THE PARTY OF |          | Contraction of the Contraction of the Contraction o |                                                                                                    |
|    |                      | 101-00       |                                                                                                    | 177 4/4 10 KM | and the second second second | the second second second second second second second second second second second second second second second s                                                                                                    |          | and the second second se                                                                                                    | and the second second se |

进行手签,或者是老师点名签到,这样系统自动生成出勤记录。

# 步骤 8: 考核管理

| andisk | 控制台  | 使用帮助 | 开发文档   | 工单 | 查看过 | <b>坡</b>           |     |     |             | 下载云管家            | ٢ | 王林      |
|--------|------|------|--------|----|-----|--------------------|-----|-----|-------------|------------------|---|---------|
|        | ▲ 评价 | 评分   | 历史评价   |    |     |                    |     |     |             |                  |   |         |
| ▼ 内容管理 |      |      | ① 选择评价 | '单 |     | (2) 选择被评价人         | 3 # |     |             | 新的评价             |   |         |
| ■ 课程管理 | 画 查询 |      | 0      |    |     |                    | 0 ~ |     |             | 011021101        |   |         |
| 回 直播课堂 | ■ 工単 |      |        |    |     | 鼠标选择 <b>评价单</b> 点击 | 下一步 |     |             |                  |   |         |
| A 文库管理 | _    |      | 适用范围   |    | 类别  | 试卷名称               |     | 总分  | 创建者         | 说明               |   |         |
| ③ 考核评价 | ■出題  |      | 综合     |    | 考卷  | 月度考核               |     | 100 | 13801081129 | 题目总数2道总<br>分100分 |   | $\odot$ |
| 5 消息管理 |      |      | 综合     |    | 考卷  | 学员评价               |     | 30  | 13801081129 | 题目总数3道,总<br>分30分 |   | 咨询      |
| ▶ 作业管理 |      |      | 综合     |    | 考卷  | 老师评价               |     | 30  | 13801081129 | 题目总数3道总<br>分30分  |   | 建议      |
| ▶ 前端网站 |      |      |        |    |     |                    |     |     |             |                  |   |         |
| ▶ 培训管理 |      |      |        |    |     |                    |     |     |             |                  |   |         |
| ▶ 会员设置 |      |      |        |    |     |                    |     |     |             |                  |   |         |
| ▶ 数据设置 |      |      |        |    |     |                    |     |     |             |                  |   |         |
| ▶ 费用中心 |      |      |        |    |     |                    |     |     |             |                  |   |         |
| ▶ 统计查询 |      |      |        |    |     |                    |     |     |             |                  |   |         |
|        |      |      |        |    |     |                    |     |     |             |                  |   |         |

针对不同场景, 需要做需求调研或者调查评价或者是考核管理的, 可以通过考核管理进

行。

例如,可以制作学生评价老师的评价单、老师评价学生课堂表现评价单、老师评价学生 活动评价单。

根据用户需要,可以进行自己定义出自己的评价单。

| 考核评价             |               |                |           |    |            |             |                    | 8 |
|------------------|---------------|----------------|-----------|----|------------|-------------|--------------------|---|
| 🗰 19707          | 输入关键词应询 全部 (  | 8::0 RA        | 新增工单 (##s |    |            |             |                    | î |
|                  | 1 适用范围        | 试卷名称           | 東型        | 总分 | 创建时间       | 创建者         | 识明                 | 1 |
| <b>1</b> 11 1111 | 1 (16合        | 评价工单           | 评价单       | 40 | 2016-06-09 | 13801081129 | <b>题目总数4通总分40分</b> | 1 |
|                  | 2 回 信命        | 月度考核           | 评价单       | 40 | 2016-06-14 | 13801081129 | 题目总裁2道总分40分        |   |
|                  | 3 □ 综合        | 老师评价           | 评价单       | 70 | 2016-06-14 | 13801081129 | 题目总数5遍总分70分        | 1 |
| 1#               | 4 日 综合        | 学员评价           | 评价单       | 30 | 2016-05-14 | 13801081129 | 题目总数3道总分30分        |   |
| II 112           | * <u></u> 100 | <i>+</i> 23991 | nd line   |    | 20000      | 1991/941427 | Entl(281-8_27)-77  |   |
|                  |               |                |           |    |            |             |                    |   |

#### 可以选择评价单,然后针对具体的个人,填写评价,生成评价信息。

| No. 1000         Control (1/2)         Control (1/2) |         | 18ffit®                                  |        |      |    |                |             |             | R  |
|----------------------------------------------------------------------------------------------------|---------|------------------------------------------|--------|------|----|----------------|-------------|-------------|----|
| ● 正命     当日     当日                                                                                                    | 1011    | (1)(1)(1)(1)(1)(1)(1)(1)(1)(1)(1)(1)(1)( | (评价工单》 |      |    |                |             |             | 选择 |
| ○         ○         ○         ○         ○         ○         ○         ○         ○         ○         ○         ○         ○         ○         ○         ○         ○         ○         ○         ○         ○         ○         ○         ○         ○         ○         ○         ○         ○         ○         ○         ○         ○         ○         ○         ○         ○         ○         ○         ○         ○         ○         ○         ○         ○         ○         ○         ○         ○         ○         ○         ○         ○         ○         ○         ○         ○         ○         ○         ○         ○         ○         ○         ○         ○         ○         ○         ○         ○         ○         ○         ○         ○         ○         ○         ○         ○         ○         ○         ○         ○         ○         ○         ○         ○         ○         ○         ○         ○         ○         ○         ○         ○         ○         ○         ○         ○         ○         ○         ○         ○         ○         ○         ○         ○         ○         ○                                                                                                            |         | 适用范围                                     | 進め     | 试整名称 | 8  | <del>;;;</del> | 创建者         | 说明          |    |
| 日前         月香         月香         月                                                                                                    | ₩ 查询    | 综合                                       | 考亞     | 评价工单 | 40 |                | 13801081129 | 至目总数4道总分40分 |    |
| ▲ 3.0         Rê         4.949         70         100001129         Beight 98,819 × 99           Pê         Nê         Pê         Pê         Pê         90         1380001129         Beight 98,819 × 99                                                                                                    |         | 综合                                       | 考卷     | 月度考核 | 40 |                | 13801081129 | 暂目总数2道总分40分 |    |
|                                                                                                    | 単工 📔    | 综合                                       | 考卷     | 老师评价 | 70 |                | 13801081129 | 题目总数5道总分70分 |    |
|                                                                                                    |         | 综合                                       | 考卷     | 学员评价 | 30 |                | 13801081129 | 题目总数3道总分30分 |    |
|                                                                                                    | 10 High |                                          |        |      |    |                |             |             |    |
|                                                                                                    |         |                                          |        |      |    |                |             |             |    |
|                                                                                                    |         |                                          |        |      |    |                |             |             |    |
|                                                                                                    |         |                                          |        |      |    |                |             |             |    |
|                                                                                                    |         |                                          |        |      |    |                |             |             |    |
|                                                                                                    |         |                                          |        |      |    |                |             |             |    |
|                                                                                                    |         |                                          |        |      |    |                |             |             |    |
|                                                                                                    |         |                                          |        |      |    |                |             |             |    |
|                                                                                                    |         |                                          |        |      |    |                |             |             |    |
|                                                                                                    |         |                                          |        |      |    |                |             |             |    |
|                                                                                                    |         |                                          |        |      |    |                |             |             |    |
|                                                                                                    |         |                                          |        |      |    |                |             |             |    |
|                                                                                                    |         |                                          |        |      |    |                |             |             |    |
|                                                                                                    |         |                                          |        |      |    |                |             |             |    |
|                                                                                                    |         |                                          |        |      |    |                |             |             |    |
|                                                                                                    |         |                                          |        |      |    |                |             |             |    |
|                                                                                                    |         |                                          |        |      |    |                |             |             |    |
|                                                                                                    |         |                                          |        |      |    |                |             |             |    |
|                                                                                                    |         |                                          |        |      |    |                |             |             |    |
|                                                                                                    |         |                                          |        |      |    |                |             |             |    |
|                                                                                                    |         |                                          |        |      |    |                |             |             |    |
|                                                                                                    |         |                                          |        |      |    |                |             |             |    |
|                                                                                                    |         |                                          |        |      |    |                |             |             |    |
|                                                                                                    |         |                                          |        |      |    |                |             |             |    |
|                                                                                                    |         |                                          |        |      |    |                |             |             |    |
|                                                                                                    |         |                                          |        |      |    |                |             |             |    |

选择评价单,然后选择具体用户,进行评价和保存

| <b>有</b> 材评价                                 | 80                                                                                                    |
|----------------------------------------------|----------------------------------------------------------------------------------------------------|
| · 伊· 评价                                      |                                                                                                    |
|                                              | □ D      100-362     式当     □ D     100-362     式当     □     □     □     □     □     □     □     □     □     □     □     □     □     □     □     □     □     □     □     □     □     □     □     □     □     □     □     □     □     □     □     □     □     □     □     □     □     □     □     □     □     □     □     □     □     □     □     □     □     □     □     □     □     □     □     □     □     □     □     □     □     □     □     □     □     □     □     □     □     □     □     □     □     □     □     □     □     □     □     □     □     □     □     □     □     □     □     □     □     □     □     □     □     □     □     □     □     □     □     □     □     □     □     □     □     □     □     □     □     □     □     □     □     □     □     □     □     □     □     □     □     □     □     □     □     □     □     □     □     □     □     □     □     □     □     □     □     □     □     □     □     □     □     □     □     □     □     □     □     □     □     □     □     □     □     □     □     □     □     □     □     □     □     □     □     □     □     □     □     □     □     □     □     □     □     □     □     □     □     □     □     □     □     □     □     □     □     □     □     □     □     □     □     □     □     □     □     □     □     □     □     □     □     □     □     □     □     □     □     □     □     □     □     □     □     □     □     □     □     □     □     □     □     □     □     □     □     □     □     □     □     □     □     □     □     □     □     □     □     □     □     □     □     □     □     □     □     □     □     □     □     □     □     □     □     □     □     □     □     □     □     □     □     □     □     □     □     □     □     □     □     □     □     □     □     □     □     □     □     □     □     □     □     □     □     □     □     □     □     □     □     □     □     □     □     □     □     □     □     □     □     □     □     □     □     □     □     □     □     □     □     □     □     □     □     □     □     □     □     □     □     □     □     □     □     □     □     □     □     □     □ |
| ★他校田共计4項(地分40分);                             | 总分:40 14 10-18 10280002 试用<br>新-18810280002 试用                                                                                                    |
| 1 2 3 4<br>? ? ? ?<br>D 11111100             |                                                                                                    |
|                                              | 966(44)38030931149                                                                                                    |
| 2) 22222222222222222<br>(可变)高处10 高校 高校 正確 筆分 |                                                                                                    |
| (mm程 h ##9)                                  |                                                                                                    |
| 1) 2222222222222222222222222222              |                                                                                                    |
| (45) 用110                                    |                                                                                                    |
| 4) 444444444444[4]                           |                                                                                                    |
| 译分,两分10 <b>两份 数据 数据 零份</b>                   |                                                                                                    |
| [如问版   未得分, 810分] 添加批阅 ?                     |                                                                                                    |

保存后,您将形成对该员工的某方面的评价信息,后台保存数据后,以后可以进行统计分析,生成各种需要的报表。

# 步骤 9: 奖励管理

奖励管理包括积分管理,奖品维护,自动奖励规则维护,证书维护,发布奖品,发布证书.其中 发布证书和奖品在会员管理里也可以操作.

如何给学生颁发奖品

| <b>a</b> n      | disk       |   | 控制台          | 使用帮助  | 开发文档       | 工単          | 查看进度        |      |                       | 下载云管家          | 🌻 王林       |
|-----------------|------------|---|--------------|-------|------------|-------------|-------------|------|-----------------------|----------------|------------|
|                 |            |   | 奖励管理         | 奖励规则  | 奖品维护       | 1           |             |      |                       |                |            |
| ▶ 内容            | 穿管理        |   | 2010年 • (2)  | 田内市市海 | 吉拉校尉       | #1280/\\]=  |             |      |                       | <b>1</b> 17334 | at 19      |
| ► PFN           | 业管理        |   | 20194 • 381/ |       | 且按关切       | 关1366571L38 | , 2.5112.05 |      |                       | 4X/F           | E50        |
| ▶ 前前            | 歯网站        |   |              |       |            |             |             |      |                       | Shov           | 20 records |
| ▶ 塙             | 順管理        |   | 序号<br>20     |       | 奖品<br>7519 |             | 用户ID        | 炎品图片 | 积分日期                  | 积分             |            |
| - 会問            | 司役置        |   | 20           |       | 29.775     |             | 13001031123 |      | 2013-04-00 13:43:35:0 | 0              |            |
| ^ ≙             | 员管理        | T |              |       |            |             |             |      |                       |                | の資料        |
| ፼ 权<br>☆ 奖      | 限管理<br>励管理 |   |              |       |            |             |             |      |                       |                | 建议         |
| <b>स</b> ्च व्य | 书管理        |   |              |       |            |             |             |      |                       |                |            |
|                 | 事管理        |   |              |       |            |             |             |      |                       |                |            |
| ▶ 数排            | 民役置        |   |              |       |            |             |             |      |                       |                |            |
| ▶ 费用            | ≣中心        |   |              |       |            |             |             |      |                       |                |            |
| ▶ 统ì            | +查询        |   |              |       |            |             |             |      |                       |                |            |
|                 |            |   |              |       |            |             |             |      |                       |                |            |

在会员管理,给指定学生发送奖励,学生打开会收到红包。

| 首页        | 介绍 联系我们                                 | 当前型示 <b>境</b> 存取場,获取最新进度可 | 以点击最右侧勒新按钮 | <i>c</i> | 4 签到 | 3    | 胸作坊   退出 |
|-----------|-----------------------------------------|---------------------------|------------|----------|------|------|----------|
| 学习管理      | 法择课程 ◆ 当前位置: 首页 > 我的课程 >                | PTE课程测试                   | 最近访问:课程培训- |          | 辅    | 入关键词 | 查找 查看进度  |
| 我的课程      | •                                       |                           |            |          |      |      |          |
| 我的作业      |                                         |                           |            |          |      |      |          |
| 我的问答      |                                         | 40                        |            |          |      |      |          |
| 习题集       | terrent                                 | 「「「「「」」                   |            |          |      |      |          |
| 查询统计      | 1 11日本 11日本 11日本 11日本 11日本 11日本 11日本 11 |                           |            |          |      |      |          |
| 我的直播      | OCEANWIDE PROPERTY                      |                           |            |          |      |      |          |
| 我的评价      |                                         |                           |            |          |      |      |          |
| 帐户管理      |                                         |                           |            |          |      |      |          |
| 帐户设置      | nie                                     |                           |            |          |      |      |          |
| 费用中心      | pie                                     |                           |            |          |      |      |          |
| 优惠券       | ④ 8课时260分钟 <u>0</u> 进度38%               |                           |            |          |      |      |          |
| 站内消息      |                                         |                           |            |          |      |      | 2        |
| 学习进度      |                                         |                           |            |          |      |      |          |
|           |                                         |                           |            |          |      |      | ø        |
|           |                                         |                           |            |          |      |      | ۵        |
| 进度 分数     |                                         |                           |            |          |      |      | 6        |
| 会员等级 👪 详细 |                                         | < 1 >                     |            |          |      |      |          |

# 步骤 10:常见问题

# 如何上传带附件的 HTML 课件,或者带附件的 Scorm 课件

在 HTML 文件所在目录下存放 1 个文件 filetype.txt 里面存放 doctype 指明文件类型和 filename 指明主文件,即系统默认应该访问的文件名。例如:

doctype=html

filename=index.html

然后将 HTML 文件所在目录打包上传即可。打开压缩文件应该能直接看到的是 HTML 文件和 filetype.txt 文件。

注意: 打开压缩文件应该能直接看到的是 HTML 文件和 filetype.txt 文件, 而不是目录。

## 上传 TXT 文件

txt 文件只能适合 utf-8,可以另存的时候,选择 utf-8 编码。默认是 ANSI.

## 解锁帐号

| andisk 🔨        | 控制台 使用帮 | 助 开发文档 工单                                        | 查看进度 |     |                                |          | X    | X.         | X    | 下载云管家      |       | 王林          |
|-----------------|---------|--------------------------------------------------|------|-----|--------------------------------|----------|------|------------|------|------------|-------|-------------|
|                 | 会员操作 ▼  | 添加分类  刷新                                         | 操作 ∨ | 添加  | 批量导入                           | 输入用户ID查询 | 角色全部 | ۲          | 查找   | 取消 导出      | i     |             |
| ▶ 内容管理          | 新増用户    | 组织架构                                             |      |     | 用户名                            | 真名       | 简介   | 更新日期       | 到期日  | 角色         | 状态    | 身份验证        |
| ▶ 作业管理          | 删除用户    | ▶ ➡未分类                                           |      | 1 ( | 1380105112                     | 1 陶作坊    |      | 2016-12-24 | 始终有效 | 学员dgw      | 生效    | 已验          |
| ▶ 前端网站          | 重置密码    | ▶ 圖试用                                            |      | • 2 | <ul> <li>1380105112</li> </ul> | 8 姚峰武1   | 自我介绍 | 2016-11-19 | 始终有效 | 基业常肯字<br>员 | 生效    | 未验          |
|                 | 最近访问 12 | ▼ aJava                                          |      | 3 ( | 1.21088666                     | 3 孟女士1   |      | 2018-10-22 | 始终有效 | 学员dgw      | 生效    | 已验          |
| ▶ 培训管理          | 申请入班    | ava0904                                          |      |     |                                |          |      |            |      |            |       |             |
| - 会员设置          | 解锁用户    | Dava1011班                                        |      |     |                                |          |      |            |      |            |       | $\odot$     |
| ▲ 会员管理          | 刷新缓存    | Oracle1501                                       |      |     |                                |          |      |            |      |            |       | 谷           |
| 😨 权限管理          | 选中操作 ▼  | <ul> <li>■ Oracle1502</li> <li>■ 卓越项目</li> </ul> |      |     |                                |          |      |            |      |            |       | 间<br>·<br>建 |
| 文 奖励管理          | 设置权限    | ▶ ➡华东区                                           |      |     |                                |          |      |            |      |            |       | 议           |
|                 | 设置到期    | ▶ ➡华南区                                           |      |     |                                |          |      |            |      |            |       |             |
| <b>礼</b> 》 址书管理 | 移动用户    | ▶ ➡北京                                            |      |     |                                |          |      |            |      |            |       |             |
| ③ 人事管理          | 禁用用户    | ▶ 📇每日一题                                          |      |     |                                |          |      |            |      |            |       |             |
| ▶ 数据设置          | 布置作业    | ▶ 📑吞吞吐吐                                          |      |     |                                |          |      |            |      |            |       |             |
| • #田山心          | 发布消息    | ≻ 🖹sd                                            |      |     |                                |          |      |            |      |            |       |             |
| 20151-0         | 发布奖励    | ▶ 📇 JAVA培训                                       |      |     |                                |          |      |            |      |            |       |             |
| ▶ 统计查询          | 发布让书    | ▶ 🖹 内训测试                                         |      |     |                                |          |      |            |      |            |       |             |
|                 | 验证用户    | ▶ ≧摩尔龙                                           |      |     |                                |          |      |            |      | B120210118 | 的学生。人 | 소중소         |

当前版本号 5.3.2,修订时间 2019 年 4 月 8 日

### 您专署应用的访问网址

在线培训管理后台:

登陆网址:http://admin.andisk.com

会员中心:

登陆网址具体参见启动通知。

说明: 当完成绑定您自己的域名后,前台的访问的域名就可以换成自己的域名.

## 同步播放时会导致目录其他课件不可见

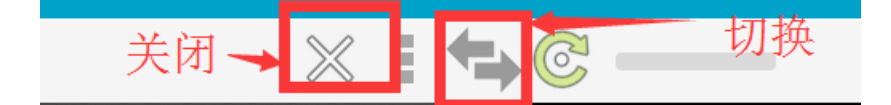

同步播放会占满整个播放区域,收缩播放列表。这样导致如果想点选其它课件播放的时候, 会让用户找不到播放列表的感觉。

有两种方法,第一种:同步播放最上方有工具栏,可以点叉号,关闭同步播放,恢复播放 列表。

第二种方法是鼠标移到最右侧,会显示出播放列表,可以选择其他课件进行播放。

## 如何查看学习进度

老师端在作业管理〉进度里可以查看班级进度。

老师查看的进度数据是前一天的系统统计后的数据。系统每天晚上会统计前一天的进度数

据。

| 111 11 1212 | 手匀进展                |         |        |               |             |             |                                          |        |
|-------------|---------------------|---------|--------|---------------|-------------|-------------|------------------------------------------|--------|
|             | 班级名称                | 学员角色    | 大型     | ▲ 級进度 ■■■     |             | 149         | % , 班级评分 🗖                               |        |
| 1 10(17     | 全部                  | 普通      | 苔通     | 进度任于100       | , 分批任王 100  | · 丰宝成任态教室于[ | () () () () () () () () () () () () () ( | 副 浩    |
|             | Java0904            | 访客      | Java   | ALISE N 1 100 | ·           |             | EVer                                     | 10.75  |
| • 布置        | Java1011班           | 访赛      | Java   |               |             |             |                                          |        |
|             | Oracle1501          | 访客      | Oracle | 2714          | 田内た         | **          | 44 124                                   |        |
|             | Oracle1502          | 访喜      | Oracle | 00/1          | 用户名         | 界白          | 12.01                                    | 用巴     |
| (同合         | 试用组3月               | 访赛      | 试用     | andisk        | 13801051121 | 马晨          | 男                                        | Java学员 |
|             | 部戏模型01              | 游戏模型学员  | 试用     |               |             |             |                                          |        |
| )进度         | 职业培训01              | 访赛      | 试用03   |               | 12001051128 | 484.000     |                                          | 1      |
|             | 个人试用02              | 访客      | 试用     |               | 13801051128 | 为其事事正气      | 男                                        | Java于贝 |
| 圓 统计        | 试明<br>班-18610280001 | Java透明市 | 试用     | andisk        | 13801051123 | 王光          | 奥                                        | Java老师 |
|             | 试用<br>班-13701170190 | 访客      | 试用     |               |             |             |                                          |        |
| 组卷          | 试用<br>班-18610283171 | Java老师  | 试用     |               | 13910672876 | 冯岩          | 女                                        | 访客     |
|             | 托福                  | 雅思学员    | 普通     |               |             |             |                                          |        |
| 出題          | 试用Isb               | 学员lsb   | 试用     |               | 13810886663 | 孟女士         | 男                                        | 访番     |
|             | 新秀堂                 | Java学员  | 普通     | -             |             |             |                                          |        |
|             | 33                  | 操盘人     | 普通     |               |             |             |                                          |        |
|             | 教师                  | 翠微中心员工  | 普通     |               |             |             |                                          |        |
|             | 雨声课堂                | 咨通      | 普通     |               |             |             |                                          |        |

#### 学生端是在我的课程,每个课件都显示出进度状态。

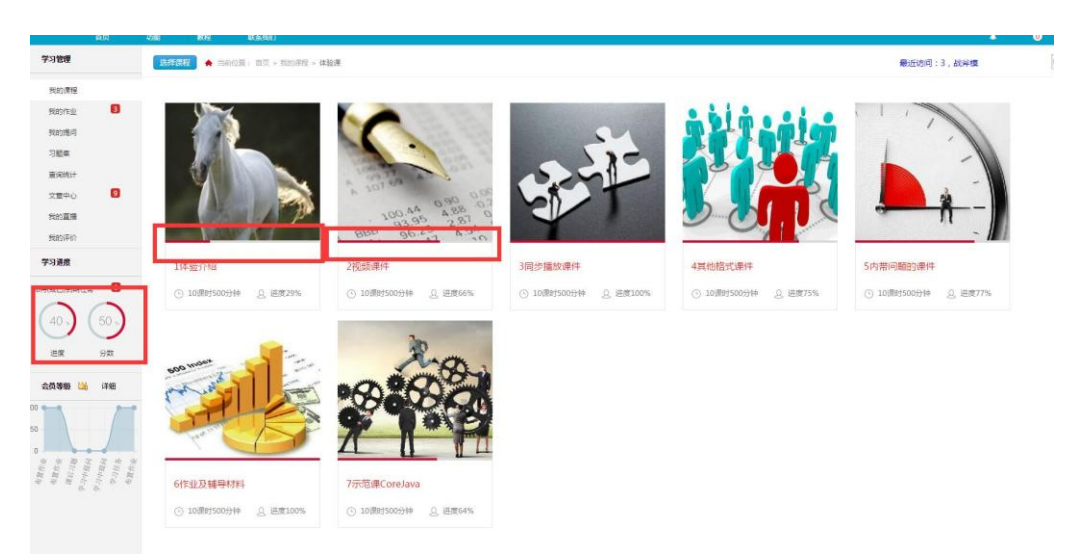

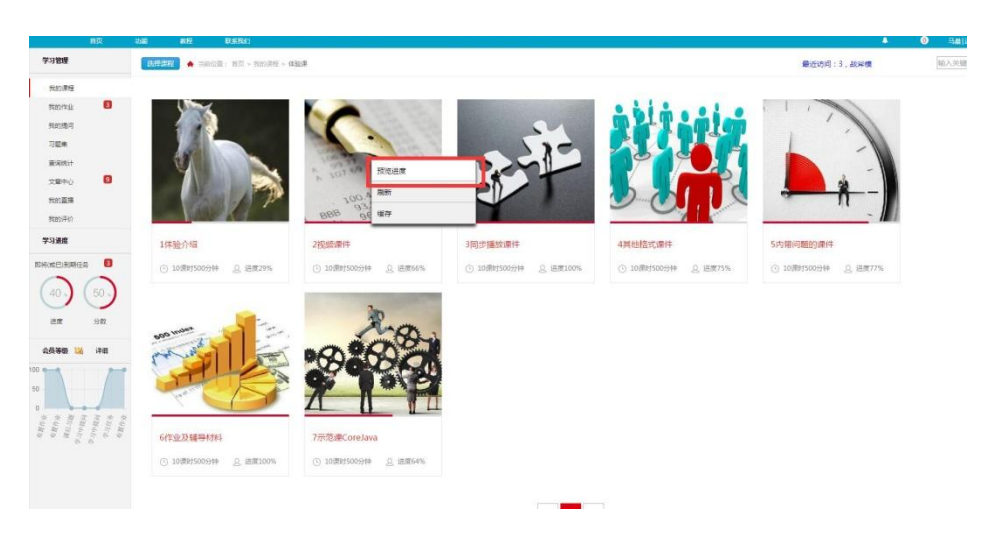

#### 鼠标右键点击课程,可以浏览每个课件的是否看完。

### 打对号的课件, 表示阅读完成。

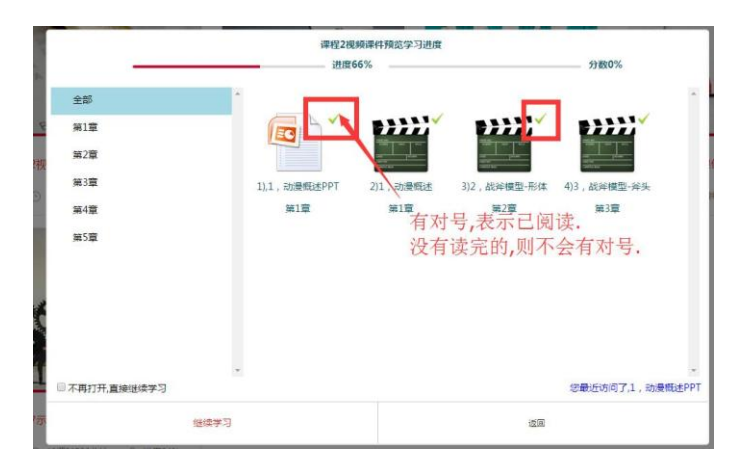

打开视频后看到的视频列表里的视频进度状态。

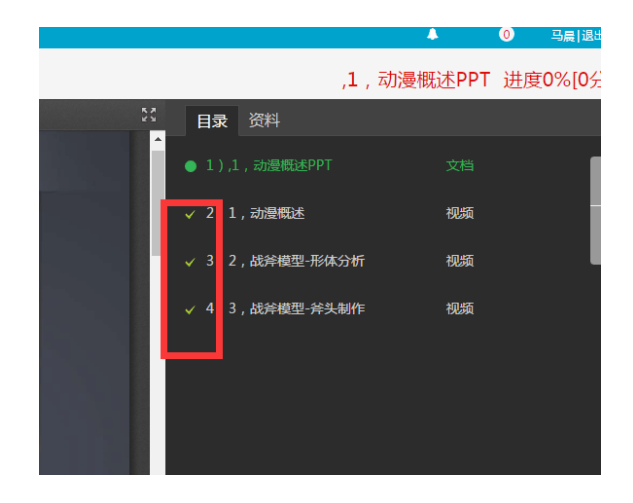

# 如何再课件中插入问题

课/5内带问题的课件 · 设置属性 · 设置价格 · 网络这中 · 选择全部 Q 直线 返回上一级 / 所有文件 > 体验课 > 5内带问题的课件 🖹 最近访问 V kana \* 🛅 体验课 •**•••**• \*\*\*\* \*\*\*\* 🖹 1体验介绍 🖹 2視频课件 java核心透 新建 章 🖺 3同步播放课件 【档 va第4章 土止传 🖹 4其他格式课件 录音 ◎ 5内带问题的课件 🗢 Ritti 生成视图 🗎 6作业及辅导材料 ◎ 7示范课CoreJava 替换文档 鼠标右键点击 下载 🕨 🖿 上传测试1 🕨 🖿 上侍测试2 要插入提问的 获得播放器URL ▶ 100 上传测试3
 ▶ 100 其他 课件 刷新 删除 ▶ 🗈 新员工培训 kids 重命名 移动位置 发送快捷方式 属性设置 章节 🎫 第1章 第2章 第3章 第4章

进入后台,文档管理〉找到课件, 鼠标右键点击课件 〉点击属性

在属性中,选择插入重点

| 文档管理:         | 体验课/5内带问题的课件                                                                                                    |                                                                                                    |                                                                                                    |                          |                                                                                                    | _                              |      | _  |
|---------------|----------------------------------------------------------------------------------------------------|----------------------------------------------------------------------------------------------------|----------------------------------------------------------------------------------------------------|--------------------------|----------------------------------------------------------------------------------------------------|--------------------------------|------|----|
| Q直线           | 近田上一级   所有文件 > 体验课 > 5的带河                                                                                                    | 题的课件                                                                                                    |                                                                                                    |                          | 设置属性                                                                                                    | 设置价格                           | 图除达中 | 法指 |
| ♡ 收赢<br>♀ 路径  | <ul> <li>■ 最近访问</li> <li>■ 体验课</li> <li>■ 体验课</li> <li>■ 1体验介绍</li> <li>■ 2税质课件</li> </ul>                                                          |                                                                                                    | • • • • • • • • • • • • • • • • • • •                                                                                     | »»»»<br>1                |                                                                                                    |                                |      |    |
| 土 上传<br>こ RHH | <ul> <li>3同步播放课件</li> <li>4其他格式课件</li> <li>5内带问题的课件</li> <li>6作业及辅导材料</li> </ul>                                                                    | 属性设置 - java核心逻辑第1章<br>选择目录 设置大纲                                                                                                    | 2 - 22/<br>设置重点<br>设置同步                                                                                                   | Show 20 records          | 美田 保存<br>商品名 [ava核心逻辑第1章                                                                                            |                                |      |    |
|               | <ul> <li>⑦示范庫CoreJava</li> <li>◎ 上侍谢试2</li> <li>◎ 上侍谢试2</li> <li>◎ 上侍谢试2</li> <li>◎ 上侍谢式5</li> <li>◎ 其他</li> <li>◎ 新员工培训</li> <li>◎ 家品は5</li> </ul> | <ul> <li>→ ADD</li> <li>→ 222</li> <li>使用</li> <li>2</li> <li>2</li></ul> | 다 하나 방<br>Ener Chard<br>문화 Ka R 문화 - 의왕자가 접으려 유지나 원유가<br>(object Object)(object Object)<br>(object Object)(object Object) | (A)(SERIE)<br>入<br>双击可以: | <ul> <li>2 元人K市免集業</li> <li>二 元人K市免集業</li> <li>二 二 元人K市免集業</li> <li>二 二 二 二 二 二 二 二 二 二 二 二 二 二 二 二 二 二 二</li></ul> | 10 %<br>麗性名<br>牵件点型<br>章节<br>~ |      |    |
|               |                                                                                                    |                                                                                                    |                                                                                                    |                          |                                                                                                    |                                |      |    |

#### 可以插入提问,或者只是提醒

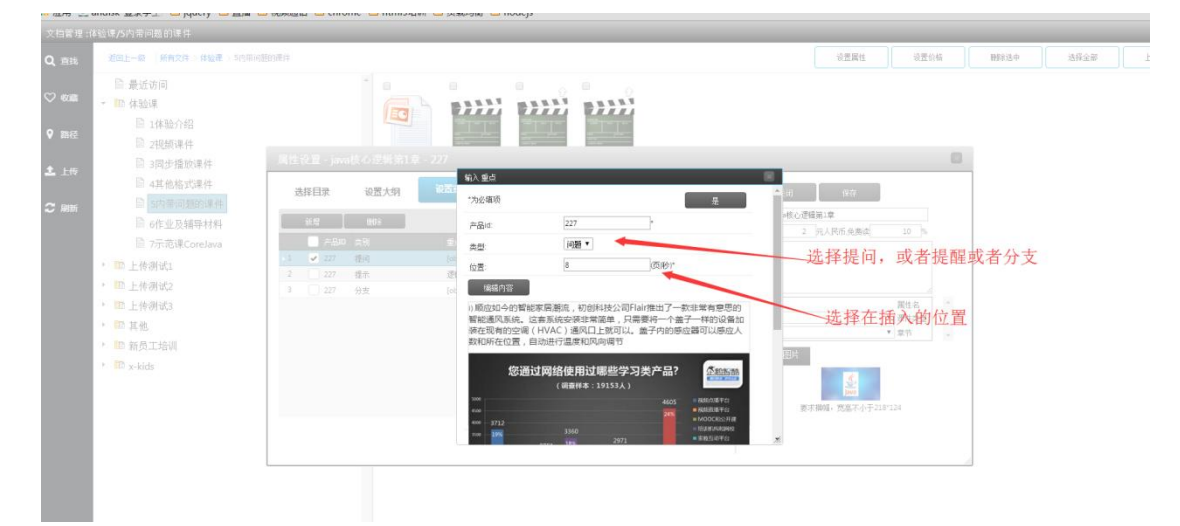

## 如何设置文档课件与视频的同步关系

进入后台,文档管理〉找到课件, 鼠标右键点击课件 〉点击属性

| Q 直线    | 返回上一级   所有文件 > 体验课 > 5内带问题的遗                | <b>#</b> 件 |                        |                  |         |     |     | 设置属性 | 设置价格 | 删除选中 | 选择全部 |
|---------|---------------------------------------------|------------|------------------------|------------------|---------|-----|-----|------|------|------|------|
| ♥ 40.88 | <ul> <li>■ 最近访问</li> <li>■ 体验课</li> </ul>   |            |                        | ू<br>• • • • • • |         |     |     |      |      |      |      |
| ♀ 路径    | □ 1体验介绍 □ 2視频课件                             |            |                        |                  |         |     |     |      |      |      |      |
| 土 上传    | 3同步播放课件 4其他格式课件                             | java核v     | ,速 新建_<档<br>₽<br>⑦ ⑦ ⑦ | ► 53章            | java第4章 |     |     |      |      |      |      |
| C R##   | <ul><li>5内带问题的课件</li><li>6作业及辅导材料</li></ul> |            | 生成视图                   |                  |         |     |     |      |      |      |      |
|         | □ 7示范课CoreJava                              |            | 替換文档                   |                  |         |     |     |      |      |      |      |
|         | □ 上传测试1                                     | 鼠标右键占击     | 下载                     |                  |         |     |     |      |      |      |      |
| •       | □ 上传测试2                                     | 要插入提问的     | 获得播放器URL               |                  |         |     |     |      |      |      |      |
| · · · · | 上传测试3                                       | 课件         | 刷新                     |                  |         |     |     |      |      |      |      |
|         | 12 其他                                       |            | 删除                     |                  |         |     |     |      |      |      |      |
| ,<br>,  | m 新贝工培训<br>ア x-kids                         |            | 重命名                    |                  |         |     |     |      |      |      |      |
|         |                                             |            | 移动位置                   |                  |         |     |     |      |      |      |      |
|         |                                             |            | 发送快捷方式                 |                  |         |     |     |      |      |      |      |
|         |                                             |            | 属性设置                   |                  |         |     |     |      |      |      |      |
|         |                                             |            |                        |                  |         |     |     |      |      |      |      |
|         |                                             |            |                        |                  |         |     |     |      |      |      |      |
|         |                                             |            |                        |                  |         |     |     |      |      |      |      |
|         |                                             |            |                        |                  |         |     |     |      |      |      |      |
|         |                                             |            | 19 <b>19 1</b> 9       | 第1章              | 第2章     | 第3章 | 第4章 |      |      |      |      |

#### 在属性中,选择同步

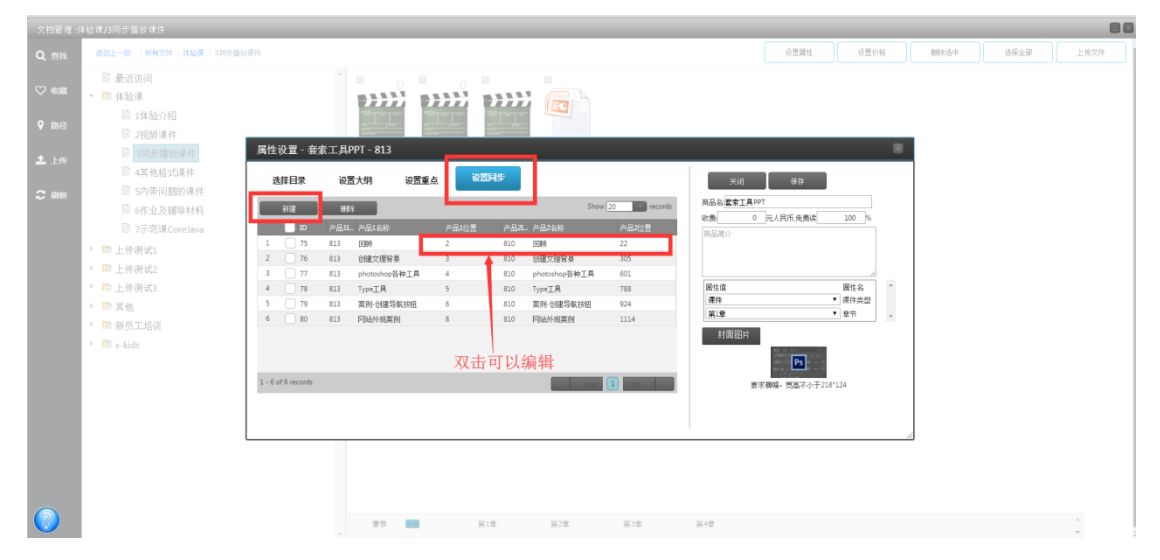

编辑同步

| 文档管理:体验课/3同步援放课件                                                                                                    |                                                                                                    |                                                                      |      |      |      | 80   |
|----------------------------------------------------------------------------------------------------|----------------------------------------------------------------------------------------------------|----------------------------------------------------------------------|------|------|------|------|
|                                                                                                    | al 1999年1                                                                                                    | 设置属性                                                                 | 设置价格 | 图称选中 | 选择全部 | 上代文件 |
| ○ 8年 ● 景近访问<br>● 10 体验课                                                                                                    |                                                                                                    |                                                                      |      |      |      |      |
| ♥ 調経<br>■ 19-507/68<br>■ 2初50.004                                                                                                    |                                                                                                    |                                                                      |      |      |      |      |
| ▲ 上传 旨 3周步指数课件<br>旨 4其他格式课件                                                                                                    | 属性設置 - 安全工具的T-813<br>株式A5<br>後期時間 - (株式A5)<br>(株式A5)<br>(株)<br>(株)<br>(株)<br>(株)<br>(株)<br>(株)<br>(株)<br>(株 | 保存回去讲究                                                               |      | 1    |      |      |
| <ul> <li>me</li> <li>引力电问题的课件</li> <li>自在出发精神纤利</li> <li>力元形地Coreciva</li> <li>印 上作者成心</li> <li>印 上作者成心</li> <li>印 上作者成心</li> <li>印 上作者成心</li> <li>印 上作者成心</li> <li>印 水松由</li> </ul> | Alter     Water     金人标愿,也可以不输入     Water       With Water     With Water     With Water       With Water     With Water     With Water       With Water     With Water     With Water       With Water     With Water     With Water       With Water     With Water     With Water       With Water     With Water     With Water       Water     With Water     With Water       Water     With Water     With Water       Water     Water     With Water       Water     Water     Water                                                                                                    | 47月52度<br>3月7日<br>3月7日<br>1月<br>七<br>月<br>七<br>月<br>七<br>日<br>昭<br>一 |      |      |      |      |

## 如何在线录课和编辑语音

| 返回上一级   所有文件 > 体验课 > 1体验介绍 |                |              |        |                                       |      | 设置                           |
|----------------------------|----------------|--------------|--------|---------------------------------------|------|------------------------------|
| ■ 最近访问                     |                |              |        |                                       |      |                              |
| ▼ 🚾 体验课                    | LANDER COL     |              |        |                                       |      | HH HH                        |
| 1体验介绍                      | and the second |              |        |                                       |      | 1007 Bill 801 Bill 1007 Bill |
| ▶ 2视频课件                    | ADDR           | Ø            |        | 新建文当                                  |      |                              |
| 🗎 3同步播放课件                  | 1体验介绍-课后       | andisk教学盘产   | andisk | 录音                                    | 上传录音 | jav <mark>n</mark> 第10章      |
| ■ 4其他格式课件                  | 习题             | 品-功能结构图      |        | # # # # # # # # # # # # # # # # # # # | 在线录音 |                              |
| ่ॗ 5内带问题的课件                |                |              |        | 基協立档                                  |      |                              |
| ◙ 6作业及辅导材料                 |                |              |        |                                       | _    |                              |
| ■ 7示范课CoreJava             |                |              |        | 下载                                    |      |                              |
| ▶ 📴 上传测试1                  |                |              |        | 获得播放器URL                              |      |                              |
| ▶ 📴 上传测试2                  |                |              |        | 刷新                                    |      |                              |
| ▶ 📴 上传测试3                  |                |              |        | 曲印全                                   | _    |                              |
| ▶ 📴 其他                     |                |              |        |                                       | -    |                              |
| ▶ 📴 新员工培训                  |                |              |        | 重命名                                   | _    |                              |
| ▶ 📴 x-kids                 |                |              |        | 移动位置                                  |      |                              |
|                            |                |              |        | 发送快捷方式                                |      |                              |
|                            | 章节             | <del>部</del> | 第1章    | <b>尾</b> 性沿署                          | 第3章  |                              |

进入后台,文档管理〉找到课件, 鼠标右键点击课件 > 有录音菜单

可以上传录音,然后再选择在线录音进行后续的编辑.或者直接在线录音,录音过程中的翻页和对 PPT 的点点画画都会纪录下来,后续会实时播放出来.

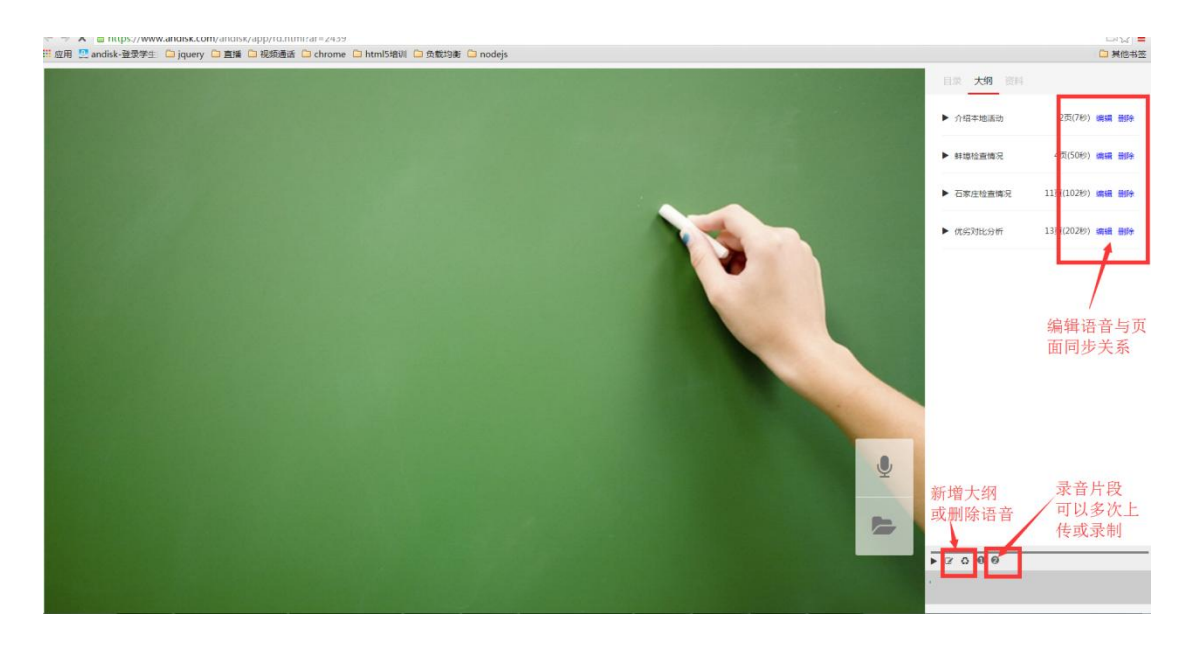

如果录音后,课件就有了配音,打开这个课件就直接显示并同时播放语音。

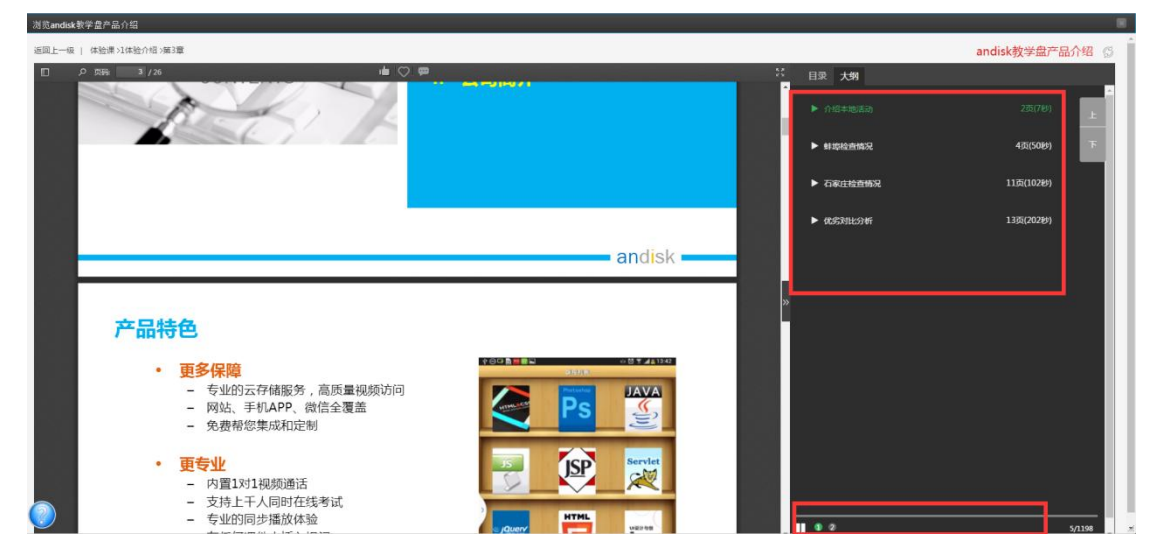

## 给用户布置学习任务并要求指定日期内完成

### 1、布置学习任务有两种方式

1.1 在课程管理选择课程, 鼠标右键, 发送学习任务

| n da Cana Est - chan cara cana cana cana cana cana cana ca                                                                                                    |                                                                        |  |  |  |  |  |  |  |  |  |  |
|----------------------------------------------------------------------------------------------------|------------------------------------------------------------------------|--|--|--|--|--|--|--|--|--|--|
|                                                                                                    |                                                                        |  |  |  |  |  |  |  |  |  |  |
| Q、 查找 题目上一级 用病文件 > 排验录 > 非非适介绍                                                                                                    | 设置属性 设置价格 制脉油中 选择全部 大纲视图 上传文件 操作                                       |  |  |  |  |  |  |  |  |  |  |
| ○ 68 - 10 4848                                                                                                    |                                                                        |  |  |  |  |  |  |  |  |  |  |
|                                                                                                    |                                                                        |  |  |  |  |  |  |  |  |  |  |
| ▲ 上份<br>▲ 1.6<br>▲ 1.6 | img_2159_0 java第10章 java第11章 会计实提指训详 快援方式-java核 爱思童 金融界面模板<br>作 心想儀和2章 |  |  |  |  |  |  |  |  |  |  |
| □ 4其 <del>殿注</del><br>ご 段所 □ 内 <u>支送学习任务</u>                                                                                                    |                                                                        |  |  |  |  |  |  |  |  |  |  |
|                                                                                                    | #议课程中句含                                                                |  |  |  |  |  |  |  |  |  |  |
|                                                                                                    | 口测试,做为学习任务                                                             |  |  |  |  |  |  |  |  |  |  |
| → ■ 無類 ゴリ 吉 接 修 理 把 学 习 后                                                                                                    | 的考核评价                                                                  |  |  |  |  |  |  |  |  |  |  |
| ▶ ■ 58到家培训测试 りいしょう付いた住                                                                                                    |                                                                        |  |  |  |  |  |  |  |  |  |  |
| ▶ ■上传测试和 三十字 刁 任务 中 直<br>从 出 主 拉 田 主                                                                                                    |                                                                        |  |  |  |  |  |  |  |  |  |  |
| ◆ ■ 上传测试2 给指定的用户                                                                                                    |                                                                        |  |  |  |  |  |  |  |  |  |  |
| ・ 🗈 上传測成3                                                                                                    |                                                                        |  |  |  |  |  |  |  |  |  |  |
| ・ 122 其他                                                                                                    |                                                                        |  |  |  |  |  |  |  |  |  |  |
| ▶ 123 新员工培训                                                                                                    |                                                                        |  |  |  |  |  |  |  |  |  |  |
| In x-kids                                                                                                    |                                                                        |  |  |  |  |  |  |  |  |  |  |
|                                                                                                    |                                                                        |  |  |  |  |  |  |  |  |  |  |
|                                                                                                    |                                                                        |  |  |  |  |  |  |  |  |  |  |
|                                                                                                    |                                                                        |  |  |  |  |  |  |  |  |  |  |
|                                                                                                    |                                                                        |  |  |  |  |  |  |  |  |  |  |
|                                                                                                    |                                                                        |  |  |  |  |  |  |  |  |  |  |

1.2 在作业管理〉布置任务〉选择课程布置

### 2 布置任务

| 議巻 通貨課程 野類日期(不会): 2016-11-19 <sup>1</sup> 元時期日 □ 正式先前 (東京安置 次送 )                                                                                                    |            |
|----------------------------------------------------------------------------------------------------|------------|
|                                                                                                    | 类型         |
| 学习研究:###2/48                                                                                                    | 台通<br>Java |
|                                                                                                    | Java       |
| 如果没有包含测试,系统会提示 7 0rade130 3 0rade137 3 0rade137                                                                                                    | Java       |
| 1件短行 相 远达未设量考试 立即消转                                                                                                    | 试用         |
| 突成日期: 朱後置 11 银光线型01                                                                                                    | 华南区        |
| <b>田時: 未设置</b> 制入名称: 四本                                                                                                    | · 查找 添加用户  |
|                                                                                                    | 1511.29)   |
| 1章                                                                                                    | 1542400)   |
| 14%から2.4世 25 年来時前に3 ご 年来時前に3 ご 年来時前に3 ご 年来時前に3                                                                                                    | 801051122) |
| - // 22.1 / 14 // 2014 / 2014 / 201 |            |
| ☆H文服培训評問 又指<br>新課題 0个                                                                                                    |            |
| <b>快速方式-java徐心遼鐵第12章</b> 文哲 2月11日 1日 1日 1日 1日 1日 1日 1日 1日 1日 1日 1日 1日                                                                                                    |            |
| 20                                                                                                    |            |
|                                                                                                    |            |
| andisk数学皇产品·功能结构器 文指 文指                                                                                                    |            |
| 金融界面模板 国暗组 日常组                                                                                                    |            |
| 3章                                                                                                    |            |
|                                                                                                    |            |
| andisk数学量介绍 视频                                                                                                    |            |
| andisk数学量就用原明 文指                                                                                                    |            |
| img_2159_0 视频                                                                                                    |            |
| java第10章 视频                                                                                                    |            |
| java#11章 #845                                                                                                    |            |

学习任务,建议需要增加考试,便于评测学习任务完成与否。否则只能依靠是否完成学习

当前版本号 5.3.2,修订时间 2019 年 4 月 8 日

进度,没有评分。

### 学生端打开学习任务

学生端打开学习任务, 会有明确的提交日期提醒和进度显示

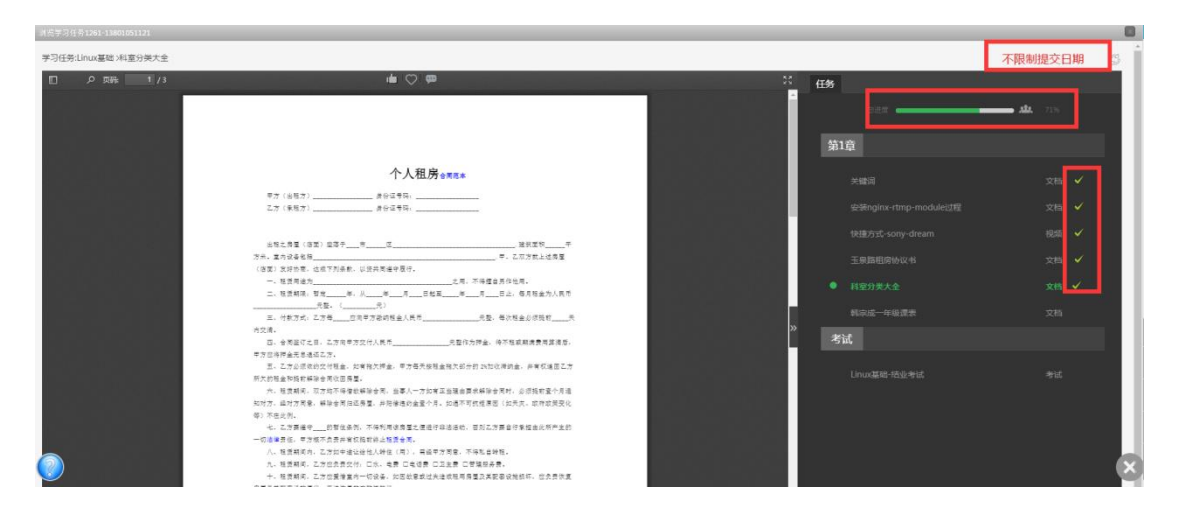

## 如何设置课程,完成进度后才能看下一进度

### 设置课程对应分类的属性

| 次個管理 #           | 最近访问                                                                                   |                        |                        |                        |                   |                   |                        |                        |                        |                  |                             |              |            |
|------------------|----------------------------------------------------------------------------------------|------------------------|------------------------|------------------------|-------------------|-------------------|------------------------|------------------------|------------------------|------------------|-----------------------------|--------------|------------|
| Q 查找             | 婚回上一级 所有文件 > 最近访问                                                                      |                        |                        |                        |                   |                   |                        |                        |                        |                  |                             | 上代           | 文件 操作      |
| ♥ \$ <b>\$</b> # | <ul> <li>最近访问</li> <li>◆</li> <li>◆</li> <li>◆</li> <li>★強連</li> <li>★建二级目录</li> </ul> |                        | <b>}}}}}</b>           | ••••••                 | <b>}}}}</b>       |                   | <b>}}}}</b>            | <b>}}}}</b>            | · <b>››››</b>          | E Go             | »»»»                        |              | ••••••<br> |
| <b>土</b> 上代      |                                                                                        | 2016年11月19日<br>計算機為班逻辑 | 2016年11月19日<br>马全海積為距英 | 2016年11月19日<br>沖房積為班逻辑 | 并购解析及财务           | 会计实换培训评           | 2016年11月19日<br>後一楽積為班数 | 2016年11月19日<br>外一業積為班数 | 2016年11月19日<br>马全沟缓考班英 | 移动客服·第二章<br>產后习题 | 环信产品培训教<br>室-20161024       | 会计实模培训详<br>情 | 重發結验证机制    |
|                  | <ul> <li>▲ 4基地理力率并</li> <li>● 5内带问题的课件</li> <li>● 6作业及辅导材料</li> </ul>                  | <b>復二讲</b> 約2          | 语使二讲解2                 |                        |                   |                   | 学校二讲前1                 | 98 C H H2              | 语模二讲解1                 |                  | 0332-6聖陆环信<br>容动客服的三种<br>形式 |              |            |
|                  | □ 7示范课CoreJava                                                                         | 1                      | 1                      |                        |                   |                   |                        |                        |                        |                  |                             |              |            |
|                  | • 🖙 基业长育测试<br>• 📴 年级                                                                   | 移动客握-第一章<br>课后习题       | 1体验介绍-课后<br>习题         | 登陆移动客服平<br>台的方法        | andisk教学盘试<br>用说明 | 培训室-懂你的培<br>训管理系统 | 快援方式-java核<br>心逻辑第12章  | java核心逻辑第<br>12章       |                        |                  |                             |              |            |
|                  | <ul> <li>26 58到家培训测试</li> <li>26 EM产品模块</li> </ul>                                     |                        |                        |                        |                   |                   |                        |                        |                        |                  |                             |              |            |
|                  | <ul> <li>▶ EM公司文化及政策模块</li> <li>▶ 四 培训2</li> </ul>                                     |                        |                        |                        |                   |                   |                        |                        |                        |                  |                             |              |            |
|                  | , № 华章<br>, № 上传测试1                                                                    |                        |                        |                        |                   |                   |                        |                        |                        |                  |                             |              |            |
|                  | ▶ 📴 上传测试2<br>▶ 📴 其他                                                                    |                        |                        |                        |                   |                   |                        |                        |                        |                  |                             |              |            |
|                  | * 國新员工培训<br>* ■ x-kids                                                                 |                        |                        |                        |                   |                   |                        |                        |                        |                  |                             |              |            |
|                  |                                                                                        |                        |                        |                        |                   |                   |                        |                        |                        |                  |                             |              |            |
|                  |                                                                                        |                        |                        |                        |                   |                   |                        |                        |                        |                  |                             |              |            |

### 设置过关条件

| 文档管理;            |                                                                                                    |                                                                                                    |                                                                                                    |                                            |                                                                                                    |                                              |                                                          |              | 88        |
|------------------|----------------------------------------------------------------------------------------------------|----------------------------------------------------------------------------------------------------|----------------------------------------------------------------------------------------------------|--------------------------------------------|----------------------------------------------------------------------------------------------------|----------------------------------------------|----------------------------------------------------------|--------------|-----------|
|                  | 如国上一级 网络文件 最近切响                                                                                                    |                                                                                                    |                                                                                                    |                                            |                                                                                                    |                                              |                                                          | 上市           | * 11% FIX |
| ♡ 6000<br>▲ 1:45 | <ul> <li>◎ 最近前间</li> <li>• Ⅲ 詳細課</li> <li>◎ 1435/14</li> <li>&gt;&gt; annum 44</li> </ul>                                                                                                    | •••••                                                                                                    | ·›› <del>››</del>                                                                                                    |                                            | »»»»                                                                                                    | ****                                         | *****                                                    | ×            | ****      |
| 2 MH             | <ul> <li>2020時年年</li> <li>31月5日建築の株件</li> <li>31月客市現鉄的株件</li> <li>31月客市現鉄的株件</li> <li>01字客は現鉄の株件</li> <li>77客店煤Corplana</li> <li>77窓店煤Corplana</li> <li>75窓店煤Corplana</li> </ul>                                                                                                    | 2014年11月19日 2014年11月19<br>計算者和證錄 异全算者和<br>第二年末2 日本:第二<br>日本:第二<br>日本<br>日本<br>日本<br>日本<br>日本<br>日本<br>日本<br>日本<br>日本<br>日本<br>日本<br>日本<br>日本 | <ul> <li>コロルロギリ、月11日 井町留町(2014)</li> <li>注意意味和注意場</li> <li>目示名 (962番</li> <li>回致気 (962番</li> <li>回致気(1,1)</li> <li>回 (0,5,2)</li> <li>一门、力切以周点下</li></ul> | 会社交優屈訓祥 20<br>備 夜<br>・<br>・<br>・<br>・<br>・ | 16年11月19日<br>- 古成未短数<br>- 市成未短数<br>- 市成未近数<br>- 学様二讲解2<br>- 一<br>- 「か和1<br>- 「か和5<br>- 「かれ5<br>- 一<br>- 「かれ5<br>- 一<br>- 一<br>- 一<br>- 市成未近数<br>- 一<br>- 一<br>- 一<br>- 一<br>- 一<br>- 一<br>- 一<br>- 二<br>- 二<br>- 二<br>- 二<br>- 二<br>- 二<br>- 二<br>- 二 | 12015年11月19日 移动管影系<br>马会有线电报英 截后习鉴<br>管督二并相1 | 二章 环体产品运动物<br>量:30161034<br>0322-08M环境<br>称动電解的三种<br>用3式 | 会计实换组织详<br>储 | 重要地验证机制   |
|                  | <ul> <li>四 年段</li> <li>四 年段(2)</li> <li>四 年段(2)</li> <li>(1)</li> <li>(1)</li> <li< th=""><th></th><th>● 南北上一门Nut. J市以南京1<br/>序号 0</th><th></th><th>u果选择考试通</th><th>过,还会显示说</th><th>且过分数</th><th></th><th></th></li<></ul> |                                                                                                    | ● 南北上一门Nut. J市以南京1<br>序号 0                                                                                                    |                                            | u果选择考试通                                                                                                    | 过,还会显示说                                      | 且过分数                                                     |              |           |

过关条件,一种是阅读完成。系统默认阅读视频不允许快进。如果快进了,系统会不记录

进度。如果希望取消这个设置,可以在数据管理>应用设置里完成。

第二种条件是不尽阅读完还要通过考试,考试还会设置分数线。 如果设置了这个条件,在课程里就必须设置结业考试。

### 设置课程的结业考试

| 文扫管理书         | ▲绘课/1体信介绍                                                                                                    |                |                       |                 |                   |            |             |                |              |                       |      |        |                 |   |
|---------------|----------------------------------------------------------------------------------------------------|----------------|-----------------------|-----------------|-------------------|------------|-------------|----------------|--------------|-----------------------|------|--------|-----------------|---|
| Q 曲线          | 近国上一级 简确文件 > 体验课 > 1体验介绍                                                                                                    |                |                       |                 |                   |            |             | 1              | 法責任 设置化      | 16 BØ815+             | 法释全部 | 大纲规图   | :传文件 操作 、       | - |
| <b>♡ 4008</b> | <ul> <li>■ 最近访问</li> <li>- ☎ 体验课</li> </ul>                                                                                                  |                |                       |                 |                   |            |             |                |              |                       |      |        |                 |   |
| ♀ 路径          | <ul> <li>□ 1体验介绍</li> <li>□ 2祝紙課件</li> </ul>                                                                                                 | 3              |                       |                 |                   |            | <u>- 15</u> |                |              |                       |      |        |                 |   |
| <b>土</b> 上傳   | <ul> <li>3同步播放课件</li> <li>4其他格式果件</li> </ul>                                                                                                 | 1体验介绍·课后<br>习题 | andisk教学盘产<br>品-功能结构图 | andisk教学盘介<br>绍 | andisk教学盘试<br>用说明 | img_2159_0 | java第10寫    | t java第11章     | 会计实授培训详<br>借 | 快捷方式-java核<br>心逻辑第12章 | 爱思童  | 金融界面模板 | 附件·问题与普<br>复-中文 |   |
|               | ■ 5内带问题的课件 ■ 6作业及辅导材料 ■ 7示范课CoreJava                                                                                                    |                |                       |                 |                   |            |             |                |              |                       |      |        |                 |   |
|               | <ul> <li>&gt; 基业长青湖试</li> <li>&gt; 10 年级</li> </ul>                                                                                          |                |                       |                 |                   |            |             |                |              |                       |      |        |                 |   |
|               | <ul> <li>              ESA (第二項目前)         </li> <li>             EM 产品模块      </li> <li>             EAA (第二位人口文化及び算術社)         </li> </ul> |                |                       |                 | 9.<br>17          | 確文档<br>新   | ÷.          | 上传文档<br>HTML文档 |              |                       |      |        |                 |   |
|               | · □ 培训2<br>· □ 华童                                                                                                    |                |                       |                 | _                 |            | 1           | 果后习题           |              |                       |      |        |                 |   |
|               | , □ 上传测试1 , □ 上传测试2                                                                                                    |                |                       |                 |                   |            |             |                |              |                       |      |        |                 |   |
|               | <ul> <li>№ 具他</li> <li>№ 新员工培训</li> <li>№ x-kids</li> </ul>                                                                                  |                |                       |                 |                   |            |             |                |              |                       |      |        |                 |   |
|               |                                                                                                    |                |                       |                 |                   |            |             |                |              |                       |      |        |                 |   |
|               |                                                                                                    |                |                       |                 |                   |            |             |                |              |                       |      |        |                 |   |

如果设置了需要通过课程考试才能学习下一阶段,您需要设置课程内的结业考试。鼠标右键点击课程空白处,选择课后习题。

| 最近法面             | 名称      | 1体验介绍-课  | 后习题1            |                  | 保存           | 自动法题 设置                                                                                                    |                                        | Ē          |     |        |        |
|------------------|---------|----------|-----------------|------------------|--------------|----------------------------------------------------------------------------------------------------|----------------------------------------|------------|-----|--------|--------|
| - 🌇 体验课          | 骨注:     | 默认法题标准   | 容观题占比100%       | - 满分100分         | - 结课考试       | 注意选择                                                                                                    | 译,跟平时                                  |            |     |        |        |
| □ 1体验介绍<br>2把标课件 | 当前出题范   | 國環程1件输介編 | 所有问题            |                  | 22 1101      | 的课后作                                                                                                    | ■业区分开                                  |            |     |        |        |
| ■ 3同步播放课件        |         | ) ID     | 大典              | 课程               | 选择 附件        | 试题                                                                                                    |                                        | ġ.         | 爱思皇 | 金融界面模板 | 附件·问题与 |
| ◎ 4其他格式课件        | > 1 🛛 🐱 | 85       | 体验课             | 1体验介绍            |              | 以下報量没有分支机构                                                                                                    | ^                                      |            |     |        | 夏-中文   |
| 🖹 5内带问题的课件       | 2       | 154      | 体验课             | 2视频录件            | $\checkmark$ | August of Line of Line of August August Au |                                        |            |     |        |        |
| ◎ 6作业及辅导材料       | 3       | 153      | 体验课             | 3同步播放课户          |              |                                                                                                    | 整型选择。发布日期-2015-10-1(                   |            |     |        |        |
| ◎ 7示范课CoreJava   | 4       | 162      | 体验课             | 411(1945大型)      | . /          | 海州平时的休假制度是?<br>参考管案:平时放五休二,国家法定节解曰放假。                                                                                                    |                                        |            |     |        |        |
| ▶ 🛅 基业长青测试       |         |          | 10.00           | 5内带问题的派          | ~            |                                                                                                    | <b>鄞型间答,发布日期:2015-10-1(</b>            |            |     |        |        |
| 🕨 🏗 年級           | , (     | 104      | 神道郎             | (†               |              | 上市公司证券投资总额占公司最近一期经审计净资产()以                                                                                                    | 上,且绝对金额都过()万元人民产                       |            |     |        |        |
| III 58到家培训测试     | 6       | 163      | 体验课             | 利利               | $\checkmark$ | 的,应在股河之間经董事尚审切批准并刮时置行信息披露火9<br>A)10%,1000;B)5%,500;C)5%,1000;D)10%,500;                                                                                                    | 9 ·                                    |            |     |        |        |
| ▶ 🕅 EM产品模块       | 7 (     | 1        | 体验课             | 7示范录<br>Corelava |              |                                                                                                    | 题型选择。发布日期:2015-12-1(                   |            |     |        |        |
| ▶ 🛅 EM公司文化及政策模块  | 8       | 620      | 基让长青明试          | A2               |              | 上市公司募集资金应当存款于董事会决定的考项账户中集中管<br>280%是()                                                                                                    | g理。关于募集资金专户数量的表述                       |            |     |        |        |
| ▶ 1 培训2          |         |          | Will accession  | 中国会业国际           | $\checkmark$ | AI不得超过5个; 8)不得超过募集资金投资项目的个数; C)原则                                                                                                    | 上不得超过算集资金投资项目的个#                       |            |     |        |        |
| ・ 🔝 华章           |         | 019      | WELL P. PERSING | 购的过去式图           |              |                                                                                                    | 题型选择。发布日期:2015-12-1(                   |            |     |        |        |
| , ① 上传测试1        | 10      | 625      | 年級              | 中班               | ,            | A公司公开发行服票,募集资金2亿元,其中6000万元用于新<br>生产组的市场相景欠佳,遂夫定取消该项目。根据《8业板』                                                                                                    | 建一条生产线。公司上市后,发现上<br>上市公司规范运作描引》的规定,上 ▼ |            |     |        |        |
| , □ 上传测试2        |         |          |                 |                  |              |                                                                                                    |                                        | - <u>A</u> |     |        |        |
| · □ 共他           |         |          |                 |                  |              |                                                                                                    |                                        |            |     |        |        |
|                  |         |          |                 |                  |              |                                                                                                    |                                        |            |     |        |        |
| - Kilds          |         |          |                 |                  |              |                                                                                                    |                                        |            |     |        |        |
|                  |         |          |                 |                  |              |                                                                                                    |                                        |            |     |        |        |
|                  |         |          |                 |                  |              |                                                                                                    |                                        |            |     |        |        |
|                  |         |          |                 |                  |              |                                                                                                    |                                        |            |     |        |        |

注意选择结课考试选项,确保系统将这个考试的成绩作为课程是否通过的标准。

设置后,如果考卷不足 100 分,系统将根据实际成绩换算百分制,来与通过的标准比较。 如果同时满足阅读完成,并通过考试,系统解开下一阶段的课程。

#### 如果进度的考试没有完成,进不了下一进度怎么办?

如果特殊情况,就是学生没有通过考试怎么办。

您首先根据您的情况决定是否补考,这个对您是可选项。

然后您根据补考分数或者其他情况,然后手动设置这个人通过即可。

首先进入作业管理〉进度管理

当前版本号 5.3.2,修订时间 2019 年 4 月 8 日

| 패 应用 🙋 andisk-登录学生 🗀 jquery 🗀 直播 🖨 视频通话 🗀 chrome 🖸                                      | Dhtml5培训 🗅 🖇               | 或均衡 🗅 node                              | js 🗋 編号                                 |                                            |                           |                         |     |    |       | □ 其他书签          |
|-----------------------------------------------------------------------------------------|----------------------------|-----------------------------------------|-----------------------------------------|--------------------------------------------|---------------------------|-------------------------|-----|----|-------|-----------------|
| 作业管理,学习进度                                                                               |                            |                                         |                                         |                                            |                           |                         |     |    |       | 88              |
| <ul> <li>★ 42.69</li> <li>● 市分表</li> <li>● 市内表</li> <li>● 市内表</li> <li>● 回知書</li> </ul> | 規度<br>第八月 户は登旧<br>規模低于 100 | 0%,讲分<br>【 <b>查询 *</b> 整体<br>】,分数低于 100 | 0分, 美5<br>追席<br>() 按康程宣看<br>() 未完成任务教展子 | 9100分 注意<br><sup>①</sup> 按考试宣音<br>F 0   【算 | 当第四个根止<br>宣告所有课程方<br>进 取消 | 制即天的追意统计,系统陶晓更新进<br>流储风 | 医斜接 |    |       | 夏制 下载           |
|                                                                                         |                            |                                         |                                         |                                            |                           |                         |     |    |       | Show 20 mecords |
| ? IRE                                                                                   | 990K                       | 用户名                                     | R.C.                                    | 1191                                       | 睡期                        | 88.                     | 进度  | 中分 | 过期任务数 | ·说明的主题          |
| ♀ 进度                                                                                    | <b>9</b>                   | 15110140511                             | 用先生                                     | 用                                          | 01.88                     | 管理员                     | 0%  | 0% | •     | 2016-12-01      |
|                                                                                         | 3                          | 15810980091                             | MLON-S                                  | 2                                          | 01.03                     | 影视动翻全科组                 | 0%  | 0% | •     | 016-12-01       |
|                                                                                         | 1 - 2 of 2 records         |                                         |                                         |                                            |                           | 1                       |     |    |       |                 |
| 📑 शहरत                                                                                  |                            |                                         |                                         |                                            |                           | 1                       |     |    |       |                 |
| III 1120                                                                                |                            |                                         |                                         |                                            |                           | 点击这个人                   |     |    |       |                 |
|                                                                                         |                            |                                         |                                         |                                            |                           |                         |     |    |       |                 |
|                                                                                         |                            |                                         |                                         |                                            |                           |                         |     |    |       |                 |

然后,点击这个人的记录,进入进度详细情况

| 浏范进度-测试账号,用户ID: 15810980091      |              |                                   |     |          |                               |
|----------------------------------|--------------|-----------------------------------|-----|----------|-------------------------------|
| 透现上一级 (所有文件 > 陶泉动画第一阶段 > 第一阶段第一周 | 未有 批准通过 批准通过 | 1                                 |     |          | ● 建隆9% ● 全部 ◎ 未完成 ◎ 已完成 前入关键词 |
| - 🔝 陶描动画第一阶段                     | * #&         | <b>梁</b> 程                        | 章竹  | 进度       | 得分 宣后                         |
| 第一阶段第一周                          | 陶和加丽第一阶段     | 第一阶段第一周                           | 第1章 | <u> </u> | 70 任务细目                       |
| 三 第一阶段第二周                        |              |                                   |     |          |                               |
| 副 第一阶段第三周                        |              |                                   |     |          |                               |
| 🖹 第一阶段第四周                        |              |                                   |     |          |                               |
| ■ 第一阶段第五周                        |              | Sharet ett. een dat satu satu sub |     |          |                               |
| ■ 第一阶段第六周                        | > 选择相应的阶段,   | 然后于上批准通过                          |     |          |                               |
| 🗎 第一阶段第七周                        |              |                                   |     |          |                               |
| ■ 第一阶段第八周                        |              |                                   |     |          |                               |
| <ul> <li>Im 陶媚动画第二阶段</li> </ul>  |              |                                   |     |          |                               |
| ▶ 🌇 陶擁动画第三阶段                     |              |                                   |     |          |                               |
| Im 陶擦动画第四阶段                      |              |                                   |     |          |                               |
| Im 隋庫动画第五阶段                      |              |                                   |     |          |                               |
|                                  |              |                                   |     |          |                               |
|                                  |              |                                   |     |          |                               |
|                                  |              |                                   |     |          |                               |
|                                  |              |                                   |     |          |                               |
|                                  |              |                                   |     |          |                               |
|                                  |              |                                   |     |          |                               |
|                                  |              |                                   |     |          |                               |
|                                  |              |                                   |     |          |                               |
|                                  |              |                                   |     |          |                               |
|                                  |              |                                   |     |          |                               |
|                                  |              |                                   |     |          |                               |
|                                  |              |                                   |     |          |                               |
|                                  |              |                                   |     |          |                               |
|                                  |              |                                   |     |          |                               |

然后,选择相应的课程,然后点击手动通过。

# 系统不支持某些通过代理服务器访问外网的网络,会报 错 ink API error

当用户遇到 Ink API 错误的时候, 说明您的数据在传输过程中被修改, 到服务器端不能正确解析。目前确认的, 在某些通过代理服务器访问外网的情况, 就会发生这种问题, 因为代理服务器过滤掉动态请求里的所有参数。

遇到这种情况,建议更换个能够直接访问网络的网络通道。

## 谷歌浏览器打开视频没有显示?

Chrome 目前默认不支持 flash.所以如果打开视频需要使用 flash 时会完全黑屏无显示.

此时,可以点击设置

| 作业管理-学习进度                                             |                                                                                                    | 打开新的隐身窗口                  | l(I) Ctrl- | +Shift+N    |
|-------------------------------------------------------|----------------------------------------------------------------------------------------------------|---------------------------|------------|-------------|
| ★ 收件20 ★ 收件20 ● 日前用 ● 所有以客                            | (日本) 25%、(子) 46分、減分100分 日前:数件送気が空気が防水気がす、系術等検支折出気、(<br>18145850002 直動介入 □ 20万元前が ○数休送気 ○ (5年は気音 ※ 食者デンに次、 透路等式 向 | 历史记录(H)<br>下载内容(D)        |            | Ctrl+J      |
| ▲ 布置 第159英 ● 福 現代意想PMP課程 ● 福 現代意想PMP課程 ● 福 現代意想NPDP課程 | →2000年100 本面的時間の面 ~ 2115日20 は地理開始会会 50 近一周 近三月 第88<br>□ 大分判 面和 単型 新知 用中 命分 合分 日間                                 | 備放<br>打印(P)               | - 100% +   | Ctrl+P      |
| C 词音                                                  |                                                                                                    | 投射(C)<br>查找(F)<br>更多工具(L) |            | Ctrl+F<br>▶ |
|                                                       |                                                                                                    | 修改 剪切                     | (T) 复制(C)  | 粘贴(P)       |
| () 11-5<br>()                                         |                                                                                                    | 设置(S)<br>帮助(E)            |            | •           |
| 画 统计                                                  |                                                                                                    | 退出(X)                     | Ctrl-      | +Shift+Q    |
| 1985 ·                                                |                                                                                                    |                           |            |             |
| III 11/28                                             |                                                                                                    |                           |            |             |
|                                                       |                                                                                                    |                           |            |             |
|                                                       |                                                                                                    |                           | 1          |             |
|                                                       |                                                                                                    |                           |            |             |
|                                                       |                                                                                                    |                           |            |             |

选择高级

| ≡ 设置 🔍 🔍 | 在设置中搜索                              |   |  |
|----------|-------------------------------------|---|--|
| 8        | 管理提案引导                              |   |  |
| 彩认规      | <b>时认词范畴</b>                        |   |  |
| Go       | ioogle Chrome 是您的默认阅吃醋              |   |  |
| 启动时      | ej                                  |   |  |
| C        | ○ 打开新标签页                            |   |  |
| С        | ○ 从上次停下的地方继续                        |   |  |
| •        | 打开特定网页或一组网页                         |   |  |
|          | 百度一下, 你就知道<br>http://www.baidu.com/ | : |  |
|          | 漆加新网页                               |   |  |
|          | 使用当前网页                              |   |  |
|          |                                     |   |  |
|          | 尚致 ^                                |   |  |
| 隐私运      | 设置和安全性                              |   |  |

#### 选择内容设置

| ☰ 设置 | Q、 在设置中搜索                                               |   |
|------|---------------------------------------------------------|---|
|      | 使用网络服务帮助解决导航错误                                          | - |
|      | 借助联想查词服务,帮您在地址栏中自动填充未输売的搜索学词和网址                         | - |
|      | 使用联想查问服务更快速地加载网页                                        | - |
|      | 自动向 Google 发送某些系统信息和网页内容,以帮助检测危险应用和网站                   |   |
|      | 保护您和您的设备不受危险网站的侵害                                       | - |
|      | 将使用情况统计信息和崩溃报告自动发送给 Google                              |   |
|      | 随浏览流量一起发送"不服踪"请求                                        |   |
|      | 使用网络服务帮助解决拼写错误<br>将你在词话邮中输入的内容发送给 Google,以便提供更智能的拼写检查功能 |   |
|      | 管理证书<br>管理 HTTPS/SSL 证书和设置                              |   |
|      | 内省设置 绘制网站可使用的信息以及可向您显示的内容                               | • |
|      | 清除词 <b>元数据</b><br>清除词范记录、Cockie、银存及其他数据                 | • |
|      | 密码和表单                                                   |   |

然后找到 flash,设置添加域名.您注意看您当前访问的域名是什么,添加进去即可.

| - XE | - CERCAR FACAR                                              |   |
|------|-------------------------------------------------------------|---|
|      | ← 内容设置                                                      | 0 |
|      | Cookie     Cookie     允许网站保存和读现 Cookie 数据                   | , |
|      | <ul> <li>◆ 位置<br/>使用前先询问</li> </ul>                         | - |
|      | ■ <b>摄像头</b> 使用前先询问                                         | • |
|      | ◆ 変現风<br>使用前先询问                                             | • |
|      | ▲ 通知<br>发送前先询问                                              | • |
|      | <>> JavaScript<br>允许                                        | • |
|      | ♣ Flash<br>先间回                                              | • |
|      | <ul> <li>              B片             金部母示      </li> </ul> | • |
|      | 2                                                           | - |

| ☰ 设置 | Q、 在设置中搜索               |        |
|------|-------------------------|--------|
|      | ← Flash                 | \<br>\ |
|      | 统词问(推荐)                 |        |
|      | 禁止                      | 添加     |
|      | 未添加任何网站                 |        |
|      | 允许                      | 添加     |
|      | 2 www.andisk.com        | :      |
|      | b www5.andisk.com       | :      |
|      | http://xdzy.chinapm.org | :      |
|      |                         |        |
|      |                         |        |
|      |                         |        |
|      |                         |        |

## 如何绑定域名?

1、联系我司客服,提供可以帮定的 ip,例如为 123.57.219.89

具体要以客服答复为准.如果是独立部署,则应该是自己的服务器 ip,与我司无关.

2、进入域名管理后台,找到域名解析,进入解析页面

当前版本号 5.3.2,修订时间 2019 年 4 月 8 日

| 域名服务                     | 域名列表 进入域名解析列表>> 【域名伦                                | 主】专业通道SnapNames托 | 注,限时88折优惠,更有精品 | 品域名0元火爆预订中! | 2               |  |  |  |  |
|--------------------------|-----------------------------------------------------|------------------|----------------|-------------|-----------------|--|--|--|--|
| 域名列表                     | 城岳开年大采鸦;英文.com税量(≥5个)注册39元/首年,英文.cn税量(≥5个)注册13元/首年! |                  |                |             |                 |  |  |  |  |
| 信息模板                     |                                                     | 由文字计证结实 药商门      | Hat 2          |             | 出列表 域名分组管理      |  |  |  |  |
| 批量操作                     |                                                     | ASCINILACI IXEL  |                |             | _               |  |  |  |  |
| 域名转入                     | 关键词: 输入域名进行搜索 域名类型: 全部                              | ▼ 城名分组: 选择分组     | 且 ▼ 城名到期日期:    | 至搜索高        | 级搜索             |  |  |  |  |
| 邮箱验证                     | □ 域名                                                | 域名类型             | 域名状态           | 到期日期        | 操作              |  |  |  |  |
| 操作日志                     | hunder hunder                                       | 国际域名             | 正常             | 2020-12-04  | 续费丨解析丨管理        |  |  |  |  |
| <ul> <li>我是奠家</li> </ul> | · finite p                                          | 国内域名             | 正常             | 2020-12-04  | 续费 解析 管理        |  |  |  |  |
| ▶ 我是买家                   | Com Com                                             | 国际域名             | 正常             | 2019-05-04  | 续罗 解析 管理        |  |  |  |  |
| ▶ 城名预订                   | a s.cn                                              | 国内域名             | 正常             | 2018-11-21  | 续费   解析   管理 咨询 |  |  |  |  |
| 帮助与文档                    | 🗐                                                   | 国际域名             | 正常             | 2018-11-21  | 续费   解析   管理 建  |  |  |  |  |
|                          |                                                     | 国内域名             | 正常             | 2018-11-21  | 续费   解析   管理    |  |  |  |  |
|                          | C C C C C C C C C C C C C C C C C C C               | 国内域名             | 正常             | 2020-03-14  | 续费丨解析丨管理        |  |  |  |  |
|                          |                                                     | 国内域名             | 正常             | 2020-03-14  | 续费 解析 管理        |  |  |  |  |
|                          |                                                     | 国内域名             | 正常             | 2020-02-17  | 续费丨解析丨管理        |  |  |  |  |

#### 进入后点击添加解析

|       |                             |                                  | a 🗍 🚳 | 费用 工单                | 备案 企业 支持 简体中文 💮 |
|-------|-----------------------------|----------------------------------|-------|----------------------|-----------------|
| <     | 解析设置 andisk.com             |                                  |       |                      |                 |
| 产品详情  | 当前分配的DNS服务器是:vip1.alidns.co | m, vip2 alidns.com               |       |                      |                 |
| 解析设置  | 快 添加解析                      |                                  |       | ×                    | 添加解析 导入导出       |
| 网站监控  | Terrarities ( ) (           |                                  |       |                      |                 |
| DNS防护 | 记录类型:                       | A - 将域名指向一个IPV4地址 >              |       | TTLIA                | 状态 操作           |
| 流量管理  | 主机记录:                       | 请输入主机记录                          | 0     | 10 分钟                | - 修改 暫停 删除 备注   |
| QPS统计 |                             |                                  | www   | 10 分钟                | - 修改 暂停 翻除 备注   |
| 解析日志  | 解析线路:                       | 默认 - 必填 ! 未匹配到營能解析线路时,返回【默认】线路 > | 0     | 10 2794              | - 標改 暂停 翻除 保注   |
|       | 记录值:                        | 请输入记录值                           |       | 10 分钟                | - 修改 暂停 翻除 备注   |
|       | TTL值:                       | 10分钟 ~                           |       | 10 分钟                | - 修改 暂停 删除 备注   |
|       |                             | 输入我司提供的                          | IP    | 10 分钟                | - 修改 暫停 翻除 备注   |
|       | E                           |                                  | 确认 取消 | 10 <del>分</del> 种    | - 核改 留停 翻除 备注   |
|       | A zkwr                      | 默认 118.190.117.64                |       | 10 分钟                | - 修改 暂停 動除 备注   |
|       | A www3                      | 默认 123.57.209.167                |       | 10 分钟                | - 修改 暂停 勤除 备注   |
|       | 🗌 A zy                      | 款以 101.201.154.99                |       | 10 <del>5) 1</del> 0 | - 修改 暂停 翻除 备注   |
|       |                             |                                  |       |                      |                 |

## 如何设置网站更好被百度检索

首先,网站排名,依靠第一网站的更新频度,外链(指向您网站的链接)以及点击量

所以,请您您经常发布新闻,就可以保证网站总是更新

然后可以去谈些合作,增加友情链接,或者去找网站推广的公司购买些外链

然后就是加大宣传, 增加点击量

从建站站点的角度,尽量多检查内容是否到位,然后尽可能的静态化,百度最喜欢抓取的是静态页。我们从首页到栏目到详情页都支持静态化

所以您就尽可能在网页内容设置好后,没问题就静态化一下

# 直播端的使用说明

在后台的实时课堂可以建立和下架直播。发布的直播间只要不下架,用户可以自行决定 何时使用。系统将根据使用时的实际人数按照每分钟进行计费。跟发布时填写直播时间和人 数没关系。发布时填写时间和人数,只起到提醒作用。

另外,直播可以选择发起单次直播或者计划直播。两种直播的区别,计划直播会按照每周几进行直播进行提醒。单次直播是选择具体时间,但是单次直播的设置上更丰富可以设置密码访问。

### 1、发起直播

发起直播有三种方式:1)直播间里直接直播;2)打开云管家通过软件直播,在直播间里只 负责展示课件或者互动;3)微信扫码直播,适合户外或者随时发起直播.这三种方式同一时间 只能选择一种,不能同时使用.

### 网页直播

强调,必须以主播账号进入直播间.直播间上有网页直播.

这种方式好处是您就在直播间里互动,直接在直播间里发起直播,最直观和好用.

缺点是网页直播的形式目前只支持摄像头,桌面,桌面+摄像头;还不支持录好的文件或者

在户外随时直播的场合,可以通过微信直播或者软件直播补充;

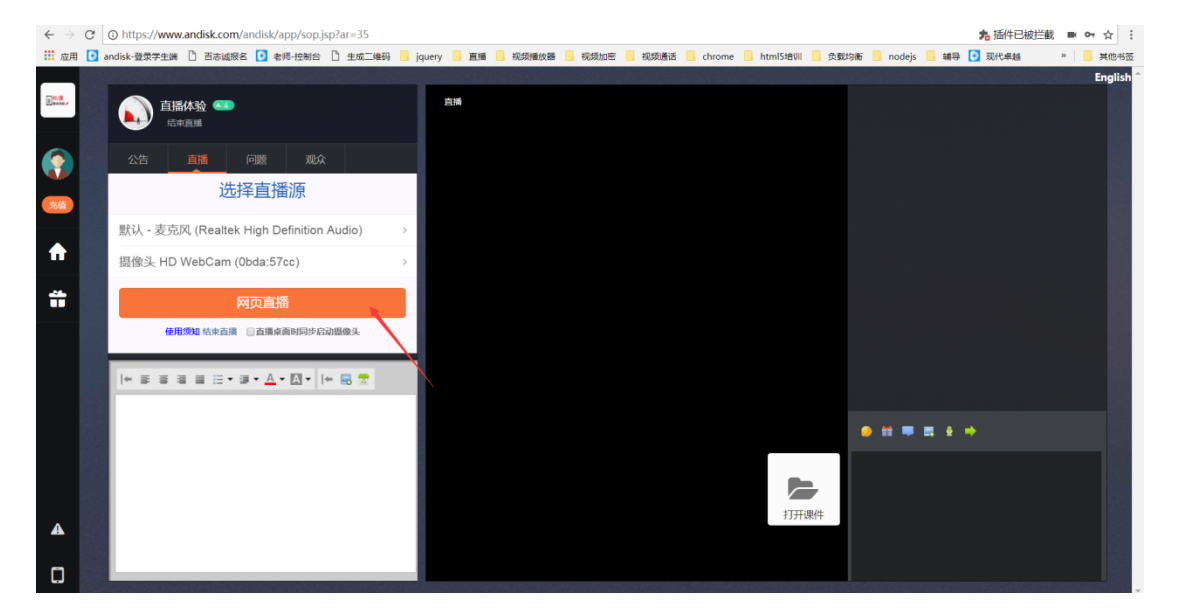

## 软件直播

| _ |     |                    |                           | _         |      |             | 1380108                | 31129 <b>—</b> × |
|---|-----|--------------------|---------------------------|-----------|------|-------------|------------------------|------------------|
|   | •   | andis<br>16.32GB/1 | <b>k 云管家</b><br>100.00GB) | 文件上传      | 文件管理 | 直播课堂 and is | k云存储,方便又安              | 注销 🧿             |
|   |     |                    | 查找                        | 刷新 ☑ 只显示未 | ≂开始  |             |                        |                  |
|   | id  | 名称                 | 直播日期                      | 开始时间      | 结束时间 | 直播时长 (小时)   | 直播地址                   | 操作               |
| • | 156 | 测试115              | 公测                        | 12        | 13   | 2           | video-center-bj. alive | · <u>开始直播</u>    |
|   | 155 | teest2             | 公测                        | 0         | 0    | 1           | video-center-bj. alive | . <u>开始直播</u>    |
|   | 148 | <b>测li式1</b>       | 公测                        | 13        | 15   | 3           | video-center-bj. alive | . <u>开始直播</u>    |
|   | 35  | 直播体验               | 公测                        | 0         | 23   | 2           | video-center-bj. alive | · <u>开始直播</u>    |
|   |     |                    |                           |           |      |             |                        |                  |

#### 打开云管家,用管理员帐号进入或者老师帐号进入,然后点击直播.

直播软件适合直播质量要求高,外接摄像头,或者直播已经录制的文件。或者摄像头根 桌面混合直播。适配各种终端观看浏览的直播。但是目前直播软件适合在 32 位的 windows 操作系统上使用。
| * I.A |     | andis    | ik 云管家           |                                              |                                                 |                                      | 13801081<br>(云存储, 方便又安                                                                                                    | 1129 — X |
|-------|-----|----------|------------------|----------------------------------------------|-------------------------------------------------|--------------------------------------|----------------------------------------------------------------------------------------------------|----------|
|       |     | 16.32GB/ | 100.00GB )<br>查找 | 文件上传<br>刷新 ☑ 只显示:                            | 文件管理                                            | 直播课堂 るのいうが                           | - A CALOR OF THE ACCOUNT OF THE ACCOUNT OF THE ACCO | 注销 💽     |
|       | id  | 名称       | 直播日期             | 开始时间                                         | 结束时间                                            | 直播时长(小时)                             | 直播地址                                                                                                    | 操作       |
|       | 156 | 测试115    | 公测               | 12                                           | 13                                              | 2                                    | video-center-bj. alive                                                                                                    | 开始直播     |
|       | 155 | teest2   | 公测               |                                              |                                                 | X                                    | video-center-bj. alive                                                                                                    | 开始直播     |
|       | 148 | 测试1      | 公测 🖳             | 且播-且播体亚                                      |                                                 |                                      | video-center-bj. alive                                                                                                    | 开始直播     |
| •     | 35  | 直瓣体验     | 公開               | 暂停<br>直播源<br>④ 摄像头+桌面<br>开始直播<br>用,请确认是否正确设置 | 直播时长2小时, 朝好<br>② 仅桌面 ② 仅提<br>停止<br>打摄像头! 咨询QQ:8 | 余9603秒<br>翻像头 ○ 文件<br>设置<br>15356494 | video-center-bj.alive                                                                                                    | 开始直播     |
|       |     |          |                  |                                              |                                                 |                                      |                                                                                                    |          |

### 下载直播客户端软件网址:

http://www.andisk.com/andisk/api/index.html?sp=%E4%B8%8A%E4%BC%A0

%E6%96%87%E4%BB%B6&sb=%E4%B8%8B%E8%BD%BD%E5%AE%A2%E6%88%

B7%E7%AB%AF%E4%B8%8A%E4%BC%A0

| ← → C 🗋 www.an   | disk.com/andisk/api/index.html?sp=上传文件&sb=下载客户端上传          |
|------------------|------------------------------------------------------------|
| 🛄 应用 🖳 andisk-登录 | 学生 🕒 jquery 🕒 直播 🗅 视频通话 🗅 chrome 🗅 html5培训 🗅 负载均衡 🗅 nodejs |
| <b>andi</b> sk   | 首页 解决方案 应用场景 开发合作 业界优势 合作伙伴 联系我们                           |
| 第三方开发与API接口      | 返回上一级   所有文件 〉 上传文件 〉 下载客户端上传                              |
| 简介               |                                                            |
| 概述               | 通过客户端进行文件上传                                                |
| 网页中集成在线培训功能      | <ul> <li>客户端下载</li> <li>客户端使用说明</li> </ul>                 |
| 可定制皮肤的网页         | <ul> <li>使用举例</li> </ul>                                   |
| 收费定制服务           | 说明:使用客户单上传,功能最强大,适合批量上传大文件,而且包含了更多功能。                      |
| 调用API开发扩展功能      |                                                            |
| 服务条款             | 客户端使用说明                                                    |
| 用户权限接口           | 1、下载井安装                                                    |
| 会员信息接口           | 2、选择文件后,选择目录上传开始                                           |
| 获取课程信息           |                                                            |
| 获取直播数据           | 客户端下载                                                      |
| 获取作业数据           |                                                            |
| 上传文件             |                                                            |
| uploadify上传      |                                                            |
| 下裁定户端上传          |                                                            |

#### 下载安装后,可以打开登陆。

#### 1.2 使用老师或者管理员身份登陆,直播

| andisk 云管家                                                                                    | © _ ×                                                                                                    |
|-----------------------------------------------------------------------------------------------|----------------------------------------------------------------------------------------------------|
| <ul> <li>各种文档, 跨屏播放</li> <li>安全浏览, 防止下载</li> <li>集成插件, 嵌入应用</li> <li>播放视频, 同步播放PPT</li> </ul> | <ul> <li>登录andisk云账号</li> <li>▲ 13801051123</li> <li>▲</li> <li>● 记住密码 ● 自动登录 忘记密码?</li> <li>● 登录</li> <li>▲</li> <li>▲</li></ul> |

#### 登陆后,进入直播页面

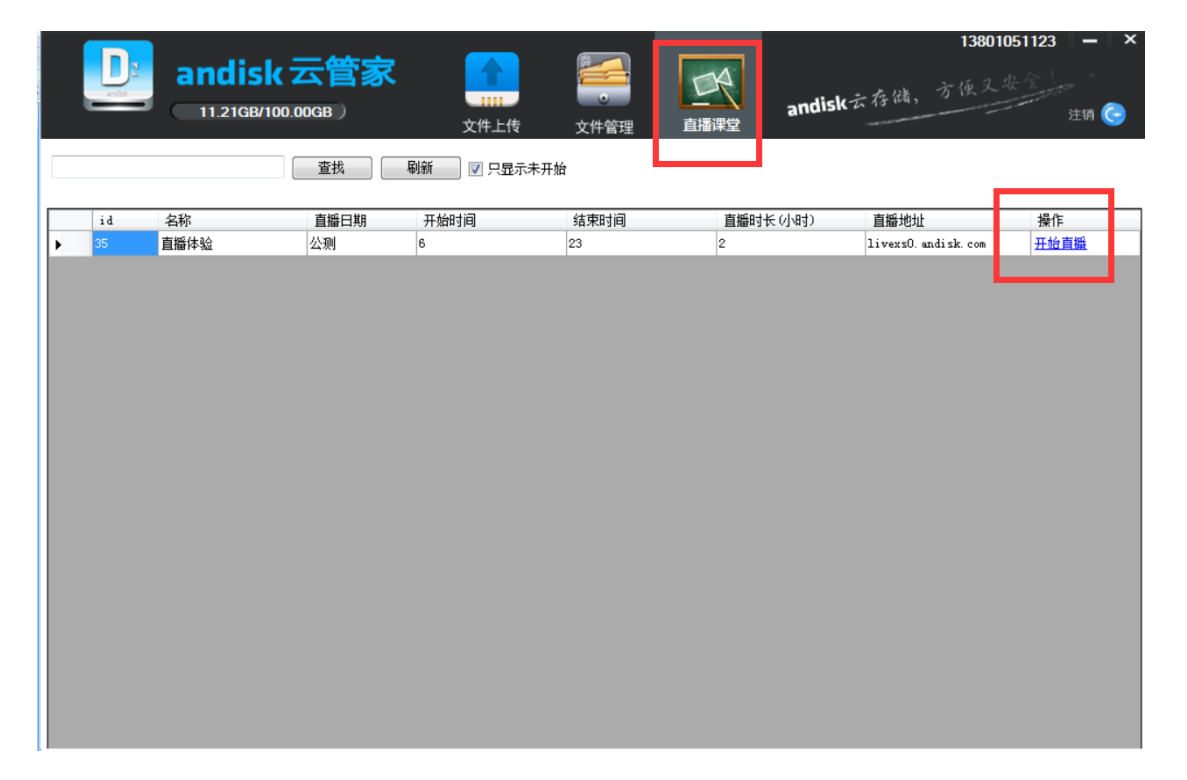

### 选择直播源,直播摄像头或者桌面

|   |    |        |                  |                                                         |                                                    |                                                |        | 138010               | )51123 <b>–</b> × |
|---|----|--------|------------------|---------------------------------------------------------|----------------------------------------------------|------------------------------------------------|--------|----------------------|-------------------|
|   |    | andisk | (云管)<br>20.00GB) | <b>京</b> 1000 1000 1000 1000 1000 1000 1000 10          | 文件管理                                               | 直播课堂                                           | andisk | 云存储,方便又行             | 是全<br>注销 🤤        |
|   |    |        | 查找               | 刷新 🔽 只显示                                                | 未开始                                                |                                                |        |                      |                   |
|   | id | 名称     | 直播日期             | 开始时间                                                    | 结束时间                                               | 直播时代                                           | ミ(小时)  | 直播地址                 | 操作                |
| • | 35 | 直播体验   | 公测               | 6                                                       | 23                                                 | 2                                              |        | livexs0. andisk. com | 开始直播              |
|   |    |        |                  | ◎ 直播-直播体验<br>暂停<br>直播源<br>用像头+桌面<br>开始直播<br>初用,请确认是否正确设 | 直播时长2小时, f<br>● 仅桌面 ● f<br>停止     查看<br>置了摄像头!答询QQ | 剩余25072秒<br>双攝像头 ◎ 文件<br>提问   设置<br>: 85356494 |        |                      |                   |

### 控制和关闭直播

开始直播后,在 windows 底部工具栏的右下方,会显示直播状态。注意: windows

有时会隐藏图标,需要您自己设置显示出来。

🖡 🗠 🐨 💽 🍃 🥵 📶 🕕 17:03

通过鼠标右键可以完成直播的控制。

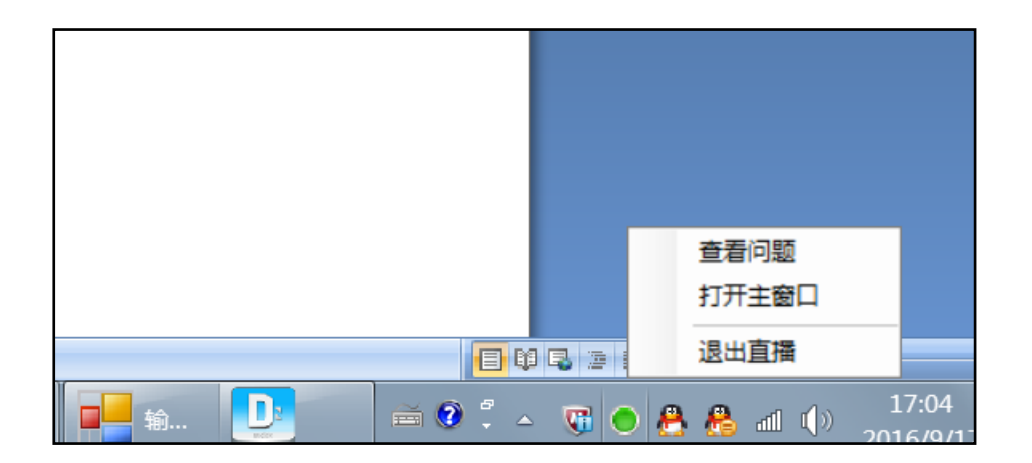

可以点击打开主窗口后设置退出,或者直接退出直播

### 查看直播状态

| ■ 直播-直播体验                                      |
|------------------------------------------------|
| 进行中直播时长2小时,剩余24867秒<br>直播源                     |
| ◎ 摄像头+桌面 ◎ 仅桌面 ◎ 仅摄像头 ◎ 文件                     |
| 输入文件 <u>ec=4979=b703=cd903d034109.mp4</u> 选择文件 |
| 开始直播 <b>停止 查看提问</b> 设置                         |
| 双击显示控制台;发包185个,丢包01 .::                        |

可以双击主窗口(除按钮外的任何位置),可以显示直播推流的状态和发包的大小和丢

包率。

| 🖳 输出窗口                                                                                                    |                                                                                                    |                                                                                                    |                                                                                                    |
|----------------------------------------------------------------------------------------------------|----------------------------------------------------------------------------------------------------|----------------------------------------------------------------------------------------------------|----------------------------------------------------------------------------------------------------|
| frame= 6833 fps= 30 q=29.0<br>frame= 6817 fps= 30 q=29.0<br>frame= 6802 fps= 30 q=29.0<br>frame= 6786 fps= 30 q=29.0<br>frame= 6776 fps= 30 q=29.0<br>frame= 6772 fps= 30 q=29.0<br>frame= 6742 fps= 30 q=29.0<br>frame= 6742 fps= 30 q=29.0<br>frame= 6726 fps= 30 q=29.0<br>frame= 6686 fps= 30 q=29.0<br>frame= 6686 fps= 30 q=29.0<br>frame= 6649 fps= 30 q=29.0<br>frame= 6649 fps= 30 q=29.0 | size= 21175kB time=0<br>size= 21072kB time=0<br>size= 21081kB time=0<br>size= 20988kB time=0<br>size= 20971kB time=0<br>size= 20948kB time=0<br>size= 20948kB time=0<br>size= 2085kB time=0<br>size= 20869kB time=0<br>size= 20869kB time=0<br>size= 20848kB time=0<br>size= 20848kB time=0 | 00:03:47.62 bitrate=<br>00:03:47.30 bitrate=<br>00:03:46.62 bitrate=<br>00:03:46.30 bitrate=<br>00:03:45.62 bitrate=<br>00:03:45.62 bitrate=<br>00:03:44.63 bitrate=<br>00:03:44.30 bitrate=<br>00:03:42.98 bitrate=<br>00:03:42.98 bitrate=<br>00:03:42.63 bitrate=<br>00:03:42.63 bitrate= | 762. 1kbits/s<br>759. 5kbits/s<br>761. 3kbits/s<br>759. 8kbits/s<br>761. 4kbits/s<br>762. 7kbits/s<br>764. 6kbits/s<br>764. 6kbits/s<br>766. 0kbits/s<br>767. 5kbits/s<br>767. 9kbits/s<br>768. 9kbits/s<br>770. 1kbits/s |
| frame= 6516 fps= 30 q=29.0<br>frame= 6586 fps= 30 q=29.0<br>frame= 6576 fps= 30 q=29.0<br>frame= 6546 fps= 30 q=29.0<br>frame= 6516 fps= 30 q=29.0<br>frame= 6516 fps= 30 q=29.0<br>frame= 6501 fps= 30 q=29.0<br>frame= 6486 fps= 30 q=29.0<br>frame= 6486 fps= 30 q=29.0<br>frame= 6456 fps= 30 q=29.0<br>frame= 6425 fps= 30 q=29.0                                                             | Size= 20746kB time=0<br>size= 20746kB time=0<br>size= 20724kB time=0<br>size= 20597kB time=0<br>size= 20585kB time=0<br>size= 20561kB time=0<br>size= 20507kB time=0<br>size= 20494kB time=0<br>size= 20468kB time=0<br>size= 20443kB time=0                                                | 00:03:40.05 bitrate=<br>00:03:39.28 bitrate=<br>00:03:38.98 bitrate=<br>00:03:37.96 bitrate=<br>00:03:37.96 bitrate=<br>00:03:36.96 bitrate=<br>00:03:35.96 bitrate=<br>00:03:35.96 bitrate=<br>00:03:35.62 bitrate=<br>00:03:34.97 bitrate=<br>00:03:33.97 bitrate=                                                                                                    | 775. Okbits/s<br>775. Okbits/s<br>773. Okbits/s<br>774. 1kbits/s<br>774. 8kbits/s<br>776. 3kbits/s<br>776. 7kbits/s<br>777. 8kbits/s<br>778. 6kbits/s<br>780. 0kbits/s<br>780. 8kbits/s<br>782. 7kbits/s                  |
|                                                                                                    |                                                                                                    |                                                                                                    | 终止流                                                                                                    |

#### 通过查看,您能排查直播过程不流畅或者停顿的原因是否是因为自身网络状况不佳导致

的。

### 微信直播

#### 微信扫码.扫码直播的二维码可以通过后台的实时课堂获取.注意目前扫码直播适合视频

直播.互动直播和语音直播还不适合.

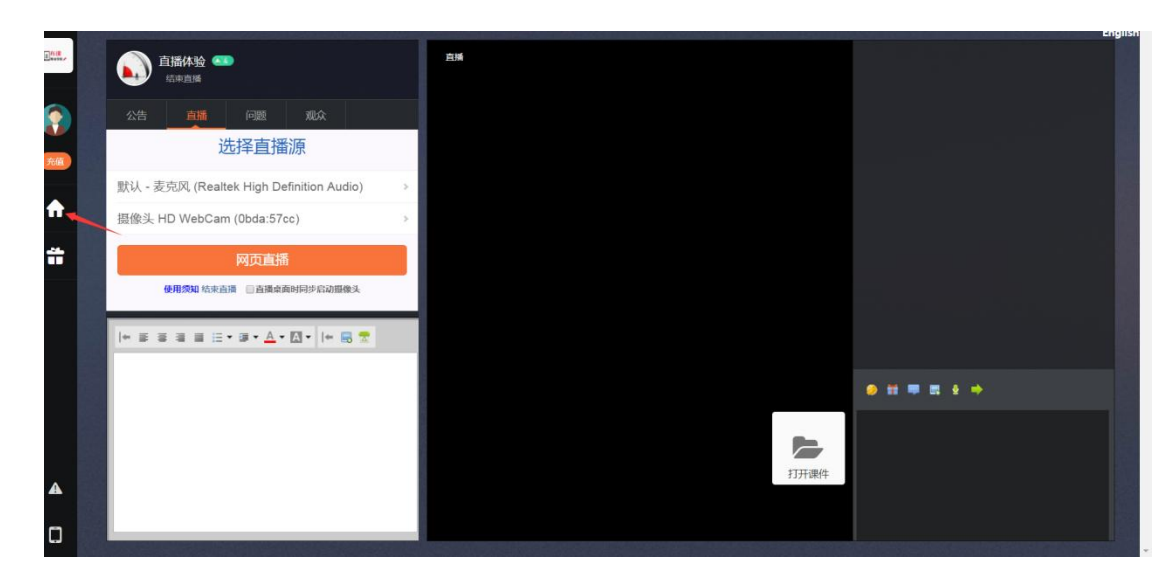

#### 或者在直播间里获取分享链接

|         |                 |       |             |               |                  |                                            |                                                                           |                                                                                                    |                        |       |            |      | 80    |
|---------|-----------------|-------|-------------|---------------|------------------|--------------------------------------------|---------------------------------------------------------------------------|----------------------------------------------------------------------------------------------------|------------------------|-------|------------|------|-------|
| 进行中     | Distant a       |       |             |               |                  |                                            |                                                                           | 设置推                                                                                                | 荐 预选前                  | 識页面   | 预范静态       | 化后页面 | 静态化风雨 |
| 输入标题查找  |                 | 取消    |             | 自职者获中的直接可     | 公司现金余额0元,直续五量6   | 34795分钟,臺會直播时长0分钟,互动直播时                    | t:56460 <del>131</del> 9                                                  | 购买流量                                                                                               | 发布计划直接                 | fi 发布 | 单次直播       | 结束授课 | 下架课程  |
| DIRISID | <i>1</i> 7093 ± | 胡人 奥特 | 1 ISBN 1974 | ani ininin    | <b>1</b>         | 920-40 SH6700                              | 10-10 AD45 AD45                                                           | 110-1318                                                                                           |                        |       |            |      |       |
|         |                 |       |             |               |                  |                                            |                                                                           |                                                                                                    | 1891                   | 23/1  | 设置         | 复制地址 | 进入    |
|         |                 |       |             | 微信收着          | 直播地址             | 演览                                         | 器端直播地址                                                                    |                                                                                                    | 服时                     | 23,41 | 设置         | 复利地址 | 进入    |
|         |                 |       |             | http://www3.a | ndisk.com/andisk | https://www5.andisk.com                    | n/andisk/data/1/pages/9d64bb77c3                                          | 日間に<br>明二<br>明五<br>七日<br>一<br>明五<br>七                                                              | A<br>R Rept            | 23.信  | 9 <b>2</b> | 复制地址 | 进入    |
|         |                 |       |             | - 🔲 (Sizi     | - <b>-</b>       |                                            |                                                                           | -12-1                                                                                              | 19点                    | 21点   | ю <b>ж</b> | 复利地址 | 进入    |
|         |                 |       |             | 15.20         | 1242             | 显示微信直播二维码                                  |                                                                           |                                                                                                    | REDT                   | 國时    | 22         | 发彩地址 | 进入    |
|         |                 |       |             |               |                  | 微信扫码直播主画面<br><b>日本社会社会</b>                 | 微信扫码直播摄像2                                                                 | 一.選問<br>明三.<br>四.型問<br>明六                                                                          | 8<br>8 <sup>13/2</sup> | 15歳   | QE         | 复利地址 | 进入    |
|         |                 |       |             |               |                  |                                            |                                                                           | 一、屋町<br>明三<br>马屋町<br>明六                                                                            | 8<br>8 12/8            | 14/8  | QE         | 爱利地址 | 进入    |
|         |                 |       |             |               |                  | (四) (14) (14) (14) (14) (14) (14) (14) (14 | 国家市会工業委会会会工業<br>設計調査運動委会会会工作的小屏幕。同時<br>要在主導用の的直播常面上勾進局示端的提<br>头2,才会型示測中面。 | - 第<br>第<br>第<br>日<br>二<br>日<br>二<br>日<br>二<br>二<br>日<br>二<br>二<br>二<br>二<br>二<br>二<br>二<br>二<br>二 | 8<br>12/15             | 13AR  | 设置         | 复制地址 | 进入    |
|         |                 |       |             |               |                  | 确定                                         |                                                                           | 一, 型)<br>明三,<br>日, 里)<br>明六                                                                        | 用用用                    | 1997  | 设置         | 复制地址 | 进入    |
|         |                 |       |             |               |                  |                                            |                                                                           | 一.里那<br>明三<br>五.里和六                                                                                | 8<br>8 <sup>12/8</sup> | 13/章  | Q#         | 复制地址 | 进入    |

### 选择扫码直播到主画面

| 实时课堂   |    |     |    |      |           |                                                           |     |              |       |     |    |            |                                             |          |      |            |        |       |
|--------|----|-----|----|------|-----------|-----------------------------------------------------------|-----|--------------|-------|-----|----|------------|---------------------------------------------|----------|------|------------|--------|-------|
| 进行中    | 历史 | 5.0 |    |      |           |                                                           |     |              |       |     |    |            | 设置推                                         | 荐 预览前续   | 颉面   | 预览静态(      | k后页面 🥻 | 静态化页面 |
| 输入标题查找 |    | 取消  |    |      | 当前活跃中的直播间 | 前活跃中的直播间 公司现金余额0元,直面完量634795分钟,语音直播时长0分钟,互动直播时长56460分钟 购买 |     |              |       |     |    | 买流量        | 发布计划直播                                      | 发布       | 单次直播 | 结束授课       | 下架课程   |       |
| 房间ID   | 房间 | 主讲人 | 美型 | 活跃用户 | 直石 操作     |                                                           | id  | 500 <u>8</u> | 类型    | 秋志  | 价楷 | 创建时间       | 开始日期                                        | 开始时间     | 古来时间 | 腐性         | 操作     | 迎入    |
|        |    |     |    |      |           | 1                                                         | 35  | 直播体验         | 1对多直播 | 进行中 | 0  | 2018-03-15 | 随时                                          | 随时       | 3点   | 设置         | 复制地址   | 进入    |
|        |    |     |    |      |           | 2                                                         | 36  | 公則辅导         | 互动直播  | 进行中 | 0  | 2018-03-05 | 随时                                          | 随时       | 13,点 | 设置         | 复制地址   | 进入    |
|        |    |     |    |      |           | 3                                                         | 115 | 兴安一小         | 1对多直播 | 进行中 | 0  | 2018-01-11 | 星朝日、星期<br>一、星期二、<br>星期三、星期<br>四、星期五、<br>星期六 | l RMDJ ; | 13,点 | 设置         | 复制地址   | 进入    |
|        |    |     |    |      |           | 4                                                         | 121 | 测试123        | 1对多直播 | 未开始 | 0  | 2018-01-25 | 2017-12-13                                  | 19/氘     | 1.病  | 设置         | 复制地址   | 进入    |
|        |    |     |    |      |           | 5                                                         | 138 | 祝烦辅导1        | 互动直播  | 未开始 | 0  | 2017-12-28 | 随时                                          | Reet I   | 通时   | 设置         | 复制地址   | 进入    |
|        |    |     |    |      |           | 6                                                         | 148 | Rid1         | 1对多直播 | 进行中 | 10 | 2018-03-13 | 星期一星期<br>二星期三<br>星期四星期<br>五星期六              | 13/8     | 5点   | QR.        | 复制地址   | 进入    |
|        |    |     |    |      |           | 7                                                         | 150 | 测试互动         | 互动直播  | 进行中 | 10 | 2018-03-07 | 星期一,星期<br>二,星期三,<br>星期四星期<br>五,星期六          | 12点 :    | 4/示  | 设置         | 复制地址   | 进入    |
|        |    |     |    |      |           | 8                                                         | 151 | 音振达线         | 语音直播  | 进行中 | 10 | 2018-03-07 | 星期一,星期<br>二,星期三,<br>星期四,星期<br>五,星期六         | 12点      | 3点   | 设置         | 复利地址   | 进入    |
|        |    |     |    |      |           | 9                                                         | 155 | teest2       | 1对多直播 | 进行中 | 0  | 2018-03-12 | 星期一,星期<br>二,星期三<br>星期四,星期<br>五,星期六          | 随时       | 適时   | 设置         | 复制地址   | 进入    |
| 0      |    |     |    |      |           | 10                                                        | 156 | 第94115       | 1对多直播 | 进行中 | 0  | 2018-03-13 | 星期一星期<br>二星期三<br>星期四星期<br>五星期六              | 12点      | 3点   | 9 <u>m</u> | 复制地址   | 进入    |

#### 北京汉科锐科技有限公司版权所有 010-88182873

微信直播适合随时在户外进行直播.

# 2、设置房间权限或者分发给用户

如果希望控制直播房间的进入权限,需要注意设置。目前允许的有两种控制:

1、设置密码。如果设置了密码。用户进入不论是否会员,只需要输入正确的密码就可

以进入。

选择发布单次直播,然后设置密码。

| <b>实时课堂</b>                                                                 |                  |
|-----------------------------------------------------------------------------|------------------|
| <b>进行中</b> 5/210月 设置推荐 预防前端页目                                               | 面 预览静态化后页面 静态化页面 |
| 输入标题直线 取消 面前活跃中的重要和 公司完全体和几重重要整合1476分钟。后曾重要并分分钟。且注重要计长56460分钟 购买流量 发布计划直播 2 | 发布单次直播 结束授课 下架课程 |
| 的目的                                                                         | 洞 属性 操作 进入       |
|                                                                             | /                |
|                                                                             |                  |
|                                                                             |                  |
|                                                                             |                  |
|                                                                             |                  |
|                                                                             |                  |
|                                                                             |                  |
|                                                                             |                  |
|                                                                             |                  |
|                                                                             |                  |
|                                                                             |                  |
|                                                                             |                  |
|                                                                             |                  |
|                                                                             |                  |
|                                                                             |                  |

输入密码,如果不输入则表示无密码。

| 实时课堂   |    |     |    |      |            |        |          |          |                   |          |           |      |      |    |      |        |         |       |       |
|--------|----|-----|----|------|------------|--------|----------|----------|-------------------|----------|-----------|------|------|----|------|--------|---------|-------|-------|
| 进行中    | 历史 | 的原  |    |      |            |        |          |          | 已获取2018-0         | 3-17房间信息 |           |      |      |    | 设置推  | 輕 预览前载 | 和页面 预览静 | お化后页面 | 静态化页面 |
| 输入标题查找 |    | 取消  |    |      | 当前活跃中的     | 直播问 公  | 司现金余额0元  | 直播流量6347 | 06分钟,语音直          | 書时长0分钟,百 | 动直播时长5646 | 50分钟 |      |    | 购买流量 | 发布计划直播 | 发布单次直播  | 结束授课  | 下架课程  |
| 房间D    | 房间 | 主讲人 | 类型 | 活跃用户 | 新建房间       |        |          |          | बोटिवेः           | 取消       |           |      |      |    | Î    | 开始时间   | 结束时间 属性 | 授作    | 进入    |
|        |    |     |    |      | 类型         | ◉ 视频直接 | ≦ ◎ PPT语 | 音 🔍 互动直  | 15                |          |           |      |      |    |      |        |         |       |       |
|        |    |     |    |      | 访问类型       | 凭密码 🗄  | 166      | -        | □ 仅会员 《           |          |           |      |      |    | . 1  |        |         |       |       |
|        |    |     |    |      | 标题         | 输入名称   |          | * 输入分    | <del></del>       | 输入       | 康程        |      | 视频目录 |    | - 1  |        |         |       |       |
|        |    |     |    |      | 用户数        | 100    |          | 人 ,直播    | 人数 <b>100人(</b> 说 | 明超过1千月   | ,需提前申请    |      |      |    |      |        |         |       |       |
|        |    |     |    | 直播日期 |            |        |          |          |                   |          |           |      | 輸入)  |    |      |        |         |       |       |
|        |    |     |    |      | 2018-03-17 | 0      | 1        | 2        | з                 | 4        | 5         | 6    | 7    | 8  |      |        |         |       |       |
|        |    |     |    |      | 2018-03-18 |        |          |          |                   |          |           |      |      |    | - 1  |        |         |       |       |
|        |    |     |    |      | 2018-03-19 | 9      | 10       | 11       | 12                | 13       | 14        | 15   | 16   | 17 |      |        |         |       |       |
|        |    |     |    |      | 2018-03-20 |        |          |          |                   |          |           |      |      |    | - 1  |        |         |       |       |
|        |    |     |    |      | 2018-03-21 |        |          |          |                   |          |           |      |      |    |      |        |         |       |       |
|        |    |     |    |      | 2018-03-22 | 18     | 19       | 20       | 21                | 22       | 23        |      |      |    | - 1  |        |         |       |       |
|        |    |     |    |      | 2018-03-23 |        |          |          |                   |          |           |      |      |    | - 1  |        |         |       |       |
|        |    |     |    |      | 价格         | 0      |          | 元 付養类    | 2 	册订限            | 息数模式 ⑧   | 根据实际情况    | 四费 🕝 |      |    |      |        |         |       |       |
| 0      |    |     |    |      | 高级设置       |        |          |          |                   |          |           |      |      |    | 7.   |        |         |       |       |

2、设置价格。只有购买或者管理员分发给指定用户,相应用户才有权观看。

否则,没有设置密码也没有设置价格,相当于免费公开,所有知道链接的访客均可以访

问。

发布计划直播或者单次直播的时候,注意设置价格,然后选择仅会员。

| 实时课堂   |    |     |    |      |      |           |           |         |                     |                 |            |          |      |           |        |        |      |             |      | 80    |
|--------|----|-----|----|------|------|-----------|-----------|---------|---------------------|-----------------|------------|----------|------|-----------|--------|--------|------|-------------|------|-------|
| 进行中    | 历史 | 52  |    |      |      |           |           |         |                     |                 |            |          |      |           | 设置把    | 推荐 预选的 | 前端页面 | 预造静态        | 化后页面 | 静态化页面 |
| 输入标题查找 |    | 取消  |    |      | ä    | 自前活跃中的直播间 | 公司現金余額の   | 0元,直續充意 | <u>₿</u> 634704分钟,谓 | <b>自直播时长</b> 05 | 计中,互动直接时   | 长56460分钟 |      |           | 购买流量   | 发布计划直  | 播 发布 | 5单次直播       | 结束授课 | 下架课程  |
| 度间因    | RA | 主讲人 | 关型 | 活跃的户 | n#   | 展作        |           | d       | 締ま                  |                 | 类型         | tt:ds    | 价格   | telika ku | 1 开始日期 | 开始时间   | 結束时间 | <b>R</b> H1 | 緩作   | 进入    |
|        |    |     |    |      |      |           |           |         |                     |                 |            |          |      |           |        |        |      |             |      |       |
|        |    |     |    |      | 新建计划 | 直播        |           |         |                     |                 |            |          |      |           |        |        |      |             |      |       |
|        |    |     |    |      |      |           |           |         | 職定                  | 取消              | <i>(</i> , |          |      |           |        |        |      |             |      |       |
|        |    |     |    |      | 标题   | 输入        | 、名称       | * [     | 前入分类                |                 | 输入课程       |          | 所雇日录 |           |        |        |      |             |      |       |
|        |    |     |    |      | 日期类型 |           | 周 🖗 指定日期  |         |                     |                 |            |          |      |           |        |        |      |             |      |       |
|        |    |     |    |      | 直播共日 | 1 ® A     | 攝视頻 🔘 PPT | रति 🗇 🗿 | 〔动直播                |                 |            |          |      |           |        |        |      |             |      |       |
|        |    |     |    |      | 直接日期 | 用开始       | 日期        | Ð       | 结束日期                |                 |            |          |      |           |        |        |      |             |      |       |
|        |    |     |    |      | 选择周月 | 1. 输入     | .数字(0,6)  | 输入      | _数字(0,6),多          | 个用逗号分           | 隔例如:1,2,5  |          |      |           |        |        |      |             |      |       |
|        |    |     |    |      | 直播时间 | ē] 0      | 点到        | 0       | 点(包含)               |                 |            |          |      |           |        |        |      |             |      |       |
|        |    |     |    |      | 价格   | 0         |           | 元日      | 夜会员 📀               |                 |            |          |      |           |        |        |      |             |      |       |
|        |    |     |    |      | 高级设  | H         |           |         |                     |                 |            |          |      |           |        |        |      |             |      |       |
|        |    |     |    |      |      |           |           |         |                     |                 |            |          |      |           |        |        |      |             |      |       |
|        |    |     |    |      |      |           |           |         |                     |                 |            |          |      |           |        |        |      |             |      |       |
|        |    |     |    |      |      |           |           |         |                     |                 |            |          |      |           |        |        |      |             |      |       |
| 0      |    |     |    |      |      |           |           |         |                     |                 |            |          |      |           |        |        |      |             |      |       |

| 实时课堂    |            |           |               |                     |         |        |    |            |                                             |        |      |       |      |      |
|---------|------------|-----------|---------------|---------------------|---------|--------|----|------------|---------------------------------------------|--------|------|-------|------|------|
| 进行中 历史想 | 課          |           |               |                     |         |        |    |            | 设置推荐                                        | 预防前    | 端页面  | 预选静态化 | 后页面  | 态化页面 |
| 输入标题查找  | 取消         | 当前活跃中的直播间 | 公司现金余额0元,直播充量 | 634704分钟,语言直播时长0分钟, | 互动直播时长的 | 6460分钟 |    | 购          | 买流量 2                                       | 这布计划直接 | 发布单  | 次直播   | 结束授课 | 下架课程 |
| 房间ID 房间 | 主讲人 类型 活跃用 | 沪 查看 操作   | id 🗌          |                     |         |        |    | 002910     |                                             | 开始时间   | 结束时间 | 居性    |      | 进入   |
|         |            |           | 1 🖌 35        | 直播体验                | 1对多直播   | 进行中    | 0  | 2018-03-17 | 随时                                          | 随时     | 23/笊 | 設置    | 复制地址 | 进入   |
|         |            |           | 2 36          | 公別辅导                | 互动直播    | 进行中    | 0  | 2018-03-05 | 随时                                          | 随时     | 23点  | æ     | 复制地址 | 进入   |
|         |            |           | 3 115         | 兴安一小                | 1对多直播   | 进行中    | 0  | 2018-01-11 | 星期日,星期<br>一,星期二,<br>星期三,星期<br>四,星期五,<br>星期六 | 随时     | 23点  | 设置    | 复制地址 | 进入   |
|         |            |           | 4 🗌 121       | 测试123               | 1对多直播   | 未开始    | 0  | 2018-01-25 | 2017-12-13                                  | 19点    | 21点  | 设置    | 复利地址 | 进入   |
|         |            |           | 5 138         | 视顺辅导1               | 互动直播    | 未开始    | 0  | 2017-12-28 | 随时                                          | 随时     | 随时   | 10 M  | 复制地址 | 进入   |
|         |            |           | 6 148         | 形式1                 | 1对多直播   | 进行中    | 10 | 2018-03-13 | 星期一,星朝<br>二星期三,<br>星期四,星朝<br>五星期六           | 13点    | 15点  | 设置    | 复制地址 | 进入   |
|         |            |           | 7 150         | 期试互动                | 互动直播    | 进行中    | 10 | 2018-03-07 | 星期一,星期<br>二星期三<br>星期四星期<br>五星期六             | 12点    | 14点  | 设置    | 复制地址 | 进入   |
|         |            |           | 8 151         | 则试进音                | 语音直播    | 进行中    | 10 | 2018-03-07 | 星期一.星期<br>二.星期三<br>星期四星期<br>五星期六            | 12/原   | 13点  | 设置    | 复制地址 | 进入   |
|         |            |           | 9 155         | 玉泉小学                | 13対多直播  | 进行中    | 0  | 2018-03-16 | 星期一.星期<br>二.星期三.<br>星期四.星期<br>五星期六          | 随时     | 随时   | 设置    | 复制地址 | 进入   |
| 0       |            |           | 10 156        | 1984t115            | 1对多直播   | 进行中    | 0  | 2018-03-13 | 里明一,里明<br>二星明三,<br>星明四,星明<br>五星明六           | 12席    | 13点  | 设置    | 复制地址 | 进入   |

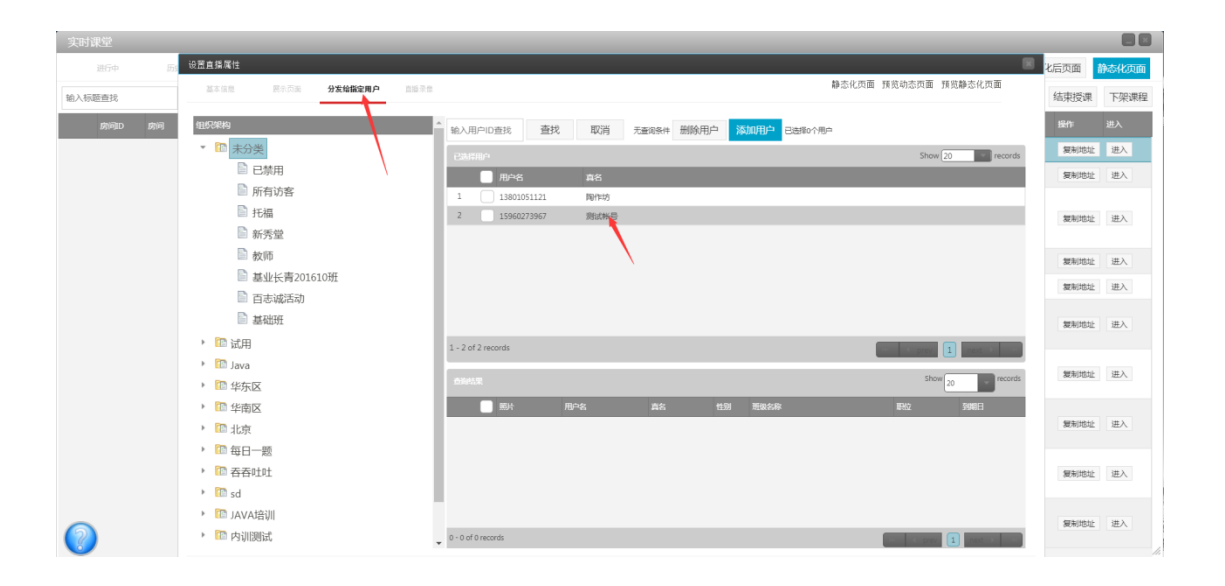

## 设置密码

后台的实时课堂,找到相应直播间,选择发布单次直播。

| 实时课堂   |    |       |    |      |    |           |     |       |       |            |           |         |      |      |           |             |       |       |                  |      |      |
|--------|----|-------|----|------|----|-----------|-----|-------|-------|------------|-----------|---------|------|------|-----------|-------------|-------|-------|------------------|------|------|
| 进行中    |    | 12.00 |    |      |    |           |     |       |       |            |           |         |      |      |           | 设置推         | 時预約   | 前端页面  | 预览静态             | 化后页面 | 該化页面 |
| 输入标题查找 |    | 取消    |    |      | 3  | 自動活跃中的直播间 | 公司  | 现金余额0 | 元,直衝充 | 量480分钟,语音直 | 圖时长500分钟, | 互动直播时长4 | 72分钟 |      | 93        | 买流量         | 发布计划重 | i播 发  | 布单次直播            | 结束授课 | 下架课程 |
| 房间D    | 房间 | 主讲人   | 类型 | 派政用户 | 魚石 | 操作        |     | •     |       | 翻註         |           | 美型      | 状态   | 6745 | (Catation | 开始日期        | 开始时间  | 标制    | 9 <b>Jact</b> te | 銀作   | 进入   |
|        |    |       |    |      |    |           | , 1 | ✓ 1   | 57    | reading    |           | 互动直播    | 进行中  | 3500 | 2018-03-1 | 1.2.3.4.5.6 | 7 19点 | 20,88 | 设置               | 复制地址 | 进入   |
|        |    |       |    |      |    |           |     |       |       |            |           |         |      |      |           |             | /     |       |                  |      |      |
|        |    |       |    |      |    |           |     |       |       |            |           |         |      |      |           |             |       |       |                  |      |      |
|        |    |       |    |      |    |           |     |       |       |            |           |         |      |      |           |             |       |       |                  |      |      |
|        |    |       |    |      |    |           |     |       |       |            |           |         |      |      |           |             |       |       |                  |      |      |
|        |    |       |    |      |    |           |     |       |       |            |           |         |      |      |           |             |       |       |                  |      |      |
|        |    |       |    |      |    |           |     |       |       |            |           |         |      |      |           |             |       |       |                  |      |      |
|        |    |       |    |      |    |           |     |       |       |            |           |         |      |      |           |             |       |       |                  |      |      |
|        |    |       |    |      |    |           |     |       |       |            |           |         |      |      |           |             |       |       |                  |      |      |
|        |    |       |    |      |    |           |     |       |       |            |           |         |      |      |           |             |       |       |                  |      |      |
|        |    |       |    |      |    |           |     |       |       |            |           |         |      |      |           |             |       |       |                  |      |      |
|        |    |       |    |      |    |           |     |       |       |            |           |         |      |      |           |             |       |       |                  |      |      |
|        |    |       |    |      |    |           |     |       |       |            |           |         |      |      |           |             |       |       |                  |      |      |
| -      |    |       |    |      |    |           |     |       |       |            |           |         |      |      |           |             |       |       |                  |      |      |
| 2      |    |       |    |      |    |           |     |       |       |            |           |         |      |      |           |             |       |       |                  |      |      |

设置密码保存即可。

## 授权给指定用户

在实时课堂,找到相应直播间,选择设置。首先要确保设置价格。选择最上方的分发给 指定用户标签,在那里选择添加指定的用户。

| 实时课堂   |     |     |    |       |    |           |     |            |                   |               |           |    |            |                                      |                    |                 |        |                | 80    |
|--------|-----|-----|----|-------|----|-----------|-----|------------|-------------------|---------------|-----------|----|------------|--------------------------------------|--------------------|-----------------|--------|----------------|-------|
| 进行中    | 后央8 | ER  |    |       |    |           |     |            |                   |               |           |    |            |                                      | 设置推                | 季 预览前端3         | 面 预览静识 | 5化后页面          | 静态化页面 |
| 输入标题查找 |     | 取消  |    |       |    | 当的活跃中的直播间 | 公司  | 现金余载0元。    | 直播完量634222分钟,语言直播 | 时长1000分钟,互动直播 | 間長54780分钟 |    |            | 993                                  | 实流量 ;              | 发布计划直播          | 发布单次直播 | 结束授课           | 下架課程  |
| 房间D    | 房間  | 人相主 | 樂型 | XXUEA | 55 | 盤作        |     | <b>i</b> d | 展述                | ×11           | RE        | 約額 | 创建时间       | 开始日期                                 | 开始时间               | 结束时间            | 题性     | <del>成</del> 件 | 迎入    |
|        |     |     |    |       |    |           | 1   | 35         | 直播体验              | 1对多直播         | 进行中       | 0  | 2018-04-02 | 随时                                   | 種时                 | 23.県            | 治費     | 复制地址           | 进入    |
|        |     |     |    |       |    |           | , 2 | ✔ 36       | 公園講导              | 互动直播          | 进行中       | 0  | 2018-04-03 | 1891                                 | 服时                 | 23 <i>1</i> 8   | 82     | 复制地址           | 进入    |
|        |     |     |    |       |    |           | 3   | 115        | 兴安一小              | 1时多直播         | 遗行中       | 0  | 2018-01-11 | 星期日,星期-<br>星期二,星期日<br>星期四,星期日<br>星期六 | E Met              | 23.6            | 設置     | 复制地址           | 进入    |
|        |     |     |    |       |    |           | 4   | 121        | 测试123             | 139多夏骤        | 未开始       | 0  | 2018-01-25 | 2017-12-13                           | 19:5               | 21,6            | 発展     | 展制地址           | 进入    |
|        |     |     |    |       |    |           | 5   | 138        | 视频储导1             | 互动直接          | 未开始       | 0  | 2017-12-28 | liget                                | 强时                 | 腿时              | 82     | 复制地址           | 进入    |
|        |     |     |    |       |    |           | 6   | 148        | (Rist1            | 1时多嘉唐         | 进行中       | 10 | 2018-03-13 | 量期一,量期二<br>星期三 星期2<br>星期五,星期7        | 三,<br>国, 13,唐<br>大 | 15県             | 28     | 制制均计           | 进入    |
|        |     |     |    |       |    |           | 7   | 150        | 测试互动              | 互动直播          | 进行中       | 10 | 2018-03-07 | 星期一,星期二<br>星期三星期2<br>星期五星期7          | 二,<br>国, 12,唐<br>代 | иđ              | 设置     | 裁制地址           | 进入    |
|        |     |     |    |       |    |           | 8   | 151        | 测试语言              | 语言直接          | 进行中       | 10 | 2018-03-07 | 最期一,最期二<br>最期三,最期2<br>最期五,星期7        | 二,<br>国, 12년<br>代  | 13 <b>#</b>     | 28     | <b>其</b> 有35社  | 进入    |
|        |     |     |    |       |    |           | 9   | 155        | 玉泉小学              | 1对多直播         | 进行中       | 0  | 2018-04-02 | 星期一,星期二<br>星期三星期2<br>星期五星期7          | 2, 8895<br>11      | 23 <del>C</del> | 设置     | 复制动业           | 进入    |
|        |     |     |    |       |    |           | 10  | 156        | 第日式115            | 129多直接        | 进行中       | 0  | 2018-03-13 | 星期一,星期二<br>星期三星期2<br>星期五星期7          | 二<br>四, 12点<br>代   | 13 <b>.</b>     | 28     | 했어야하는          | 进入    |
|        |     |     |    |       |    |           |     |            |                   |               |           |    |            |                                      |                    |                 |        |                |       |
| 0      |     |     |    |       |    |           |     |            |                   |               |           |    |            |                                      |                    |                 |        |                |       |

| 实时课堂   |        |                                                |         |             |                    |       |       |       |             |         |                        |       |          |         |       |
|--------|--------|------------------------------------------------|---------|-------------|--------------------|-------|-------|-------|-------------|---------|------------------------|-------|----------|---------|-------|
| 进行中    | 历史授课   |                                                |         |             |                    |       |       |       |             |         | 设置推荐 预览前               | 城页面   | 预览静态(    | 北后页面    | 静态化页面 |
| 输入标题查线 | 取消     | ()工具指進行<br>工大会合 展示万平                           | 公告给我会面白 | 2152-0      |                    |       |       |       |             | 静态化页面 计 | 预览动态页面 预览静态化页面         | 定布有   | 創次直播     | 结束授课    | 下架课程  |
| 房间D    | 房间 主讲人 | SEPTION AUTOON                                 |         | 111101-1-10 |                    |       |       |       |             |         |                        | 雇性    | <b>些</b> | kn:     | 进入    |
|        |        | 组织物                                            |         | ÷.          | 输入用户ID置线           | 直找 取消 | 无意询条件 | 删除用户  | 添加用户 已选择0个用 | 用户      |                        | 设置    | £ 3      | 复制地址    | 进入    |
|        |        | * 🗈 未分类                                        |         | - 1         | 224990-            |       |       |       | +           |         | Show 20 record         | 15 R# | e 1      | 复制地址    | 进入    |
|        |        | <ul> <li>已奈用     <li>医病法室     </li> </li></ul> |         | - 1         | □ 用户名              | 真名    |       |       |             |         |                        |       |          |         | -     |
|        |        | □ 所有助督 ● 托福                                    | 1       | - 1         |                    |       |       |       |             |         |                        | 12.8  | 1 3      | 莫制地址    | 进入    |
|        |        | ▶ 新秀堂                                          |         | - 1         |                    |       |       |       |             |         |                        | 设置    | t 3      | 复制地址    | 进入    |
|        |        | 📄 教师                                           |         | - 1         |                    |       |       |       |             |         |                        | 23    | £ 3      | 复制地址    | 进入    |
|        |        | ◎ 基业长青2016:                                    | 10班     | - 1         |                    |       |       |       |             |         |                        | 27    |          | 复制动址    | 进入    |
|        |        | □ 百志滅活动                                        |         | - 1         |                    |       |       |       |             |         |                        |       |          |         |       |
|        |        | <ul> <li>● 基础加</li> <li>▶ 100 ビ田</li> </ul>    |         | - 1         |                    |       |       |       |             |         |                        | 23    | 1 3      | 复制地址    | 进入    |
|        |        | <ul> <li>Idota</li> <li>Java</li> </ul>        |         | - 1         | 0 - 0 of 0 records |       |       |       |             |         | en is pres 1 met s as  |       |          | Walthth | iπλ   |
|        |        | » 🔝 华东区                                        |         | - 1         | 血液结果               |       |       |       |             |         | Show 20 record         | is    |          |         |       |
|        |        | > 100 华南区                                      |         | - 1         | 新新                 | 用户名   | 直名    | 11.01 | 斑银名称        |         | IRAQ SAME              | 125   | 8 3      | 复制地址    | 进入    |
|        |        | › î 北京                                         |         | - 1         |                    |       |       |       |             |         |                        | 10.8  |          | mannis  | 28.3  |
|        |        | * 127 毎日一題                                     |         | - 1         |                    |       |       |       |             |         |                        | 07,0  |          | MANAN   | ATA . |
|        |        | ) 10 sd                                        |         | - 1         |                    |       |       |       |             |         |                        |       |          |         |       |
|        |        | ▶ 🕅 JAVA培训                                     |         |             |                    |       |       |       |             |         |                        |       |          |         |       |
|        |        | › î 內训测试                                       |         |             |                    |       |       |       |             |         |                        |       |          |         |       |
| -      |        | <ul> <li>ISN 886.457-69</li> </ul>             |         | *           | 0 - 0 of 0 records |       |       |       |             |         | Constant I meeting one |       |          |         |       |
| 2      |        |                                                |         |             |                    |       |       |       |             |         |                        |       |          |         |       |

如果需要保护房间不被未授权用户访问,需要设置价格。如果不设置价格,添加了用户。 直播间并没有保护,只要用户知道到直播链接是都可以访问的。对于被分发的用户,可以在 开始直播前会收到提醒。

### 3、老师进入直播间互动

直播后,老师(或助教)就可以在摄像头或电脑桌面上开始授课了。可以直播老师授 课的场景,由助教进行直播间互动。

所以,如果希望与学生互动,让学生边看直播视频,边看老师授课的课件,需要以主播 身份进入直播间操作。

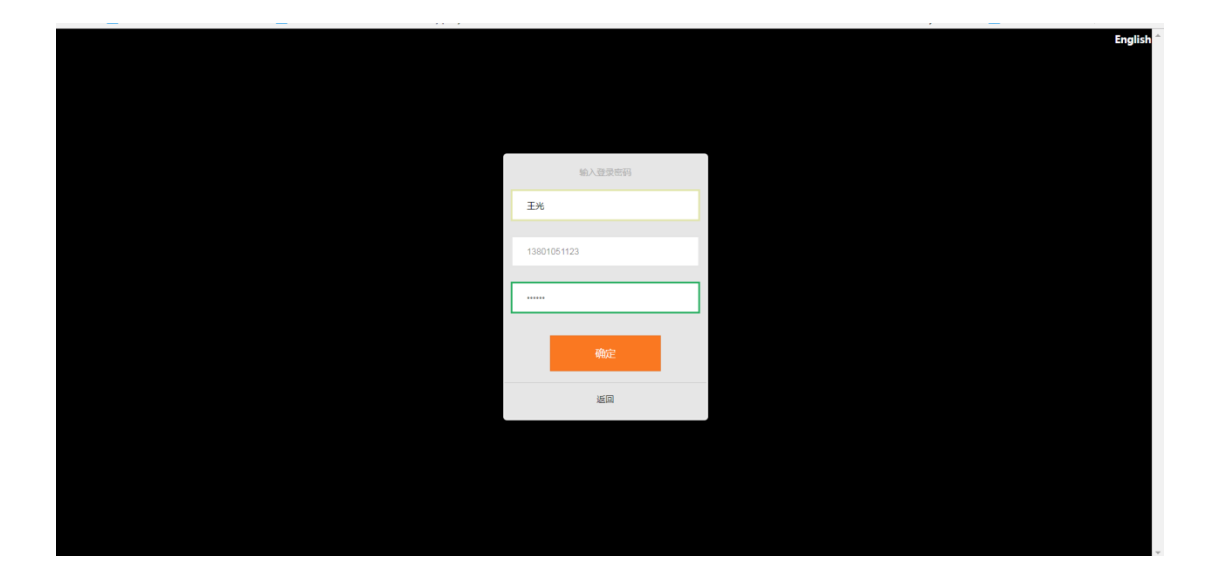

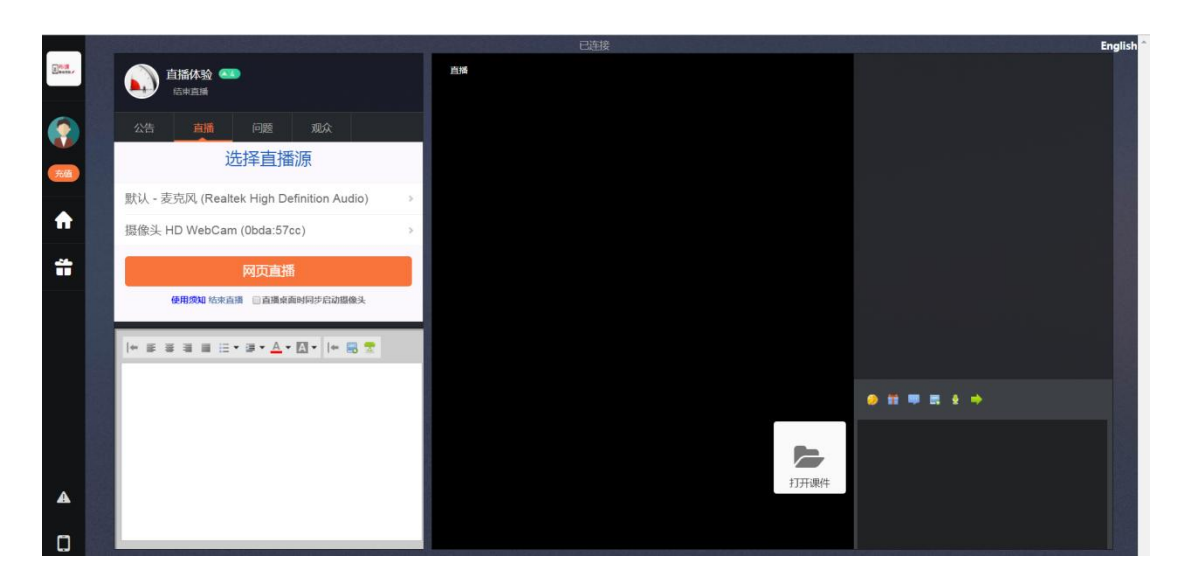

说明:要使用支持 HTML5 的浏览器,建议 chrome 或者 360 浏览器极速模式。

# 打开文档

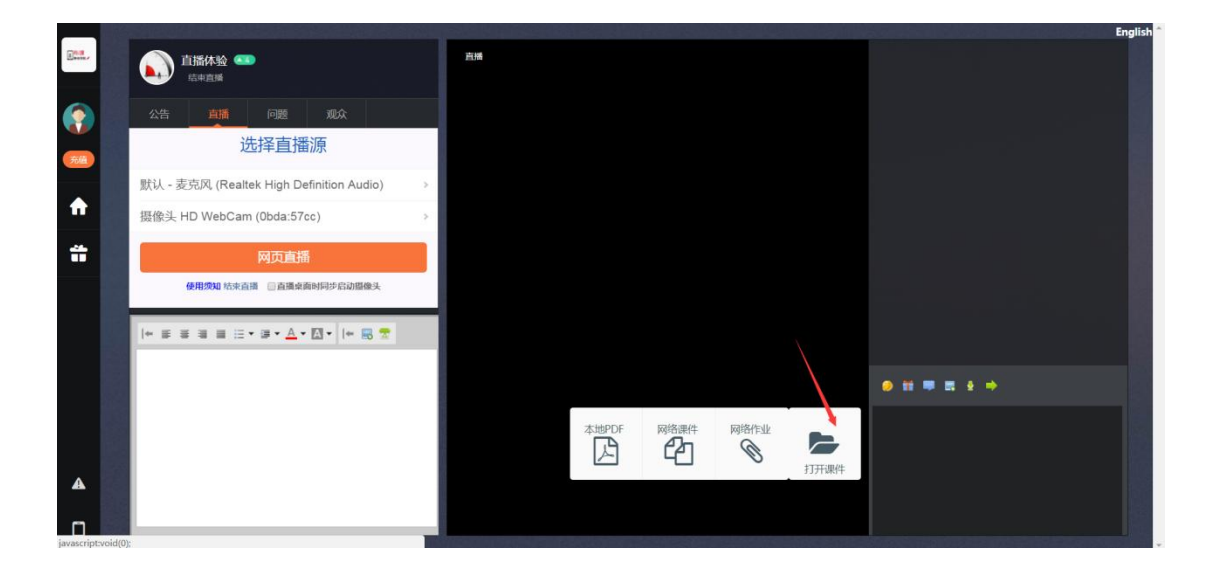

如果打开本地文档,只支持 pdf 文档。如果是 office 文档,可以将 office 文档另存为 pdf 后打开。

说明:播放云上课件和作业,暂时未开放.

### 放映文档

打开文档后,在您确认您播放的页面都是加载完毕的,建议鼠标滚动到未来打开的页面 都确认是否已打开,否则会出现翻页没反应的情况!

确认后,滚动即将播放页面,放映文档给直播用户观看。如果只是打开,只是老师端自己

看到,只有放映后,学生端才能观看。

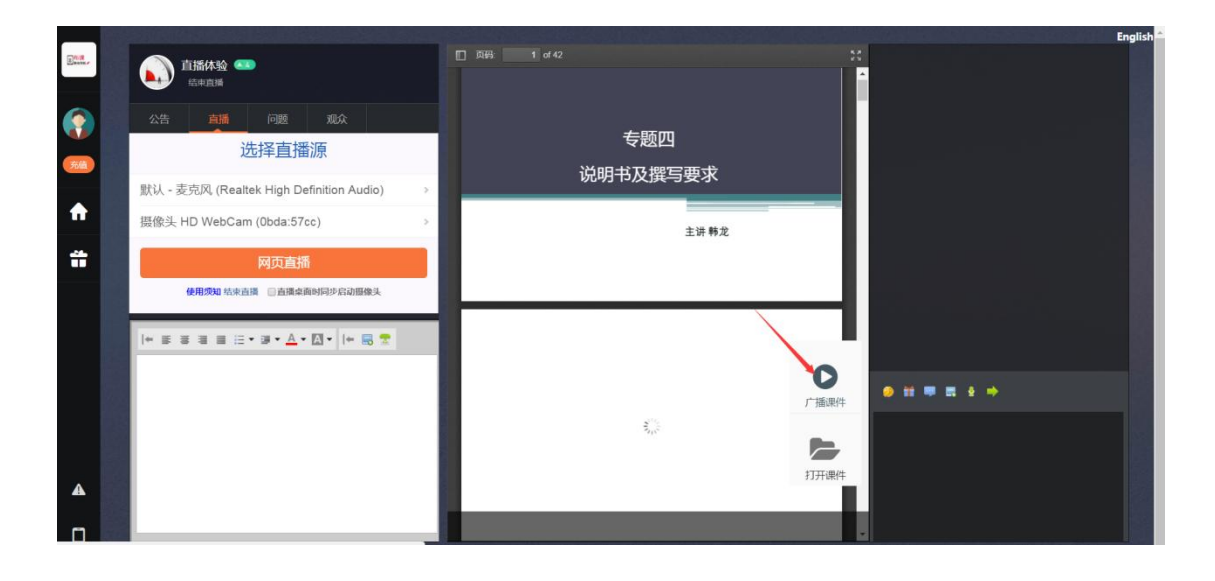

#### 放映过程中,可以翻页,直接点画,写白板,贴图和文字互动

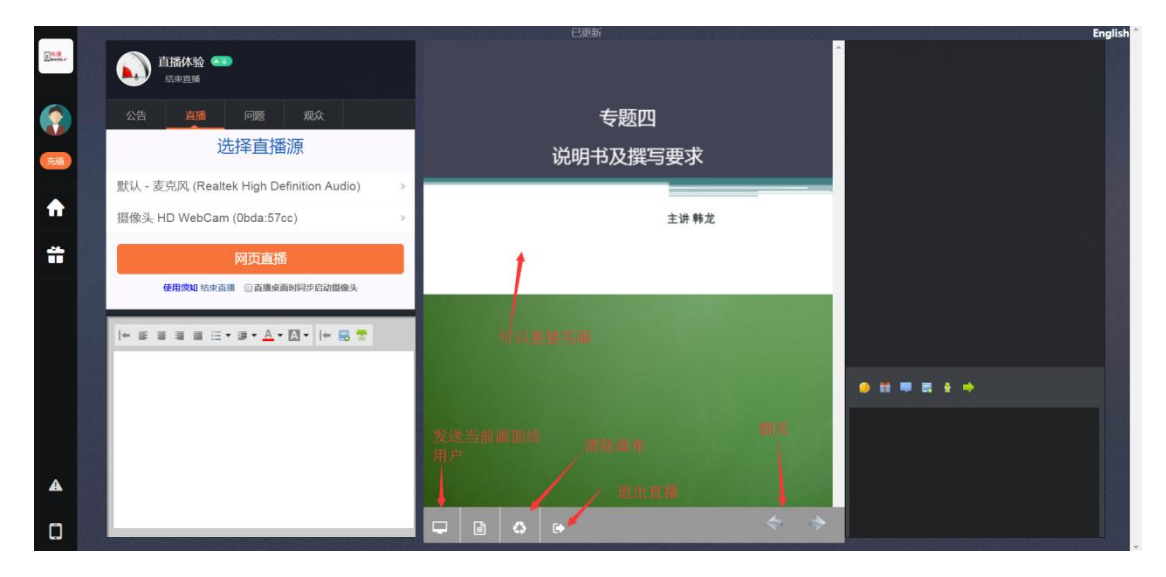

# 老师和学会可以在白板上画画,大家能立即看到

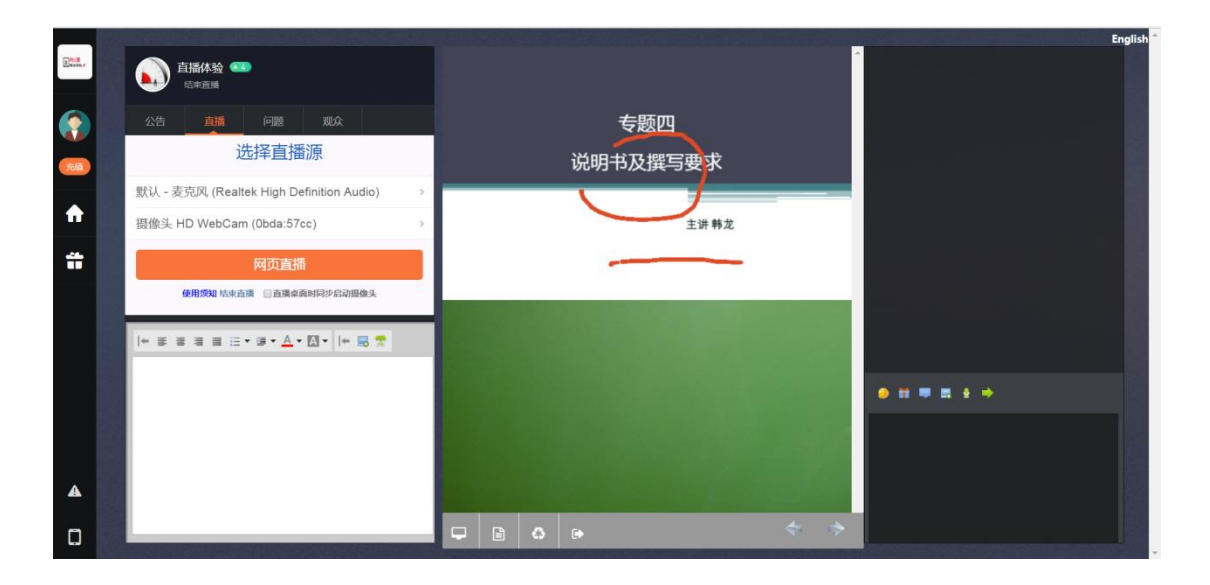

学生端可以直接看到老师的点点画画和写在白板上的大纲。

学生也可以在白板上画画,与老师沟通说明问题,老师进行讲解。

通过直播的视频,看老师的授课场景。通过画布,看到课件和大纲,满足授课最基本的 视听体验。再通过讨论和提问完成互动。

## 直接贴图到白板上, 学生端能立即看到

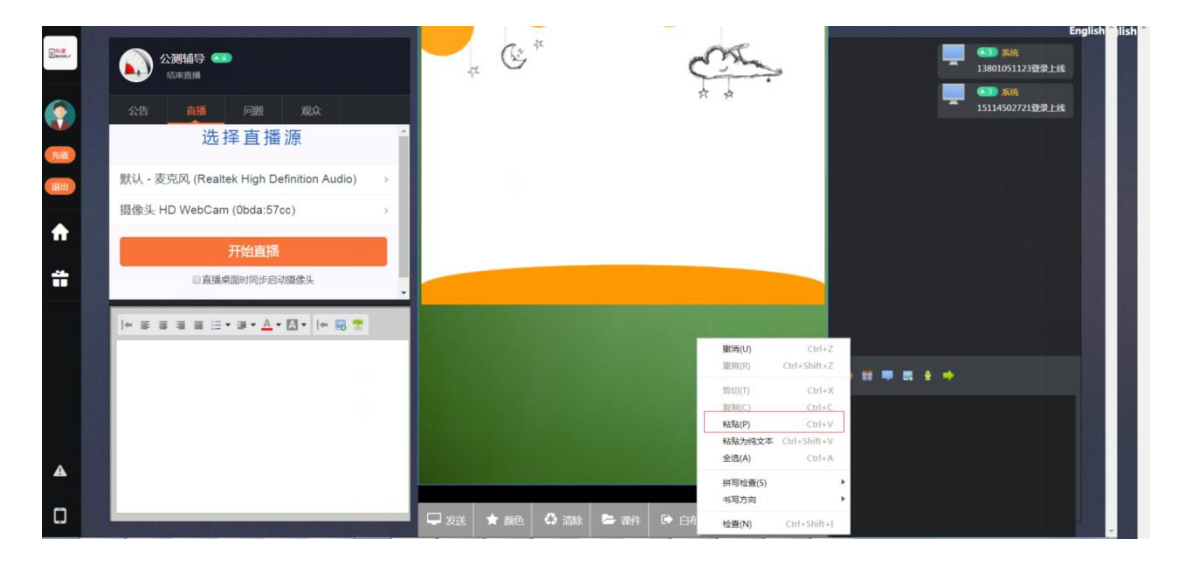

老师根据需要,可以随时截图(可以使用 qq 截图, 比如热键 ctrl+alt+z) 某一个作业或 者文档,然后粘贴到白板上.学生端可以立即看到。

# 学生发送图片给老师,老师贴图到白板给大家讲解

|        |                                                |                |                 | English                   |
|--------|------------------------------------------------|----------------|-----------------|---------------------------|
| Eners, |                                                |                |                 | □□□ 系统<br>13801051123登录上线 |
|        | 公告直播问题规众                                       |                |                 | ● ● 1390105122            |
| 充值     | 选择直播源                                          | 前就网站           |                 |                           |
| 跟出     | 默认 - 麦克风 (Realtek High Definition Audio) >     |                |                 |                           |
|        | 摄像头 HD WebCam (0bda:57cc) >                    |                |                 | <b>吴</b> 道                |
| n      | 开始直播                                           |                |                 |                           |
| i      | □直播桌面时同步启动摄像头                                  |                |                 |                           |
|        | + 5 3 3 5 ::• 3 • <u>▲</u> • <u>□</u> •  + 5 7 |                |                 |                           |
|        |                                                |                |                 |                           |
|        |                                                |                |                 |                           |
|        |                                                |                |                 |                           |
|        |                                                |                |                 |                           |
| A      |                                                |                | •               |                           |
| ۵      |                                                | 🖵 发送 🔺 颜色 🌕 清除 | 🗁 课件 🕞 白布 🛛 🔶 🔶 |                           |

学生也可以直接发送图片到聊天室,然后老师鼠标右键点击,有菜单,可以贴图到白板 进行讲解,给大家分享。

# 发送重点课件给学生收藏

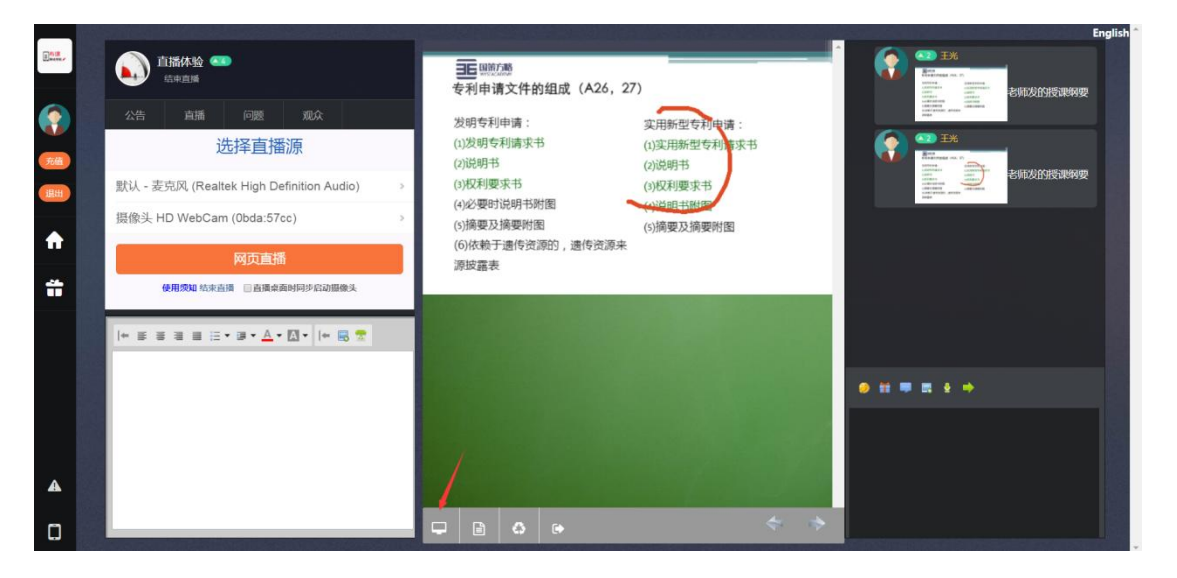

授课中,老师在画布上的标记,如果是重点,为了起到提醒和方便学生收藏的目的,可以直接点击上图的发送按钮,将此刻的图片发送给学生.所有学生都可以看到讨论区中老师发的图片,可以点击全屏查看,可以直接右键下载收藏.

## 收到学生提问

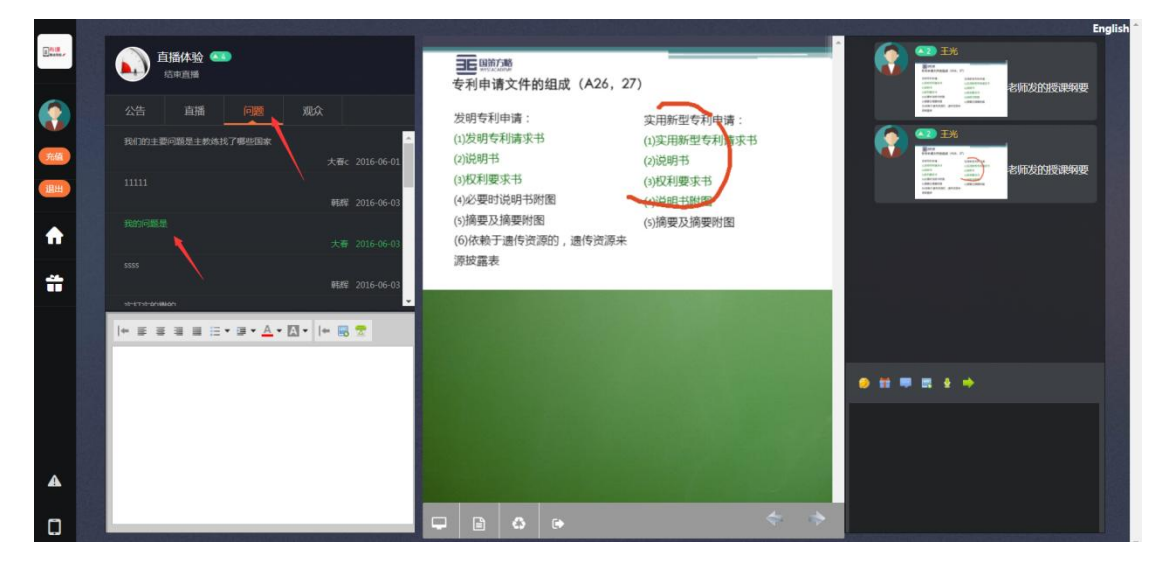

在授课过程中,老师不可能总注意学生聊天和提问的差别。如果通过直播间的提问功能

提问,老师的直播端会有专门的提问分类可以查看学生通过提问的问题。

#### 可以点击察看提问

| 问题所在类别: 直播体验<br>11111               |     | 当前状态<br>回答数量: 共有0回答<br>所在分类: ,课程                                       |
|-------------------------------------|-----|------------------------------------------------------------------------|
| <b>外牧1对1,在変学习国际课程</b><br>-孩子开心,父母放心 | I E | <b>提问者</b><br>联系姓名: <b>韩辉</b><br>联系方式: 13801051129<br>提问时间: 2016-06-03 |
| 共有0回答                               |     | 相关问题 我们的主要问题是主教练找了哪些国                                                  |
| 在此处回答,字数不超过500个汉字                   |     | 11111<br>我的问题题<br>wode weni<br>1111                                    |
| <b>提交答案</b> 上传附件                    |     | \$\$\$\$                                                               |

学生通过提问的方式如下图所示,操作后发布的问题会在老师的问题栏目里出现。老师

可以在宣讲后逐个回答。

| _            |                                                                                                    |                                                          | English       |
|--------------|----------------------------------------------------------------------------------------------------|----------------------------------------------------------|---------------|
| 2.018<br>    | 直播体验 🚥                                                                                                    | 西國                                                       | 純新            |
| ٢            | 公告直播问题观众                                                                                                    |                                                          |               |
| <b>76/11</b> | ■E <sup>回影方影</sup><br>专利申请文件的组成(A26,27)                                                                              | 新建问题                                                     |               |
| A            | 20回专利申请: 実用新型专利申请:<br>(1.22回专利课表书 (2)実用新型专利课表书<br>(2)説明书 (2)説明书<br>(2)説明书 (2)説明书                                     | 内容+: 保存<br>回题内码: 字和/不能[21:000 f 527; 55; 85; 85; 月前时中半回达 |               |
| Ť            | (2) 通知中報(4)<br>(2) 通知中報(2) 通知中報(2) 通知中報(2) (2)<br>(2) 通知中報(2) 通知中報(2) (2)<br>(2) (2) (2) (2) (2) (2) (2) (2) (2) (2) | 或IK文件<br>仅可上传pdf.jpg.png.mp4;mp3;wav;zip.rar。目前没有附件      |               |
|              | 老师写学板                                                                                                    |                                                          |               |
|              |                                                                                                    |                                                          | • # = # + + + |
|              |                                                                                                    |                                                          |               |
| A            |                                                                                                    | 10/5                                                     |               |
| ۵            |                                                                                                    |                                                          |               |

## 管理房间操作

要以老师身分(设置和新建房间时合理的老师)进入。在界面的左上,选择观众,找到用户,点击弹出操作界面;或者在聊天记录,点击头像也会弹出窗口。

当前版本号 5.3.2,修订时间 2019 年 4 月 8 日

踢出用户

禁言用户

修改名字

授权用户

授权用户是指收于用户管理员权限, 被授权后, 用户也具备了 管理员的地权限。可以执行管理房间 的操作。

## 4、常见问题

### 切换直播视频和老师课件

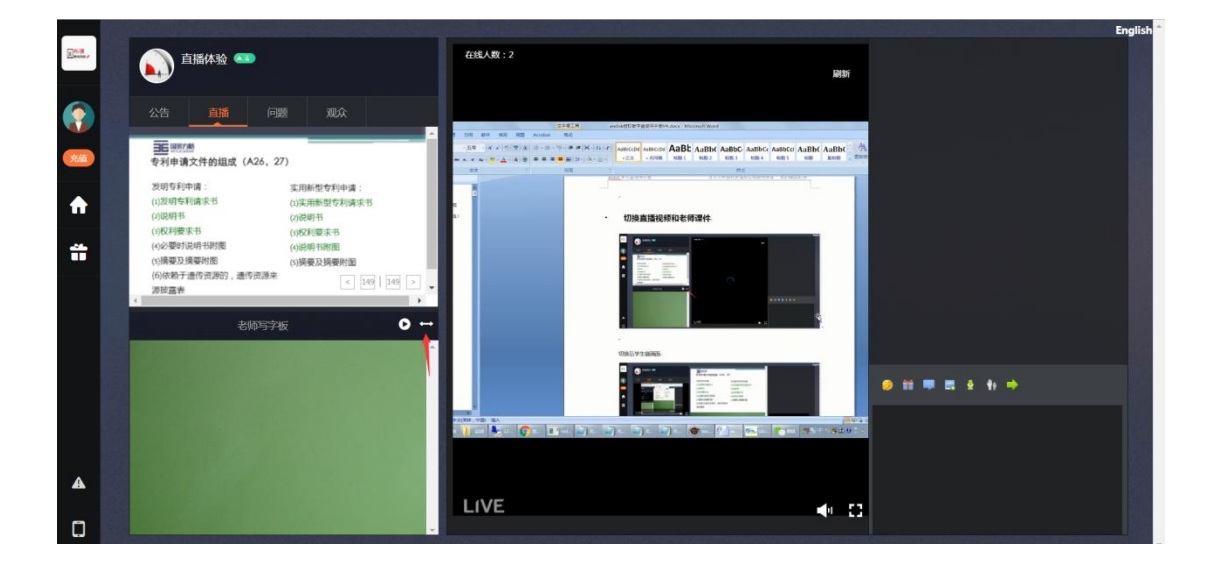

切换后学生端画面

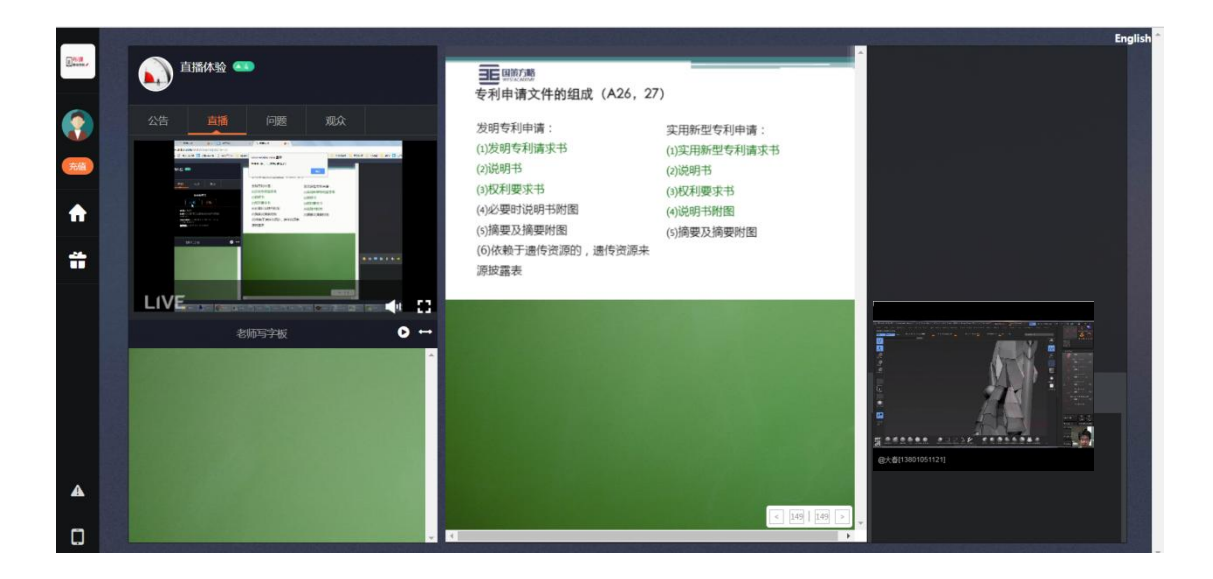

# 回顾老师放映过的所有课件

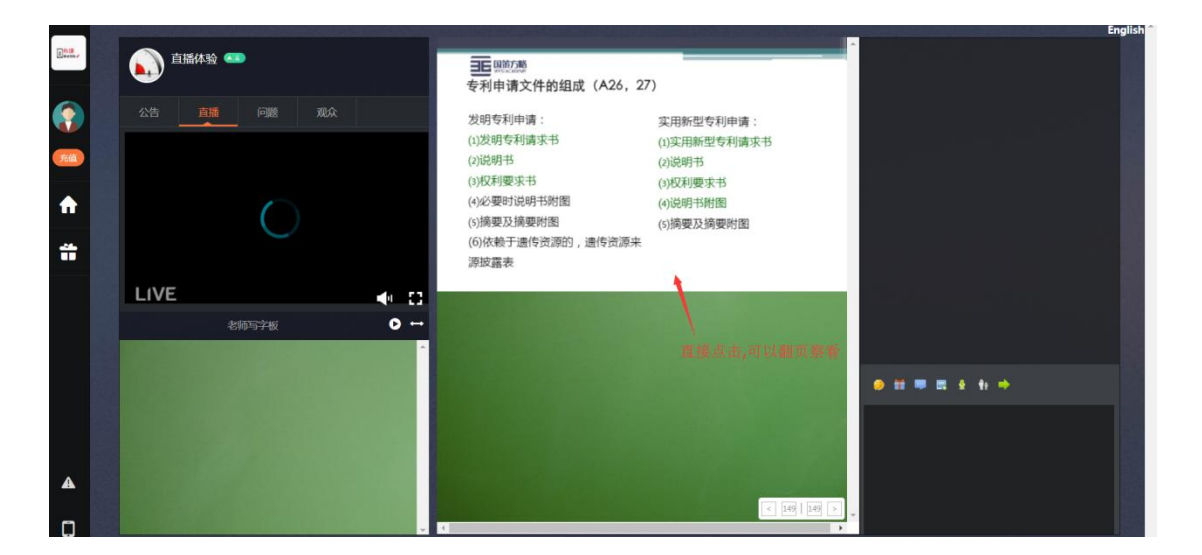

回顾放映是全屏,再次点击屏幕画面就是退出回顾状态,可以鼠标右键另存授课图片到

自己本地硬盘。

| 大化刀手         总结           支持所有视频和文档         仅支益视频或者部分文档         备先您部署更多內容时的转换           直接上传就可用         需要转换工具         简单,您的员工都会用。           后台管理完整桌面化         基于表格和网页链入         操作更熟悉,方便           完全基于HTML5         用flash         未来升级面临平台更新           视频可同步播放课件         不支持         防止挂机、检测进度同时可检测质量           考试支持防断网、防掉电         不支持         财质量           学习进度记录每步学习的完成         仅仅图示进度         根据进度很方便的复习回顾                                                                       | 代工业(冗好)     代也对手     总结       支持所有视频和文档     仅支持视频或者部分文档     省去您部署更多内容时的转换<br>烦恼       直接上传款可用     需要转换工具     简单,您的员工都会用。       后台管理完整桌面化     基于表格和网页价入     操作更熟悉,方便       完全基于HTML5     用flash     未来升级面临平台更新       视频可同步播放课件     不支持     死法提供更好的学习体验       课件任意位置插入提问     不支持     防止挂机、检测进度同时可检测质量       考试支持防断网、防掉电     不支持     服提进度很方便的复习回顾                            | 2                   |             |                      |   |
|----------------------------------------------------------------------------------------------------|----------------------------------------------------------------------------------------------------|---------------------|-------------|----------------------|---|
| 我们         其他为手         其他           支持所有视频和文档         仅支拮视频或者部分文档         當去您部署更多內容时的转換<br>烦情           直接上传就可用         需要转换工具         简单,您的员工都会用。           后台管理完整桌面化         基于表格和网页输入         操作更熟悉,方便           完全基于HTML5         用flash         未来升级面临平台更新           视频可同步播放课件         不支持         无法提供更好的学习体验           课件任意位置插入提问         不支持         防止挂机、检测进度同时可检测质量           考试支持防断网、防掉电         不支持         测质量           学习进度记录每步学习的完成         仅仅图示进度         根据进度很方便的复习回顾 | 我们     八地分子     各名       支持所有视频和文档     父支持犯频或者部分文档     省去您部署更多内容时的转换<br>烦恼       直接上传就可用     需要转换工具     简单,您的员工都会用。       后台管理完整桌面化     基于表格和网页的人     操作更熟悉,方便       完全基于HTML5     用flash     未来升级面临平台更新       视频可同步播放课件     不支持     无法提供更好的学习体验       课件任意位置插入提问     不支持     防止挂机、检测进度同时可检测质量       考试支持防断网、防排电     不支持        学习进度记录每步学习的完成     仪仪图示进度     根据进度很方便的复习回顾 | 行业优势                |             |                      |   |
| 支持所有视频和文档     仪支持规频或者部分文档     省去您都署更多內容时的转换<br>烦恼       直接上传就可用     需要转换工具     简单,您的员工都会用。       后台管理完整桌面化     基于表格和网页输入     操作更熟悉,方便       完全基于HTML5     用flash     未来升级面临平台更新       视频可同步播放课件     不支持     无法提供更好的学习体验       课件任意位置插入提问     不支持     防止挂机、检测进度同时可检测质量       考试支持防断网、防掉电     不支持        学习进度记录每步学习的完成     仅仅图示进度     根据进度很方便的复习回顾                                                                                                    | 支持所有视频和文档     仅支益视频或者部分文档     省去您部署更多内容时的转换<br>烦恼       直接上传就可用     需要转换工具     简单,您的员工都会用。       后台管理完整桌面化     基于表格和网页价     操作更熟悉,方便       完全基于HTML5     用flash     未来升级面临平台更新       视频可同步播放课件     不支持     无法提供更好的学习体验       课件任意位置插入握问     不支持     防止挂机、检测进度同时可检测质量       考试支持防断网、防撞电     不支持        学习进度记录每步学习的完成     仅仅图示进度     根据进度很方便的复习回顾                           |                     |             |                      |   |
| 直接上传载可用     需要转换工具     简单,您的员工都会用。       后台管理完整桌面化     基于表格和网页价入     操作更熟悉,方便       完全基于HTML5     用flash     未来升级面临平台更新       视频可同步播放课件     不支持     无法提供更好的学习体验       课件任意位置插入提问     不支持     防止挂机、检测进度同时可检       考试支持防断网、防掉电     不支持     网质量       学习进度记录每步学习的完成     仅仅图示进度     根据进度很方便的复习回顾                                                                                                    | 直接上传载可用     需要转换工具     简单,您的员工都会用。       后台管理完整桌面化     基于表格和网页输入     操作更熟悉,方便       完全基于HTML5     用flash     未来升级面临平台更新       视频可同步播放课件     不支持     无法提供更好的学习体验       课件任意位置插入提问     不支持     防止挂机、检测进度同时可检测质量       考试支持防断网、防掉电     不支持        学习进度记录每步学习的完成     仅仅图示进度     根据进度很方便的复习回顾                                                                                  | 支持所有视频和文档           | 仅支持视频或者部分文档 | 省去您部署更多内容时的转换<br>烦恼  |   |
| 后台管理完整桌面化     基于表格和网页镜入     操作更熟悉,方便       完全基于HTML5     用flash     未来升级面临平台更新       视频可同步播放课件     不支持     无法提供更好的学习体验       课件任意位置插入提问     不支持     防止挂机、检测进度同时可检测质量       考试支持防断网、防掉电     不支持        学习进度记录每步学习的完成     仅仅图示进度     根据进度很方便的复习回顾                                                                                                    | 后台管理完整桌面化     基于表格和网页的     操作更熟悉,方便       完全基于HTML5     用flash     未来升级面临平台更新       视频可同步播放课件     不支持     无法提供更好的学习体验       课件任意位置插入提问     不支持     防止挂机、检测进度同时可检测质量       考试支持防断网、防掉电     不支持     限质量       学习进度记录每步学习的完成     仅仅图示进度     根据进度很方便的复习回顾                                                                                                    | 直接上传就可用             | 需要转换工具      | 简单,您的员工都会用。          |   |
| 完全基于HTML5     用flash     未来升级面临平台更新       视频可同步播放课件     不支持     无法提供更好的学习体验       课件任意位置插入提问     不支持     防止挂机、检测进度同时可检<br>测质量       考试支持防断网、防掉电     不支持        学习进度记录每步学习的完成     仅仅图示进度     根据进度很方便的复习回顾                                                                                                    | 完全基于HTML5     用flash     未来升级面临平台更新       视频可同步播放课件     不支持     无法提供更好的学习体验       课件任意位置插入提问     不支持     防止挂机、检测进度同时可检测质量       考试支持防断网、防掉电     不支持     测质量       学习进度记录每步学习的完成     仅仅图示进度     根据进度很方便的复习回顾                                                                                                    | 后台管理完整桌面化           | 基于表格和网页输入   | 操作更熟悉,方便             |   |
| 视频可同步播放课件         不支持         无法提供更好的学习体验           课件任意位置插入提问         不支持         防止挂机、检测进度同时可检<br>测质量           考试支持防断网、防掉电         不支持           学习进度记录每步学习的完成         仅仅图示进度         根据进度很方便的复习回顾<br>情况                                                                                                    | <ul> <li>视频可同步播放课件 不支持 无法提供更好的学习体验</li> <li>课件任意位置插入提问 不支持 防止挂机、检测进度同时可检测质量</li> <li>考试支持防断网、防掉电 不支持</li> <li>学习进度记录每步学习的完成 仅仅图示进度 根据进度很方便的复习回顾<br/>情况</li> </ul>                                                                                                    | 完全基于HTML5           | 用flash      | 未来升级面临平台更新           |   |
| 课件任意位置描入提问         不支持         防止挂机、检测进度同时可检测质量           考试支持防断网、防掉电         不支持            学习进度记录每步学习的完成         仅仅图示进度         根据进度很方便的复习回顾                                                                                                    | 课件任意位置插入提问         不支持         防止挂机、检测进度同时可检测质量           考试支持防断网、防掉电         不支持            学习进度记录每步学习的完成         仅仅图示进度         根据进度很方便的复习回顾<br>情况                                                                                                    | 视频可同步播放课件           | 不支持         | 无法提供更好的学习体验          |   |
| 考试支持防断网、防掉电 不支持<br>学习进度记录每步学习的完成 仅仅图示进度 根据进度很方便的复习回顾<br>情况                                                                                                    | 考试支持防断网、防掉电 不支持<br>学习进度记录每步学习的完成 仅仅图示进度 根据进度很方便的复习回顾<br>情况                                                                                                    | 课件任意位置插入提问          | 不支持         | 防止挂机、检测进度同时可检<br>测质量 |   |
| 学习进度记录每步学习的完成 仅仅图示进度 根据进度很方便的复习回顾<br>情况                                                                                                    | 学习进度记录每步学习的完成 仅仅图示进度 根据进度很方便的复习回顾<br>情况                                                                                                    | 考试支持防断网、防掉电         | 不支持         |                      |   |
| 11/1 <b>.anil</b> isk ———                                                                                                    | 11/1. <b>2019isk</b>                                                                                                    | 学习进度记录每步学习的完成<br>情况 | 仅仅图示进度      | 根据进度很方便的复习回顾         |   |
|                                                                                                    |                                                                                                    |                     |             | 11/12angisk          | - |

# 如何分享直播

## 在后台直播课堂里获取地址。

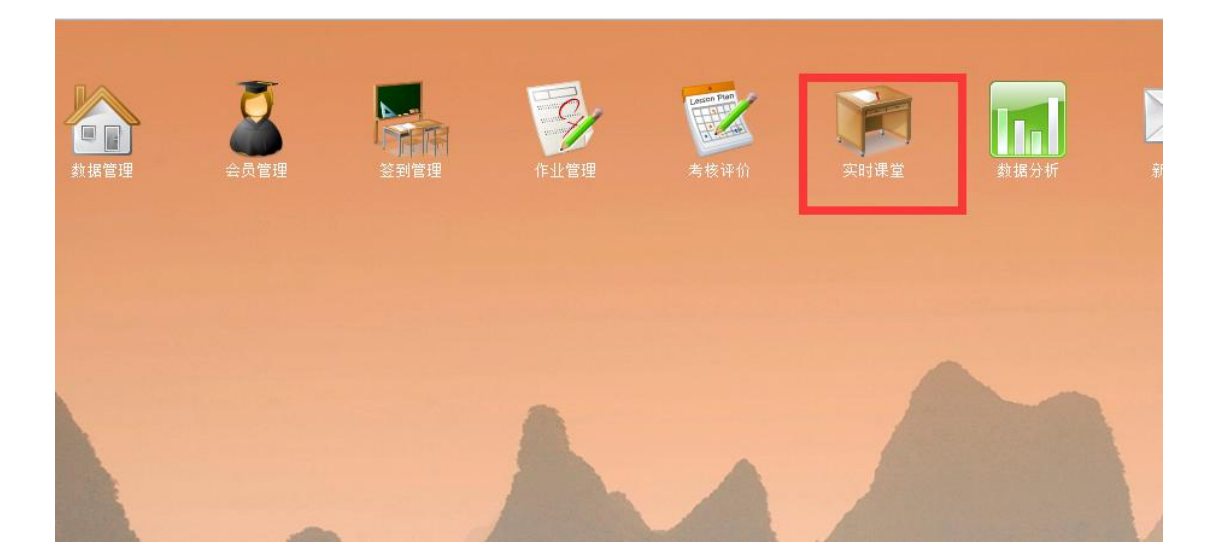

| 实时课堂   |      |      |       |      |      |         |    |            |                       |                |          |    |            |                                              |                          |      |      |      |       |
|--------|------|------|-------|------|------|---------|----|------------|-----------------------|----------------|----------|----|------------|----------------------------------------------|--------------------------|------|------|------|-------|
| 进行中    | 历史   | 授課   |       |      |      |         |    |            |                       |                |          |    |            | 设置推                                          | 荐预览前                     | 端页面  | 预览静态 | 化后页面 | 静态化页面 |
| 输入标题查找 |      | 取消   |       |      | 当前   | 活跃中的直播间 | 公司 | 现全余额0元,直播充 | <b>1</b> 634720分钟,语言直 | 19901长0分钟,互动直播 | 长56460分钟 |    | 贼          | 阿买流量                                         | 发布计划直接                   | 发布   | 单次直播 | 结束授课 | 下架课程  |
| 房间     | D 房间 | 主讲人  | 类型    | 活跃用户 | 西荷   | 最作      |    | id 📃       | 描述                    | 关型             | 状态       | 价楷 | 的建时间       | 开始日期                                         | 开始时间                     | 结束时间 | 腐性   | 操作   | 进入    |
| 1 35   | 直播体验 | (王光) | 1对多直播 | 2    | 查看用户 | 进入      | 1  | 35         | 直播体验                  | 1对多直           | 看 进行中    | 0  | 2018-03-16 | 5 随时                                         | 随时                       | 23点  | 设置   | 复制地址 | 进入    |
|        |      |      |       |      |      |         | 2  | 36         | 公測辅导                  | 互动直线           | 进行中      | 0  | 2018-03-09 | 5 随时                                         | 随时                       | 23点  | 设置   | 复制地址 | 进入    |
|        |      |      |       |      |      |         | 3  | 115        | 兴奋一小                  | 1对多重           | 重 进行中    | 0  | 2018-01-11 | 星期日.星期<br>一,星期二,<br>1 星期三,星期<br>四星期五,<br>星期六 | 0<br>0 Relipt            | 23点  | 设置   | 复制地址 | 进入    |
|        |      |      |       |      |      |         | 4  | 121        | 测试123                 | 1对多重           | 着 未开始    | 0  | 2018-01-25 | 5 2017-12-13                                 | 3 19点紙                   | 21点  | 设置   | 复制地址 | 进入    |
|        |      |      |       |      |      |         | 5  | 138        | 祝颂辅导1                 | 互动直接           | 未开始      | 0  | 2017-12-28 | 3 随时                                         | 随时                       | 随时   | 设置   | 复制地址 | 进入    |
|        |      |      |       |      |      |         | 6  | 148        | 源h此1                  | 1对多重           | 看 进行中    | 10 | 2018-03-13 | 星期一,星期<br>二星期三,<br>星期四,星期<br>五星期六            | 月<br>日 <sup>13,依</sup>   | 15点  | QE   | 复制地址 | 进入    |
|        |      |      |       |      |      |         | 7  | 150        | 测试互动                  | 互动直接           | i 进行中    | 10 | 2018-03-07 | 星期一,星期<br>一星期三,<br>星期四,星期<br>五星期六            | 8<br>8 <sup>12,01</sup>  | 14/氘 | 设置   | 复制地址 | 进入    |
|        |      |      |       |      |      |         | 8  | 151        | 测试语音                  | 语音直:           | 1 进行中    | 10 | 2018-03-07 | 星期一,星期<br>二星期三,<br>星期四,星期<br>五星期六            | 月<br>月 <sup>12,点</sup>   | 13点  | 设置   | 复制地址 | 进入    |
|        |      |      |       |      |      |         | 9  | 155        | 玉泉小学                  | 1对多重           | 番 进行中    | 0  | 2018-03-16 | 星期一,星期<br>二星期三,<br>星期四星期<br>五星期六             | n<br>Rebri               | 随时   | 设置   | 复利地址 | 进入    |
|        |      |      |       |      |      |         | 10 | 156        | 別は115                 | 1对多重           | 番 进行中    | 0  | 2018-03-13 | 星期一,星期<br>二,星期三,<br>星期四,星期<br>五,星期六          | 8<br>9 <sup>12,4</sup> % | 13/笊 | 设置   | 复制地址 | 进入    |

# 将地址发送给用户

通过 QQ 群或者微信或者邮件,或者在网站上公布即可。

|      |      |        |      |               |                                          |                                                                                                    |                                        |                                                                                                    |             |             | Contrady Contral | at search to prepare |
|------|------|--------|------|---------------|------------------------------------------|----------------------------------------------------------------------------------------------------|----------------------------------------|----------------------------------------------------------------------------------------------------|-------------|-------------|------------------|----------------------|
|      | 取消   |        |      | 当和活跃中的直播词     | 公司现金余额0元,直播充                             | 量634720分钟,语音直播时长0分钟,互动直播时长56460分钟                                                                               | 购买流量                                   | 发布计划直播                                                                                                    | 发布          | 单次直播        | 结束授课             | 下架课程                 |
| 病间   | 主训人  | 类型     | 活跃用户 | inter mite-   | i an an an an an an an an an an an an an | nan inden inden inden inden inden inden inden inden inden inden inden inden inden inden inden inden inden inden |                                        |                                                                                                    |             |             |                  |                      |
| 直播体验 | (王光) | 129多直播 | 2    |               |                                          |                                                                                                    |                                        | 和自由力                                                                                                    | 23.4批       | (Q)         | 发制地址             | 进入                   |
|      |      |        |      | 微信收着          | 直播地址                                     | 浏览器端直播地址                                                                                                    |                                        | Ret                                                                                                    | 23点         | 设置          | 复制地址             | 进入                   |
|      |      |        |      | http://www3.a | indisk.com/andisk                        | https://www5.andisk.com/andisk/data/1/pages/77dc2ed7bf                                                          | 日期日期日期日期日期日期日期日期日期日期日期日期日期日期日期日期日期日期日期 | [期]<br>                                                                                                    | 23/瓶        | 设置          | 要制起              | 进入                   |
|      |      |        |      | ∎⊜25          | 350                                      |                                                                                                    | -12-                                   | 13 19慮                                                                                                    | 21点         | 设置          | 爱和地址             | 进入                   |
|      |      |        |      | 1 6:45        | 214S.                                    | 显示微信直播二维码                                                                                                    |                                        | 限制日子                                                                                                    | Reiters     | 设置          | 复利地址             | 进入                   |
|      |      |        |      |               |                                          | 微信扫码直播主画面                                                                                                    | 一篇三四二章                                 | 期<br>期<br>13歳                                                                                                    | 15/煎        | 设置          | 复制地址             | 进入                   |
|      |      |        |      |               | ХЩ.                                      |                                                                                                    | 一,羅<br>朝三<br>與<br>編<br>六               | 期<br>12点<br>13                                                                                                    | 14/11       | QE          | 复制地址             | 进入                   |
|      |      |        |      |               |                                          | 微對時直續優參失为主國面。                                                                                                   | 一,羅<br>朝三<br>朝六                        | 期<br>; 12点<br>; 12点                                                                                                    | 13点         | 设置          | 复制地址             | 进入                   |
|      |      |        |      |               |                                          | 确定                                                                                                    | 一. 羅<br>明三<br>明六<br>明六                 | NAT<br>ANATA<br>ANATA<br>ANTA<br>ANTA<br>A | Rest        | QE          | 复制场让             | 进入                   |
|      |      |        |      |               |                                          | 1845 (M. 1997) (M. 1                                                                                            | <br>明三<br>時四四 慶                        | 開<br>12点                                                                                                    | 13 <i>m</i> | i9 <u>m</u> | 发制地址             | 进入                   |

注意:如果房间设置有密码,点击连接后需要输入正确密码才能进入。如果房间设置收费,点击链接,如果未购买会跳转到收费窗口。

### 通过直播间的分享获取地址

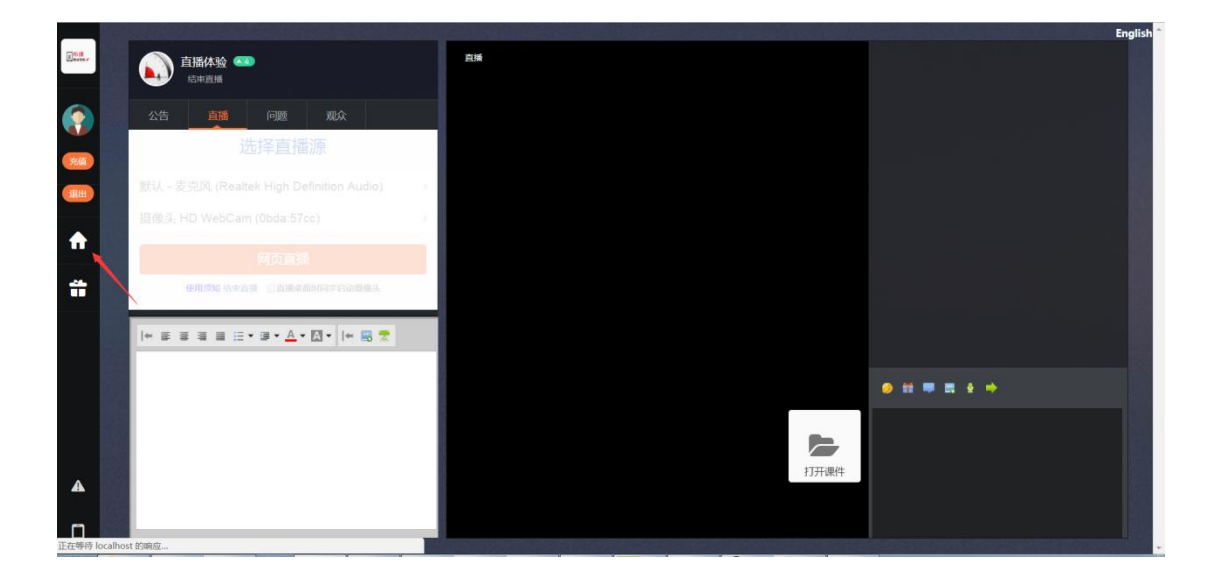

# 如何与学生视频连线

1,学生需要点击申请

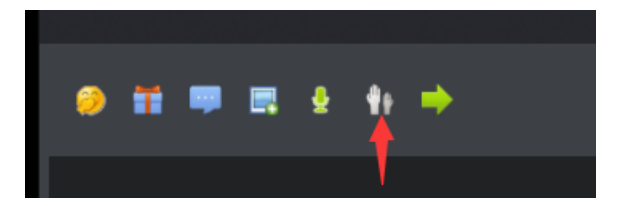

申请的时候,选择希望老师察看自己摄像头还是桌面

| 番体验 💶                              | 在线人数:1                                   |   |   |       |
|------------------------------------|------------------------------------------|---|---|-------|
| 选择视频                               | 预源类型                                     |   | × |       |
|                                    | 希望对方查看你的视频》                              | 原 |   |       |
| 85 (0.55)                          | 默认 - 麦克风 (Realtek High Definition Audio) | > |   |       |
| (主治一署名中進人計声明)                      | 摄像头 HD WebCam (0bda:57cc)                | > |   |       |
| 22 約<br>株金田寺<br>市 GG<br>1-19  作用的分 | 摄像头 HD WebCam (0bda:57cc)<br>≰桌面         |   |   |       |
| 老师写字                               | /                                        |   |   |       |
|                                    |                                          |   |   | . 🖬 🕴 |
|                                    |                                          |   |   |       |
|                                    | LIVE                                     |   |   |       |

#### 2.老师收到申请后,可以点击连线

|           |                                                                               | 방법은 정비가 물고 제시 같은 것이라. 이 것은 것이 같은 것이 있는 것이 같은 것이 같은 것이 없는 것이 없는 것이 없다. 않은 것이 없는 것이 없는 것이 없 않이 않는 것이 없는 것이 없는 것이 없는 것이 없는 것이 없는 것이 없는 것이 없는 것이 없는 것이 없는 것이 없는 것이 없는 것이 없는 것이 없는 것이 없는 것이 없는 것이 없는 것이 없는 것이 없는 것이 없는 것이 없 않이 않이 않이 않이 않이 않이 않이 않이 않이 않이 않이 않이 않이 | inglish |
|-----------|-------------------------------------------------------------------------------|----------------------------------------------------------------------------------------------------|---------|
| All and a | ▲ 直播体验 ● ▲<br>结束直播                                                            | 在挑人数:2                                                                                                    |         |
| ٢         |                                                                               |                                                                                                    |         |
| 充值        | 近洋直播源                                                                         |                                                                                                    |         |
| illet     | 默认 - 麦克风 (Realtek High Definition Audio) >>>>>>>>>>>>>>>>>>>>>>>>>>>>>>>>>>>> |                                                                                                    |         |
|           | 摄像头 HD WebCam (0bda:57cc) >>>>>>>>>>>>>>>>>>>>>>>>>>>>>>>>>>>                 |                                                                                                    |         |
| n         | 网页直播                                                                          |                                                                                                    |         |
| Ť         | 使用烦如 结束直播 □直播桌面时同步启动器像头                                                       |                                                                                                    |         |
|           | + # # # # # # # <b>* # • ⊡ •</b>  + <b>= *</b>                                |                                                                                                    |         |
|           |                                                                               |                                                                                                    |         |
|           |                                                                               |                                                                                                    |         |
|           |                                                                               |                                                                                                    |         |
|           |                                                                               | 打开课件                                                                                                    |         |
| A         |                                                                               |                                                                                                    |         |
| ۵         |                                                                               |                                                                                                    |         |

说明:此种方式仅限于老师处于网页直播状态(参见老师发起直播的三种方式)

#### 查看后,学生断开即可结束本次直播.

# 如何获取直播回放

#### 进入后台的实时课堂,选择历史直播

| 实时课堂     |               |          |                 |                     |     |             |       |            |          |             |          |      | 88  |
|----------|---------------|----------|-----------------|---------------------|-----|-------------|-------|------------|----------|-------------|----------|------|-----|
| 建行中      | 历史授课          |          |                 |                     |     |             |       |            | 设置推荐     | 预览前皖页面      | 预造静态化后页面 | 静态   | 化页面 |
| RRZ () ( | 0 2ad 0 2ad 0 | 进行中 遗释日期 | 年月 納入           | 房间口查询               |     |             |       |            |          |             | 下架课程 查找  | \$   | 取消  |
| ы        | Mild.         | 关注       | <b>建印度</b> (分)) | <del>對常</del> 时长(分) | 状态  | 0524        | 79    | 0389319    | 操作       | 1058        | 115      |      |     |
| 24       | 種思口语10期計      | 互动直播     | 60              | 60                  | 已失效 | 13801051123 | 无     | 2016-01-10 | 设置录象     |             | 使用       | 5年借  | •   |
| 25       | hanhu的加利受用    | 互动直播     | 60              | 60                  | 已失效 | 13801051123 | 无     | 2016-01-10 | 0279     | 10 <b>2</b> | 使用       | 詳情   |     |
| 26       | 推想口语10期时      | 互动直播     | 60              | 60                  | 已失效 | 13801051123 | 无     | 2015-09-05 | 设置荣誉     | 設置          | 使用       | 洋情   |     |
| 27       | 推进口语10期时      | 互动直播     | 60              | 60                  | 已失效 | 13801051123 | 无     | 2015-09-05 | 1227®    | 10 <u>2</u> | (8)      | 新年情  |     |
| 28       | 数冠联赛          | 101多直播   | 60              | 433                 | 日結束 |             | 有(预范) | 2017-11-02 | 设置录像     | 19 <u>2</u> | 005      | 建精   |     |
| 29       | 切尔西           | 13时多直播   | 60              | 182                 | 已结束 |             | 无     | 2017-11-02 | 设置录像     | (Q.11)      | (en      | 好情   |     |
| 30       | <b>秋</b> 冠    | (対多直續    | 60              | 26                  | 已結束 |             | 无     | 2017-11-02 | 0270     | 10 <b>2</b> | 使用       | 研情   |     |
| 31.      | (形式)          | 1时多直播    | 60              | 1                   | 已結束 |             | 无     | 2017-11-02 | 设置录像     | (e <b>m</b> | 使用       | 評情   | 1   |
| 32       | 78x12         | 1对多直播    | 60              | 1                   | 已结束 |             | 无     | 2017-11-02 | 10.02.01 | 10.00       | 使用       | 封闭   | 1   |
| 33       | 直張呈尙          | 1对多直播    | 180             | 3                   | 已结束 | 13801081129 | 无     | 2018-02-28 | 0270     | 19 <b>2</b> | 使用       | 評情   |     |
| 34       | 夏瑞堂街          | 1对多直播    | 120             | 2                   | 已失敗 | 13801081129 | 无     | 2016-04-18 | 10270    | 10 <b>2</b> | 使用       | avia |     |
| 35       | 直極体验          | 1对多直播    | 120             | 566                 | 进行中 | 13801051123 | 无     | 2018-03-17 | 1220 a   | 说服.         | 使用       | 印语   |     |
| 36       | 公理時期          | 互动直播     | 60              | 1                   | 进行中 | 13701051129 | 无     | 2018-03-05 | 0279     | 10 M        | de P     | 評情   | _   |
| 38       | 直極同里          | 1时多直播    | 180             | 8                   | 已結束 | 13801081129 | 无     | 2017-11-02 | 设置录像     | 设置          | 使用       | 绊情   |     |
| 40       | htmls培训       | 1对多直播    | 300             | 5                   | 已结束 | 13801081129 | 无     | 2017-11-02 | 10200    | 10 <b>2</b> | (c)      | 5年情  |     |
|          | 18500234731   | 1对多直播    | 60              | 1                   | 已結束 | 13801051123 | 无     | 2017-11-02 | 设置录像     | 10 <b>2</b> | 10.1     | 洋情   | -// |

#### 找到直播,选择查看使用详情

| 实时课堂         |          |                        |                     |             |               |                   |       |            |      |             |
|--------------|----------|------------------------|---------------------|-------------|---------------|-------------------|-------|------------|------|-------------|
| 进行中          | 历史线      |                        |                     |             |               | 设置推荐 预            | 览前端页面 | 预览静态化后)    | 面静   | <b>参化页面</b> |
| ● 全部 ◎ 未完成 ( | D Bast 🕯 | and Outer and A        |                     |             |               |                   |       | T-fan-maig | 查找   | 取消          |
| id           | Mit      | 三番目141410<br>消費明日 証明记录 | 直播曰波                |             |               |                   | 刷新    | 1          | 详情   |             |
| 24           | 確思口は     | 22                     | -01.093/00          | 十小          | ×11           | 30.4 <del>5</del> |       | - H        | 使用洋情 | ^           |
| 25           | hanhuif  |                        |                     | 5000E17     | 9048          | TELE              |       | - L -      | 使用洋情 |             |
| 26           | 融密ロる     | 32個月間1                 | 2017-12-10 19:43:35 | 5903517     | 19639         | 7425              |       | - 11       | 使用洋情 |             |
| 27           | 糖思口      | 爱像片断5                  | 2018-01-16 15:58:28 | 380451434   | 视频            | 预览                |       | 11         | 使用洋情 |             |
| 28           | RCEIR!   | 录像片断6                  | 2018-01-16 16:10:03 | 45771935    | 视频            | 预览                |       | - 11       | 使用洋情 |             |
| 29           | 切尔西      |                        |                     |             |               | Ţ                 |       | 11         | 使用洋情 |             |
| 30           | RGE      |                        |                     |             |               |                   |       |            | 使用洋情 |             |
| 31           | RECI     |                        |                     |             |               |                   |       |            | 使用详情 |             |
| 32           | 消息式2     |                        |                     |             |               |                   |       |            | 使用洋情 |             |
| 33           | 直播是      |                        |                     |             |               |                   |       |            | 使用洋情 |             |
| 34           | 直損量      |                        |                     |             |               |                   |       |            | 使用洋情 |             |
| 35           | 直播体      |                        |                     |             |               |                   |       |            | 使用洋情 |             |
| 36           | 公開時      |                        |                     |             |               |                   |       |            | 使用洋情 | _           |
| 38           | 直播问      |                        |                     |             |               |                   |       | - 11       | 使用洋情 |             |
| 40           | htmlS堆   | 此处誓存录像1周,到期自动删除,       | 请及时下载编辑后上侍到云空间;然后有  | E历史授课设置直播录像 |               |                   |       | _          | 使用洋情 |             |
|              | 18500234 | 731 1对多直播              | 60 1                | 已結束         | 13801051123 无 | 2017-11-02 设置录象   | 设置    | 110        | 使用洋情 | •//         |

查看的时候,鼠标移动到视频上有下载按钮。

# 如何让学生可以查看回放

1、直播结束后,老师端要点击结束直播间,后续学生进入直播间会查看回放

否则,进入直播间会尝试收直播信号,在收不到信号超时后提示直播已结束。

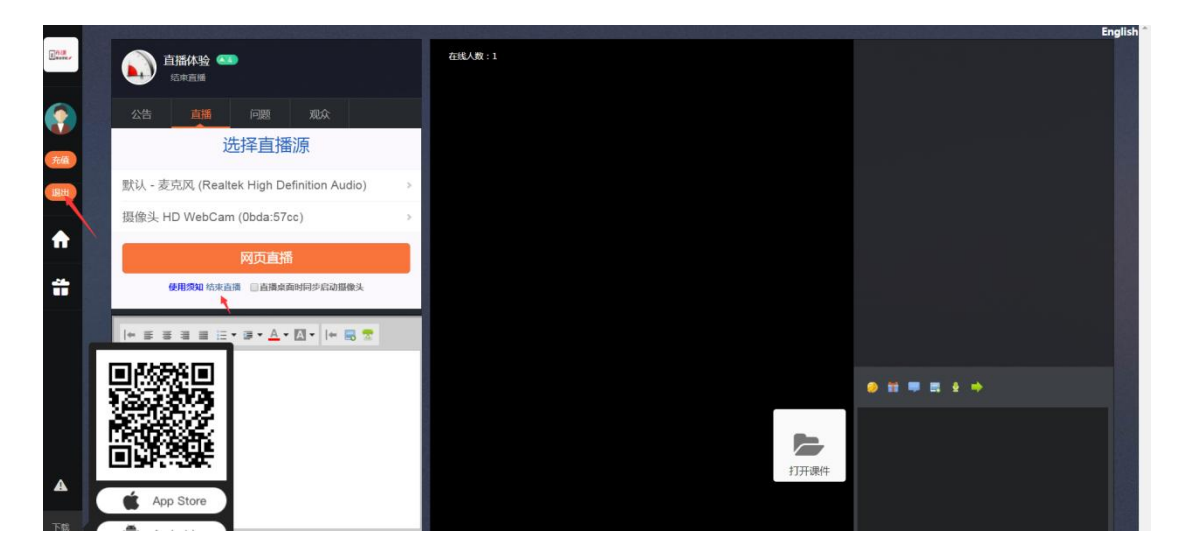

2、通过后台下载回放视频,发布到云盘上专门存储直播回放的频道,引导或者发布链接让用户直接点击可以查看回放。

### 如何避免学生进入房间发生流量

系统根据直播时在线用户数和观看时长来扣费。如果不希望因此导致不必要的扣费, 您 应该以主播身份进入,每次下线的时候结束直播。这样,如果有用户进入,他看到的时候回 放,不会发生直播流量。

# 上线前需准备素材

# 基本信息

# 提交基本信息

| 超        | 留级管理员的姓名                                                                                          | ,电话                                                                         | _,邮箱                                               | o            |
|----------|---------------------------------------------------------------------------------------------------|-----------------------------------------------------------------------------|----------------------------------------------------|--------------|
| 1        | 公司基本信息:                                                                                           |                                                                             |                                                    |              |
| 1        | 公司名称                                                                                              | ,公司简称(全                                                                     | 英文字母)                                              | /            |
| 地址_      | ,邮箱                                                                                               | ,电话                                                                         | ,客服 qq                                             | <u></u>      |
| 站备案      | 동묵                                                                                                |                                                                             |                                                    |              |
| X        | 网站标题                                                                                              | ,网站关键词                                                                      |                                                    | (用于搜索相关      |
| 词可以      |                                                                                                   |                                                                             |                                                    |              |
| <u> </u> | 函站简介(200 字内)                                                                                      |                                                                             |                                                    |              |
|          |                                                                                                   |                                                                             |                                                    |              |
|          | andisk云存储 - 专注云存储、上<br>andisk云存储专注网站前端,微站,手机<br>频网站产品,微站之星,教学盘获得巨大<br>www.andisk.com/ ▼ ¥2 - 百度快照 | HTML5.网页 <u>互动.微站.</u><br>Lapp前端设计与开发。先后<br>好评。产品具备如下特点排<br>- <u>757条评价</u> | <u>手机前端设计8年</u><br>开发的andcms,电子书产<br>操作简单只需…<br>简介 | ——— 标题<br>品视 |

# 提交目录结构

课件是按照一级目录和二级目录来组织,一级目录相当于专业方向,二级目录相当于课 程,目录里存放课件。

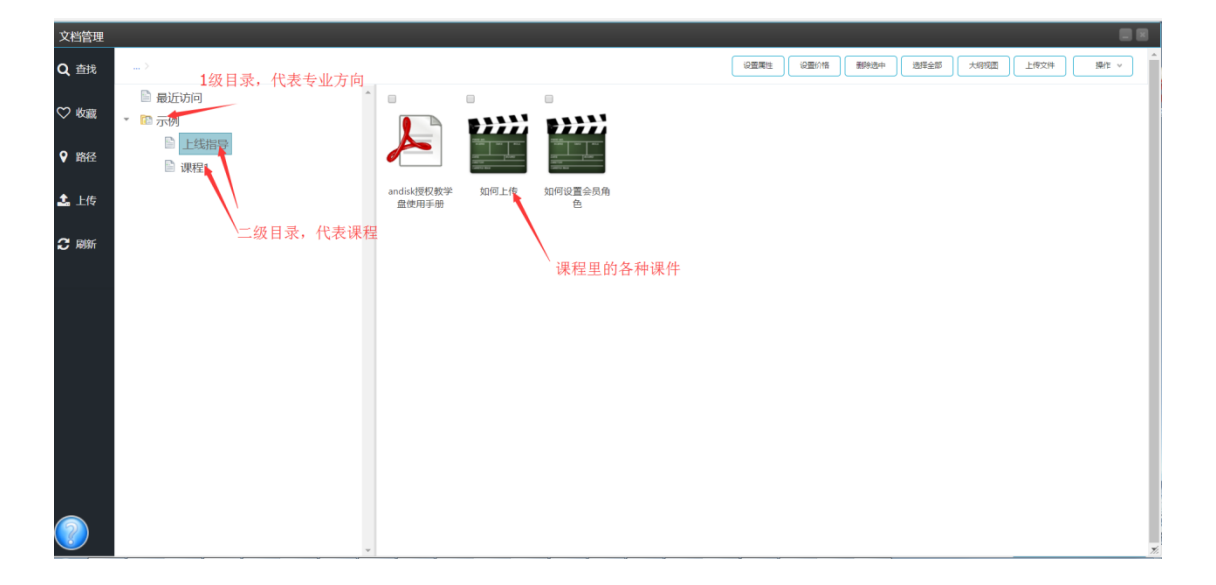

一级目录

二级目录

## 课件基本信息

应设置每个课件的简介信息。

属于课程第几章

应设置每个课件的大纲信息。(可选)

当前版本号 5.3.2,修订时间 2019 年 4 月 8 日

# 提供封面图片

# 课程的封面图片

#### 尺寸 1: 265\*235(适用于电脑上的课程封面)

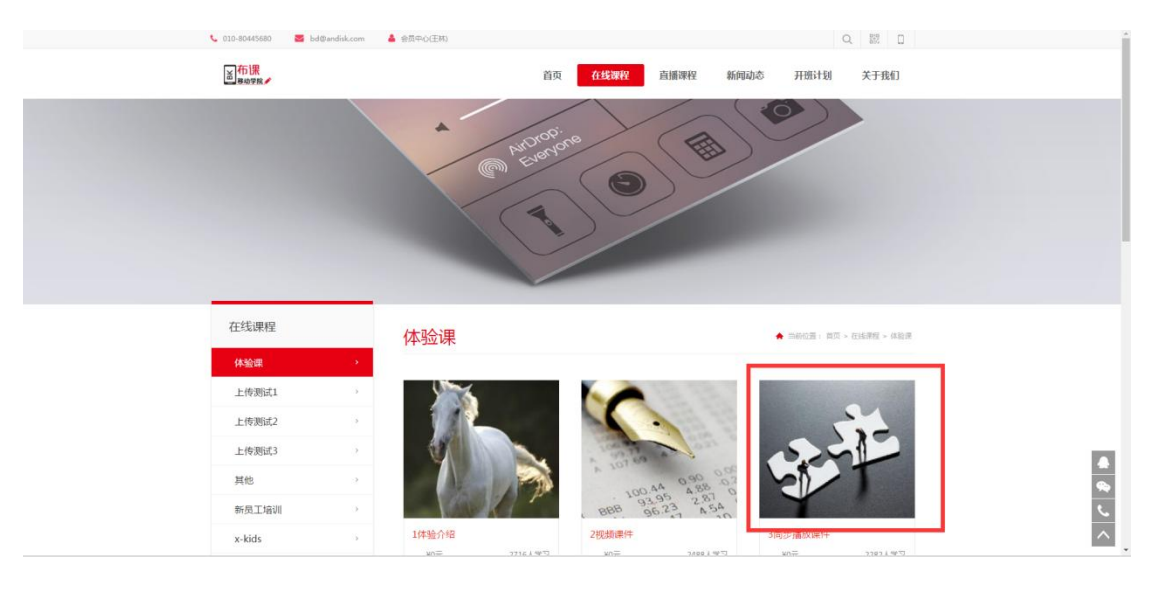

# 课程手机版图片

尺寸2:150\*200 (适用手机和微站上的课程封面)

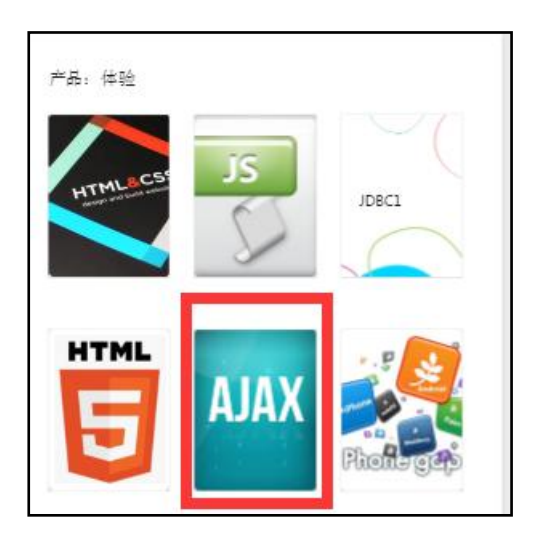

#### 尺寸 3: 详情页尺寸 600\*338

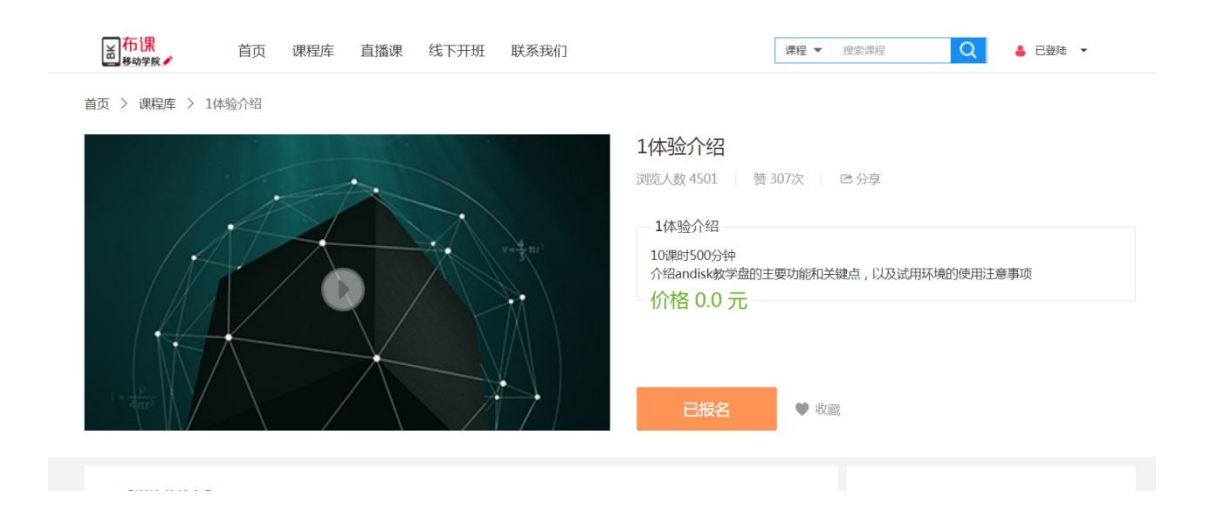

# 课件的封面图片 (可选)

尺寸 214\*124 (适用于电脑和手机端显示)

产品:体验 HTML CSS 浏览全部

bdqn-2005通讯录12

JavaScript

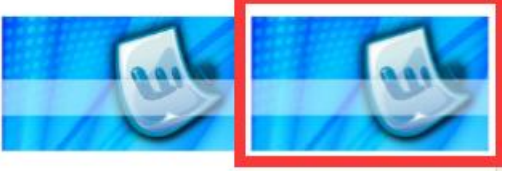

scorm12

浏览全部

# 微站首页的轮播幻灯

微站首页的轮播幻灯图片,不少于2个;系统默认0,代表首页.对应其他栏目首页,可以根

#### 据提示,输入不同数字代表不同栏目的首页(其中新闻除外,新闻是在专门的微信新闻推荐设

置).

| 前端网站                                                                                                    |                              |                                                 |                                                                                                    |                                                                                                    |                                                                                                  |                                                |                  |     |                                                                                                    |                                                                              | 80                                                                                                    |
|----------------------------------------------------------------------------------------------------|------------------------------|-------------------------------------------------|----------------------------------------------------------------------------------------------------|----------------------------------------------------------------------------------------------------|--------------------------------------------------------------------------------------------------|------------------------------------------------|------------------|-----|----------------------------------------------------------------------------------------------------|------------------------------------------------------------------------------|----------------------------------------------------------------------------------------------------|
| 🔅 设置                                                                                                    |                              | 线着页幻灯                                           | 做这些问题的对                                                                                                    |                                                                                                    |                                                                                                  |                                                |                  |     |                                                                                                    | 访问普页                                                                         | 首页静态化                                                                                                    |
|                                                                                                    | 输入栏                          | 目(0代表首页,1-                                      | 代表新闻页,2-代表直播,3-稿品                                                                                                    | <b>要餐</b> ,4-培训,其他自定义)0                                                                                                    | 类别                                                                                               |                                                |                  |     |                                                                                                    | 新増                                                                           | 删除                                                                                                    |
| 📄 页面                                                                                                    |                              | D                                               | EB .                                                                                                    | 6118                                                                                                    |                                                                                                  | 1522                                           | #9957 <b>8</b> 2 | 图片  | Appid                                                                                                   | ¥85                                                                          |                                                                                                    |
| <b>6</b> . 290                                                                                                    | 1                            | 55                                              | •                                                                                                    | http://www.andisk.com/andisk/                                                                                                    | /m/mn.jsp?ar=1521257122000                                                                       | 地田                                             | 地田               | 有图片 | 21069b6acd68                                                                                            | aur 可以                                                                       |                                                                                                    |
| <b>100</b> 100 10                                                                                                    | 2                            | 56                                              | 0                                                                                                    | http://www.andisk.com/andisk/                                                                                                    | /m/mnjsp?ar=1521257122000                                                                        | 1819                                           | 耳的               | 有图片 | 565838f1-9da6-4d5a-t<br>21069b6acd68                                                                    | 800- 可以                                                                      |                                                                                                    |
| <b>i</b> 开班                                                                                                    |                              |                                                 |                                                                                                    |                                                                                                    |                                                                                                  |                                                |                  |     |                                                                                                    |                                                                              |                                                                                                    |
|                                                                                                    |                              |                                                 |                                                                                                    |                                                                                                    |                                                                                                  |                                                |                  |     |                                                                                                    |                                                                              |                                                                                                    |
| <i>₽</i> ₩资                                                                                                    |                              |                                                 |                                                                                                    |                                                                                                    |                                                                                                  |                                                |                  |     |                                                                                                    |                                                                              |                                                                                                    |
| ? 问答                                                                                                    |                              |                                                 |                                                                                                    |                                                                                                    |                                                                                                  |                                                |                  |     |                                                                                                    |                                                                              |                                                                                                    |
|                                                                                                    |                              |                                                 |                                                                                                    |                                                                                                    |                                                                                                  |                                                |                  |     |                                                                                                    |                                                                              |                                                                                                    |
|                                                                                                    |                              |                                                 |                                                                                                    |                                                                                                    |                                                                                                  |                                                |                  |     |                                                                                                    |                                                                              |                                                                                                    |
|                                                                                                    |                              |                                                 |                                                                                                    |                                                                                                    |                                                                                                  |                                                |                  |     |                                                                                                    |                                                                              |                                                                                                    |
|                                                                                                    |                              |                                                 |                                                                                                    |                                                                                                    |                                                                                                  |                                                |                  |     |                                                                                                    |                                                                              |                                                                                                    |
|                                                                                                    |                              |                                                 |                                                                                                    |                                                                                                    |                                                                                                  |                                                |                  |     |                                                                                                    |                                                                              |                                                                                                    |
|                                                                                                    |                              |                                                 |                                                                                                    |                                                                                                    |                                                                                                  |                                                |                  |     |                                                                                                    |                                                                              |                                                                                                    |
|                                                                                                    |                              |                                                 |                                                                                                    |                                                                                                    |                                                                                                  |                                                |                  |     |                                                                                                    |                                                                              |                                                                                                    |
|                                                                                                    |                              |                                                 |                                                                                                    |                                                                                                    |                                                                                                  |                                                |                  |     |                                                                                                    |                                                                              |                                                                                                    |
|                                                                                                    |                              |                                                 |                                                                                                    |                                                                                                    |                                                                                                  |                                                |                  |     |                                                                                                    |                                                                              |                                                                                                    |
|                                                                                                    |                              |                                                 |                                                                                                    |                                                                                                    |                                                                                                  |                                                |                  |     |                                                                                                    |                                                                              |                                                                                                    |
|                                                                                                    |                              |                                                 |                                                                                                    |                                                                                                    |                                                                                                  |                                                |                  |     |                                                                                                    |                                                                              |                                                                                                    |
|                                                                                                    |                              |                                                 |                                                                                                    |                                                                                                    |                                                                                                  |                                                |                  |     |                                                                                                    |                                                                              |                                                                                                    |
|                                                                                                    |                              |                                                 |                                                                                                    |                                                                                                    |                                                                                                  |                                                |                  |     |                                                                                                    |                                                                              |                                                                                                    |
| ( <b>?</b> )<br>前編网站                                                                                                    |                              |                                                 | _                                                                                                    | _                                                                                                    | _                                                                                                | _                                              | _                | _   | _                                                                                                    |                                                                              | 80                                                                                                    |
| <ul> <li>前端网站</li> <li>\$ 22</li> </ul>                                                                                                    |                              | 的话首页红灯                                          | 02000827                                                                                                    | _                                                                                                    |                                                                                                  | _                                              |                  | _   |                                                                                                    | 访问首页                                                                         | 首页静态化                                                                                                    |
| <ul> <li>前端网站</li> <li>中 设置</li> </ul>                                                                                                    | <b>8</b><br>約入芒              | <b>线结页和水</b> 丁<br>目(0代表普页,1                     | 回达回现#27<br>代表新闻风,2-代表直境,3-積品                                                                                                    | <ul> <li>- 合い</li> <li></li></ul>                                                                                                    | _                                                                                                | _                                              |                  |     |                                                                                                    | 访问首页                                                                         | 日本の日本の日本の日本の日本の日本の日本の日本の日本の日本の日本の日本の日本の日                                                                                                    |
| <ul> <li>前端网站</li> <li>◆ 设置</li> <li>● 页面</li> </ul>                                                                                                   | <b>7</b><br>約入世              | <b>的站首页10下</b><br>目(0代表普页,1-4                   | (2055月257)<br>代表前成長2-代表直接3-稿品<br>(二)                                                                                                    | <ul> <li>会、4-培训</li> <li>省入省公司不定対信巻</li> <li>*762項項</li> </ul>                                                                                                    | _                                                                                                | <i>titir</i>                                   |                  | -   | Appel                                                                                                   | 访问首页<br>新增<br>状态                                                             | 日の                                                                                                    |
| <ul> <li>前端网站</li> <li>交置</li> <li>页面</li> </ul>                                                                                                    | <b>8</b><br>90)∧t⊟<br>1      | <b>线菌英级时</b><br>目(0代表首页,1-1<br>55               | (回込用)時存<br>(代示約)(見入・代示賞編,3・福品)<br>(二)<br>2                                                                                                    | 12년 - 4-18)<br>2년 - <b>20년 18년 18년 18년 18년 18년</b><br>2년 - <b>0</b> :                                                                                                    | 0                                                                                                | ätt -                                          |                  | -   | Appal<br>5553317-9646-4554-4554<br>22007564c658                                                         | 坊(の首页<br>新)増<br>秋点<br>の・<br>可以                                               | 首页静态化     日前令     日前令     日     日              |
| <ul> <li>前端网站</li> <li>並置</li> <li>近面</li> <li>電信</li> </ul>                                                                                           |                              | <b>35公営の43水丁</b><br>目(0代表普页,1-0<br>55<br>56     | <ul> <li>(1)201月2877</li> <li>(七京宮城)3-1代京宮城)3-1横昌台</li> <li>(三)</li> <li>0</li> <li>0</li> </ul>                                                                                                    | 10日、4-10日<br>日日、10日、10日<br>日日、10日<br>日日<br>日日、10日<br>日日、10日<br>日日<br>日日、10日<br>日日<br>日日、10日<br>日日<br>日日<br>日日<br>日日<br>日日<br>日日<br>日日<br>日日<br>日日                                                                                                    | 0                                                                                                | (80)<br>- 新建之置第3- 电品面集、 - 信泊、分支                | araen            | -   | Ayon<br>5653317-904-4254<br>200664-058<br>5658317-904-4254<br>200666-058                                | 坊问首页<br>新増                                                                   | 日本                                                                                                    |
| <ul> <li>前端网站</li> <li>论 设置</li> <li>页面</li> <li>③ 动面</li> <li>• 计TTE</li> </ul>                                                                       | <b>2</b><br>10).>₹E          | <b>354曲河山水</b><br>目の代表着页1<br>55<br>55           | (000500007)<br>代表新成児ン代表賞成 3 場話<br>(11)<br>0<br>0<br>0                                                                                                    | <ul> <li>(4・法)</li> <li>(4・法)</li> <li>(4・1)</li> <li>(4・1)</li> <li>(4・1)</li> <li>(4・1)</li> <li>(4・1)</li> <li>(4・1)</li> <li>(4・1)</li> <li>(4-1)</li> <li>(4-1)</li>     &lt;</ul>                                                                                                    | 0<br>0<br>0<br>7.1%                                                                              | (67)<br>1-31度-2直道-3-4品正奖。《语词》- 均贵              | 12.7.5.C.B       |     | Argini<br>5633,417, 504, 4254<br>2000 (6-6-60)<br>5633,417, 454, 4254<br>2000 (6-6-60)<br>2000 (6-6-60) | 防何首页<br>新増<br>                                                               | 日本                                                                                                    |
| <ul> <li>前認同站</li> <li>章 设置</li> <li>章 页面</li> <li>● 页面</li> <li>• 页面</li> <li>• 页面</li> <li>• 页面</li> </ul>                                           |                              | 333首列3107<br>日日の代表首页1-1<br>55<br>55             | (13450/0077<br>代表的成页よ代示言論、3-場合)<br>C21<br>0<br>0                                                                                                    | 2015、4-355<br>2015<br>2015<br>2015<br>2015<br>2015<br>2015<br>2015<br>20                                                                                                    | 0<br>0<br>0<br>0                                                                                 | 607<br>• 初近 22道 > 4635 46 - 4431- 分点           | (artatia         |     | Agan<br>SST817 500 405-<br>200964-000<br>SST817 500-415-<br>200964-000                                  | 新増<br>400・<br>可以<br>800・<br>可以                                               | <ul> <li>         ・         ・         ・</li></ul>                                                                                                    |
| <ul> <li>前認阿姑</li> <li>章 设置</li> <li>章 页面</li> <li>● 页面</li> <li>● 页面</li> <li>i 开班</li> <li>&gt; 预行</li> </ul>                                        | <b>2</b><br>約入栏<br>1<br>2    | <b>333曲列はKT</b><br>目の代表着页,1-1<br>55<br>55       | @AABUQBERF<br>代示的項目よ-代示直接3+稿品<br>で1<br>0<br>0                                                                                                    | 2종 , 4년)<br>(1) 전·전48년<br>(1) 전·<br>(1) 전·<br>(1) (1) (1) (1) (1) (1) (1) (1) (1) (1)                                                                                                    |                                                                                                  | (47)<br>• 创建 7直想 3 卷品素信。《检测、分类                 | 4.4.8.42.00      |     | Arstal<br>5051311: 506-451-<br>2.00064-010<br>5053311: 506-451-<br>2.00054-010                          | <b>坊向首页</b><br>新増<br>100 可以<br>200 可以                                        |                                                                                                    |
| <ul> <li>(?)</li> <li>前に同体</li> <li>②置</li> <li>● 页面</li> <li>● 页面</li> <li>i 开班</li> <li>/ 称音</li> </ul>                                              | <br>約入だ<br>1<br>2            | <b>353曲気以下</b><br>目()の代表着気.1-1<br>55<br>55      | GAADURD 77     (代表前級人)・代表直接人)・福品(<br>で)     で)     で)     で)                                                                                                    | <ul> <li>株式・使用目前には7回転</li> <li>株式・使用目前には7回転</li> <li>たの目前</li> <li>使用目前</li> <li>使用目前</li> <li>使用目前</li> <li>単振</li> <li>単振</li></ul>                                                                                                    | 0<br>0<br>0<br>0<br>0<br>0<br>0<br>0<br>0<br>0<br>0<br>0<br>0<br>0<br>0<br>0<br>0<br>0<br>0      | (20)<br>1-10月7日間3-46品正葉。- 4631- 55世<br>1       | arata            |     | /4/154<br>5055201-504-4054<br>200054-008<br>5555211-504-4054<br>5555211-504-4054<br>200054-008          | 防何首页<br>新培                                                                   |                                                                                                    |
| <ul> <li>(?)</li> <li>前間网站</li> <li>◆ 設置</li> <li>● 页面</li> <li>● 页面</li> <li>i 开班</li> <li>/ 前院</li> <li>? 问答_</li> </ul>                             | <b>2</b><br>10→た三<br>1<br>2  | <b>352曲気以下</b><br>日 (0代表着気,1-1<br>り<br>55<br>55 | のAUDIOR55<br>(七市内国政),2-代市市政,3-所品)<br>(日<br>)<br>)<br>)                                                                                                    | NG , 4-10<br>(1)<br>(1)<br>(1)<br>(1)<br>(1)<br>(1)<br>(1)<br>(1)                                                                                                    | 0<br>0<br>71 %<br>0<br>71 %                                                                      | (66)<br>- 新说 2直道 3 电品度 龟、《杨讯· 约束               | a(tatts          |     | 4/514<br>502315-504-415-<br>200064-518<br>555311 - 504-415-<br>555311 - 504-415-<br>200054-518          | 防何首页<br>新増                                                                   | 1000 C                                                                                                    |
| <ul> <li>前端网站</li> <li>章 設置</li> <li>● 改価</li> <li>主 开班</li> <li>・ 師籤</li> <li>? 何答</li> </ul>                                                         | <b>8</b><br>90)∧t≊<br>1<br>2 | AAA曲写現式<br>目の代表前页,1-1<br>つ<br>55<br>55          | @2559/0577<br>代表前編員2-代表直編,3-編編<br>20<br>0<br>0                                                                                                    | なりのは美子にする<br>本ののは美子にする<br>本ののは<br>本ののは<br>本ののは<br>本ののは<br>本ののは<br>本ののは<br>本ののは<br>本ののは<br>本ののは<br>本ののは<br>本ののは<br>本ののは<br>本ののは<br>本ののは<br>本ののは<br>本ののは<br>本ののは<br>本ののは<br>本ののは<br>本ののは<br>本ののは<br>本ののは<br>本ののは<br>本ののは<br>本ののは<br>本ののは<br>本ののは<br>本ののは<br>本ののは<br>本ののは<br>本ののは<br>本のののは<br>本のののは<br>本ののは<br>本ののは<br>本のののは<br>本のののは<br>本ののの<br>本ののの<br>本のの<br>本ののの<br>本のの<br>本ののの<br>本のの<br>本ののの<br>本のの<br>本ののの<br>本のの<br>本ののの<br>本のの<br>本のの<br>本ののの<br>本ののの<br>本のの<br>本ののの<br>本のの<br>本のの<br>本ののの<br>本のの<br>本ののの<br>本のの<br>本ののの<br>本のの<br>本ののの<br>本のの<br>本ののの<br>本のの<br>本ののの<br>本のの<br>本ののの<br>本のの<br>本ののの<br>本のの<br>本ののの<br>本ののの<br>本のの<br>本のの<br>本のの<br>本のの<br>本ののの<br>本のの<br>本ののの<br>本のの<br>本ののの<br>本のの<br>本のの<br>本のの<br>本のの<br>本のの<br>本のの<br>本のの<br>本ののの<br>本のの<br>本ののの<br>本のの<br>本のの<br>本のの<br>本のの<br>本ののの<br>本ののの<br>本のの<br>本のの<br>本のの<br>本のの<br>本のの<br>本ののの<br>本ののの<br>本のの<br>本の<br>本 | 0<br>0<br>0<br>0<br>0<br>0<br>0<br>0<br>0<br>0<br>0<br>0<br>0<br>0<br>0<br>0<br>0<br>0<br>0      | <b>667</b><br>1-131月2世國 3-株品客場,4-松利-52条        | 2/58/28          |     | Agas<br>555547 Sub-4554<br>20006-4454<br>555547 Abb-4554<br>20006-4454                                  | 防何首页<br>新増                                                                   | 000<br>000<br>000                                                                                                    |
| <ul> <li>前端网站</li> <li>章 設置</li> <li>章 改置</li> <li>章 改置</li> <li>章 改善</li> <li>章 計</li> <li>平班</li> <li>? 何答</li> </ul>                                | <u>8</u><br>納入だ<br>1<br>2    | 844歳現1J<br>日 (0代表前三,1-1<br>)<br>55<br>55<br>55  | (回知期時期)<br>(日本)(二人代表賞編):4番目<br>(日)<br>0<br>0<br>0                                                                                                    | <ul> <li>株式・4・2000</li> <li>株式・2000</li> <li>株式・2000</li></ul>                                                                                                    | 0<br>0<br>0<br>0<br>0<br>0<br>0<br>0<br>0<br>0<br>0<br>0<br>0<br>0<br>0<br>0<br>0<br>0<br>0      | <b>007</b><br>*40元 22道 3-4635 4, 4 位別,分素       | araea            |     | Agan<br>555347-664-465<br>2006/66-465<br>2006/66-465                                                    | 坊(句音页<br>新譜<br>                                                              | Dopase.                                                                                                    |
| <ul> <li>前間网站</li> <li>章 设置</li> <li>章 页面</li> <li>• 页面</li> <li>• 页面</li> <li>• 页面</li> <li>• 页面</li> <li>• 页面</li> <li>• 页面</li> <li>• 页面</li> </ul> | 1<br>2                       | 846周約147<br>日の代表着気1-<br>55<br>55                | GOLERFORT     (元日)     (元日)     (元)     (元)     (元)     (元)     (元)     (元)     (元) | <ul> <li>(本)、市(本)、市(本)、市(本)、市(本)、市(本)、市(本)、市(本)、市</li></ul>                                                                                                    | 0<br>0<br>0<br>0<br>0<br>0<br>0<br>0<br>0<br>0<br>0<br>0<br>0<br>0<br>0<br>0<br>0<br>0<br>0      | 677<br>* 初元 12道 > 卷品里像。 4 位別, 分类               | RARER            |     | Agan<br>555341-00-405<br>2006/0605<br>565341-080-405<br>2006/6605                                       | 坊(句)古页<br>新譜<br>                                                             | it the second second se |
| <ul> <li>前間网站</li> <li>章 設置</li> <li>页面</li> <li>页面</li> <li>百元</li> <li>开班</li> <li>予防</li> <li>? 何答</li> </ul>                                       | 1<br>2                       | <b>33(論句法KT</b> )<br>目()(代表書意,1-1<br>35<br>55   | GAADUNDEZF     代表部項目2-4代表直接3-構築計     C     C     C     C     C                                                                                                    | <ul> <li>株) 部は単にはの書</li> <li>株) 部は単にはの書</li> <li>株) 市場</li> <li>(2) 中の</li> <li>(2) 中の</li> <li>(3) 中の</li> <li>(4) 中の</li> <li>(4)</li></ul>                                                                                                    | 0<br>0<br>0<br>0<br>0<br>0<br>0<br>0<br>0<br>0<br>0<br>0<br>0<br>0<br>0<br>0<br>0<br>0<br>0      | (47)<br>- 43(2.72世) - 44(2), 44(2), 5(5)<br>-  | e/sen            |     | Argini<br>Sossaita Book-Astori<br>200006-008<br>5083811 5-808-4254<br>200006-008                        | 防何普页<br>新譜<br>100<br>可以<br>100<br>可以                                         | itatika<br>itatika<br>ita                                                                                                    |
| <ul> <li>前ば网は</li> <li>シ 設置</li> <li>● 页面</li> <li>● 页面</li> <li>i 开班</li> <li>/ 称音</li> <li>? 何答</li> </ul>                                           | 1<br>2                       | 84歳新知灯<br>日(0代表育页」-<br>り<br>55<br>55            | (MARN/RP#)     (代表的)(RP#)     (代表的)(RP#)     (                                                                                                    | <ul> <li>株式・技術会社にはご意味</li> <li>キン・日の公司店</li> <li>キン・日の公司店</li> <li>キン・日の公司店</li> <li>キン・日の公司店</li> <li>中国</li> <li>中国</li>     &lt;</ul>                                                                                                    | 0<br>0<br>0<br>0<br>0<br>0<br>0<br>0<br>0<br>0<br>0<br>0<br>0<br>0<br>0<br>0<br>0<br>0<br>0      | (20)<br>1-111(17日間) - 48品正葉。 - 46(1)- 55世<br>1 | 8/5411           |     | Args4<br>505330 506-4054<br>200066-008<br>505330 506-4054<br>200056-008                                 | 勤時書 英<br>新聞<br>*<br>*<br>*<br>*<br>*<br>*<br>*<br>*<br>*<br>*<br>*<br>*<br>* | BORNER CONTRACTOR                                                                                                    |
| <ul> <li>⑦</li> <li>前ば网站</li> <li>⑦</li> <li>②</li> <li>②</li> <li>③</li> <li>⑤</li> <li>⑤</li> <li>前</li> <li>丁班</li> <li>?</li> <li>何答</li> </ul>    | 2<br>90/12<br>1<br>2         | 84曲所はX7<br>日の代表前気」-<br>つ<br>55<br>55            | の2000年5<br>(七市山岡道)<br>0<br>0<br>0                                                                                                    | <ul> <li>株法 800株営ごは7歳年</li> <li>から単原</li> <li>つら単原</li> <li>つら単原</li> <li>中国</li> <li>地位</li> <li>地位</li> <li>中国</li> <li>単近</li> <li>単近</li> <li>単近</li> <li>単近</li> <li>単近</li> <li>単近</li> <li>単近</li> <li>単近</li> <li>単近</li> <li>単近</li> <li>単近</li> <li>単近</li> <li>単近</li> <li>単近</li> <li>一</li> <li>上校幻灯</li> </ul>                                                                                                    | 0<br>0<br>0<br>1<br>1<br>2<br>2<br>2<br>2<br>2<br>2<br>2<br>2<br>2<br>2<br>2<br>2<br>2<br>2<br>2 | (27)<br>1-31元2道3-34品定集。6431-53集                | araes            |     | Arts4<br>5053215-504-405-<br>200064-008<br>5553215-504-405-<br>5553215-504-405-<br>200064-008           | <b>双時間以</b><br>新聞<br>50 <sup>30</sup> 市山<br>711 <sup>30</sup> 111            |                                                                                                    |
| <ul> <li>前線网站</li> <li>登 设置</li> <li>页面</li> <li>文面</li> <li>末 开班</li> <li>矛 碗滾</li> <li>? 何答</li> </ul>                                               | 第八王<br>1<br>2                | <b>546世紀37</b><br>日 (0代表書意),1-<br>う<br>55<br>55 | の1000年57<br>化学校会社会社会社会社会社会社会社会社会社会社会社会社会社会社会社会社会社会社会社                                                                                                    | NG , 4-46<br>(1)<br>(1)<br>(1)<br>(1)<br>(1)<br>(1)<br>(1)<br>(1)                                                                                                    | 0<br>0<br>0<br>1<br>1<br>2<br>2<br>2<br>2<br>2<br>2<br>2<br>2<br>2<br>2<br>2<br>2<br>2<br>2<br>2 | (60)<br>- 新闻 2世 3 4 新定集、4 (61)、9 余             | acato            |     | Agan<br>1953531 940-454<br>20006-041<br>553531 940-459<br>20006-0459                                    | <b>10円曲页</b><br>新聞<br>712<br>可以<br>可以                                        | BO BO                                                                                                    |
| <ul> <li>(?)</li> <li>前臨网站</li> <li>? 设置</li> <li>* 页面</li> <li>* 可信</li> <li>? 何倍</li> </ul>                                                          | 第八王<br>1<br>2                | <b>363前第357</b><br>日 OPで表着気1-<br>う<br>うう<br>うう  | (1325)1985年<br>代示約4月2,-代示賞編,3-編編<br>(13<br>0<br>0<br>0                                                                                                    | <ul> <li>(本)、後、登録用にはGM</li> <li>(本)、登録用にはGM</li> <li>(本)、(本)、(本)、(本)、(本)、(本)、(本)、(-1)、(-1)、(-1)、(-1)、(-1)、(-1)、(-1)、(-1</li></ul>                                                                                                    | 0<br>0<br>0<br>0<br>0<br>0<br>0<br>0<br>0<br>0<br>0<br>0<br>0<br>0<br>0<br>0<br>0<br>0<br>0      | <b>677</b><br>* 40元 7度道 > 卷品里情。 4 经31. 13世     | RARED            |     | Appl<br>555317-84-45-<br>22066-453<br>22065-453                                                         | 新聞<br>                                                                       | DODACK                                                                                                    |
| <ul> <li>前間回結</li> <li>② 設置</li> <li>● 改面</li> <li>● 改面</li> <li>▲ 品信</li> <li>I 开班</li> <li>2 问答</li> </ul>                                           | 2<br>90A2<br>1               | A2曲声UT                                          | (BADDUQUET)<br>代示許項目し、+代示賞項、+福品<br>の<br>の 0                                                                                                    | <ul> <li>(本) 他の思知用には10日</li> <li>(本) 他の用には10日</li> <li>(本) 他の用しています。</li> <li>(本) 他の用しています。</li> <li>(本) 他の</li></ul>                                                                                                    | 0<br>0<br>0<br>0<br>0<br>0<br>0<br>0<br>0<br>0<br>0<br>0<br>0<br>0<br>0<br>0<br>0<br>0<br>0      | 677<br>* 御道,九盟,3 橋品里保。 4 福利。 分点                | RARER            |     | Aged<br>955531 http://doi.org<br>2006/co.03<br>5455311 486-405<br>2006/co.03                            | 坊内省<br>町<br>町<br>町<br>町<br>町<br>町<br>町<br>町<br>町<br>町<br>町<br>町<br>町         |                                                                                                    |

#### 设置的时候,如果希望设置其它栏目的幻灯,可以根据这里进行设置.

尺寸 700\*394

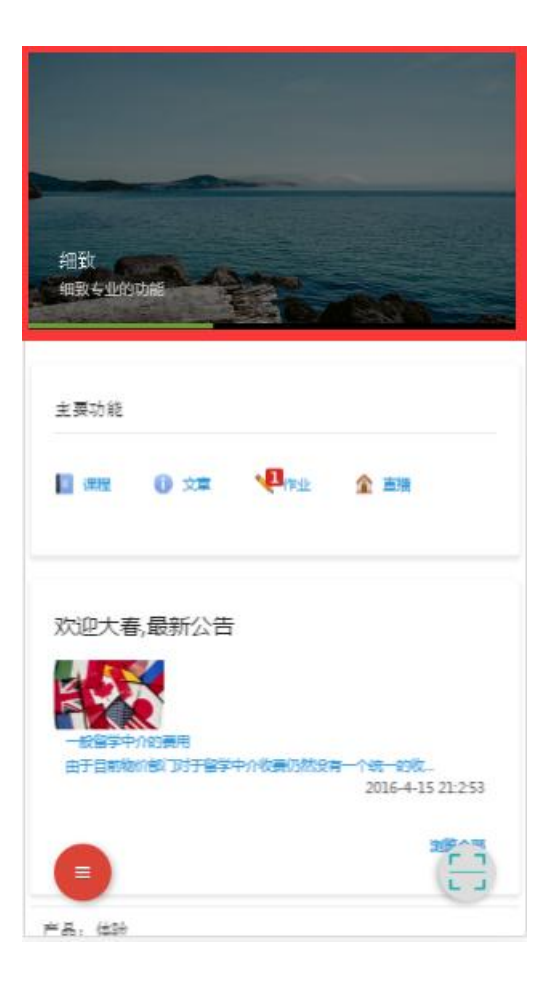

## 微站新闻中心的轮播幻灯

微站新闻中心的轮播幻灯图片,不少于2个

尺寸 700\*394, 同首页的轮播图尺寸, 但是图片的内容应该是能代表某个新闻的图片。

## 网站首页的轮播幻灯

网站首页的轮播幻灯图片多个,不少于2个

尺寸 1920\*520

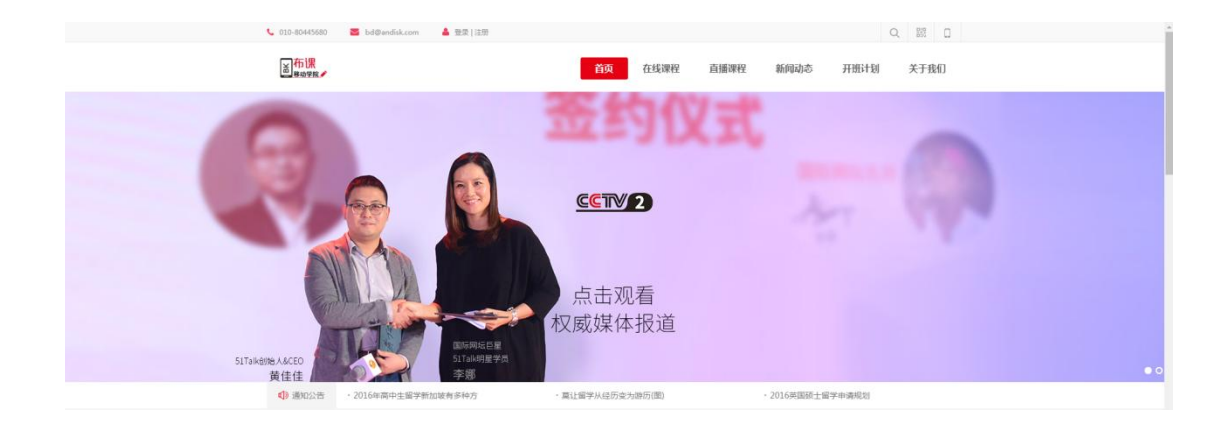

# 企业 logo 图片

尺寸: 124\*57,背景透明

或者宽高比符合即可(不符合就高度符合,宽度两边留白),但是尽量不要太大,保持 几 k 大小就好。

## 发布网站内容

# 发布不少于 14 篇新闻带图片的。

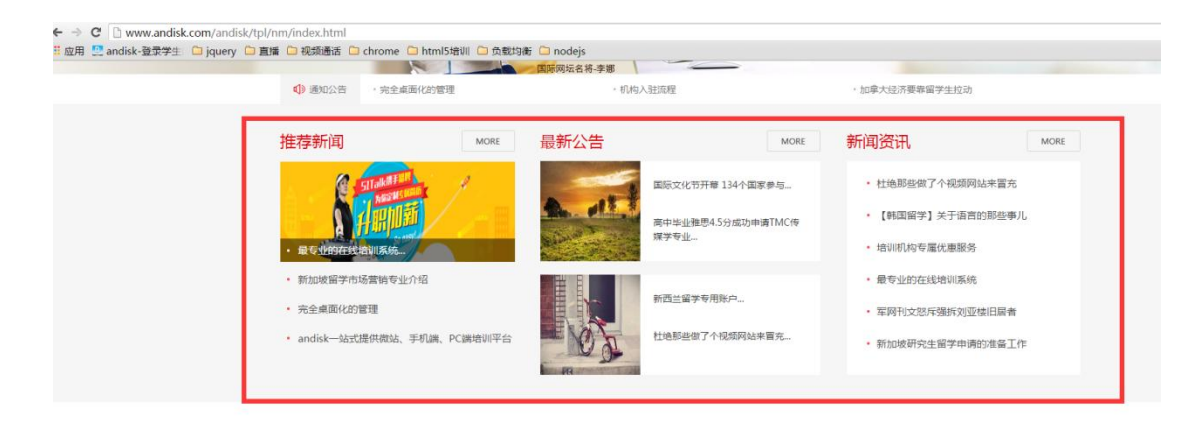

## 网站的标题图,尺寸要求 1920\*350

- 1、课程库页面
- 2、线下训练页面
- 3、关于我们页面

### 二级目录下至少 2 个课件,而且配上封面.

### 补充问题

常见问题不少于5个,有标题,有内容.

### 设置师资介绍

老师图片,老师介绍,职位,专长

### 设置开班计划

开班标题 对应的产品类别 开班时间

### 公司介绍

带图文介绍

联系方式

### 会员套餐(可选)

设置套餐的标题,图片,介绍,价格,以及对应那几门课程.

### 设置在线支付类型和帐号信息

### 1、支付接入类型

支付接入分三种类型,手续费和结算方式不同,请知晓。

(1)代收清算:将按照收款额度扣除3%的手续费,其中包含第三方支付公司扣除提成。 每笔手续费将按照四舍五入原则取到小数点后2位。我司每月10号前结算上一个月代收费用, 将代收费用扣除手续费后转到商户设立的对公帐户。如果商户设置的是个人账户,将按照国 家税务管理规定应扣除公司营业所得税26.6%,具体扣除额度应根据当月结算的实际额度计 算,不另行签约,公司将帐单形成结算报表,发送邮件通知收单机构。

(2)公司账户自收清算:商户设置银行对公帐户,并完成与支付宝,微信,银联完成网络支付协议,已获取对应的网络支付产品。收单机构所收取费用完全自主,与我司不存在任何 清算关系。可以实现支付与商品购买成功自动关联完成交易.

(3) 个人账户自收清算: 收单机构所收取费用完全自主, 与我司不存在任何清算关
系。个人自收的方式目前仅支持通过扫码或者转帐到个人账户完成支付,无法实现支付与商 品购买成功自动关联,需要消费者与商户通过线下确认交易后,完成后续订单的方式。

#### 2、准备支付帐户

如果选择第 2)种,公司账户自收清算,应提前准备相应的支付签约产品:

1、支付宝

与支付宝签约即时到帐套餐

并告知我们您签约套餐的支付宝帐号,对应的 APPID 和商户的 md5 版的 partner id 可以参考 https://docs.open.alipay.com/270/105899/

2、微信支付

应建立了微信的企业公众号和微信支付帐号。

并告知如下信息

公众号的 APPID , 微信支付的商家 ID , 微信支付的支付密钥。

3、网银支付

应建立了与银联签约的网银网关支付。

并告知如下信息

银联网关支付的 APPID , 商家 ID , 支付密钥。

第1种无须准备,但应知晓与我司的结算方式和手续费率。第3种个人帐户信息,

当前版本号 5.3.2,修订时间 2019 年 4 月 8 日

109

提供支付宝和微信收款二维码和商户简称,银行帐户信息,比较简单.

#### 手机 APP 上线准备(仅针对已购买 app 定制服务用户有效)

### 1、准备应用商店的帐号

苹果的 appstore 的帐号, android 的推荐腾迅应用宝, 或者其它的应用商店如果 需要上线, 请提供帐号。

#### 2、提供 APP 启动封面

690\*1226

类似:

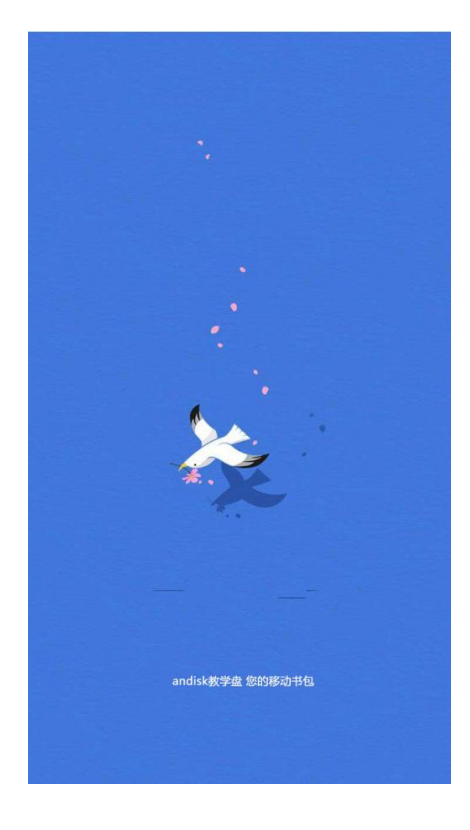

当前版本号 5.3.2,修订时间 2019 年 4 月 8 日

## 3、手机 LOGO 图片

- 16\*16
- 24\*24
- 32\*32
- 48\*48
- 58x58
- 64\*64
- 80x80
- 87x87
- 96\*96
- 128\*128
- 120x120
- 180x180
- 256\*256
- 1024x1024

#### 4、提供 APP 基本信息

APP 名称

APP 内容简介, 主要是行业方面, 偏内容特点的介绍。

## 微信公众号绑定(仅针对已购买微信公众号绑定服务有效)

### 1、以管理员身份后台

略

## 2、进入公众号设置

|                                                               |                                                                                                    |       | )音主                                                |
|---------------------------------------------------------------|----------------------------------------------------------------------------------------------------|-------|----------------------------------------------------|
|                                                               | <b>服务号</b> 类型不可变更                                                                                               | 类型    | 流量主                                                |
| 的 修改<br>7, 一个月内功能介绍只能申请修改5次                                   | andsik是里內唐家裏子文極趣像中品展示,文物交易,在线缘间,在线考试得应用此<br>云服务提供局。企业只要将文档检线到云碑,即可进行增切附甲马。成本低,效率离<br>功能多等特点,适合各个大中型企业、大学、培训研以4。 | 介绍    | <ul> <li>统计</li> <li>用户分析</li> <li>图文分析</li> </ul> |
| 申请费信认证<br>年10月12日完成原信认证的帐号资质审核<br>016年10月12日完成原信认证的名称审核<br>详情 | 爾倫以证 ❷<br>于2016/<br>于2                                                                                          | 认证情况  | 菜单分析<br>消息分析<br>接口分析<br>网页分析                       |
| 设置                                                            | 010-88182873                                                                                                    | 客服电话  |                                                    |
| 设置                                                            | 中国北京市海淀区田村北路                                                                                                    | 所在地址  | 公众号设置<br>微信认证                                      |
| 详情 帐号迁移                                                       | 北原汉科税科技有限公司(企业)                                                                                                 | 主体信息  | 安全中心<br>违规记录                                       |
| 修改                                                            | 85°                                                                                                    | 运营者   | ☑ 开发                                               |
| 添加                                                            | 暂无相关小程序                                                                                                    | 相关小程序 | 基本配置<br>开发者工具                                      |
|                                                               |                                                                                                    |       | 运维中心                                               |
|                                                               |                                                                                                    | 注册信息  | 接口权限                                               |
| 修改<br>一个月内只能申请修改一次                                            | 8190793@qq.com                                                                                                  | 登录邮箱  |                                                    |
|                                                               | gh_cebd1e2fdd5d                                                                                                 | 原始ID  | 客服中心   侵权投诉                                        |

#### 选择功能设置

如果独立部署,需要设置我们给您分配的域名,如下所示

| 功能<br>群发功能<br>自动回复                                 | 公众号设置<br>帐号详情 功能设置                          |    |
|----------------------------------------------------|---------------------------------------------|----|
| 自定义菜单<br>投票管理 💷                                    | 隐私设置 已允许 通过名称搜索到本帐号                         | 设置 |
| 十添加功能插件 🚥                                          | 國片水印 使用名称作为 <b>水印</b>                       | 设置 |
| <ul> <li>微信支付</li> <li>管理</li> <li>消息管理</li> </ul> | 业务域名 www.andisk.com<br>hbkj andisk.com<br>。 | 设置 |
| 用户管理                                               | JS接口安全域名 andisk.com                         | 设置 |
| ₹1 推广<br>广告主                                       | 网页授权域名 <b>hbkj</b> .andisk.com              | 设置 |
| <ul> <li>统计</li> <li>用户分析</li> </ul>               |                                             |    |
| 图文分析<br>菜单分析<br>消息分析                               |                                             |    |
| 接口分析                                               |                                             |    |

#### 如果是租用,直接使用我们的域名,如下所示

| 帐号详情  | 功能设置                                                 |    |
|-------|------------------------------------------------------|----|
|       |                                                      |    |
| 隐私设置  | 已允许 通过名称搜索到本帐号                                       | 设置 |
| 图片水印  | 使用名称作为水印                                             | 设置 |
| 业务域名  | www.andisk.com<br>www5.andisk.com<br>www3.andisk.com | 设置 |
| JS接口安 | 全域名 and isk.com                                      | 设置 |
| 网页授权  | 域名 www3.andisk.com                                   | 设置 |

#### 输入以上域名,保证我们域名业务能够被正常使用

### 3、保证网页授权被许可

选择接口权限,确定该项目被允许状态

| 用 🖸 andisk-登录学生 🗋 生成二维码 🗀 j | query 🗀 直播 🗀 视频通话 🗋 | chrome 🗀 html5 | 創川 🗋 负载均衡 | i 🗀 nodejs 🗀 辅导 🗀 logo 🗋 58到家在线培训 | 🕼 🗋 58test | 💽 nm登录 💽 华 | 北科技应用后言 | D 酸枣直播 💲 | 模板 | □ 其他书 |
|-----------------------------|---------------------|----------------|-----------|-----------------------------------|------------|------------|---------|----------|----|-------|
|                             | 四 开发                |                | 智能接口      | 语义理解接口                            | 0/10000    | 已获得        |         |          |    |       |
|                             | 基本配置                |                |           | 获取客服聊天记录                          | 0/50000    | 已获得        |         |          |    |       |
|                             | 元と育工具               |                | 多音服       | 斉服管理                              | 详情~        | 已获得        |         |          |    |       |
|                             | 接口权限                |                |           | 会话控制                              | 详情~        | 已获得        |         |          |    |       |
|                             |                     | 功能服务           | 微信支付      | 微信支付接口                            |            | 已获得        |         |          |    |       |
|                             |                     |                | 微信小店      | 微信小店接口                            |            | 未获得 🔞      | 申请      |          |    |       |
|                             |                     |                | 微信卡包      | 微信卡包接口                            |            | 未获得 🕜      | 申请      |          |    |       |
|                             |                     |                | 设备功能      | 设备功能接口                            |            | 未获得 🔞      | 申请      |          |    |       |
|                             |                     |                | 网页接权      | 网页接权获取用户基本信息                      | 无上限        | 已获得        | 修改      |          |    |       |
|                             |                     |                | 基础接口      | 判断当前客户端版本是否支持描述JS接口               | 无上限        | 已获得        |         |          |    |       |
|                             |                     |                |           | 获取jsapi_ticket                    | 1/1000000  | 已获得        |         |          |    |       |
|                             |                     |                |           | 获取"分享到朋友圈"按钮点击<br>状态及自定义分享内容接口    | 无上限        | 已获得        |         |          |    |       |
|                             |                     |                |           | 获取"分享给朋友"按钮点击状<br>态及自定义分享内容接口     | 无上限        | 已获得        |         |          |    |       |
|                             |                     |                | 分享搬口      | 获取"分享到QQ"按钮底击状<br>态及目定义分享内容接口     | 无上限        | 已获得        |         |          |    |       |
|                             |                     |                |           | 获取"分享到腾讯做博"按钮点<br>击状态及目定义分学内容接口   | 无上限        | 已获得        |         |          |    |       |
|                             |                     |                |           | 拍照成从手机相册中选图接口                     | 无上限        | 已获得        |         |          |    |       |
|                             |                     |                |           | 预选圈片接口                            | 无上限        | 已获得        |         |          |    |       |
|                             |                     |                | □常接□      | 上传图片接口                            | 无上限        | 已获得        |         |          |    |       |
|                             |                     |                |           |                                   |            |            |         |          |    |       |

选择网页授权的修改

确保里面的授权的域名,同上面提供的域名。

### 4、告知我司,贵公司微信公众号的 APPID

1、在基本设置里

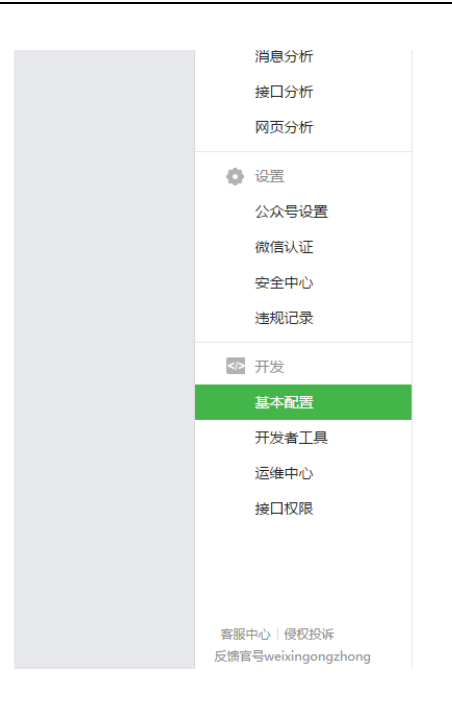

2、将 appid 拷贝下来发给我们公司的对接人。

| 基本配置                                                                                                    |                                                       |
|----------------------------------------------------------------------------------------------------|-------------------------------------------------------|
| <del>开发素ID</del><br>AppID(应用ID) wxd7c777aa12047592<br>AppSecret(应用密钥) 重置 @                                                                                            | 日本以後日<br>日初天注<br>日初天注<br>日初天注<br>日初天注<br>日初天注<br>日初天注 |
| 服务器配置(已启用)<br>停用服务器配置后,用户消息和开发者需要的事件推送,将不会被转发到该URL中                                                                                                    | 修改配置停用                                                |
| URL(服务器地址) http://www.andisk.com/todisk/wx?appid=1<br>Token(令牌) andiskCourse<br>EncodingAESKey(消息加解密密钥 @) glcIPifHdLG3x5yfuBRo0glQNECddJa3mEiFNrNoXGc<br>消息加解密方式 兼容模式 |                                                       |
| 微信开放平台 <del>帐号</del> 绑定<br>未绑定帐号                                                                                                    |                                                       |

我司工作人员, 会给您申请生成与您微信绑定的二维码。

### 5、对方要在微信后台设置白名单

101.200.161.89

123.57.213.58

101.200.182.88

123.57.209.167

123.57.219.89

112.126.81.61

101.201.154.99

112.126.82.181

101.200.197.226

101.200.229.158

101.200.234.234

101.200.199.230

#### 6、贵公司的微站的链接和二维码(仅示例)

提供用户访问微站的链接,您可以增加到公众号的底部菜单

具体的底部菜单,您可以自行设置希望哪些菜单,这些主要是依据您需求,跟我们没有 关系,其中可以保留一个菜单访问微站,您记得绑定这个 url

https://open.weixin.qq.com/connect/oauth2/authorize?appid=wxd7c777aa12047592&redirect\_uri=http%3A%2F%2Fhb kj.andisk.com%2Fandisk%2Fm%2Fmy.jsp%3Fappid%3D4123cbaa-7262-4197-9ff7-c62f80b5b3c1&response\_type=code&sc ope=snsapi\_base&state=123#wechat\_redirect 微信扫码的二维码如下:

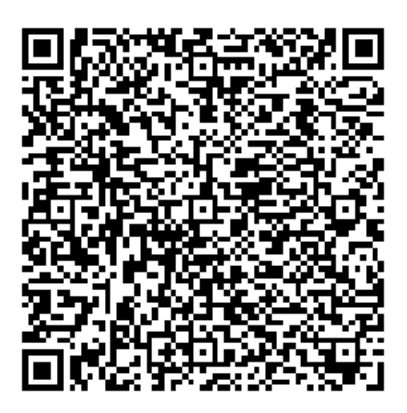

以后需要,可以放到相应的位置或者打印出来

# 7 独立部署时, 服务器要修改 IP 地址, 如何同步修改系 统设置里的 ip

#### ● 修改数据库里

字段: web\_url,cdndomain,uploadurl

#### ● 修改配置文件

db.properties 中的

db.ROOT\_URL=http://{ip 地址}/andisk

db.DATA URL=http://{ip 地址}/andisk

### 8 独立部署的定时备份,存储在那里

默认保存在 d:\upload\mysql\_backup 目录下;具体以实际安装目录为准。

| 🕌 sysql_backup                                                                    |                         |                   |                  |            |            |                   |     |   | <u>ı ×</u> |
|-----------------------------------------------------------------------------------|-------------------------|-------------------|------------------|------------|------------|-------------------|-----|---|------------|
| 😋 🕞 マ 🌽 ・ 计算机 ・                                                                   | 本地磁盘 O:)→ uplo          | ad - mysql_backup |                  |            | <b>▼</b> [ | 🐼 搜索 mysql_backup |     |   | - 🦻        |
| 组织 ▼ 包含到库中 ▼                                                                      | 共享 ▼ 新建文件               | 夹                 |                  |            |            |                   | :== | • | ?          |
| ☆ 收藏夹                                                                             | 名称 🔺                    |                   | 修改日期             | 类型         | 大小         |                   |     |   |            |
| ₩ 下载<br>■ 桌面<br>最近访问的位置                                                           | <b>%</b> database_20181 | 225_ 11035. sql   | 2018/12/25 11:10 | SQL Script | 18,941 KB  |                   |     |   |            |
| <ul> <li>□ 库</li> <li>● 欄 视频</li> <li>■ 图片</li> <li>□ 文档</li> <li>● 音乐</li> </ul> |                         | I                 |                  |            |            |                   |     |   |            |
| ;ॏॖ 计算机<br>————————————————————————————————————                                   |                         |                   |                  |            |            |                   |     |   |            |
| 👝 本地磁盘(D:)<br>候 KODAK(E:)                                                         |                         |                   |                  |            |            |                   |     |   |            |
| <b>ஷ</b> (20)<br>(1)                                                              |                         |                   |                  |            |            |                   |     |   |            |
| 1 个对象                                                                             |                         |                   |                  |            |            |                   |     |   |            |

## 9 如何设置任务计划的具体时间和周期

1、在 windows 的管理工具里找到任务计划设置

| 🕑 任务计划程序          |                                              |               |
|-------------------|----------------------------------------------|---------------|
| 文件(F) 操作(A) 查看(V) | 帮助(H)                                        |               |
|                   |                                              |               |
| ④ 任务计划程序 (本地)     | 任务计划程序摘要(上次刷新时间: 2018/12/26 13:39:03)        | 操作            |
| 🗉 🚾 任务计划程序库       |                                              | 任务计划程序(本地) 🔺  |
|                   | 任务计划程序概述 ^                                   | 连接到另一台计算机     |
|                   | □ 可以使用任务计划程序来创建和管理计算机将在所指定                   | 💁 创建基本任务      |
|                   | 的时间自动执行的常见任务。若要开始,请单击"操                      | 🎨 创建任务        |
|                   | 作"来里中的命令。                                    | 导入任务          |
|                   | 任务存储在任务计划程序库的文件夹中。若要查看单独                     | 📷 显示所有正在运行的任务 |
|                   |                                              | 🛃 启用所有任务历史记录  |
|                   | 任务状态                                         | AT 服务帐户配置     |
|                   | 在以下时间船启动的任务状态: 近 24 小时 ▼                     | 查看 ▶          |
|                   |                                              | බ 刷新          |
|                   | 摘要: 总计 0 个 - 0 个正在运行 , 0 个成功 , 0 个停止 , 0 个失败 | 2 帮助          |
|                   |                                              |               |
|                   |                                              |               |
|                   |                                              |               |
|                   |                                              |               |
|                   |                                              |               |
|                   | · · · · · · · · · · · · · · · · · · ·        |               |
|                   | 上次刷新时间2018/12/26 13:39:03 刷新                 |               |
|                   |                                              |               |
|                   |                                              |               |

#### 2、找到任务计划

| 🕑 任务计划程序                 |                                                                                                    |                                                                                                    |
|--------------------------|----------------------------------------------------------------------------------------------------|----------------------------------------------------------------------------------------------------|
| 文件(F) 操作(A) 查看(V)        | 帮助 (H)                                                                                                    |                                                                                                    |
| 🗢 🔿 🙋 🖬 🛛 🗖              |                                                                                                    |                                                                                                    |
| ● 任务计划程序(本地) ■ ● 任务计划程序章 | 名称       状态       触发器         ● åb_backup       准备就绪       在每天的 2:46         ● Google Pi       正在运行       当任何用户登录时         □ Google Vpd       准备就绪       在每天的 15:29 - 触发后,在1天期间每         ● Google Vpd       准备就绪       在每天的 15:29 - 触发后,在1天期间每         ● SogouIneller       准备就绪       在系统启动时         ● User_Feed       准备就绪       已定义多个触发器              常规       触发器       操作       条件         ②置       历史记录(已禁用)          名称:       db_backup       ▲         位置:           创建者:       WIN-9AKG3TGO9GH\Administrator       ▲         描述:         ▲ | 操作         任务计划程序库       ▲         ③       创建基本任务         ●       创建任务         导入任务          國       显示所有正在运行         副       新文件夹         查看       ▶         ④       刷新         ②       帮助         所先项       ▲         ●       属性         ※       禁用         导出       ●         ●       属性         ※       酬除         ②       帮助 |

3、双击该任务计划,进行编辑

| ¢ | db_backup  属性 (本地 | 计算机)                |     | × |
|---|-------------------|---------------------|-----|---|
|   | 常规 触发器 操作         | 条件   设置   历史记录(已禁用) |     |   |
|   |                   |                     |     |   |
|   | BUEITHN , PLATE   |                     |     |   |
|   | A-112 00          | мили                |     | - |
|   | 肥友諾               |                     | 状念  | 4 |
|   | 毎日                | 在每天的 2:46           | 已启用 |   |
|   |                   |                     |     |   |
|   | 新建( <u>N</u> ) 编辑 | (E) <u>删除(D)</u>    |     |   |
|   |                   | 确定                  | 取消  |   |